# www.CarGeek.ir

# MEGANE

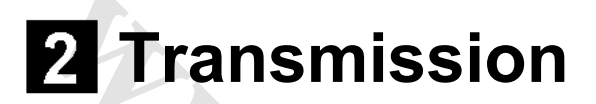

# **23A** AUTOMATIC TRANSMISSION

# 77 11 321 322

# SEPTEMBER 2005

# EDITION ANGLAISE

"The repair procedures given by the manufacturer in this document are based on the technical specifications current when it was prepared.

The procedures may be modified as a result of changes introduced by the manufacturer in the production of the various component units and accessories from which his vehicles are constructed."

All rights reserved by Renault s.a.s.

Copying or translating, in part or in full, of this document or use of the service part reference numbering system is forbidden without the prior written authority of Renault s.a.s.

© Renault s.a.s. 2005

# www.cargeek.ir

# **Transmission**

# Contents

Page

# **AUTOMATIC TRANSMISSION**

|   | 23A | AUTOMATIC TRANSMISSION         |         |
|---|-----|--------------------------------|---------|
| 4 |     | Program no.: 94                |         |
|   |     | Vdiag no.: 10                  |         |
|   |     | Introduction                   | 23A-1   |
|   |     | Fault finding log              | 23A-5   |
|   |     | System operation               | 23A-7   |
|   |     | Allocation of tracks           | 23A-11  |
|   |     | Replacement of components      | 23A-13  |
|   |     | Configurations and programming | 23A-14  |
|   |     | Fault summary table            | 23A-15  |
|   |     | Interpretation of faults       | 23A-16  |
|   |     | Conformity check               | 23A-61  |
|   |     | Status summary table           | 23A-73  |
|   |     | Interpretation of statuses     | 23A-74  |
|   |     | Parameter summary table        | 23A-94  |
|   |     | Interpretation of parameters   | 23A-95  |
|   |     | Dealing with command modes     | 23A-102 |
|   |     | Customer complaints            | 23A-104 |
|   |     | Fault finding chart            | 23A-106 |
|   |     |                                |         |

# **AUTOMATIC TRANSMISSION**

# **SIEMENS TA 2000**

| Vdiag no.: 14                  |         |
|--------------------------------|---------|
| Introduction                   | 23A-1   |
| Fault finding log              | 23A-6   |
| System operation               | 23A-8   |
| Allocation of tracks           | 23A-13  |
| Replacement of components      | 23A-15  |
| Configurations and programming | 23A-16  |
| Fault summary table            | 23A-17  |
| Interpretation of faults       | 23A-19  |
| Conformity check               | 23A-70  |
| Interpretation of statuses     | 23A-85  |
| Parameter summary table        | 23A-105 |
| Interpretation of parameters   | 23A-106 |
| Fault finding chart            | 23A-126 |

# ABBREVIATIONS

| ABBREVIATIONS | MEANING OF ABBREVIATION                 |  |  |  |
|---------------|-----------------------------------------|--|--|--|
| ABS           | Anti-lock braking system                |  |  |  |
| ALP           | Fault finding chart                     |  |  |  |
| APC           | After ignition feed                     |  |  |  |
| AVC           | Before ignition feed                    |  |  |  |
| BVA           | Automatic transmission                  |  |  |  |
| BVM           | Manual gearbox                          |  |  |  |
| BVR           | Semi-automatic                          |  |  |  |
| CAN           | Controller Area Network                 |  |  |  |
| AC            | Air conditioning                        |  |  |  |
| CD            | Compact disc                            |  |  |  |
| PAS           | Power assisted steering (hydraulic)     |  |  |  |
| DAE           | Electric power assisted steering        |  |  |  |
| DVD           | Digital versatile disc                  |  |  |  |
| DTC           | Fault finding code                      |  |  |  |
| EGR           | Exhaust gas recirculation               |  |  |  |
| ESP           | Electronic stability program            |  |  |  |
| GMV           | Fan unit                                |  |  |  |
| GNC           | Compressed natural gas                  |  |  |  |
| LPG           | Liquified petroleum gas                 |  |  |  |
| HLE           | High elastic limit                      |  |  |  |
| MAG           | Metal active gas (for welding steel)    |  |  |  |
| MIG           | Metal inert gas (for welding aluminium) |  |  |  |
| MR            | Workshop repair manual                  |  |  |  |
| ТN            | Technical note                          |  |  |  |
| OBD           | On board diagnostics                    |  |  |  |
| SER           | Resistance spot welding                 |  |  |  |
| SSPP          | Tyre pressure monitor                   |  |  |  |
| THLE          | Very high elastic limit                 |  |  |  |
| ТМ            | Labour time                             |  |  |  |
| UCH           | UCH                                     |  |  |  |
| UPC           | Protection and switching unit           |  |  |  |
| ист           | Roof control unit                       |  |  |  |
| UHLE          | Ultra high elastic limit                |  |  |  |
| VIN           | Vehicle identification number           |  |  |  |

# www.cargeek.ir

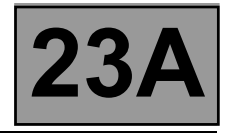

# **1. SCOPE OF THIS DOCUMENT**

This document presents the fault finding procedure applicable to all computers with the following specifications:

Vehicle(s): **MEGANE II** Function concerned: **AUTOMATIC TRANSMISSION**  Name of computer: **Siemens TA 2000** Program no.: **94** VDIAG no.: **10** 

# 2. ITEMS REQUIRED FOR FAULT FINDING

#### **Documentation:**

Fault finding procedures (this manual):

- Assisted fault finding (included in the diagnostic tool), Dialogys.

# Wiring Diagrams:

- Visu-Schéma (CD-ROM), paper version.

#### Diagnostic tools: – CLIP

# Special tooling required:

|           | Special tooling required |
|-----------|--------------------------|
|           | Multimeter               |
| Elé. 1681 | Universal bornier        |
| Elé. 1588 | Bornier                  |

# 3. REMINDERS

# Procedure

To carry out fault finding on the vehicle's computers, switch the ignition to fault finding mode (forced + after ignition). Proceed as follows:

- Renault card in the card reader (keyless vehicle scenario 1, entry-level, not hands-free and scenario 2, top of the range, hands-free).
- Press and hold the start button (longer than **5 seconds**) with starting conditions not met.
- Then connect the diagnostic tool and carry out the required operations.

#### Note:

The left and right-hand discharge bulb computers are fed when the dipped headlights are switched on. It is only possible to test them after the ignition has been switched on in fault finding mode (forced + after ignition feed) and the dipped headlights are switched on.

# To cut off the + after ignition, proceed as follows:

- Disconnect the diagnostic tool.
- Press the start button twice briefly (less than **3 seconds**).
- Check that the forced + after ignition feed has been cut off by observing the extinction of the computer warning lights on the instrument panel.

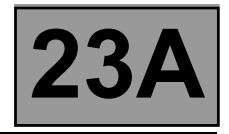

# Faults

Faults are displayed as present or stored (they appeared in a certain context and have since disappeared, or they are still present but cannot be diagnosed in the current context).

The "**present**" or "**stored**" status of faults must be taken into account when using the diagnostic tool after switching on the + after ignition (without activating the system components).

Deal with present faults according to the procedure shown in the section on "Interpretation of faults".

For a stored fault, note the faults displayed and follow the instructions shown in the "Notes" section.

If the fault is **confirmed** when the notes are applied, the fault is present. In this case, deal with the fault.

If the fault is **not confirmed**, check:

- the electrical lines which correspond to the fault,
- the connectors on these lines (corrosion, bent pins, etc.),
- the resistance of the component detected as faulty,
- the condition of the wires (melted or split insulation, chafing).

### Conformity check

The aim of the conformity check is to check the statuses and parameters that do not display a fault on the diagnostic tool when they are inconsistent. Therefore, this step is used to:

- Find faults which are not displayed but which may correspond to a customer complaint.
- Check that the system is operating correctly, and that there is no risk of a fault recurring after repair.

This section explains the fault finding procedures for statuses and parameters, and the conditions for checking them.

If the correct status is not displayed or a parameter is outside permitted tolerance values, you should consult the relevant fault finding page.

# **Customer complaints - Fault finding charts**

If the diagnostic tool check is correct, but the customer complaint persists, the problem should be dealt with according to the "customer complaint".

# A summary of the overall procedure to follow is provided on the following page in the form of a flow chart.

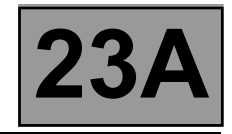

# 4. FAULT FINDING PROCEDURE

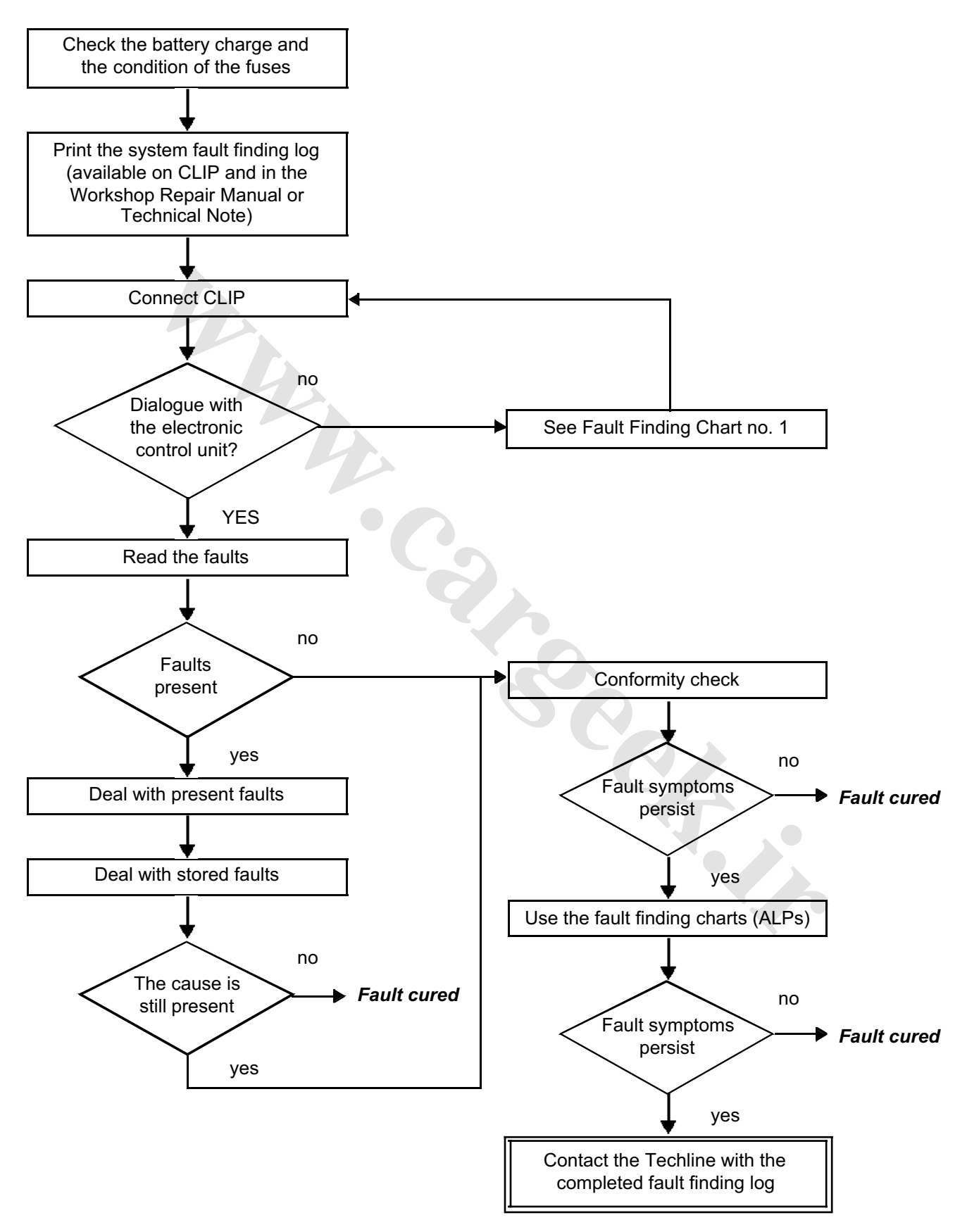

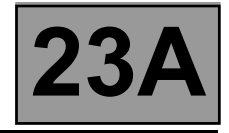

# **5. FAULT FINDING LOG**

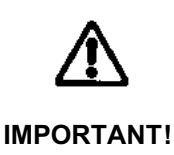

All faults in a complex system require a thorough diagnostic check with the appropriate tools. The FAULT FINDING LOG, which should be completed during the procedure, enables you to keep track of the fault finding carried out. It is an essential document for consultation with the manufacturer.

# IT IS THEREFORE COMPULSORY TO COMPLETE A FAULT FINDING LOG EVERY TIME FAULT FINDING **IS CARRIED OUT.**

You will always be asked for this sheet:

NOTE

- When requesting technical assistance from the Techline.
- When requesting approval to replace parts for which approval is compulsory.
- To be attached to "monitored" parts required to be returned. The log is required for warranty reimbursement, and enables better analysis of the parts removed.

### 6. SAFETY INSTRUCTIONS

All work on components requires that the safety rules be obeyed to prevent damage or injury:

- Make sure that the battery is properly charged to avoid damaging the computers by using too low a voltage. - Use the proper tools. 

## 7. LIST OF ABBREVIATIONS

- ABS: Anti-lock braking system
- ALP: Fault Finding Chart
- APC: After ignition
- BVA: Automatic transmission
- Controller area network CAN:
- CC: Short circuit
- CO: Open circuit
- Drive D:
- P/N: Park/Neutral
- R: Reverse

# www.CarGeek.ir FAULT FINDING LOG

# System: Automatic or semiautomatic gearbox

Page 1/2

# List of monitored parts: Computer

| Administrative identification      |                            |            |                    |           |           |     |                        |
|------------------------------------|----------------------------|------------|--------------------|-----------|-----------|-----|------------------------|
| Date                               |                            | 2          | 0                  | 7         |           |     |                        |
| Log completed by                   |                            |            | <u> </u>           | <u>_</u>  |           |     |                        |
| VIN                                |                            |            |                    |           |           |     |                        |
| Engine                             |                            |            |                    |           |           |     | <u> </u>               |
| Diagnostic tool                    | CLIP                       |            |                    |           |           |     |                        |
| Update version                     |                            |            |                    |           |           |     |                        |
| <u>Customer complaint</u>          |                            |            |                    |           |           |     |                        |
| 681 Gears not changing             |                            | 622 No     | bise               |           |           | 679 | No drive               |
| 680 Slipping                       |                            | 675 W      | arning light illun | ninates   | i —       | 682 | Loss of power          |
| 683 Jolts or jerks                 | 1 1                        | 684 "3     | H"                 |           | jĒ        | 685 | Erratic gear change    |
| Other Your comm                    | ients:                     | C          | 5                  |           |           |     |                        |
| <u>Conditions under whick</u>      | <u>n the custo</u>         | omer com   | plaint occur       | <u>'S</u> |           |     |                        |
| 005 While driving                  |                            | 004 Int    | ermittently        |           |           | 008 | When decelerating      |
| 007 When accelerating 009 S        |                            |            | ıdden fault        |           |           | 010 | Gradual deterioration  |
| Other Your comments:               |                            |            |                    |           |           |     |                        |
| Documentation used for             | r fault find               | ling       |                    |           |           |     |                        |
|                                    |                            | Fault fir  | nding proce        | dure usec |           | 0   |                        |
| Type of diagnostic manual:         | Works                      | shop Repai | r Manual 📋         | Techn     | ical Note |     | Assisted fault finding |
| Fault finding manual no.:          | Fault finding manual no.:  |            |                    |           |           |     |                        |
| Wiring diagram used                |                            |            |                    |           |           |     |                        |
| Wiring Diagram Technical Note no.: |                            |            |                    |           |           |     |                        |
| Other documentation                |                            |            |                    |           |           |     |                        |
| Title and/or part number:          |                            |            |                    |           |           |     |                        |
| RENAULT                            | FD 12<br>Fault finding log |            |                    |           |           |     |                        |

page to print or photocopy - page to print or photocopy - page to print or photocopy

# www.cargeek.ir

# FAULT

# System: Automatic or semiautomatic gearbox

Page 2/2

## Identification of the computer and parts replaced in the system

| Part 1 part number                                           |  |  |
|--------------------------------------------------------------|--|--|
| Part 2 part number                                           |  |  |
| Part 3 part number                                           |  |  |
| Part 4 part number                                           |  |  |
| Part 5 part number                                           |  |  |
| To be read with the diagnostic tool (Identification screen): |  |  |
| Computer part number                                         |  |  |
| Supplier no.                                                 |  |  |
| Program no.                                                  |  |  |
| Software version                                             |  |  |
| Calibration no.                                              |  |  |
| VDIAG                                                        |  |  |

# Faults found with the diagnostic tool

| Fault no. | Present | Stored | Fault name | Description |
|-----------|---------|--------|------------|-------------|
|           |         |        |            |             |
|           |         |        |            |             |
|           |         |        |            |             |

# • Context in which fault occurs

| Status or parameter no. | Parameter name | Value | Unit |
|-------------------------|----------------|-------|------|
|                         |                |       |      |
|                         |                |       |      |
|                         |                |       |      |

# System-specific information

Description:

# Additional information

Gearbox number

| If the gearbox is automatic, which mode is it (automatic/semiautomatic)? |  |  |  |  |
|--------------------------------------------------------------------------|--|--|--|--|
| Gear changes affected?                                                   |  |  |  |  |
| Result of the gearbox oil level check                                    |  |  |  |  |
| Result of the oil level check with "Add-On"                              |  |  |  |  |
| Appearance of the oil                                                    |  |  |  |  |
| Oil leak?                                                                |  |  |  |  |
| Location of the leak                                                     |  |  |  |  |
| Type of noise (metallic, rubbing, etc.)                                  |  |  |  |  |
| Does the buzzer work?                                                    |  |  |  |  |
| What factors led you to replace the computer?                            |  |  |  |  |
| What other parts were replaced?                                          |  |  |  |  |

Other faulty functions?

Your comments:

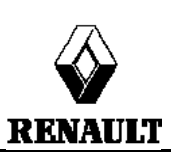

| No 🔲     | Seepage 🔲 | Drops 🔲 |  |  |  |
|----------|-----------|---------|--|--|--|
|          |           |         |  |  |  |
|          |           |         |  |  |  |
| Yes 🔲    | No 🗖      |         |  |  |  |
|          |           |         |  |  |  |
|          |           |         |  |  |  |
|          |           |         |  |  |  |
|          |           |         |  |  |  |
| <b>2</b> |           |         |  |  |  |

# FD 12 Fault finding log

page to print or photocopy - page to print or photocopy - page to print or photocopy

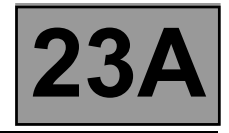

# GENERAL OPERATION

The automatic transmission on this model is the DP0, which is also found on other Renault vehicles including Laguna II, Clio II and Kangoo.

The automatic transmission computer controls gear-changing using several parameters, among them engine torque and the driver's driving style.

All signals travel to the computer by wire, except for those from the injection computer, which use the multiplex network.

Line K is used for computer diagnostics.

# SYSTEM OPERATION

#### Multifunction switch (CMF) statuses:

Note:

Multifunction switch contact S1 is not connected on this model. Ignore **ET154 "Multifunction switches"**.

| Lover position | Multifunction switch contact |        |        |  |
|----------------|------------------------------|--------|--------|--|
| Lever position | S2                           | <br>   | <br>S4 |  |
| Р              | CLOSED                       | OPEN   | OPEN   |  |
| R              | CLOSED                       | CLOSED | CLOSED |  |
| Ν              | OPEN                         | CLOSED | OPEN   |  |
| D              | OPEN                         | OPEN-  | CLOSED |  |
| М              | OPEN                         | OPEN   | CLOSED |  |
| +              | OPEN                         | OPEN   | CLOSED |  |
| -              | OPEN                         | OPEN   | CLOSED |  |

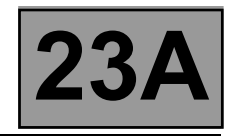

# Sequential lever switch statuses:

Note:

The vehicle does not have a 3<sup>rd</sup> gear hold (D3). Ignore **ET155 "Third gear hold contact"**.

| Lever position | Sequential lever upshift contact | Sequential lever downshift contact |  |
|----------------|----------------------------------|------------------------------------|--|
| P              | OPEN                             | OPEN                               |  |
| R              | OPEN                             | OPEN                               |  |
| N              | OPEN                             | OPEN                               |  |
| D              | OPEN                             | OPEN                               |  |
| М              | CLOSED                           | CLOSED                             |  |
| +              | CLOSED                           | OPEN                               |  |
| -              | OPEN                             | CLOSED                             |  |

| Shift solenoids (EVS) statuses:      |                 |                         |          |          |          |          |          |
|--------------------------------------|-----------------|-------------------------|----------|----------|----------|----------|----------|
| Lever position                       | Gear<br>engaged | Solenoid valve statuses |          |          |          |          |          |
|                                      |                 | 1                       | 2        | 3        | 4        | 5        | 6        |
| Р                                    | Neutral         | INACTIVE                | INACTIVE | ACTIVE   | INACTIVE | INACTIVE | INACTIVE |
| R                                    | R               | INACTIVE                | INACTIVE | INACTIVE | INACTIVE | INACTIVE | INACTIVE |
| N                                    | Neutral         | INACTIVE                | INACTIVE | ACTIVE   | INACTIVE | INACTIVE | INACTIVE |
| P or N < -10°C                       | Neutral         | INACTIVE                | ACTIVE   | INACTIVE | INACTIVE | INACTIVE | INACTIVE |
| D or M<br>When stopped<br>or driving | 1               | INACTIVE                | INACTIVE | ACTIVE   | ACTIVE   | ACTIVE   | INACTIVE |
| D or M<br>When stopped<br>or driving | 2               | INACTIVE                | ACTIVE   | INACTIVE | ACTIVE   | INACTIVE | INACTIVE |
| D or M<br>When driving               | 3               | INACTIVE                | INACTIVE | INACTIVE | INACTIVE | INACTIVE | INACTIVE |
| D or M<br>When driving               | 4               | ACTIVE                  | ACTIVE   | INACTIVE | INACTIVE | INACTIVE | INACTIVE |

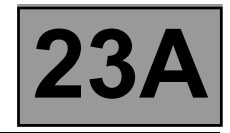

# MODULAR CONNECTOR

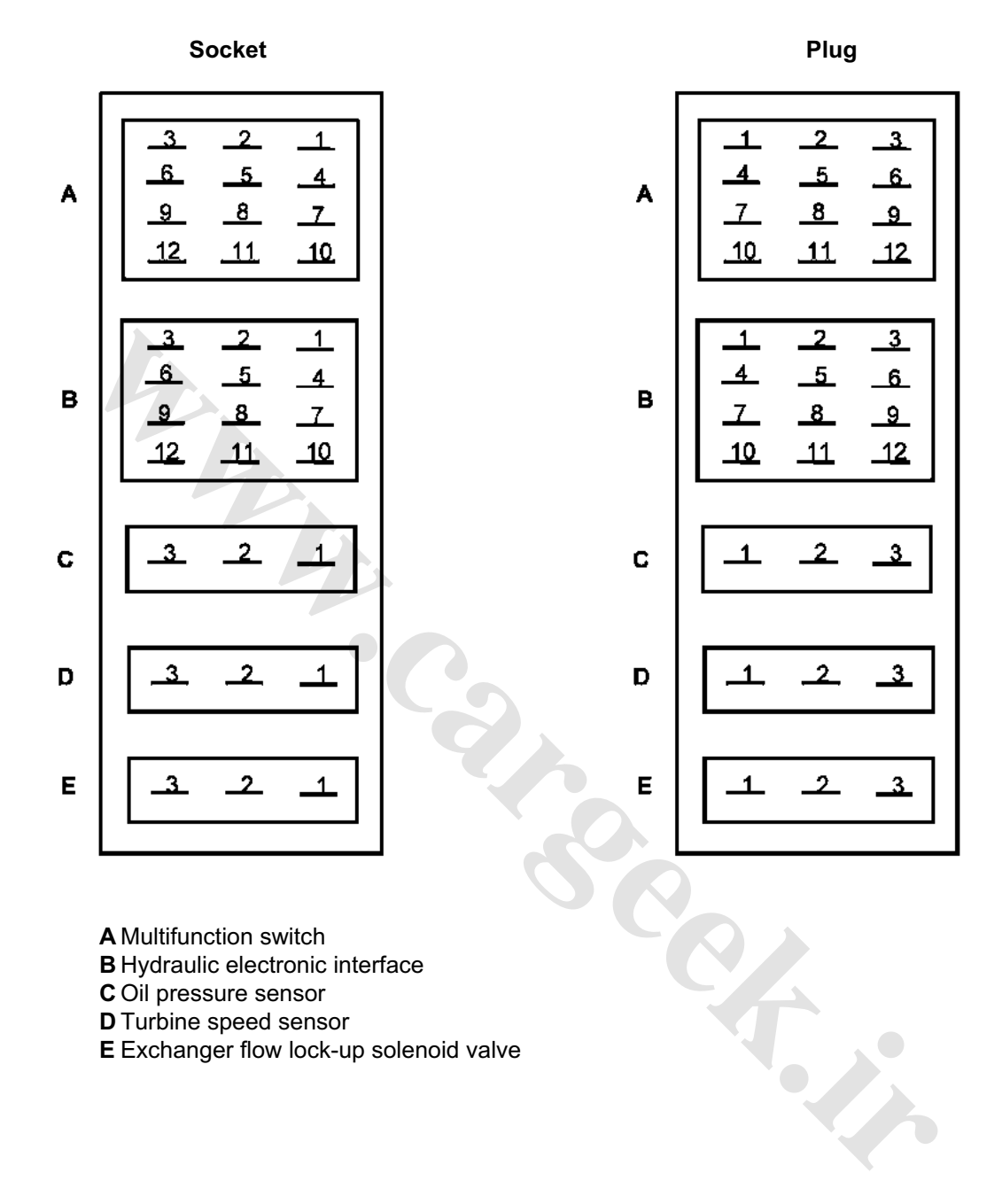

A Multifunction switch

B Hydraulic electronic interface

**C** Oil pressure sensor

D Turbine speed sensor

E Exchanger flow lock-up solenoid valve

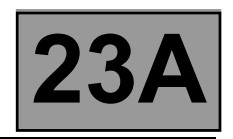

# COMPUTER INPUTS AND OUTPUTS

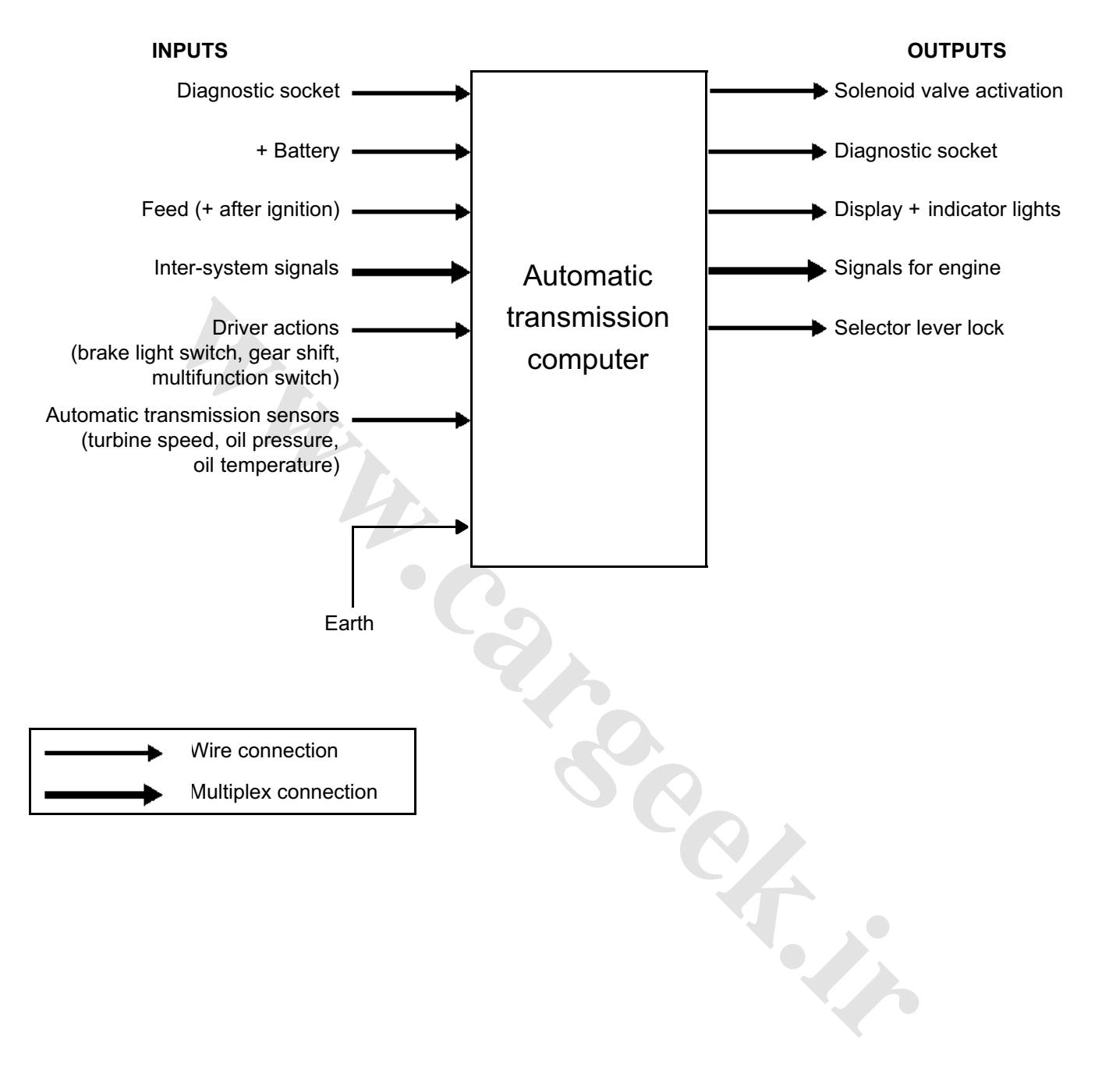

# AUTOMATIC TRANSMISSION Fault finding - Track assignments

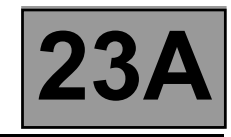

| Computer<br>track | Assignment                                        | Track of the sensor                                   |
|-------------------|---------------------------------------------------|-------------------------------------------------------|
| 1                 | Shift solenoid feed                               | Electric/hydraulic interface track B3                 |
| 2                 | Exchanger flow sensor control solenoid valve feed | Exchanger flow sensor control solenoid valve track 2  |
| 3                 | Not used                                          |                                                       |
| 4                 | AT display signal (except Scenic II)              | Automatic transmission display track 2                |
| 5                 | Not used                                          |                                                       |
| 6                 | Not used                                          |                                                       |
| 7                 | Shift solenoid 3 - control                        | Electric/hydraulic interface track B10                |
| 8                 | Shift solenoid 4 - control                        | Electric/hydraulic interface track B7                 |
| 9                 | Shift solenoid 2 - control                        | Electric/hydraulic interface track B8                 |
| 10                | Shift solenoid 1 - control                        | Electric/hydraulic interface track B11                |
| 11                | Selector lever lock - control                     | Eco/perf switch track B2                              |
| 12                | Exchanger flow sensor solenoid valve - control    | Exchanger flow sensor control solenoid valve track 1  |
| 13                | Modulating solenoid valve 3                       | Electric/hydraulic interface track B5                 |
| 14                | Modulating solenoid valve 4                       | Electric/hydraulic interface track B2                 |
| 15                | Not used                                          |                                                       |
| 16                | Brake light switch + signal                       | Brake light switch track 3                            |
| 17                | Not used                                          |                                                       |
| 18                | Diagnostic signal K                               | Track 7 diagnostic socket                             |
| 19                | Lock-up modulating solenoid valve                 | Electric/hydraulic interface track B6                 |
| 20                | Shift solenoid 5 - control                        | Electric/hydraulic interface track B9                 |
| 21                | Not used                                          |                                                       |
| 22                | Not used                                          |                                                       |
| 23                | Not used                                          |                                                       |
| 24                | Line pressure sensor feed                         | Pressure sensor track C1                              |
| 25                | Line pressure sensor - signal                     | Pressure sensor track C3                              |
| 26                | Modulating solenoid valve feed                    | Electric/hydraulic interface track B12                |
| 27                | After ignition feed                               | Protection and Switching Unit grey connector track 10 |
| 28                | Earth                                             |                                                       |
| 29                | Not used                                          |                                                       |
| 30                | Not used                                          |                                                       |

# AUTOMATIC TRANSMISSION Fault finding - Track assignments

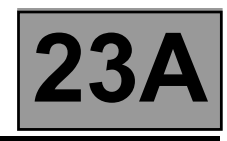

| Computer<br>track | Assignment                                   | Sensor track                                         |  |
|-------------------|----------------------------------------------|------------------------------------------------------|--|
| 31                | Multifunction switch signal 2                | Multifunction switch track A10                       |  |
| 32                | Multifunction switch signal 3                | Multifunction switch track A11                       |  |
| 33                | Multifunction switch signal 4                | Multifunction switch track A12                       |  |
| 34                | Not used                                     |                                                      |  |
| 35                | Not used                                     |                                                      |  |
| 36                | Sequential switch control, downshift contact | Eco/perf control track B3                            |  |
| 37                | Sequential lever N +1 control                | Eco/perf control track A3                            |  |
| 38                | Engine CAN H signal                          | Injection computer track K4                          |  |
| 39                | Engine CAN L signal                          | Injection computer track K3                          |  |
| 40                | Not used                                     |                                                      |  |
| 41                | Not used                                     |                                                      |  |
| 42                | Multifunction switch - signal                | Multifunction switch track A7                        |  |
| 43                | Not used                                     |                                                      |  |
| 44                | Not used                                     |                                                      |  |
| 45                | Gearbox input speed sensor + signal          | Turbine speed sensor track D1                        |  |
| 46                | Gearbox input speed sensor - signal          | Turbine speed sensor track D2                        |  |
| 47                | Not used                                     |                                                      |  |
| 48                | Not used                                     |                                                      |  |
| 49                | Not used                                     |                                                      |  |
| 50                | Not used                                     |                                                      |  |
| 51                | Not used                                     |                                                      |  |
| 52                | Not used                                     |                                                      |  |
| 53                | Pressure solenoid valve 1 - signal           | Electric/hydraulic interface track B4                |  |
| 54                | Shift solenoid 6 - control                   | Electric/hydraulic interface track B1                |  |
| 55                | Line pressure sensor + signal                | Pressure sensor track C2                             |  |
| 56                | + battery                                    | Protection and Switching Unit grey connector track 1 |  |

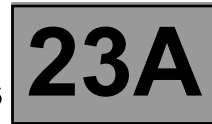

# REPLACING THE COMPUTER

# IT IS ESSENTIAL TO CONTACT YOUR TECHLINE BEFORE REPLACING AN AUTOMATIC TRANSMISSION COMPUTER.

#### If Techline approves the computer replacement, proceed as follows:

- In the "Identification" menu, find the gearbox oil wear meter code.
- Switch off the ignition.
- Replace the computer.
- If necessary, change the computer configuration in the "Enter configuration" menu.
- Enter the VIN into the computer with diagnostic tool command VP001 "VIN Entry".
- Enter the oil wear meter code from the old AT computer (found in the "Identification" menu) by running command VP015 "Transfer oil wear meter".
- Enter the gearbox oil change date with command VP016 "Enter gearbox oil change date".
- Switch off the ignition.
- Carry out a check using the diagnostic tool.
- Enter the After-Sales operation date with diagnostic tool command VP008 "Enter last After-Sales operation date".

# **REPLACING AN AUTOMATIC TRANSMISSION COMPONENT**

For replacing other automatic transmission components, see Workshop Repair Manual 364 Section 2.

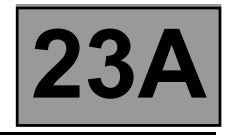

## PROGRAMMING

# • VP001 "VIN ENTRY":

As it is necessary to enter the VIN each time dialogue is established with the diagnostic tool, it must be programmed into each vehicle computer whenever a computer is replaced.

#### Programming procedure:

- Connect the diagnostic tool
- Refer to automatic transmission fault finding
- Select parameter setting VP001 "VIN Entry"
- Enter the vehicle's VIN
- Clear the computer memory
- Exit diagnostic mode
- Switch off the ignition
- Wait for the end of the "power latch"
- Double-check the setting

### • VP009 "ENTER LAST AFTER-SALES OPERATION DATE":

The date of every operation carried out on the automatic transmission in the workshop must be entered.

Select command **VP009 "Enter last After-Sales operation date"** on the fault finding tool, then enter the service date with the keyboard.

### • VP015 "TRANSFER OIL WEAR METER":

Transfer the oil wear meter code from the old computer.

Do this by selecting command **VP015 "Transfer oil wear meter"** on the fault finding tool, then use the keyboard to enter the code found on the replaced computer.

### • VP016 "ENTER GEARBOX OIL CHANGE DATE":

Do this by selecting command **VP016 "Enter gearbox oil change date"** on the fault finding tool, then use the keyboard to enter the date found on the replaced computer.

**23A** 

| Fault descriptions |                                               |       |                                              |
|--------------------|-----------------------------------------------|-------|----------------------------------------------|
| DF002              | Computer                                      | DF088 | Shift solenoid "EVS5" circuit                |
| DF003              | Analogue sensor feed                          | DF089 | Shift solenoid "EVS4" circuit                |
| DF005              | Oil pressure sensor circuit                   | DF093 | Sequential gear lever circuit                |
| DF008              | Multifunction switch intermediate             | DF095 | Shift lock electromagnet circuit             |
| DEago              |                                               | DF109 | Engine torque multiplex signal               |
| DF009              | Multifunction switch prohibited position      | DF112 | Shift solenoid "EVS6" circuit                |
| DF010              | Instrument panel connection                   | DF114 | Multiplex pedal position                     |
| DF012              | Solenoid valve feed                           | DF116 | Engine multiplex speed signal                |
| DF016              | Lock-up solenoid valve circuit                | DF117 | LH rear wheel multiplex speed signal         |
| DF017              | Exchanger flow rate solenoid valve<br>circuit | DF118 | RH rear wheel multiplex speed signal         |
| DF018              | Lock-up slip                                  | DF119 | Brake pedal position                         |
| DF020              | Old oil                                       | DF122 | Passenger compartment computer connection    |
| DF023              | Engine oil temperature sensor circuit         | DF123 | ABS computer connection                      |
| DF024              | Coolant temperature circuit                   | DF126 | Turbine speed signal                         |
| DF029              | Multifunction switch in unstable position     | DF129 | Electronic stability program (ESP)           |
| DF036              | Pressure regulating solenoid valve circuit    | DF131 | Slip                                         |
| DF038              | Turbine speed sensor circuit                  | DF174 | ABS fault detection                          |
| DF048              | Vehicle speed signal                          | DF175 | Left-hand front wheel multiplex speed signal |
| DF049              | Pressure regulation                           | DF176 | Right-hand front wheel multiplex speed       |
| DF055              | Injection connection ——— instrument panel     | DE177 | signal                                       |
| DF064              | Display circuit                               |       | Automatic transmission overheating           |
| DF085              | Shift solenoid "EVS1" circuit                 |       |                                              |
| DF086              | Shift solenoid "EVS2" circuit                 |       |                                              |
| DF087              | Shift solenoid "EVS3" circuit                 |       | Ÿ                                            |

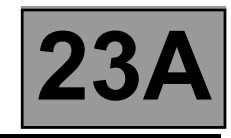

| DF002<br>PRESENT<br>OR<br>STORED                                                                                                    | COMPUTER                                                                                                    |  |  |  |
|----------------------------------------------------------------------------------------------------|----------------------------------------------------------------------------------------------------|--|--|--|
| NOTES                                                                                                    | <b>Conditions for applying the fault finding procedure to stored faults:</b><br>The fault appears after the ignition has been switched on.                                                                                                    |  |  |  |
|                                                                                                    |                                                                                                    |  |  |  |
| Check that the computer                                                                                                    | earth is connected correctly to the vehicle's left-hand front side member.                                                                                                    |  |  |  |
| The battery voltage shou                                                                                                    | Id be between 11.8 V and 13.2 V.                                                                                                    |  |  |  |
| Check the cleanness and condition of the connections.<br>On <b>track 1</b> of the Protection and Switching Unit's grey 12-track PPM2 connector, check the computer's permanent feed 20-A fuse F15.                                                                     |                                                                                                    |  |  |  |
| Check the cleanness an<br>On <b>track 10</b> of the Prote<br>ignition feed 5-A fuse F5                                                                                                    | d condition of the connections.<br>Inction and Switching Unit's grey 12-track PPM2 connector, check the computer's after-<br>H.                                                                                                    |  |  |  |
| Disconnect the battery.<br>Disconnect the compute<br>Disconnect connector Pl<br>Take the universal bornie<br>following connections:<br>Computer the<br>Computer the<br>Computer the                                                                                    | r. Check the cleanness and condition of the connections.<br>PM2 in the Protection and Switching Unit.<br>er Elé. 1681. Check the insulation, continuity and absence of stray resistance on the<br>rack 56 PSU connector PPM2 track 1<br>rack 27 PSU connector PPM2 track 10<br>rack 28 Left-hand front side member electronic earth 2 |  |  |  |
| Reconnect the battery.<br>With the ignition on, check for <b>12 V</b> in computer <b>tracks 27</b> and <b>56</b> .<br>If <b>12 V</b> is not found, there is a failure in the Protection and Switching Unit.<br>Run fault finding on the Protection and Switching Unit. |                                                                                                    |  |  |  |
| If the fault is still present                                                                                                    | , contact your Techline.                                                                                                    |  |  |  |
|                                                                                                    |                                                                                                    |  |  |  |

| AFTER REPAIR | Deal with any other faults.<br>Clear the fault memory and switch off the ignition.<br>Carry out a road test.<br>Complete the operation by carrying out a check with the diagnostic tool. |
|--------------|----------------------------------------------------------------------------------------------------|
|--------------|----------------------------------------------------------------------------------------------------|

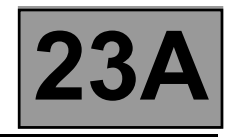

| DF003<br>PRESENT<br>OR<br>STORED                                                                                                    | FEED TO THE ANALOGUE SENSORS                                                                                                    |  |  |
|----------------------------------------------------------------------------------------------------|----------------------------------------------------------------------------------------------------|--|--|
|                                                                                                    |                                                                                                    |  |  |
| NOTES                                                                                                    | If fault <b>DF002 "Computer"</b> is present or stored, deal with it first.<br><b>Conditions for applying the fault finding procedure to stored faults:</b><br>The fault appears after the ignition has been switched on. |  |  |
|                                                                                                    |                                                                                                    |  |  |
| Disconnect the battery.<br>Disconnect the "modular                                                                                                    | connector", and check the cleanness and condition of the connections.                                                                                                    |  |  |
| Take the "universal bornier Elé. 1681". Check the insulation, continuity and absence of stray resistance on<br>the following connections:<br>(For "modular connector" connection details, see the "System operation and Track assignments" section.)<br>Computer track 24<br>Computer track 25<br>Computer track 25<br>Computer track 53<br>Computer track 54<br>Track B4 Modular connector plug<br>Track B1 Modular connector plug |                                                                                                    |  |  |
| Reconnect the "modular connector".<br>Check that the oil pressure sensor resistance between <b>tracks 24 and 25</b> of the computer connector is approximately <b>20 k</b> $\Omega$ .<br>If the resistance is not correct, either the sensor or the harness is damaged.                                                                                                    |                                                                                                    |  |  |
| Check the oil-temperature sensor resistance between computer <b>tracks 53 and 54</b> .<br>The resistance should be between <b>2360</b> and <b>2660</b> $\Omega$ at a temperature of approx. <b>20</b> °C.<br>If the resistance is not correct, either the sensor or the harness is damaged.                                                                                                    |                                                                                                    |  |  |
| If the fault is still present, contact your Techline.                                                                                                    |                                                                                                    |  |  |
| If the fault does not dis                                                                                                    | appear, deal with the other faults then go to the conformity check.                                                                                                    |  |  |
|                                                                                                    |                                                                                                    |  |  |

| AFTER REPAIR | Deal with any other faults.<br>Clear the fault memory and switch off the ignition.<br>Carry out a road test.<br>Complete the operation by carrying out a check with the diagnostic tool. |
|--------------|----------------------------------------------------------------------------------------------------|
|--------------|----------------------------------------------------------------------------------------------------|

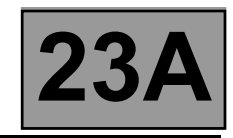

| DE005                                                                                                    | OIL PRESSURE SENSOR CIRCUIT                                                                                                    |  |  |
|----------------------------------------------------------------------------------------------------|----------------------------------------------------------------------------------------------------|--|--|
| PRESENT                                                                                                    |                                                                                                    |  |  |
|                                                                                                    |                                                                                                    |  |  |
| STOKED                                                                                                    |                                                                                                    |  |  |
|                                                                                                    |                                                                                                    |  |  |
| NOTES                                                                                                    | <b>Conditions for applying the fault finding procedure to stored faults:</b><br>The fault appears following a timed period of <b>10 seconds</b> with the engine running at more than <b>2000 rpm</b> . |  |  |
|                                                                                                    |                                                                                                    |  |  |
| Disconnect the battery.<br>Disconnect the "modular                                                                                                    | connector", and check the <b>cleanness and condition</b> of the connections.                                                                                                    |  |  |
| Disconnect the computer. Check the cleanness and condition of the connections.<br>Take the "universal bornier Elé. 1681". Check the continuity and insulation of the following connections:<br>(For "modular connector" connection details, see the "System operation and Track assignments" section.)<br>Computer track 24<br>Computer track 55<br>Computer track 25<br>Computer track 25<br>Comput |                                                                                                    |  |  |
| Reconnect the "modular connector".<br>Check that the oil pressure sensor resistance between <b>tracks 24 and 25</b> of the computer connector is approximately <b>20</b> $k\Omega$ .<br>If the value is not correct, replace the sensor.                                                                                                    |                                                                                                    |  |  |
| If the fault is still not cu                                                                                                    | ured, deal with the other faults and then proceed with the conformity check.                                                                                                    |  |  |
|                                                                                                    |                                                                                                    |  |  |

| AFTER REPAIR | Deal with any other faults.<br>Clear the fault memory and switch off the ignition.<br>Carry out a road test.<br>Complete the operation by carrying out a check with the diagnostic tool. |
|--------------|----------------------------------------------------------------------------------------------------|
|--------------|----------------------------------------------------------------------------------------------------|

SIEMENS TA2000 PROGRAM no.: 94 VDIAG no.: 10

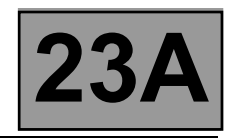

| DF008                                                                                                    | MULTIFUNCTION SWITCH IN INTERMEDIATE POSITION                                                                                                    |                            |  |  |  |
|----------------------------------------------------------------------------------------------------|----------------------------------------------------------------------------------------------------|----------------------------|--|--|--|
| DF009                                                                                                    | MULTIFUNCTION SWITCH IN INHIBITOR POSITION                                                                                                    |                            |  |  |  |
| OR                                                                                                    |                                                                                                    |                            |  |  |  |
| STORED                                                                                                    |                                                                                                    |                            |  |  |  |
|                                                                                                    |                                                                                                    |                            |  |  |  |
|                                                                                                    |                                                                                                    |                            |  |  |  |
| NOTES                                                                                                    | <b>Conditions for applying the fault finding procedure to stored faults:</b><br>The fault appears when the selector lever is shifted from " <b>Park</b> " to " <b>Drive</b> " (with a stop at each lever position). |                            |  |  |  |
|                                                                                                    |                                                                                                    |                            |  |  |  |
| Check the cleanness, c<br>Check the control setting                                                                                                    | <b>ondition and mounting</b> of the n<br>as (see Workshop Repair Manua                                                                                                    | nultifunction switch.      |  |  |  |
| Disconnect the battery.<br>Disconnect the "modular connector" and check the <b>cleanness and condition</b> of connector " <b>A</b> " connections.<br>(For "modular connector" connection positions, see the "System operation and Track assignments" section.) |                                                                                                    |                            |  |  |  |
| Take the "universal bornier Elé. 1681". Check the continuity of the following connections on the modular connector's socket:          Lever in position "P"         Modular connector         track A10         Modular connector         track A10            |                                                                                                    |                            |  |  |  |
| Modular connector track A10                                                                                                    |                                                                                                    | Modular connector track A7 |  |  |  |
| Modular conne                                                                                                    | ector track A11                                                                                                    | Modular connector track A7 |  |  |  |
| Modular connector track A12 —                                                                                                    |                                                                                                    | Modular connector track A7 |  |  |  |
| Modular conne                                                                                                    | ector track A11 —                                                                                                    | Modular connector track A7 |  |  |  |
| Lever in position "D"                                                                                                    |                                                                                                    |                            |  |  |  |
| Modular connector track A12 — Modular connector track A7                                                                                                    |                                                                                                    |                            |  |  |  |
| (continued on next page                                                                                                    | )                                                                                                    |                            |  |  |  |
|                                                                                                    |                                                                                                    |                            |  |  |  |

| AFTER REPAIR       Clear the fault memory and switch off the ignition.         Carry out a road test.       Complete the operation by carrying out a check with the diagnostic tool. |
|----------------------------------------------------------------------------------------------------|
|----------------------------------------------------------------------------------------------------|

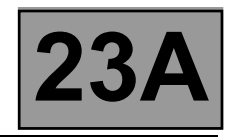

٦

| DF008                        |                             |                |                                        |  |
|------------------------------|-----------------------------|----------------|----------------------------------------|--|
|                              |                             |                |                                        |  |
| CONTINUED                    |                             |                |                                        |  |
|                              |                             |                |                                        |  |
|                              |                             |                |                                        |  |
| Check the insulation of      | the following connec        | tions on the m | odular connector's socket:             |  |
| Lever in position "P"        |                             | •              | Madulan as we as fau fue als A7        |  |
| Modular conne                | ector track A               | 9              | Modular connector track A7             |  |
| Modular conne                | ector track A               |                | Modular connector track A/             |  |
| Wodular conne                | ector track A               |                | Modular connector track A/             |  |
| <u>Level in position R</u>   | octor track A               | 0              | Modular connector track A7             |  |
| Lever in position "N"        |                             |                |                                        |  |
| Modular conne                | ector track A               | 9              | Modular connector track A7             |  |
| Modular conne                | ector track A               |                | Modular connector track A7             |  |
| Modular conne                | ector track A               |                | Modular connector track A7             |  |
| Lever in position "D"        |                             | ··- •          |                                        |  |
| Modular conne                | ector track A               | 9              | Modular connector track A7             |  |
| Modular conne                | ector track A               |                | Modular connector track A7             |  |
| Modular conne                | ector track A               |                | Modular connector track A7             |  |
| If the insulation is faulty, | replace the multifund       | ction switch.  |                                        |  |
| Disconnect the computer      | r. Check the <b>cleanne</b> | ess and condi  | tion of the connections.               |  |
| Check the insulation, co     | ontinuity and absen         | ce of stray re | sistance on the following connections: |  |
| Computer tr                  | rack 31 🗛 1                 | rack A10 Mo    | dular connector plug                   |  |
| Computer tr                  | ack 32 — 7                  | rack A11 Mo    | dular connector plug                   |  |
| Computer tr                  | ack 33 🗕 🔶 1                | rack A12 Mo    | dular connector plug                   |  |
| Computer tr                  | rack 42                     | Frack A7 Mod   | ular connector plug                    |  |

If the fault is still not cured, deal with the other faults and then proceed with the conformity check.

| F<br>C<br>AFTER REPAIR<br>(<br>(<br>( | Follow the instructions to confirm repair.<br>Deal with any other faults.<br>Clear the fault memory and switch off the ignition.<br>Carry out a road test.<br>Complete the operation by carrying out a check with the diagnostic tool. |
|---------------------------------------|----------------------------------------------------------------------------------------------------|
|---------------------------------------|----------------------------------------------------------------------------------------------------|

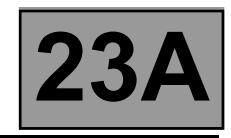

| DF010<br>PRESENT<br>OR<br>STORED | INSTRUMENT PANEL CONNECTION |
|----------------------------------|-----------------------------|
| NOTES                            | None.                       |

Test the multiplex network.

Refer to the "Multiplex network" fault finding section in the Workshop Repair Manual.

If the fault is still present, test the **instrument panel**. Refer to the **"Instrument panel**" section in the Workshop Repair Manual.

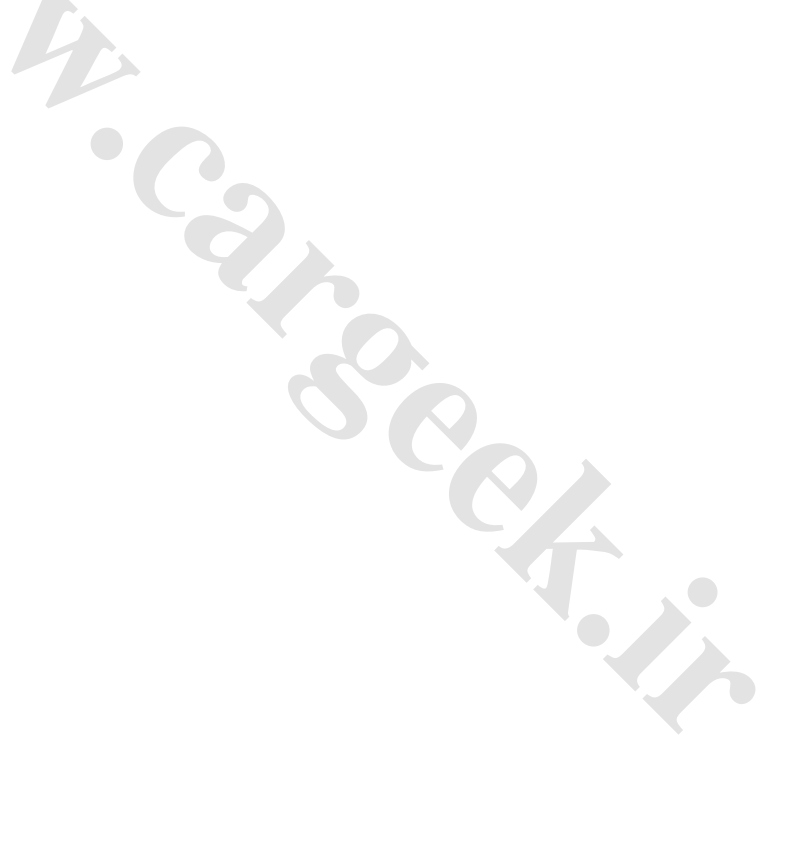

AFTER REPAIRDeal with any other faults.<br/>Clear the fault memory and switch off the ignition.<br/>Carry out a road test.<br/>Complete the operation by carrying out a check with the diagnostic tool.

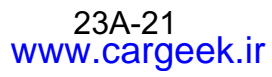

SIEMENS TA2000 PROGRAM no.: 94 VDIAG no.: 10

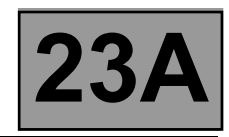

| DF012<br>PRESENT<br>OR<br>STORED                                                                                                    | SOLENOID VALVES FEED<br>CO : Open circuit<br>CC.1 : Short circuit to + 12 V                                                                                                    |
|----------------------------------------------------------------------------------------------------|----------------------------------------------------------------------------------------------------|
| NOTES                                                                                                    | <b>Conditions for applying the fault finding procedure to stored faults:</b><br>The fault appears after running <b>command AC024</b> (" <b>Shift solenoid activation</b> ").                                                                                                    |
| Disconnect the battery.<br>Disconnect the "modular                                                                                       | connector", and check the <b>cleanness and condition</b> of the connections.                                                                                                    |
| Disconnect the compute<br>Take the "universal born<br>the following connections<br>(For "modular connector<br>Computer tr<br>Computer tr | r. Check the cleanness and condition of the connections.<br>ier Elé. 1681". Check the insulation, continuity and absence of stray resistance on<br>s:<br>" connection positions, see the "System operation and Track assignments" section.)<br>rack 1 Track B3 Modular connector plug<br>rack 1 Track B11 Modular connector plug |
| Reconnect the "modular<br>Check across <b>tracks 10</b><br><b>at 20 °C</b> .<br>If the resistance is not co                              | connector".<br>and 1 of the computer connector that the resistance of shift solenoid no. 1 is $40 \Omega \pm 2 \Omega$<br>prrect, the solenoid value or the electric/hydraulic interface harness is damaged.                                                                                                    |
| If the fault is still not cu                                                                                                    | ured, deal with the other faults and then proceed with the conformity check.                                                                                                    |

| AFTER REPAIR | Follow the instructions to confirm repair.<br>Deal with any other faults.<br>Clear the fault memory and switch off the ignition.<br>Carry out a road test.<br>Complete the operation by carrying out a check with the diagnostic tool. |
|--------------|----------------------------------------------------------------------------------------------------|
|--------------|----------------------------------------------------------------------------------------------------|

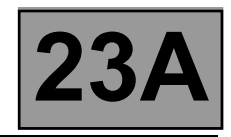

| DF016<br>PRESENT<br>OR<br>STORED                                                                                                  | CONVERTER LOCK-UP SOLENOID VALVE CIRCUIT<br>CO.0 : Open circuit or short circuit to earth<br>CC.1 : Short circuit to + 12 V                                                                                                    |  |
|----------------------------------------------------------------------------------------------------|----------------------------------------------------------------------------------------------------|--|
|                                                                                                    |                                                                                                    |  |
| NOTES                                                                                                    | Conditions for applying the fault finding procedure to stored faults:<br>The fault appears after running command AC024 ("Actuator sequential control").                                                                                                    |  |
|                                                                                                    |                                                                                                    |  |
| Disconnect the battery.<br>Disconnect the "modular                                                                                | connector", and check the <b>cleanness and condition</b> of the connections.                                                                                                    |  |
| Disconnect the compute<br>Take the "universal born<br>(For "modular connector<br>Computer tr<br>Computer tr                       | r. Check the cleanness and condition of the connections.<br>ier Elé. 1681". Check the continuity and insulation of the following connections:<br>" connection positions, see the "System operation and Track assignments" section.)<br>rack 19 Track B6 Modular connector plug<br>rack 26 Track B12 Modular connector plug |  |
| Reconnect the "modular<br>Check across <b>tracks 19</b><br>valve is $1 \Omega \pm 0.2 \Omega$ at 2<br>If the resistance is not co | connector".<br>and 26 of the computer connector that the resistance of the converter lock-up solenoid<br>0 °C.<br>orrect, the solenoid valve or the electric/hydraulic interface harness is damaged.                                                                                                    |  |
| If the fault is still not cured, deal with the other faults and then proceed with the conformity check.                           |                                                                                                    |  |
|                                                                                                    |                                                                                                    |  |

| AFTER REPAIR | Follow the instructions to confirm repair.<br>Deal with any other faults.<br>Clear the fault memory and switch off the ignition.<br>Carry out a road test.<br>Complete the operation by carrying out a check with the diagnostic tool. |
|--------------|----------------------------------------------------------------------------------------------------|
|--------------|----------------------------------------------------------------------------------------------------|

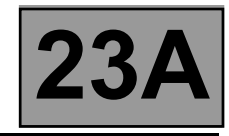

| DF017<br>PRESENT<br>OR<br>STORED                                                                                                    | EXCHANGER FLOW RATE SOLENOID VALVE CIRCUIT<br>CO.0 : Open circuit or short circuit to earth<br>CC.1 : Short circuit to + 12 V                                                                                                    |
|----------------------------------------------------------------------------------------------------|----------------------------------------------------------------------------------------------------|
|                                                                                                    |                                                                                                    |
| NOTES                                                                                                    | Conditions for applying the fault finding procedure to stored faults:<br>The fault appears after running command AC024 ("Actuator sequential control").                                                                                                    |
|                                                                                                    |                                                                                                    |
| Disconnect the battery.<br>Disconnect the "modular                                                                                              | connector", and check the <b>cleanness and condition</b> of the connections.                                                                                                    |
| Disconnect the compute<br>Take the "universal born<br>the following connection<br>(For "modular connector<br>Computer tr<br>Computer tr         | <ul> <li>r. Check the cleanness and condition of the connections.</li> <li>ier Elé. 1681". Check the insulation, continuity and absence of stray resistance on s:</li> <li>" connection positions, see the "System operation and Track assignments" section.)</li> <li>rack 12 Track E1 Modular connector plug</li> <li>rack 2 Track E2 Modular connector plug</li> </ul> |
| Reconnect the "modular<br>Check across <b>tracks 12</b><br>valve is <b>40</b> $\Omega \pm 4 \Omega$ at <b>20</b><br>If the resistance is not co | connector".<br>and 2 of the computer connector that the resistance of the heat exchanger flow solenoid<br>) °C.<br>prrect, the solenoid valve or harness is damaged.                                                                                                    |
| If the fault is still not c                                                                                                    | ured, deal with the other faults and then proceed with the conformity check.                                                                                                    |
|                                                                                                    |                                                                                                    |

|              | Follow the instructions to confirm repair.<br>Deal with any other faults. |
|--------------|---------------------------------------------------------------------------|
| AFTER REPAIR | clear the fault memory and switch off the ignition.                       |
|              | Carry out a road test.                                                    |
|              | Complete the operation by carrying out a check with the diagnostic tool.  |
|              |                                                                           |

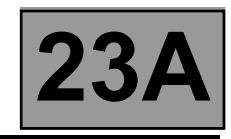

| DF018<br>PRESENT<br>OR<br>STORED | CONVERTER LOCK-UP SLIPPAGE                                                                                                    |
|----------------------------------|----------------------------------------------------------------------------------------------------|
|                                  | Carry out injection system fault finding and check that it is operating correctly                                                                                                    |
| NOTES                            | If the following faults are present or stored, deal with them first:<br>DF003 - DF005 - DF016 - DF020 - DF023 - DF038 - DF049 - DF177<br>Conditions for applying the fault finding procedure to stored faults:<br>The fault appears after driving with 3 <sup>rd</sup> gear hold at a steady speed for more than<br>3 minutes continuously. |
|                                  |                                                                                                    |

To check that there are no faults with the converter lock-up solenoid valve, use the interpretation of fault **DF016 "Converter lock-up solenoid valve circuit"**.

To check that there are no faults with the turbine speed sensor, use the interpretation of fault **DF038** "Turbine speed sensor circuit".

Check the gearbox oil quality and level.

If an oil change or top-up is necessary see the "Draining-Filling-Levels" section of the Workshop Repair Manual. Check that the transmission is not leaking oil.

Carry out the converter stall test.

Follow the procedure in the "Converter stall test" section of the Workshop Repair Manual.

Carry out a "Conformity check" to detect any possible faults.

See the "Taking line pressure" section of the Workshop Repair Manual.

Connect the pressure gauge for a line pressure reading.

Hot engine and gearbox oil temperature between 60 and 80 °C.

Take the line pressure readings under the following conditions:

selector lever in position "P" or "N" and engine running at 2000 rpm, the pressure should be between 2.6 and 3.2 bar,

- selector lever in position "R" and engine running at 2000 rpm, the pressure should be more than 4 bar,

 selector lever in position "D" and engine running at 2000 rpm, the pressure in first gear should be more than 7 bar.

If the values are not correct, there is a fault inside the gearbox.

If the fault is still present, contact the Techline.

| AFTER REPAIR       Deal with any other faults.         Clear the fault memory and switch off the ignition.         See the "System operation and Track assignments" section for how to reset the oil ageing counter to zero (Entering oil change date).         Switch off the ignition, switch the ignition back on and carry out a road test.         Complete the operation by carrying out a check with the diagnostic tool. | oil |
|----------------------------------------------------------------------------------------------------|-----|
|----------------------------------------------------------------------------------------------------|-----|

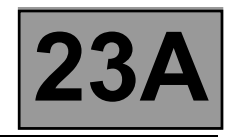

| DF020<br>PRESENT<br>OR<br>STORED                                                                                 | <u>OLD OIL</u>                                                                                                    |
|----------------------------------------------------------------------------------------------------|----------------------------------------------------------------------------------------------------|
|                                                                                                    |                                                                                                    |
| NOTES                                                                                                    | None.                                                                                                    |
|                                                                                                    |                                                                                                    |
| Change the automatic tr<br>(Refer to the relevant se                                                             | ansmission oil.<br>ction in the Workshop Repair Manual.)                                                                                                    |
| Reset the computer's oil<br>Do this by running comm                                                              | ageing counter to zero and enter the oil change date.<br>nand <b>VP016 "Enter gearbox oil change date"</b> .                                                                                                |
| Reset the self-adapting s<br>If necessary, take the ve<br><b>Driving procedure:</b><br>Go for a normal drive tha | systems to zero by running command <b>RZ005 "Self-adapting systems"</b> .<br>hicle for a drive to program the new self-adapting systems.<br>at involves shifting up and down into every gear several times. |

|  | ~ |  |
|--|---|--|
|  |   |  |

| AFTER REPAIR | Deal with any other faults.<br>Clear the fault memory and switch off the ignition.<br>Carry out a road test.<br>Complete the operation by carrying out a check with the diagnostic tool. |
|--------------|----------------------------------------------------------------------------------------------------|
|--------------|----------------------------------------------------------------------------------------------------|

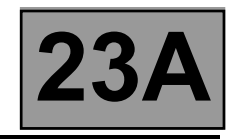

| DF023<br>PRESENT<br>OR<br>STORED                                                                                                    | GEARBOX OIL TEMPERATURE SENSOR CIRCUIT                                                                                                    |  |
|----------------------------------------------------------------------------------------------------|----------------------------------------------------------------------------------------------------|--|
| NOTES                                                                                                    | <b>Conditions for applying the fault finding procedure to stored faults:</b><br>The fault appears after a road test.                                                                                                    |  |
| Disconnect the battery.<br>Disconnect the "modular                                                                                                    | connector", and check the <b>cleanness and condition</b> of the connections.                                                                                                    |  |
| Disconnect the compute<br>Take the "universal born<br>the following connection<br>(For "modular connector<br>Computer to<br>Computer to                                                                                                    | r. Check the cleanness and condition of the connections.<br>ier Elé. 1681". Check the insulation, continuity and absence of stray resistance on<br>s:<br>" connection positions, see the "System operation and Track assignments" section.)<br>rack 53 Track B4 Modular connector plug<br>rack 54 Track B1 Modular connector plug |  |
| Reconnect the "modular connector".<br>Check the oil temperature sensor resistance between computer connector <b>tracks 53 and 54</b> .<br>The resistance should be between <b>2360</b> and <b>2660</b> $\Omega$ at a temperature of <b>20</b> °C and between <b>290 and 327</b> $\Omega$ at a temperature of <b>80</b> °C.<br>If the resistance is not correct, the sensor or the electric/hydraulic interface harness is damaged.<br>Replace the sensor. |                                                                                                    |  |
| If the fault is still not c                                                                                                    | ured, deal with the other faults and then proceed with the conformity check.                                                                                                    |  |
|                                                                                                    |                                                                                                    |  |

| AFTER REPAIR | Deal with any other faults.<br>Clear the fault memory and switch off the ignition.<br>Carry out a road test.<br>Complete the operation by carrying out a check with the diagnostic tool. |
|--------------|----------------------------------------------------------------------------------------------------|
|--------------|----------------------------------------------------------------------------------------------------|

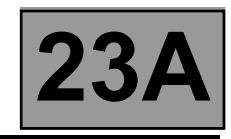

| DF024<br>PRESENT<br>OR<br>STORED | COOLANT TEMPERATURE SENSOR CIRCUIT |
|----------------------------------|------------------------------------|
| NOTES                            | None.                              |

Test the multiplex network.

Refer to the "Multiplex network" fault finding section in the Workshop Repair Manual.

If the fault is still present, carry out fault finding on the **injection** system. See the "**Injection**" section of the Workshop Repair Manual.

AFTER REPAIRDeal with any other faults.<br/>Clear the fault memory and switch off the ignition.<br/>Carry out a road test.<br/>Complete the operation by carrying out a check with the diagnostic tool.

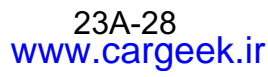

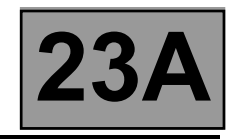

| DF029<br>PRESENT<br>OR<br>STORED                                              | MULTIFUNCTION SWI                                                                      | TCH IN UNSTABLE POSITION                                                                                                |
|-------------------------------------------------------------------------------|----------------------------------------------------------------------------------------|----------------------------------------------------------------------------------------------------|
|                                                                               | Conditions for applying the                                                            | fault finding procedure to stored faults:                                                                               |
| NOTES                                                                         | The fault appears when the se<br>at each lever position).                              | ector lever is shifted from " <b>Park</b> " to " <b>Drive</b> " (with a stop                                            |
|                                                                               |                                                                                        |                                                                                                    |
| Check the cleanness, c<br>Check the control setting                           | ondition and mounting of the<br>gs (see Workshop Repair Manua                          | multifunction switch.<br>al).                                                                                           |
| Disconnect the battery.<br>Disconnect the "modular<br>(For "modular connector | <sup>•</sup> connector" and check the <b>clea</b><br>" connection positions, see the ' | <b>nness and condition</b> of connector " <b>A</b> " connections.<br>'System operation and Track assignments" section.) |
| Take the "universal born<br>connector's socket:<br>Lever in position "P"      | ier Elé. 1681". Check the conti                                                        | nuity of the following connections on the modular                                                                       |
| Modular conne<br>Lever in position "R"                                        | ector track A10                                                                        | Modular connector track A7                                                                                              |
| Modular conne                                                                 | ector track A10                                                                        | Modular connector track A7                                                                                              |
| Modular conne                                                                 | ector track A11                                                                        | Modular connector track A7                                                                                              |
| Lever in position "N"                                                         |                                                                                        |                                                                                                    |
| Modular conne                                                                 | ector track A11                                                                        | Modular connector track A7                                                                                              |
| Modular conne                                                                 | ector track A12                                                                        | Modular connector track A7                                                                                              |
| (continued on next page                                                       | )                                                                                      |                                                                                                    |
|                                                                               |                                                                                        |                                                                                                    |

|              | Follow the instructions to confirm repair.                               |
|--------------|--------------------------------------------------------------------------|
|              | Deal with any other faults.                                              |
| AFTER REPAIR | Clear the fault memory and switch off the ignition.                      |
|              | Carry out a road test.                                                   |
|              | Complete the operation by carrying out a check with the diagnostic tool. |
|              |                                                                          |

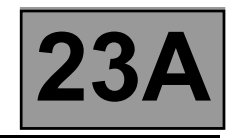

| DF029<br>CONTINUED      |                              |                                    |  |
|-------------------------|------------------------------|------------------------------------|--|
|                         |                              |                                    |  |
| Check the insulation of | the following connections of | on the modular connector's socket: |  |
| Lever in position "P"   |                              |                                    |  |
| Modular conne           | ector track A9 –             | Modular connector track A7         |  |
| Modular conne           | ector track A11 –            | Modular connector track A7         |  |
| Madulan assure          | t                            |                                    |  |

| Modular connector                        | track A12                                                | Modular connector track A7             |  |
|------------------------------------------|----------------------------------------------------------|----------------------------------------|--|
| Lever in position "R"                    |                                                          |                                        |  |
| Modular connector                        | track A9                                                 | Modular connector track A7             |  |
| Lever in position "N"                    |                                                          |                                        |  |
| Modular connector                        | track A9                                                 | Modular connector track A7             |  |
| Modular connector                        | track A10 —                                              | Modular connector track A7             |  |
| Modular connector                        | track A12                                                | Modular connector track A7             |  |
| Lever in position "D"                    |                                                          |                                        |  |
| Modular connector                        | track A9                                                 | Modular connector track A7             |  |
| Modular connector                        | Modular connector track A10 — Modular connector track A7 |                                        |  |
| Modular connector                        | track A11                                                | Modular connector track A7             |  |
| If the insulation is faulty, replace the | multifunction switch.                                    |                                        |  |
| Disconnect the computer. Check the       | cleanness and condi                                      | tion of the connections.               |  |
| Check the insulation, continuity ar      | d absence of stray re                                    | sistance on the following connections: |  |
| Computer track 31 —                      | > Track A10 Mo                                           | dular connector plug                   |  |
| Computer track 32 —                      | > Track A11 Mo                                           | dular connector plug                   |  |
| Computer track 33 —                      | > Track A12 Mo                                           | dular connector plug                   |  |
| Computer track 42 —                      | Track A7 Mod                                             | lular connector plug                   |  |

If the fault is still not cured, deal with the other faults and then proceed with the conformity check.

| AFTER REPAIR | Follow the instructions to confirm repair.<br>Deal with any other faults.<br>Clear the fault memory and switch off the ignition.<br>Carry out a road test.<br>Complete the operation by carrying out a check with the diagnostic tool. |
|--------------|----------------------------------------------------------------------------------------------------|
|--------------|----------------------------------------------------------------------------------------------------|

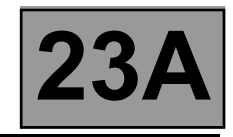

| DF036                                                                                                    | PRESSURE REGULATING SOLENOID VALVE CIRCUIT                                                                                                    |
|----------------------------------------------------------------------------------------------------|----------------------------------------------------------------------------------------------------|
| PRESENT<br>OR                                                                                               | CC.1 : Short circuit to + 12 V                                                                                                    |
| STORED                                                                                                    |                                                                                                    |
|                                                                                                    |                                                                                                    |
| NOTES                                                                                                    | Conditions for applying the fault finding procedure to stored faults:<br>The fault appears after running command AC024 ("Actuator sequential control").                                                                                                    |
|                                                                                                    |                                                                                                    |
| Disconnect the battery.<br>Disconnect the "modular                                                          | connector", and check the <b>cleanness and condition</b> of the connections.                                                                                                    |
| Disconnect the compute<br>Take the "universal born<br>(For "modular connector<br>Computer tr<br>Computer tr | r. Check the cleanness and condition of the connections.<br>ier Elé. 1681". Check the continuity and insulation of the following connections:<br>" connection positions, see the "System operation and Track assignments" section.)<br>rack 20 Track B9 Modular connector plug<br>rack 26 Track B12 Modular connector plug |
| Check across tracks B9 solenoid valve is $1 \Omega \pm 0$ If the resistance is not co                       | <b>and B12</b> of the "modular connector" socket that the resistance of the converter lock-up <b>0.2</b> $\Omega$ at approximately <b>23</b> °C.<br>prrect, the solenoid valve or the electric/hydraulic interface harness is damaged.                                                                                     |
| If the fault is still not co                                                                                | ured, deal with the other faults and then proceed with the conformity check.                                                                                                    |
|                                                                                                    |                                                                                                    |

| AFTER REPAIR | If replacing the pressure regulating solenoid valve (EVM), the self-adapting systems<br>must be deleted (command RZ005).<br>Follow the instructions to confirm repair.<br>Deal with any other faults.<br>Clear the fault memory and switch off the ignition.<br>Carry out a road test.<br>Complete the operation by carrying out a check with the diagnostic tool. |
|--------------|----------------------------------------------------------------------------------------------------|
|--------------|----------------------------------------------------------------------------------------------------|

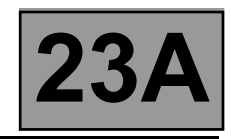

| DF037<br>PRESENT<br>OR<br>STORED | KICKDOWN SWITCH CIRCUIT<br>DEF : Unidentified electrical fault |
|----------------------------------|----------------------------------------------------------------|
| NOTES                            | None.                                                          |

# Test the multiplex network.

Refer to the "Multiplex network" section in the Workshop Repair Manual.

If the fault is still present, test the **ABS and ESP** systems. Refer to the "**ABS system and Electronic Stability Program**" section in the Workshop Repair Manual.

| 2 |   |  |
|---|---|--|
|   |   |  |
|   | C |  |
|   |   |  |
|   |   |  |

| AFTER REPAIR | Deal with any other faults.<br>Clear the fault memory and switch off the ignition.<br>Carry out a road test.<br>Complete the operation by carrying out a check with the diagnostic tool. |
|--------------|----------------------------------------------------------------------------------------------------|
|--------------|----------------------------------------------------------------------------------------------------|

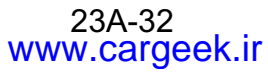

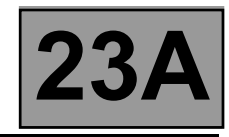

| DF038<br>PRESENT<br>OR<br>STORED                                                                                                    | TURBINE SPEED SENSOR CIRCUIT<br>1.DEF : No signal<br>2.DEF: Signal interference                                                                                            |  |  |  |
|----------------------------------------------------------------------------------------------------|----------------------------------------------------------------------------------------------------|--|--|--|
| NOTES                                                                                                    | <b>Conditions for applying the fault finding procedure to stored faults:</b><br>The fault appears when the engine is running and the selector lever is in " <b>Park</b> ". |  |  |  |
| Disconnect the battery.<br>Disconnect the "modular connector", and check the <b>cleanness and condition</b> of the connections.                                                                                                    |                                                                                                    |  |  |  |
| Disconnect the computer. Check the cleanness and condition of the connections.<br>Take the "universal bornier Elé. 1681". Check the continuity and insulation of the following connections:<br>(For "modular connector" connection positions, see the "System operation and Track assignments" section.)<br>Computer track 45 - Track D1 Modular connector plug<br>Computer track 46 - Track D2 Modular connector plug |                                                                                                    |  |  |  |
| Reconnect the "modular connector".<br>Check across <b>tracks 45 and 46</b> of the computer connector that the turbine speed sensor resistance is<br><b>300</b> $\Omega \pm 40 \Omega$ at approximately <b>20 °C</b> .<br>If the resistance is not correct, either the sensor or the harness is damaged.<br>Replace the turbine speed sensor.                                                                           |                                                                                                    |  |  |  |
| If the fault is still not c                                                                                                    | ured, deal with the other faults and then proceed with the conformity check.                                                                                               |  |  |  |
|                                                                                                    |                                                                                                    |  |  |  |

| AFTER REPAIR | Follow the instructions to confirm repair.<br>Deal with any other faults.<br>Clear the fault memory and switch off the ignition.<br>Carry out a road test.<br>Complete the operation by carrying out a check with the diagnostic tool. |
|--------------|----------------------------------------------------------------------------------------------------|
|--------------|----------------------------------------------------------------------------------------------------|
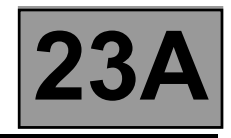

| DF048       VEHICLE SPEED SIGNAL         PRESENT       1.DEF: Problem with the system generating the speed signal or signal interference         OR       2.DEF: No signal |
|----------------------------------------------------------------------------------------------------|
|----------------------------------------------------------------------------------------------------|

| <b>NOTES</b> Deal with faults <b>DF117, DF118, DF175</b> or <b>DF176</b> first if present or stored. |
|----------------------------------------------------------------------------------------------------|
|----------------------------------------------------------------------------------------------------|

Refer to the "Multiplex network" section in the Workshop Repair Manual.

4

If the fault is still present, carry out fault finding on the ABS and ESP system. Refer to the "ABS system and Electronic Stability Program" section in the Workshop Repair Manual.

| AFTER REPAIR | Deal with any other faults.<br>Clear the fault memory and switch off the ignition.<br>Carry out a road test.<br>Complete the operation by carrying out a check with the diagnostic tool. |
|--------------|----------------------------------------------------------------------------------------------------|
|--------------|----------------------------------------------------------------------------------------------------|

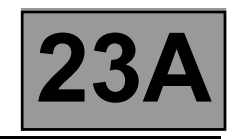

| DF049<br>PRESENT<br>OR<br>STORED | GEARBOX OIL PRESSURE REGULATION<br>1.DEF: Pressure regulation<br>2.DEF: Measured pressure lower than the required pressure |
|----------------------------------|----------------------------------------------------------------------------------------------------|
|                                  |                                                                                                    |

|       | Carry out an injection system check and check that it is operating correctly                                          |
|-------|----------------------------------------------------------------------------------------------------|
| NOTES | If the following faults are present or stored, deal with them first:<br>DF003 - DF005 - DF020 - DF023 - DF036 - DF038 |
|       | Conditions for applying the fault finding procedure to stored faults:<br>The fault appears after a road test.         |

To check that there are no faults with the oil pressure sensor, use the interpretation of fault **DF005** "**Oil pressure** sensor circuit".

To make sure there are no problems with the pressure lock-up solenoid valve, use the interpretation of fault **DF036 "Pressure regulating solenoid valve circuit"**.

Check the gearbox oil quality and level.

If a operation is required, see the **"Draining-Filling-Levels"** section of the Workshop Repair Manual. Check that the gearbox is not leaking oil.

Carry out a conformity check to detect any possible faults.

See the "Line pressure measurement" section of the Workshop Repair Manual.

Connect the pressure gauge for a line pressure reading.

Hot engine with gearbox oil temperature between 60 °C and 80 °C.

Take the line pressure readings in the following conditions:

- with the selector lever in position "P" or "N" and the engine running at 2000 rpm, the pressure should be between 2.6 and 3.2 bar,
- with the selector lever in position "R" and the engine running at 2000 rpm, the pressure should be more than 4 bar,
- with the selector lever in position "D" and the engine running at 2000 rpm, the pressure in first gear should be more than 7 bar.

If the fault is still present, there is a mechanical or hydraulic failure in the gearbox.

Check the conformity of all "Statuses" and "Parameters" to find the cause of the fault.

If the fault is still present, contact the Techline.

| AFTER REPAIR | Deal with any other faults.<br>Clear the fault memory and switch off the ignition.<br>Carry out a road test.<br>Complete the operation by carrying out a check with the diagnostic tool. |
|--------------|----------------------------------------------------------------------------------------------------|
|--------------|----------------------------------------------------------------------------------------------------|

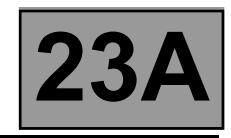

| DF055<br>PRESENT<br>OR<br>STORED | INJECTION SYSTEM/AUTOMATIC TRANSMISSION CONNECTION<br>1.DEF : No signal<br>2.DEF : Signal interference |
|----------------------------------|----------------------------------------------------------------------------------------------------|
| NOTES                            | None.                                                                                                  |

Refer to the "Multiplex network" fault finding section in the Workshop Repair Manual.

If the fault is still present, carry out fault finding on the **injection** system. See the "**Injection**" section of the Workshop Repair Manual.

4

AFTER REPAIRDeal with any other faults.<br/>Clear the fault memory and switch off the ignition.<br/>Carry out a road test.<br/>Complete the operation by carrying out a check with the diagnostic tool.

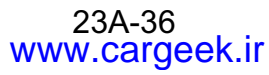

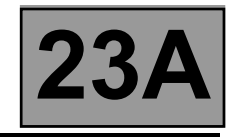

| DF064<br>PRESENT<br>OR<br>STORED                                                                                                    | DISPLAY CIRCUIT<br>CO.0 : Open circuit or short circuit to earth             |  |
|----------------------------------------------------------------------------------------------------|------------------------------------------------------------------------------|--|
| NOTES                                                                                                    | Switch on the ignition.                                                      |  |
| Check the cleanness and condition of the selector lever display connections.                                                                                                    |                                                                              |  |
| Disconnect the battery.<br>Disconnect the computer. Check the cleanness and condition of the connections.<br>Take the "universal bornier Elé. 1681". Check the insulation, continuity and absence of stray resistance on<br>the following connections:<br>Computer track 4> Selector lever display track 2 |                                                                              |  |
| If the fault is still not c                                                                                                    | ured, deal with the other faults and then proceed with the conformity check. |  |

Ē

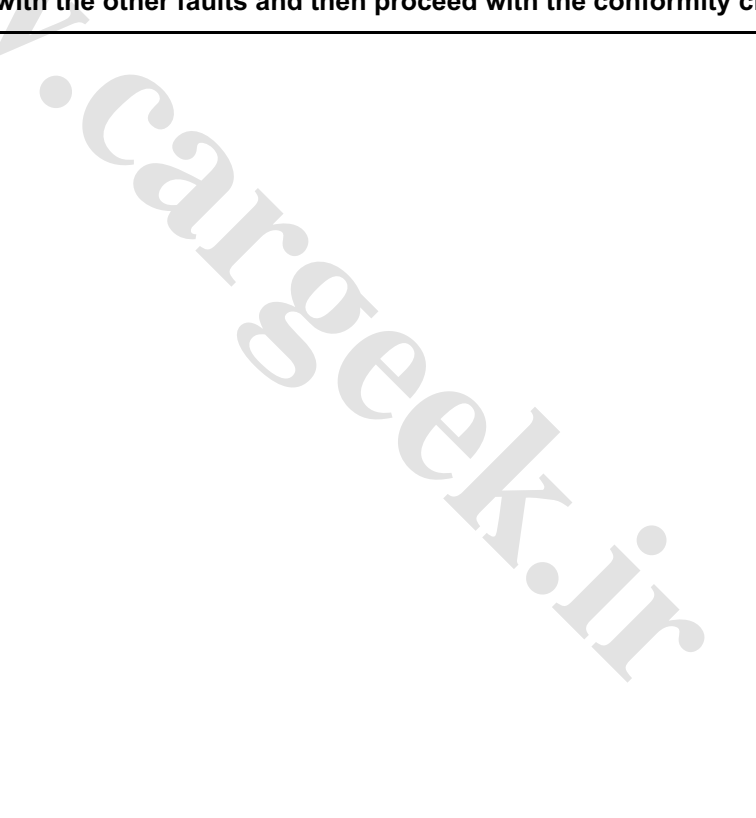

| AFTER REPAIRFollow the instruction<br>Deal with any other<br>Clear the fault mem<br>Carry out a road test<br>Complete the operation | ons to confirm repair.<br>faults.<br>hory and switch off the ignition.<br>st.<br>ation by carrying out a check with the diagnostic tool. |
|----------------------------------------------------------------------------------------------------|----------------------------------------------------------------------------------------------------|
|----------------------------------------------------------------------------------------------------|----------------------------------------------------------------------------------------------------|

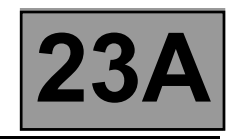

| DF085<br>PRESENT<br>OR<br>STORED                                                                                                    | "EVS1" SHIFT SOLENOID CIRCUITS         CO.0 : Open circuit or short circuit to earth         CC.1 : Short circuit to + 12 V         CC : Short circuit                                                                                                    |  |
|----------------------------------------------------------------------------------------------------|----------------------------------------------------------------------------------------------------|--|
|                                                                                                    |                                                                                                    |  |
| NOTES                                                                                                    | First deal with fault <b>DF012" Solenoid valves feed"</b> if present or stored.<br><b>Conditions for applying the fault finding procedure to stored faults:</b><br>The fault appears after running <b>command AC024</b> (" <b>Actuator sequential control</b> "). |  |
|                                                                                                    |                                                                                                    |  |
| Disconnect the battery.<br>Disconnect the "modular                                                                                                    | connector", and check the <b>cleanness and condition</b> of the connections.                                                                                                    |  |
| Disconnect the computer. Check the cleanness and condition of the connections.<br>Take the "universal bornier Elé. 1681". Check the continuity and insulation of the following connections:<br>(For "modular connector" connection positions, see the "System operation and Track assignments" section.)<br>Computer track 10 Track B11 Modular connector plug<br>Computer track 1 Track B3 Modular connector plug |                                                                                                    |  |
| Reconnect the "modular<br>Check across <b>tracks 10</b><br>at approximately <b>20</b> °C.<br>If the resistance is not co                                                                                                    | connector".<br>and 1 of the computer connector that the resistance of shift solenoid no. 1 is $40 \Omega \pm 2 \Omega$<br>prrect, the solenoid value or the electric/hydraulic interface harness is damaged.                                                      |  |
| If the fault is still not co                                                                                                    | ured, deal with the other faults and then proceed with the conformity check.                                                                                                    |  |
|                                                                                                    |                                                                                                    |  |

| AFTER REPAIR | Follow the instructions to confirm repair.<br>Deal with any other faults.<br>Clear the fault memory and switch off the ignition.<br>Carry out a road test.<br>Complete the operation by carrying out a check with the diagnostic tool. |
|--------------|----------------------------------------------------------------------------------------------------|
|--------------|----------------------------------------------------------------------------------------------------|

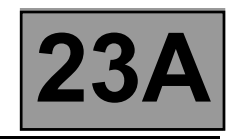

| DF086<br>PRESENT<br>OR<br>STORED                                                                                                    | "EVS2" SHIFT SOLENOID CIRCUITS         CO.0 : Open circuit or short circuit to earth         CC.1 : Short circuit to + 12 V         CC : Short circuit                                                                                                    |  |
|----------------------------------------------------------------------------------------------------|----------------------------------------------------------------------------------------------------|--|
|                                                                                                    |                                                                                                    |  |
| NOTES                                                                                                    | First deal with fault <b>DF012 "Solenoid valves feed"</b> if present or stored.<br><b>Conditions for applying the fault finding procedure to stored faults:</b><br>The fault appears after running <b>command AC024</b> (" <b>Actuator sequential control</b> "). |  |
|                                                                                                    |                                                                                                    |  |
| Disconnect the battery.                                                                                                    | connector", and check the <b>cleanness and condition</b> of the connections.                                                                                                    |  |
| Disconnect the computer. Check the cleanness and condition of the connections.<br>Take the "universal bornier Elé. 1681". Check the continuity and insulation of the following connections:<br>(For "modular connector" connection positions, see the "System operation and Track assignments" section.)<br>Computer track 9      |                                                                                                    |  |
| Reconnect the "modular connector".<br>Check across <b>tracks 9 and 1</b> of the computer connector that the resistance of shift solenoid no. 2 is <b>40</b> $\Omega \pm 2 \Omega$ at approximately <b>20 °C</b> .<br>If the resistance is not correct, the solenoid value or the electric/hydraulic interface harness is damaged. |                                                                                                    |  |
| If the fault is still not c                                                                                                    | ured, deal with the other faults and then proceed with the conformity check.                                                                                                    |  |
|                                                                                                    |                                                                                                    |  |

| AFTER REPAIR | Follow the instructions to confirm repair.<br>Deal with any other faults.<br>Clear the fault memory and switch off the ignition.<br>Carry out a road test.<br>Complete the operation by carrying out a check with the diagnostic tool. |
|--------------|----------------------------------------------------------------------------------------------------|
|--------------|----------------------------------------------------------------------------------------------------|

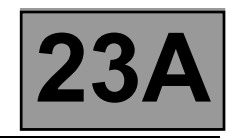

| DF087<br>PRESENT<br>OR<br>STORED                                                                                       | "EVS3" SHIFT SOLENOID CIRCUITS         CO.0 : Open circuit or short circuit to earth         CC.1 : Short circuit to + 12 V         CC : Short circuit                                                                                                    |
|----------------------------------------------------------------------------------------------------|----------------------------------------------------------------------------------------------------|
|                                                                                                    |                                                                                                    |
|                                                                                                    | First deal with fault <b>DF012 "Solenoid valves feed"</b> if present or stored.                                                                                                    |
| NOTES                                                                                                    | Conditions for applying the fault finding procedure to stored faults:<br>The fault appears after running command AC024 ("Actuator sequential control").                                                                                                    |
|                                                                                                    |                                                                                                    |
| Disconnect the battery.<br>Disconnect the "modular                                                                     | connector", and check the <b>cleanness and condition</b> of the connections.                                                                                                    |
| Disconnect the compute<br>Take the "universal born<br>(For "modular connector<br>Computer tr<br>Computer tr            | <ul> <li>r. Check the cleanness and condition of the connections.</li> <li>ier Elé. 1681". Check the continuity and insulation of the following connections:</li> <li>" connection positions, see the "System operation and Track assignments" section.)</li> <li>rack 1</li></ul> |
| Reconnect the "modular<br>Check across <b>tracks 1 a</b><br>approximately <b>20</b> °C.<br>If the resistance is not co | connector".<br><b>nd 7</b> of the computer connector that the resistance of shift solenoid no. 3 is <b>40</b> $\Omega \pm 2 \Omega$ at orrect, the solenoid value or the electric/hydraulic interface harness is damaged.                                                          |
| If the fault is still not co                                                                                           | ured, deal with the other faults and then proceed with the conformity check.                                                                                                    |
|                                                                                                    |                                                                                                    |

| AFTER REPAIR | Follow the instructions to confirm repair.<br>Deal with any other faults.<br>Clear the fault memory and switch off the ignition.<br>Carry out a road test.<br>Complete the operation by carrying out a check with the diagnostic tool. |
|--------------|----------------------------------------------------------------------------------------------------|
|--------------|----------------------------------------------------------------------------------------------------|

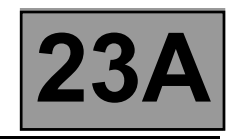

| DF088<br>PRESENT<br>OR<br>STORED                                                                                             | "EVS5" SHIFT SOLENOID CIRCUITS         CO.0 : Open circuit or short circuit to earth         CC.1 : Short circuit to + 12 V         CC : Short circuit                                                                                                    |
|----------------------------------------------------------------------------------------------------|----------------------------------------------------------------------------------------------------|
|                                                                                                    |                                                                                                    |
|                                                                                                    | First deal with fault <b>DF012 "Solenoid valves feed"</b> if present or stored.                                                                                                    |
| NOTES                                                                                                    | Conditions for applying the fault finding procedure to stored faults:<br>The fault appears after running command AC024 ("Actuator sequential control").                                                                                                    |
|                                                                                                    |                                                                                                    |
| Disconnect the battery.<br>Disconnect the "modular                                                                           | connector", and check the <b>cleanness and condition</b> of the connections.                                                                                                    |
| Disconnect the compute<br>Take the "universal born<br>(For "modular connector<br>Computer tr<br>Computer tr                  | <ul> <li>r. Check the cleanness and condition of the connections.</li> <li>ier Elé. 1681". Check the continuity and insulation of the following connections:</li> <li>" connection details, see the "System operation and Track assignments" section.)</li> <li>rack 1 Track B3 Modular connector plug</li> <li>rack 13 Track B5 Modular connector plug</li> </ul> |
| Reconnect the modular of<br>Check across <b>tracks 1</b> a<br>at approximately <b>20 °C</b> .<br>If the resistance is not co | connector.<br>and 13 of the computer connector that the resistance of shift solenoid no. 5 is 40 $\Omega \pm 2 \Omega$<br>prrect, the solenoid value or the electric/hydraulic interface harness is damaged.                                                                                                    |
| If the fault is still not c                                                                                                  | ured, deal with the other faults and then proceed with the conformity check.                                                                                                    |
|                                                                                                    |                                                                                                    |

| AFTER REPAIR | Follow the instructions to confirm repair.<br>Deal with any other faults.<br>Clear the fault memory and switch off the ignition.<br>Carry out a road test.<br>Complete the operation by carrying out a check with the diagnostic tool. |
|--------------|----------------------------------------------------------------------------------------------------|
|--------------|----------------------------------------------------------------------------------------------------|

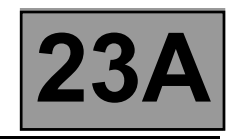

| DF089<br>PRESENT<br>OR<br>STORED                                                                                        | "EVS4" SHIFT SOLENOID CIRCUITS         CO.0 : Open circuit or short circuit to earth         CC.1 : Short circuit to + 12 V         CC : Short circuit                                                                                                    |
|----------------------------------------------------------------------------------------------------|----------------------------------------------------------------------------------------------------|
| NOTES                                                                                                    | First deal with fault <b>DF012 "Solenoid valves feed"</b> if present or stored.<br><b>Conditions for applying the fault finding procedure to stored faults:</b><br>The fault appears after running <b>command AC024</b> (" <b>Actuator sequential control</b> ").   |
| Disconnect the battery.<br>Disconnect the "modular                                                                      | connector", and check the <b>cleanness and condition</b> of the connections.                                                                                                    |
| Disconnect the compute<br>Take the "universal born<br>(For "modular connector<br>Computer tr<br>Computer tr             | r. Check the <b>cleanness and condition</b> of the connections.<br>ier <b>Elé. 1681</b> ". Check the <b>continuity and insulation</b> of the following connections:<br>" connection positions, see the "System operation and Track assignments" section.)<br>rack 1 |
| Reconnect the "modular<br>Check across <b>tracks 8 a</b><br>approximately <b>20 °C</b> .<br>If the resistance is not co | connector".<br><b>nd 1</b> of the computer connector that the resistance of shift solenoid no. 4 is <b>40</b> $\Omega \pm 2 \Omega$ at<br>prrect, the solenoid valve or the electric/hydraulic interface harness is damaged.                                        |
| If the fault is still not c                                                                                             | ured, deal with the other faults and then proceed with the conformity check.                                                                                                    |
|                                                                                                    |                                                                                                    |

| AFTER REPAIR | Follow the instructions to confirm repair.<br>Deal with any other faults.<br>Clear the fault memory and switch off the ignition.<br>Carry out a road test.<br>Complete the operation by carrying out a check with the diagnostic tool. |
|--------------|----------------------------------------------------------------------------------------------------|
|--------------|----------------------------------------------------------------------------------------------------|

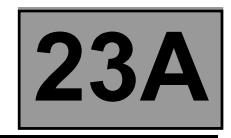

| DF093<br>PRESENT<br>OR<br>STORED                                                                                                    | SEQUENTIAL GEAR LEVER CIRCUITS                                                                                                    |
|----------------------------------------------------------------------------------------------------|----------------------------------------------------------------------------------------------------|
| NOTES                                                                                                    | <b>Conditions for applying the fault finding procedure to stored faults:</b><br>The fault appears during a road test when changing up or down with the selector lever in position " <b>M</b> " (sequential control).                                                         |
|                                                                                                    |                                                                                                    |
| Check the cleanness ar                                                                                                    | nd condition of the sequential switch module connections.                                                                                                    |
| Disconnect the battery.<br>Disconnect the compute<br>Take the "universal born<br>the following connections<br>Computer tr<br>Computer tr<br>Battery earth | r. Check the cleanness and condition of the connections.<br>ier Elé. 1681". Check the insulation, continuity and absence of stray resistance on<br>s:<br>rack 36 Sequential switch module track B3<br>Sequential switch module track A3<br>Sequential switch module track A2 |
| If the fault is still present                                                                                                    | , replace the sequential switch module.                                                                                                    |
| If the fault is still not cu                                                                                                    | ured, deal with the other faults and then proceed with the conformity check.                                                                                                    |
|                                                                                                    |                                                                                                    |

| AFTER REPAIR | Follow the instructions to confirm repair.<br>Deal with any other faults.<br>Clear the fault memory and switch off the ignition.<br>Carry out a road test.<br>Complete the operation by carrying out a check with the diagnostic tool. |
|--------------|----------------------------------------------------------------------------------------------------|
|--------------|----------------------------------------------------------------------------------------------------|

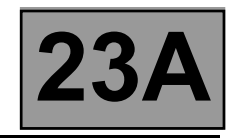

| DF095<br>PRESENT<br>OR<br>STORED                                                                                                    | SHIFT LOCK ELECTROMAGNET CIRCUITS<br>CO.0 : Open circuit or short circuit to earth<br>CC.1 : Short circuit to + 12 V                                                                                                    |
|----------------------------------------------------------------------------------------------------|----------------------------------------------------------------------------------------------------|
| NOTES                                                                                                    | Conditions for applying the fault finding procedure to stored faults:<br>The fault appears after running command AC024 ("Actuator sequential control").                                                                                                    |
| Check the cleanness a                                                                                                    | nd condition of shift lock electromagnet connections.                                                                                                    |
| With the ignition on, che<br>If there is no + 12 V:<br>- Check fuse 5F in the I<br>- Disconnect the battery<br>- Disconnect connector<br>- Check the cleanness<br>Take the "universal born<br>Protection and<br>connector PPI<br>If there is still no + 12 V<br>check the Protection and | ck for + 12 V on track B1 of the shift lock electromagnet connector.<br>Protection and Switching Unit, as well as the cleanness and condition of the connections.<br>PPH2 in the Protection and Switching Unit.<br>and condition of the connections.<br>ier Elé. 1681". Check the earth insulation and continuity of the following connection:<br>d Switching Unit<br>H2 track 11 |
| Disconnect the battery.<br>Disconnect the compute<br>Take the "universal born<br>Computer trac                                                                                                    | r. Check the cleanliness and condition of the connections.<br>ier Elé. 1681". Check the continuity and insulation of the following connection:<br>k 11→ Shift lock electromagnet track B2                                                                                                    |
| Check the shift lock elect<br>Protection and Switching<br>The resistance should b<br>If the resistance is not co                                                                                                    | tromagnet resistance between <b>track 11</b> of the computer connector and <b>track 11</b> of g Unit connector <b>PPH2</b> .<br>e <b>40</b> $\Omega \pm 4\Omega$ at a temperature of approximately <b>20</b> °C.<br>prrect, replace the shift lock electromagnet.                                                                                                    |
| If the fault is still not c                                                                                                    | ured, deal with the other faults and then proceed with the conformity check.                                                                                                    |
|                                                                                                    |                                                                                                    |

| AFTER REPAIR | Follow the instructions to confirm repair.<br>Deal with any other faults.<br>Clear the fault memory and switch off the ignition.<br>Carry out a road test.<br>Complete the operation by carrying out a check with the diagnostic tool. |
|--------------|----------------------------------------------------------------------------------------------------|
|--------------|----------------------------------------------------------------------------------------------------|

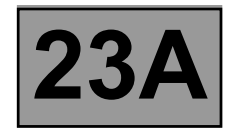

|                                  | ENGINE TORQUE MULTIPLEX SIGNAL                                                                                                    |
|----------------------------------|----------------------------------------------------------------------------------------------------|
| DF109<br>PRESENT<br>OR<br>STORED | <ul> <li>1.DEF: Consistency</li> <li>2.DEF: Real torque</li> <li>3.DEF: Anticipated torque</li> <li>4.DEF: Torque without reduction</li> <li>5.DEF: Requested torque cannot be attained</li> <li>6.DEF: Minimum torque not transmitted by engine management computer</li> <li>7.DEF: Maximum torque not transmitted by engine management computer</li> <li>8.DEF: Torque request fulfilled</li> </ul> |

NOTES

None.

Test the multiplex network.

Refer to the "Multiplex network" fault finding section in the Workshop Repair Manual.

If the fault is still present, carry out fault finding on the injection system. See the "**Injection**" section of the Workshop Repair Manual.

If the fault is still not cured, deal with the other faults and then proceed with the conformity check.

AFTER REPAIRDeal with any other faults.<br/>Clear the fault memory and switch off the ignition.<br/>Carry out a road test.<br/>Complete the operation by carrying out a check with the diagnostic tool.

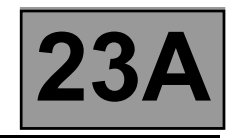

| DF112<br>PRESENT<br>OR<br>STORED                                                                                                    | EVS6 SHIFT SOLENOID CIRCUITS<br>CO.0 : Open circuit or short circuit to earth<br>CC.1 : Short circuit to + 12 V<br>CC : Short circuit                   |  |
|----------------------------------------------------------------------------------------------------|----------------------------------------------------------------------------------------------------|--|
|                                                                                                    |                                                                                                    |  |
|                                                                                                    | First deal with fault <b>DF012 "Solenoid valves feed"</b> if present or stored.                                                                         |  |
| NOTES                                                                                                    | Conditions for applying the fault finding procedure to stored faults:<br>The fault appears after running command AC024 ("Actuator sequential control"). |  |
|                                                                                                    |                                                                                                    |  |
| Disconnect the battery.<br>Disconnect the "modular                                                                                                    | connector", and check the <b>cleanness and condition</b> of the connections.                                                                            |  |
| Disconnect the computer. Check the cleanness and condition of the connections.<br>Take the "universal bornier Elé. 1681". Check the continuity and insulation of the following connections:<br>(For "modular connector" connection positions, see the "System operation and Track assignments" section.)<br>Computer track 1     |                                                                                                    |  |
| Reconnect the "modular connector".<br>Check across <b>tracks 14 and 1</b> of the computer connector that the resistance of shift solenoid no. 6 is <b>40</b> $\Omega \pm 2 \Omega$ at approximately <b>20</b> °C.<br>If the resistance is not correct, the solenoid value or the electric/hydraulic interface harpess is damaged |                                                                                                    |  |
| If the fault is still not cu                                                                                                    | ured, deal with the other faults and then proceed with the conformity check.                                                                            |  |
|                                                                                                    |                                                                                                    |  |

| AFTER REPAIR | Follow the instructions to confirm repair.<br>Deal with any other faults.<br>Clear the fault memory and switch off the ignition.<br>Carry out a road test.<br>Complete the operation by carrying out a check with the diagnostic tool. |
|--------------|----------------------------------------------------------------------------------------------------|
|--------------|----------------------------------------------------------------------------------------------------|

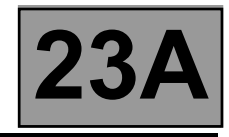

| DF114<br>PRESENT<br>OR<br>STORED | MULTIPLEX PEDAL POSITION |
|----------------------------------|--------------------------|
| NOTES                            | None.                    |

Refer to the "Multiplex network" fault finding section in the Workshop Repair Manual.

If the fault is still present, carry out fault finding on the **injection** system. See the "**Injection**" section of the Workshop Repair Manual.

| ~ |
|---|

| AFTER REPAIR | Deal with any other faults.<br>Clear the fault memory and switch off the ignition.<br>Carry out a road test.<br>Complete the operation by carrying out a check with the diagnostic tool. |
|--------------|----------------------------------------------------------------------------------------------------|
|--------------|----------------------------------------------------------------------------------------------------|

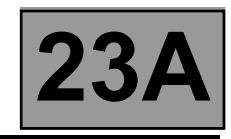

| DF116<br>PRESENT<br>OR<br>STORED | MULTIPLEX ENGINE SPEED SIGNAL |
|----------------------------------|-------------------------------|
| NOTES                            | None.                         |

Refer to the "Multiplex network" fault finding section in the Workshop Repair Manual.

If the fault is still present, carry out fault finding on the **injection** system. See the "**Injection**" section of the Workshop Repair Manual.

4

AFTER REPAIRDeal with any other faults.<br/>Clear the fault memory and switch off the ignition.<br/>Carry out a road test.<br/>Complete the operation by carrying out a check with the diagnostic tool.

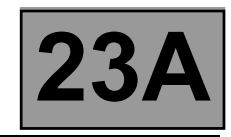

| DF117<br>PRESENT<br>OR<br>STORED | LEFT-HAND REAR WHEEL MULTIPLEX SIGNAL |
|----------------------------------|---------------------------------------|
| NOTES                            | None.                                 |

Refer to the "Multiplex network" section in the Workshop Repair Manual.

If the fault is still present, carry out fault finding on the **ABS and ESP** system. Refer to the "**ABS system and Electronic Stability Program**" section in the Workshop Repair Manual.

| AFTER REPAIR | Deal with any other faults.<br>Clear the fault memory and switch off the ignition.<br>Carry out a road test.<br>Complete the operation by carrying out a check with the diagnostic tool. |
|--------------|----------------------------------------------------------------------------------------------------|

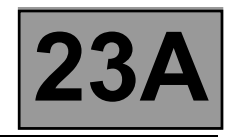

| DF118<br>PRESENT<br>OR<br>STORED | RIGHT-HAND REAR WHEEL MULTIPLEX SIGNAL |
|----------------------------------|----------------------------------------|
| NOTES                            | None.                                  |

Refer to the "Multiplex network" section in the Workshop Repair Manual.

If the fault is still present, carry out fault finding on the **ABS and ESP** system. Refer to the "**ABS system and Electronic Stability Program**" section in the Workshop Repair Manual.

| AFTER REPAIR | Deal with any other faults.<br>Clear the fault memory and switch off the ignition.<br>Carry out a road test.<br>Complete the operation by carrying out a check with the diagnostic tool. |
|--------------|----------------------------------------------------------------------------------------------------|

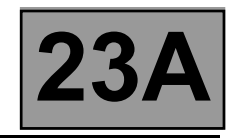

| DF119<br>PRESENT<br>OR<br>STORED | MULTIPLEX BRAKE PEDAL POSITION |
|----------------------------------|--------------------------------|
| NOTES                            | Nono                           |

Refer to the "Multiplex network" section in the Workshop Repair Manual.

If the fault is still present, carry out fault finding on the **ABS and ESP** system. Refer to the "**ABS system and Electronic Stability Program**" section in the Workshop Repair Manual.

| AFTER REPAIR | Deal with any other faults.<br>Clear the fault memory and switch off the ignition.<br>Carry out a road test.<br>Complete the operation by carrying out a check with the diagnostic tool. |
|--------------|----------------------------------------------------------------------------------------------------|
|--------------|----------------------------------------------------------------------------------------------------|

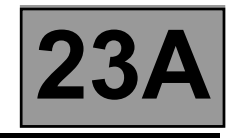

| DF122<br>PRESENT<br>OR<br>STORED | UCH CONNECTION |
|----------------------------------|----------------|
| NOTES                            | None.          |

Refer to the "Multiplex network" fault finding section in the Workshop Repair Manual.

If the fault is still present, test the **UCH**. Refer to the "**UCH**" section in the Workshop Repair Manual.

| AFTER REPAIR | Deal with any other faults.<br>Clear the fault memory and switch off the ignition.<br>Carry out a road test.<br>Complete the operation by carrying out a check with the diagnostic tool. |
|--------------|----------------------------------------------------------------------------------------------------|
|--------------|----------------------------------------------------------------------------------------------------|

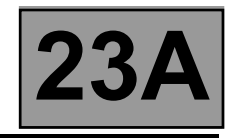

| DF123<br>PRESENT<br>OR<br>STORED | ABS COMPUTER CONNECTION |
|----------------------------------|-------------------------|
| 10750                            |                         |

Test the multiplex network (see 88B, Multiplex network).

If the fault is not cured, test the Anti-lock braking and Electronic stability program systems (see 38C, Anti-lock braking system / Electronic stability program).

| AFTER REPAIR | Deal with any other faults.<br>Clear the stored faults and switch off the ignition.<br>Carry out a road test.<br>Complete the operation by testing with the diagnostic tool. |
|--------------|----------------------------------------------------------------------------------------------------|
|--------------|----------------------------------------------------------------------------------------------------|

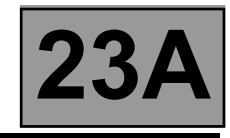

| DF126<br>PRESENT<br>OR<br>STORED                                                                                                    | TURBINE SPEED SIGNAL                                                                                                    |  |  |
|----------------------------------------------------------------------------------------------------|----------------------------------------------------------------------------------------------------|--|--|
| NOTES                                                                                                    | None.                                                                                                    |  |  |
| Disconnect the battery.<br>Disconnect the "modular                                                                                                    | connector", and check the <b>cleanness and condition</b> of the connections.                                                                                                    |  |  |
| Disconnect the compute<br>Use the "universal bornin<br>(For "modular connector<br>Computer tr<br>Computer tr                                                                                                    | Disconnect the computer. Check the cleanness and condition of the connections.<br>Use the "universal bornier Elé. 1681" to check the insulation and continuity on the following connections:<br>(For "modular connector" connection positions, refer to the "System operation and track assignment" section.)<br>Computer track 45 |  |  |
| Reconnect the "modular connector".<br>Check across <b>tracks 45 and 46</b> of the computer connector that the turbine speed sensor resistance is<br><b>300</b> $\Omega \pm 40 \Omega$ .<br>If the resistance is not correct, either the sensor or the harness is damaged. |                                                                                                    |  |  |
| If the fault is still not c                                                                                                    | ured, deal with the other faults and then proceed with the conformity check.                                                                                                    |  |  |
|                                                                                                    |                                                                                                    |  |  |

| AFTER REPAIR | Deal with any other faults.<br>Clear the stored faults and switch off the ignition.<br>Carry out a road test.<br>Complete the operation by testing with the diagnostic tool. |
|--------------|----------------------------------------------------------------------------------------------------|
|--------------|----------------------------------------------------------------------------------------------------|

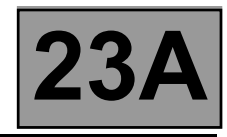

| DF129<br>PRESENT<br>OR<br>STORED | ELECTRONIC STABILITY PROGRAM |
|----------------------------------|------------------------------|
| NOTES                            | None.                        |

Test the multiplex network (see 88B, Multiplex network).

4

If the fault is not cured, test the Anti-lock braking and Electronic stability program systems (see 38C, Anti-lock braking system / Electronic stability program).

| AFTER REPAIR | Deal with any other faults.<br>Clear the stored faults and switch off the ignition.<br>Carry out a road test.<br>Complete the operation by testing with the diagnostic tool. |
|--------------|----------------------------------------------------------------------------------------------------|
|--------------|----------------------------------------------------------------------------------------------------|

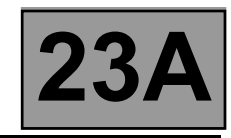

| SLIP                                                                                                    |
|----------------------------------------------------------------------------------------------------|
|                                                                                                    |
| Carry out injection system fault finding and check that it is operating correctly                             |
| Deal with all other faults first.                                                                             |
| Conditions for applying the fault finding procedure to stored faults:<br>The fault appears after a road test. |
|                                                                                                    |

To check that there are no faults with the turbine speed sensor, use the interpretation of fault **DF038 "Turbine speed sensor circuit"**.

To check that there are no faults with the vehicle speed signal, use the interpretation of fault **DF048** "Vehicle speed signal".

Carry out a "Conformity check" to detect any possible faults.

If the fault is still present, a brake or clutch in the gearbox is certainly defective. Contact your Techline.

AFTER REPAIRFollow the instructions to confirm repair.<br/>Carry out a road test.<br/>Complete the operation by carrying out a check with the diagnostic tool.

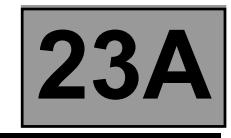

| DF174<br>PRESENT<br>OR<br>STORED | ABS FAULT DETECTION |
|----------------------------------|---------------------|
| NOTEO                            | Nega                |

Refer to the "Multiplex network" section in the Workshop Repair Manual.

If the fault is still present, carry out fault finding on the **ABS and ESP** system. Refer to the "**ABS system and Electronic Stability Program**" section in the Workshop Repair Manual.

| AFTER REPAIR | Deal with any other faults.<br>Clear the fault memory and switch off the ignition.<br>Carry out a road test.<br>Complete the operation by carrying out a check with the diagnostic tool. |
|--------------|----------------------------------------------------------------------------------------------------|

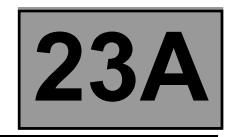

| DF175<br>PRESENT<br>OR<br>STORED | LEFT-HAND FRONT WHEEL SPEED MULTIPLEX SIGNAL |
|----------------------------------|----------------------------------------------|
| NOTES                            | None.                                        |

Refer to the "Multiplex network" section in the Workshop Repair Manual.

If the fault is still present, carry out fault finding on the **ABS and ESP** system. Refer to the "**ABS system and Electronic Stability Program**" section in the Workshop Repair Manual.

| AFTER REPAIR | Deal with any other faults.<br>Clear the fault memory and switch off the ignition.<br>Carry out a road test.<br>Complete the operation by carrying out a check with the diagnostic tool. |
|--------------|----------------------------------------------------------------------------------------------------|
|--------------|----------------------------------------------------------------------------------------------------|

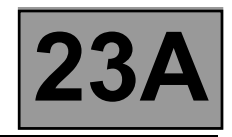

| DF176<br>PRESENT<br>OR<br>STORED | RIGHT-HAND FRONT WHEEL SPEED MULTIPLEX SIGNAL |
|----------------------------------|-----------------------------------------------|
| NOTES                            | None.                                         |

Refer to the "Multiplex network" section in the Workshop Repair Manual.

If the fault is still present, carry out fault finding on the **ABS and ESP** system. Refer to the "**ABS system and Electronic Stability Program**" section in the Workshop Repair Manual.

| AFTER REPAIR | Deal with any other faults.<br>Clear the fault memory and switch off the ignition.<br>Carry out a road test.<br>Complete the operation by carrying out a check with the diagnostic tool. |
|--------------|----------------------------------------------------------------------------------------------------|
|--------------|----------------------------------------------------------------------------------------------------|

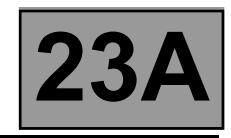

| DF177<br>PRESENT<br>OR<br>STORED | AUTOMATIC TRANSMISSION OVERHEATING                                                |
|----------------------------------|-----------------------------------------------------------------------------------|
|                                  | Carry out injection system fault finding and check that it is operating correctly |
| NOTES                            | If the following faults are present or stored, deal with them first:              |

DF003 - DF005 - DF016 - DF017 - DF018 - DF020 - DF023 - DF024 - DF036 - DF049 -DF131 Conditions for applying the fault finding procedure to stored faults: The fault appears after a road test.

To check that there are no faults with the gearbox oil temperature sensor, use the interpretation of fault **DF023 "Gearbox oil temperature sensor"**.

To check that there are no faults with the exchanger flow solenoid valve, use the interpretation of fault **DF017 "Exchanger flow solenoid valve circuit"**.

Check the gearbox oil quality and level.

If an oil change or top-up is necessary see the "**Draining-Filling-Levels**" section of the Workshop Repair Manual. Check that the gearbox is not leaking oil.

Check that the oil cooler is not blocked.

If the fault is still present, there is a definitely a mechanical or hydraulic fault. Deal with the other faults then proceed with the conformity check.

If the fault persists, contact your Techline.

| AFTER REPAIR | Deal with any other faults.<br>Clear the fault memory and switch off the ignition.<br>Carry out a road test.<br>Complete the operation by carrying out a check with the diagnostic tool. |
|--------------|----------------------------------------------------------------------------------------------------|
|--------------|----------------------------------------------------------------------------------------------------|

DP094101.0

たい

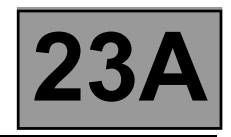

| NOTES | Only carry out this conformity check after a <b>complete check</b> with the fault finding tool (no faults present or stored).<br><b>Test conditions: engine stopped, ignition on.</b> |  |  |  |
|-------|----------------------------------------------------------------------------------------------------|--|--|--|
| Nored | The values indicated in this conformity check are given as examples only.<br>If necessary, refer to the exact operating specifications in the Workshop Repair<br>Manual.              |  |  |  |

| Order | Function                  | Parameter or Status<br>checked or Action |                        | Display and Notes                                        | Fault finding                                                                            |
|-------|---------------------------|------------------------------------------|------------------------|----------------------------------------------------------|------------------------------------------------------------------------------------------|
| 1     | Engine<br>speed           | PR006:                                   | Engine speed           | 0 rpm                                                    | If there is a problem,<br>refer to the fault finding<br>procedure for this<br>parameter. |
|       |                           |                                          |                        | "P" if selector in<br>position "P"<br>"N" if selector in |                                                                                          |
|       |                           |                                          |                        | position "N"                                             |                                                                                          |
|       |                           |                                          | Gear selector position | "R" if selector in position "R"                          |                                                                                          |
| 2     | Gear selector<br>position | ET012:                                   |                        | "D" if selector in position "D"                          | If there is a fault, refer to<br>the interpretation of this<br>status                    |
|       |                           |                                          |                        | "M" if selector in<br>position "M"                       |                                                                                          |
|       |                           |                                          |                        | "M+" if selector in<br>position "M+"                     |                                                                                          |
|       |                           |                                          |                        | "M-" if selector in position "M-"                        |                                                                                          |
|       |                           |                                          |                        | "N" for position "N"                                     | 5                                                                                        |
|       | Gear                      | Gear ET013: Gear engag                   |                        | "1" for 1 <sup>st</sup> unlocked                         | If there is a fault, refer to                                                            |
| 3     |                           |                                          | Gear engaged           | "2" for 2 <sup>nd</sup> unlocked                         | the interpretation of this status.                                                       |
|       |                           |                                          |                        | R for reverse gear<br>position                           |                                                                                          |
| 4     | Feed                      | PR008:                                   | Computer feed voltage  | 10.5 < X < 16                                            | If there is a fault, refer to the interpretation of this parameter.                      |
| 5     | Vehicle<br>speed          | PR105:                                   | Vehicle speed          | 0 mph                                                    | If there is a fault, refer to the interpretation of this parameter.                      |

## MAIN SCREEN

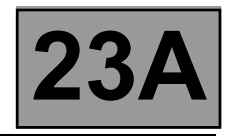

| NOTES | Only carry out this conformity check after a <b>complete check</b> with the diagnostic tool (no faults present or stored).<br><b>Test conditions: engine stopped, ignition on.</b> |  |  |  |
|-------|----------------------------------------------------------------------------------------------------|--|--|--|
|       | The values shown in this conformity check are given as examples only.<br>If necessary, refer to the exact function specifications in the Workshop Repair Manual.                   |  |  |  |

| Order | Function                   | Parameter or Status<br>checked or Action |                                 | Display and Notes                                | Fault finding                                |
|-------|----------------------------|------------------------------------------|---------------------------------|--------------------------------------------------|----------------------------------------------|
| 6     | Brake pedal                | ET142:                                   | Brake pedal pressed             | <b>YES</b> , if the brake pedal is pressed       | If there is a fault,<br>refer to the         |
| 6     |                            |                                          |                                 | NO, if the brake pedal<br>is <b>not</b> pressed  | interpretation of this status.               |
|       |                            | ET003:                                   | STOP light contact<br>(closure) | ACTIVE, if the brake pedal is <b>not</b> pressed | If there is a fault,<br>refer to the         |
|       |                            |                                          | C                               | <b>INACTIVE</b> , if the brake pedal is pressed  | interpretation of this status.               |
| 7     | Brake switch               |                                          | STOP light contact              | INACTIVE if the                                  |                                              |
|       |                            |                                          | (opening)                       | brake pedal is <b>not</b><br>pressed             | If there is a fault,<br>refer to the         |
|       |                            |                                          |                                 | ACTIVE, if the brake pedal is pressed            | status.                                      |
| 8     | Selection mode             | ET097:                                   | Manual mode                     | INACTIVE                                         | ACTIVE, if lever is in position " <b>M</b> " |
|       |                            | ET127:                                   | Sequential lever                | OPEN, CLOSED, if                                 |                                              |
|       | Sequential<br>lever switch |                                          | downshift contact               | selector lever in                                | If there is a fault,                         |
|       |                            | ET128:                                   | Sequential lever                | position " <b>M-</b> "                           | refer to the                                 |
|       |                            |                                          | upshift contact                 | OPEN, CLOSED, if                                 | interpretation of this                       |
| 9     |                            |                                          |                                 | selector lever in position " <b>M+</b> "         | status.                                      |
|       |                            | ET155:                                   | Third gear hold contact         |                                                  | If there is a fault,                         |
|       |                            |                                          |                                 |                                                  | refer to the                                 |
|       |                            |                                          |                                 |                                                  | status.                                      |
| 10    | Driving mode               | ET079:                                   | Economy mode                    | YES, if driving is economical                    | WITHOUT                                      |
|       |                            |                                          |                                 | NO, if driving is sporty                         |                                              |

# MAIN SCREEN (continued)

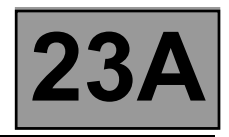

| NOTES | Only carry out this conformity check after a <b>complete check</b> with the diagnostic tool (no faults present or stored).<br><b>Test conditions: engine stopped, ignition on.</b> |  |  |
|-------|----------------------------------------------------------------------------------------------------|--|--|
|       | The values shown in this conformity check are given as examples only.<br>If necessary, refer to the exact function specifications in the Workshop Repair Manual.                   |  |  |

### **MAIN SCREEN (continued)**

| Order | Function                                              | Parameter or Status<br>checked or Action |                                               | Display and Notes | Fault finding                                                                |
|-------|-------------------------------------------------------|------------------------------------------|-----------------------------------------------|-------------------|------------------------------------------------------------------------------|
| 11    | Gearbox oil temperature                               | PR004:                                   | Gearbox oil<br>temperature                    | - 40 < X < 140 °C | If there is a fault,<br>refer to the<br>interpretation of this<br>parameter. |
| 12    | Exchanger<br>flow control<br>solenoid valve<br>(EPDE) | ET0207:                                  | Exchanger flow control solenoid valve control | INACTIVE          | If <b>ACTIVE</b> , refer to the interpretation of this status.               |
| 13    | Old oil                                               | ET079:                                   | Old oil                                       | YES<br>NO         | No fault finding<br>procedure for this<br>status.                            |

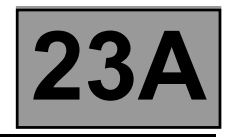

| NOTES | Only carry out this conformity check after a <b>complete check</b> with the diagnostic tool (no faults present or stored).<br><b>Test conditions: engine stopped, ignition on.</b> |  |  |  |
|-------|----------------------------------------------------------------------------------------------------|--|--|--|
| NOTES | The values shown in this conformity check are given as examples only.<br>If necessary, refer to the exact operating specifications in the Workshop Repair<br>Manual.               |  |  |  |

| Order | Function               | Parameter or Status<br>checked or Action | Display and Notes                    | Fault finding                                                          |
|-------|------------------------|------------------------------------------|--------------------------------------|------------------------------------------------------------------------|
|       |                        | 44                                       | "P" if selector in<br>position "P"   |                                                                        |
|       |                        |                                          | "N" if selector in<br>position "N"   |                                                                        |
|       |                        |                                          | "R" if selector in<br>position "R"   |                                                                        |
| 1     | Gear selector position | ET012: Gear selector position            | "D" if selector in<br>position "D"   | If there is a fault, refer to<br>the interpretation of this<br>status. |
|       |                        |                                          | "M" if selector in position "M"      |                                                                        |
|       |                        |                                          | "M+" if selector in position "M+"    |                                                                        |
|       |                        |                                          | "M-" if selector in<br>position "M-" |                                                                        |
|       |                        | ET013: Gear engaged                      | "N" for neutral position             |                                                                        |
| 2     | Gear                   |                                          | "1" for 1 <sup>st</sup> unlocked     | If there is a fault, refer to the interpretation of this               |
|       |                        |                                          | "2" for 2 <sup>nd</sup> unlocked     | status.                                                                |
|       |                        |                                          | "R" for reverse                      |                                                                        |
| 3     | Vehicle<br>speed       | PR105: Vehicle speed                     | 0 mph                                | If there is a fault, refer to the interpretation of this parameter.    |
| 4     | Engine<br>speed        | PR006: Engine speed                      | 0 rpm                                | If there is a fault, refer to the interpretation of this parameter.    |
| 5     | Oil pressure           | PR003: Oil pressure                      | X < 0.2 bar                          | If there is a fault, refer to the interpretation of this parameter.    |

# GEAR CHANGE SUB-FUNCTION

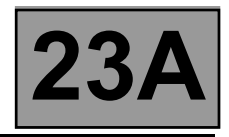

| NOTES | Only carry out this conformity check after a <b>complete check</b> with the diagnostic tool (no faults present or stored).<br><b>Test conditions: engine stopped, ignition on.</b> |  |  |  |
|-------|----------------------------------------------------------------------------------------------------|--|--|--|
| Nores | The values shown in this conformity check are given as examples only.<br>If necessary, refer to the exact operating specifications in the Workshop Repair<br>Manual.               |  |  |  |

## **GEAR CHANGE SUB-FUNCTION (continued)**

| Order | Function                  | F      | Parameter or Status<br>checked or Action | Display and<br>Notes                                     | Fault finding                                                             |
|-------|---------------------------|--------|------------------------------------------|----------------------------------------------------------|---------------------------------------------------------------------------|
|       |                           | ET021: | Shift solenoid 1                         | INACTIVE                                                 |                                                                           |
|       | 4                         | ET022: | Shift solenoid 2                         | INACTIVE                                                 |                                                                           |
|       |                           | ET023: | Shift solenoid 3                         | ACTIVE                                                   | If there is a fault, refer                                                |
|       | Solenoid valve<br>control | ET024: | Shift solenoid 4                         | INACTIVE                                                 | of these statuses.                                                        |
| 7     |                           | ET025: | Shift solenoid 5                         | INACTIVE                                                 |                                                                           |
|       |                           | ET026: | Shift solenoid 6                         | INACTIVE                                                 |                                                                           |
|       |                           | AC024: | Actuator sequential control              | Command for<br>controlling all<br>the solenoid<br>valves | If there is a fault, refer<br>to the interpretation<br>of this command.   |
|       |                           |        |                                          | Lever in<br>position "P"                                 |                                                                           |
| 8     | Multifunction<br>switch   | ET123: | Multifunction switch S2                  | CLOSED                                                   | If there is a fault, refer to the interpretation                          |
|       |                           | ET124: | Multifunction switch S3                  | OPEN                                                     | of these statuses.                                                        |
|       |                           | ET125: | Multifunction switch S4                  | OPEN                                                     |                                                                           |
| 9     | Feeds                     | ET001: | Solenoid valves feed                     | PRESENT                                                  | If there is a fault, refer<br>to the interpretation<br>of these statuses. |

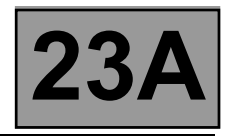

| NOTES | Only carry out this conformity check after a <b>complete check</b> with the diagnostic tool (no faults present or stored).<br><b>Test conditions: engine stopped, ignition on.</b> |
|-------|----------------------------------------------------------------------------------------------------|
| NOTES | The values shown in this conformity check are given as examples only.<br>If necessary, refer to the exact operating specifications in the Workshop Repair<br>Manual.               |

## **GEAR CHANGE SUB-FUNCTION (continued)**

| Order | Function                   | Parameter or Status<br>checked or Action                                                   | Display and Notes                                                                                                    | Fault finding                                                             |
|-------|----------------------------|--------------------------------------------------------------------------------------------|----------------------------------------------------------------------------------------------------|---------------------------------------------------------------------------|
| 10    | Selection<br>mode          | ET097: Manual mode                                                                         | INACTIVE<br>ACTIVE, if lever is<br>in position " <b>M</b> "                                                              | If there is a fault, refer to<br>the interpretation of<br>these statuses. |
| 11    | Sequential<br>lever switch | ET127: Sequential lever<br>downshift contact<br>ET128: Sequential lever<br>upshift contact | OPEN<br>CLOSED, if<br>selector lever in<br>position "M-"<br>INACTIVE<br>CLOSED, if<br>selector lever in<br>position "M+" | If there is a fault, refer to<br>the interpretation of<br>these statuses. |
|       |                            | ET155: Third gear hold contact                                                             | OPEN                                                                                                    |                                                                           |

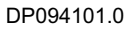

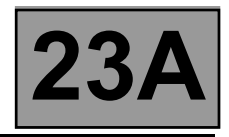

| NOTES | Only carry out this conformity check after a <b>complete check</b> with the diagnostic tool (no faults present or stored).<br><b>Test conditions: engine stopped, ignition on.</b> |  |  |  |
|-------|----------------------------------------------------------------------------------------------------|--|--|--|
| Nores | The values shown in this conformity check are given as examples only.<br>If necessary, refer to the exact operating specifications in the Workshop Repair<br>Manual.               |  |  |  |

## PRESSURE REGULATION SUB-FUNCTION

| Order | Function           | Parameter or Status<br>checked or Action |                                                            | Display and Notes                                                                                                    | Fault finding                                                             |
|-------|--------------------|------------------------------------------|------------------------------------------------------------|----------------------------------------------------------------------------------------------------|---------------------------------------------------------------------------|
| 1     | Gear               | ET013:                                   | Gear engaged                                               | "N" for neutral position<br>"1" for 1 <sup>st</sup> unlocked<br>"2" for 2 <sup>nd</sup> unlocked<br>"R" for reverse position | If there is a fault, refer to<br>the interpretation of this<br>status.    |
| 2     | Engine<br>speed    | PR006:                                   | Engine speed                                               | 0 rpm                                                                                                    | If there is a fault, refer to the interpretation of fault DF115.          |
|       |                    | PR003:                                   | Oil pressure                                               | X < 0.2 bar                                                                                                    | If there is a fault, refer to the interpretation of this parameter.       |
| 3     | Oil pressure       | PR138:                                   | Required<br>pressure                                       | 21 bar                                                                                                    | None.                                                                     |
|       |                    | PR146:                                   | Difference<br>between<br>specification and<br>oil pressure | X = PR138 - PR003                                                                                                    | None.                                                                     |
| 4     | Oil<br>temperature | PR004:                                   | Gearbox oil temperature                                    | - 40 < X < 140 °C                                                                                                    | If there is a fault, refer to<br>the interpretation of this<br>parameter. |

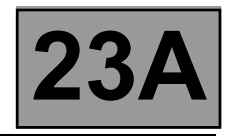

| NOTES | Only carry out this conformity check after a <b>complete check</b> with the diagnostic tool (no faults present or stored).<br><b>Test conditions: engine stopped, ignition on.</b> |  |  |  |
|-------|----------------------------------------------------------------------------------------------------|--|--|--|
| Nores | The values shown in this conformity check are given as examples only.<br>If necessary, refer to the exact operating specifications in the Workshop Repair<br>Manual.               |  |  |  |

| Order | Function         | Parar<br>chee | neter or Status<br>cked or Action | Display and Notes                                                         | Fault finding                                                    |  |
|-------|------------------|---------------|-----------------------------------|---------------------------------------------------------------------------|------------------------------------------------------------------|--|
|       |                  | 1             |                                   | "P" if selector in<br>position "P"                                        |                                                                  |  |
|       |                  | 4             |                                   | "N" if selector in<br>position "N"                                        |                                                                  |  |
|       |                  |               | •                                 | "R" if selector in<br>position "R"                                        |                                                                  |  |
| 1     | Gear<br>selector | ET012:        | Gear selector position            | "D" if selector in<br>position "D"                                        | If there is a fault, refer to the interpretation of this status. |  |
|       |                  |               |                                   | "M" if selector in<br>position "M"                                        |                                                                  |  |
|       |                  |               |                                   | "M+" if selector in position "M+"                                         |                                                                  |  |
|       |                  |               |                                   | "M-" if selector in position "M-"                                         |                                                                  |  |
|       | Brake pedal      | ET142:        | Brake pedal pressed               | YES, if brake pedal is pressed                                            | If there is a fault, refer to                                    |  |
|       |                  |               |                                   | NO, if brake pedal is not pressed                                         | status.                                                          |  |
| 0     |                  | ET003:        | STOP light<br>contact (opening)   | ACTIVE, if brake pedal is not pressed                                     | If there is a fault, refer to                                    |  |
| 2     |                  |               |                                   | INACTIVE, if brake pedal is pressed                                       | status.                                                          |  |
|       |                  | ET004:        | STOP light<br>contact (closure)   | INACTIVE, if brake pedal is not pressed                                   |                                                                  |  |
|       |                  |               |                                   | ACTIVE, if brake pedal is pressed                                         | status.                                                          |  |
| 3     | Selector         | ET157:        | Selector lever<br>unlocking       | YES, if brake pedal is<br>pressed<br>NO, if brake pedal is<br>not pressed |                                                                  |  |
|       | lever locking    |               |                                   |                                                                           |                                                                  |  |

## SELECTOR LEVER LOCK SUB-FUNCTION

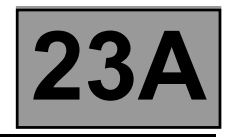

| NOTES | Only carry out this conformity check after a <b>complete check</b> with the diagnostic tool (no faults present or stored).<br><b>Test conditions: engine stopped, ignition on.</b> |  |  |  |
|-------|----------------------------------------------------------------------------------------------------|--|--|--|
| Nores | The values shown in this conformity check are given as examples only.<br>If necessary, refer to the exact operating specifications in the Workshop Repair<br>Manual.               |  |  |  |

## SELECTOR LEVER LOCK SUB-FUNCTION

| Order | Function                | Parameter or Status<br>checked or Action |                                       | Display and Notes                                                        | Fault finding                            |
|-------|-------------------------|------------------------------------------|---------------------------------------|--------------------------------------------------------------------------|------------------------------------------|
|       |                         |                                          |                                       | In position "P"                                                          |                                          |
|       |                         |                                          |                                       | OPEN                                                                     |                                          |
| 4     | Multifunction<br>switch | ET123:                                   | Multifunction switch S2               |                                                                          | If there is a fault, refer               |
|       | ownorr                  | ET124:                                   | Multifunction switch S3               | OPEN                                                                     | to the interpretation of these statuses. |
|       |                         | ET125:                                   | Multifunction switch S4               | OPEN                                                                     |                                          |
| 5     | Gear change<br>mode     | ET097:                                   | Manual mode                           | ACTIVE, if selector<br>lever is in position<br>"M", "M+" or "M-"         | If there is a fault, refer               |
|       |                         |                                          | 6                                     | INACTIVE, if selector<br>lever is in position<br>"P", "R", "N" or "D"    | to the interpretation of this status.    |
| 6     | Sequential<br>lever     | ET127:                                   | Sequential lever<br>downshift contact | CLOSED, if lever in position " <b>M-</b> "                               |                                          |
|       |                         |                                          |                                       | <b>OPEN</b> , if lever is in<br>any position other<br>than " <b>M-</b> " | If there is a fault, refer               |
|       |                         | ET128:                                   | Sequential lever<br>upshift contact   | CLOSED, if lever in position "M+"                                        | these statuses.                          |
|       |                         |                                          |                                       | <b>OPEN</b> , if lever is in<br>any position other<br>than " <b>M+</b> " |                                          |
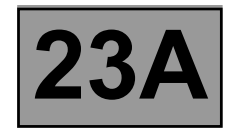

| NOTES | Only carry out this conformity check after a <b>complete check</b> with the diagnostic tool (no faults present or stored).<br><b>Test conditions: engine stopped, ignition on.</b> |
|-------|----------------------------------------------------------------------------------------------------|
|       | The values shown in this conformity check are given as examples only.<br>If necessary, refer to the exact operating specifications in the Workshop Repair<br>Manual.               |

| Order            | Function            | Para<br>ch | ameter or Status<br>ecked or Action               | Display and Notes             | Fault finding                                                             |
|------------------|---------------------|------------|---------------------------------------------------|-------------------------------|---------------------------------------------------------------------------|
|                  |                     | PR006:     | Engine speed                                      | 0 rpm                         | If there is a fault, refer<br>to the interpretation of<br>this parameter. |
| 1<br>2<br>3<br>4 | Rotation<br>speeds  | PR007:     | Turbine speed                                     | 0 rpm                         | If there is a fault, refer<br>to the interpretation of<br>this parameter. |
|                  |                     | PR128:     | Engine/turbine<br>speed difference                | 0 rpm                         | If there is a fault, refer<br>to the interpretation of<br>this parameter. |
|                  |                     | PR003:     | Oil pressure                                      | X < 0.2 bar                   | If there is a fault, refer<br>to the interpretation of<br>this parameter  |
| 2                | Oil pressure        | PR138:     | Required pressure                                 | 21 bar                        | None.                                                                     |
| 1<br>2<br>3<br>4 |                     | PR146:     | Difference between specification and oil pressure | X = PR138 - PR003             | None.                                                                     |
| 3                | Torque<br>converter | ET071:     | Torque converter                                  | INACTIVE                      | If there is a fault, refer<br>to the interpretation of<br>this status.    |
| 4                | Oil                 | PR004:     | Gearbox oil<br>temperature                        | - 40 < X < 140 °C             | If there is a fault, refer<br>to the interpretation of<br>this parameter. |
|                  | temperature         | ET010:     | Oil too hot signal                                | YES/NO                        | YES, if oil temperature<br>is > 140 °C                                    |
| 5                | Driving mode        | ET079:     | Economy mode                                      | YES, if driving is economical | None.                                                                     |
| 5                |                     |            |                                                   | NO, if driving is sporty      |                                                                           |

#### LOCK-UP/UNLOCKING SUB-FUNCTION

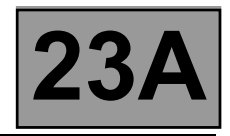

| NOTES | Only carry out this conformity check after a <b>complete check</b> with the diagnostic tool (no faults present or stored).<br><b>Test conditions: engine stopped, ignition on.</b> |
|-------|----------------------------------------------------------------------------------------------------|
|       | The values shown in this conformity check are given as examples.                                                                                                    |

#### Parameter or Status Order Function **Display and Notes Fault finding** checked or Action PR003: Oil pressure X < 0.2 bar If there is a fault, refer 1 Oil pressure to the interpretation of this parameter. - 40 °C < X < 140 °C PR004: Gearbox oil If there is a fault, refer Oil 2 to the interpretation of temperature temperature this parameter. PR105: Vehicle speed 0 mph If there is a fault, refer 3 Vehicle speed to the interpretation of this parameter. **PR006:** Engine speed 0 rpm If there is a fault, refer 4 Engine speed to the interpretation of this parameter. PR007: Turbine speed 0 rpm If there is a fault, refer Speed of 5 to the interpretation of rotation this parameter. Engine/ PR128: Engine/turbine If there is a fault, refer 0 rpm 6 turbine speed speed difference to the interpretation of difference this parameter.

#### SUB-FUNCTION: CREEPING AT IDLE SPEED

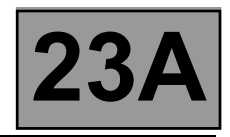

| NOTES | Only carry out this conformity check after a <b>complete check</b> with the diagnostic tool (no faults present or stored).<br><b>Test conditions: engine stopped, ignition on.</b> |
|-------|----------------------------------------------------------------------------------------------------|
|       | The values shown in this conformity check are given as examples.                                                                                                    |

#### Parameter or Status Order Function **Display and Notes** Fault finding checked or Action % PR135: Specified If there is a fault, refer Specified 7 pedal position to the interpretation pedal position of this parameter. ET003: STOP light **OPEN**, brake pedal If there is a fault, refer contact released. 8 Brake pedal to the interpretation (opening) CLOSED, brake pedal of this status. pressed. ET004: Stop light OPEN, brake pedal If there is a fault, refer released. contact 9 Brake pedal to the interpretation (closure) CLOSED, brake pedal of this status. pressed. "R" for reverse. ET013: Gear engaged "1P" for 1<sup>st</sup> locked. "2P" for 2<sup>nd</sup> locked. "3P" for 3<sup>rd</sup> locked. "4P" for 4<sup>th</sup> locked. "1G" for 1<sup>st</sup> slipping. If there is a fault, refer "2G" for 2<sup>nd</sup> slipping. 10 to the interpretation Gear engaged "3G" for 3<sup>rd</sup> slipping. of this status. "4G" for 4<sup>th</sup> slipping. "1" for 1<sup>st</sup> unlocked. "2" for 2<sup>nd</sup> unlocked. "3" for 3<sup>rd</sup> unlocked. "4" for 4<sup>th</sup> unlocked.

#### SUB-FUNCTION: CREEPING AT IDLE SPEED (continued)

## AUTOMATIC TRANSMISSION

Fault finding - List of statuses

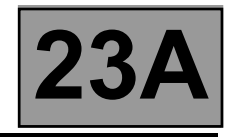

| Tool status | Diagnostic tool description                  |
|-------------|----------------------------------------------|
| ET001       | Solenoid valves feed                         |
| ET003       | Stop light contact (opening)                 |
| ET010       | Oil too hot signal                           |
| ET012       | Selector lever position                      |
| ET013       | Gear engaged                                 |
| ET020       | Exchanger flow control solenoid valve (EPDE) |
| ET021       | Shift solenoid 1                             |
| ET022       | Shift solenoid 2                             |
| ET023       | Shift solenoid 3                             |
| ET024       | Shift solenoid 4                             |
| ET025       | Shift solenoid 5                             |
| ET026       | Shift solenoid 6                             |
| ET071       | Torque converter                             |
| ET097       | Manual mode                                  |
| ET123       | Multifunction switch S2                      |
| ET124       | Multifunction switch S3                      |
| ET125       | Multifunction switch S4                      |
| ET127       | Sequential lever downshift contact           |
| ET128       | Sequential lever upshift contact             |
| ET142       | Brake pedal pressed                          |
| ET157       | Selector lever unlocking                     |
|             |                                              |

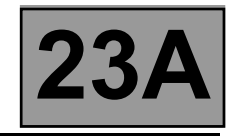

|       | SOLENOID VALVES FEED |
|-------|----------------------|
| ET001 |                      |
|       |                      |
|       |                      |

| NOTES | There must be no present or stored faults. |
|-------|--------------------------------------------|
|-------|--------------------------------------------|

Force power to the solenoid valves by running command **AC024 "Actuator sequential control"** described in the "Command mode procedures" section.

Disconnect the computer. Check the cleanness and condition of the connections.

Take the "universal bornier **Elé. 1681**". Check the insulation, continuity and absence of stray resistance on the solenoid valve tracks. (For "modular connector" connection positions, see the "System operation and Track assignments" section.)

Undervoltage:

- With the solenoid valve "ACTIVE", the voltage should be 0 V at the solenoid valve terminals.
- With the solenoid valve "INACTIVE", the voltage should be 12 V at the solenoid valve terminals.

Reconnect the modular connector and check that a solenoid valve's control current is **250 mA** when the solenoid valve is **"ACTIVE**".

If the status is not correct, use fault procedure DF012 "Shift solenoids feed".

If the fault is still present, contact your Techline.

AFTER REPAIR

Repeat the conformity check from the start.

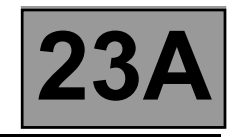

|       | STOP LIGHT CONTACT (OPENING) |
|-------|------------------------------|
| ET003 |                              |
|       |                              |
|       |                              |

| NOTES | There must be no present or stored faults. |
|-------|--------------------------------------------|
| NOTES | There must be no present or stored faults. |

| Check that the status is "ACTIVE" with the brake pedal released, and changes to "INACTIVE" when the pedal is |
|----------------------------------------------------------------------------------------------------|
| pressed.                                                                                                    |
| Check the cleanness and condition of the brake light switch connections.                                     |

Check the **position**, **adjustment** and **correct operation** of the brake light switch.

Disconnect the battery.

Disconnect the computer. Check the cleanness and condition of the connections.

Take the "universal bornier **Elé. 1681**". Check the **insulation, continuity and absence of stray resistance** on the following connections:

Computer track 16 -----> Stop light switch track 3

Repair if necessary.

If the correct statuses are not displayed, replace the sensor.

AFTER REPAIR Repeat the conform

Repeat the conformity check from the start.

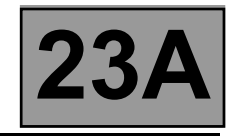

|       | OIL TOO HOT SIGNAL |
|-------|--------------------|
| ET010 |                    |
|       |                    |
|       |                    |

| <b>NOTES</b> There must be no present or stored faults. |  |
|---------------------------------------------------------|--|
|---------------------------------------------------------|--|

This status indicates that the oil temperature is higher than normal operating temperature. The status is **NO** if the gearbox oil temperature is below **140** °C.

The status changes to YES when the gearbox oil temperature exceeds 140 °C.

When the status is "YES", the oil temperature has to drop below 130 °C for the status to change to "NO".

If the correct status is not displayed, use the interpretation of fault **DF177 "Automatic transmission overheating"**.

If the fault is still present, contact your Techline.

AFTER REPAIR Repeat the conformity check from the start.

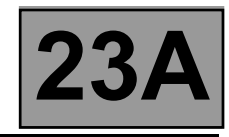

| ET012         NOTES       There must be no present or stored faults.         LEVER POSITION<br>"P"-"R"-"N"-"D"       Check the cleanness, condition and mounting of the automatic transmission<br>multifunction switch.<br>Check the control settings (see Workshop Repair Manual).         Disconnect the battery.<br>Disconnect the "modular connector" and check the cleanness and condition of<br>connector "A" connections. (For "modular connection connection positions, see the<br>"System operation and Track assignments" section.)         Carry out the following checks on the multifunction switch:         Continuity:<br>Lever in position "P", track A10<br>Lever in position "P", track A10<br>Lever in position "P", track A12<br>Lever in position "P", track A3, A11, A12<br>Lever in position "P", track A3, A11, A12<br>Lever in position "P", track A3, A11, A12<br>Lever in position "P", track A3, A11, A12<br>Lever in position "P", track A3, A10, A11         Disconnect the multifunction switch.<br>Connect the "universal bornier El6. ft81" in place of the computer and check the<br>insulation, continuity and absence of stray resistance in the connections between:<br>Computer track 31<br>Computer track 32<br>Multifunction switch track A11<br>Computer track 33<br>Multifunction switch track A12                                                                                                    |                                   | GEAR SELECTOR POSITION                                                                                                    |  |
|----------------------------------------------------------------------------------------------------|-----------------------------------|----------------------------------------------------------------------------------------------------|--|
| NOTES       There must be no present or stored faults.         LEVER POSITION<br>"P"-"R"-"N"-"D"       Check the cleanness, condition and mounting of the automatic transmission<br>multifunction switch.<br>Check the control settings (see Workshop Repair Manual).         Disconnect the battery.<br>Disconnect the "modular connector" and check the cleanness and condition of<br>connector "A" connections. (For "modular connector" connection positions, see the<br>"System operation and Track assignments" section.)         Carry out the following checks on the multifunction switch:         Continuity:<br>Lever in position "P", track A10<br>Lever in position "R", track A11, A12<br>Lever in position "P", track A21<br>Lever in position "P", track A31<br>Lever in position "P", track A3, A11, A12<br>Lever in position "R", track A9, A11, A12<br>Lever in position "R", track A9, A10, A11<br>Lever in position "R", track A9, A10, A12<br>Lever in position "R", track A9, A10, A11<br>Lever in position "R", track A9, A10, A11<br>Lever in position "R", track A9, A10, A11<br>Lever in position "R", track A9, A10, A11<br>Lever in position "R", track A9, A10, A11<br>Lever in position "R", track A9, A10, A11<br>Lever in position "R", track A9, A10, A11<br>Lever in position "R", track A9, A10, A11<br>Lever in position "R", track A9, A10, A11<br>Lever in position "R", track A1, A12<br>Lever in position "R", track A9, A10, A11<br>Lever in position "R", track A1, A12<br>Lever in position "R", track A1, A12<br>Lever in position "R", track A1, A12<br>Lever in position "R", track A1, A12<br>Lever in position "R", track A1, A12<br>Lever in position "R", track A1, A12<br>Lever in position "R", track A1, A14<br>Lever in position "R", track A1, A14<br>Lever in position "R", track A1, A14<br>Lever in position "R", track A1, A14<br>Lever in position "R", track A1, A14<br>Lever in position "R", track A1, A14<br>Lever in position "R", track A14, A14<br>Lever in position "R", track A14, A14<br>Lever in position "R", track                                     | ET012                             |                                                                                                    |  |
| NOTES       There must be no present or stored faults.         LEVER POSITION<br>"P"-"R"-"N"-"D"       Check the cleanness, condition and mounting of the automatic transmission<br>multifunction switch.<br>Check the control settings (see Workshop Repair Manual).         Disconnect the battery.<br>Disconnect the "modular connector" and check the cleanness and condition of<br>connector "A" connections. (For "modular connector" connection positions, see the<br>"System operation and Track assignments" section.)         Carry out the following checks on the multifunction switch:<br>Continuity:<br>Lever in position "P", track A10<br>Lever in position "N", track A11<br>Lever in position "P", track A2<br>Lever in position "P", track A3, A11, A12<br>Lever in position "P", track A3, A11, A12<br>Lever in position "P", track A3, A11, A12<br>Lever in position "P", track A3, A10, A12<br>Lever in position "P", track A3, A10, A11<br>Track A7<br>Lever in position "P", track A3, A10, A12<br>Lever in position "P", track A3, A10, A11<br>Track A7<br>Lever in position "P", track A3, A10, A11<br>Track A7<br>Lever in position "P", track A3, A10, A11<br>Track A7<br>Lever in position "P", track A3, A10, A12<br>Track A7<br>Lever in position "P", track A3, A10, A11<br>Track A7         Disconnect the multifunction switch.<br>Connect the "universal bornier El6, 1681" in place of the computer and check the<br>insulation, continuity and absence of strary resistance in the connections between:<br>Computer track 31<br>Computer track A12                                                                                                    |                                   |                                                                                                    |  |
| NOTES       There must be no present or stored faults.         LEVER POSITION<br>"P"-"R"-"N"-"D"       Check the cleanness, condition and mounting of the automatic transmission<br>multifunction switch.<br>Check the control settings (see Workshop Repair Manual).         Disconnect the battery.<br>Disconnect the "modular connector" and check the cleanness and condition of<br>connector "A" connections. (For "modular connector" connection positions, see the<br>"System operation and Track assignments" section.)         Carry out the following checks on the multifunction switch:<br>Continuity:<br>Lever in position "P", track A10<br>Lever in position "N", track A11<br>Lever in position "N", track A12<br>Lever in position "D", track A12<br>Lever in position "P", track A9<br>Lever in position "R", track A9<br>Lever in position "R", track A9<br>Lever in position "R", track A9<br>Lever in position "R", track A9, A11, A12<br>Lever in position "R", track A9, A11, A12<br>Lever in position "R", track A9, A10, A12<br>Lever in position "R", track A9, A10, A12<br>Lever in position "R", track A9, A10, A12<br>Lever in position "R", track A9, A10, A12<br>Lever in position "R", track A9, A10, A12<br>Lever in position "D", track A9, A10, A12<br>Lever in position "D", track A9, A10, A11<br>Lever in position "D", track A9, A10, A12<br>Lever in position "D", track A9, A10, A11<br>Lever in position "D", track A9, A10, A11<br>Lever in position "D", track A9, A10, A11<br>Lever in position "D", track A9, A10, A11<br>Lever in position "D", track A9, A10, A11<br>Lever in position "D", track A9, A10, A11<br>Lever in position "D", track A9, A10, A11<br>Lever in position "D", track A10, A11<br>Lever in position "D", track A10, A11<br>Lever in position "D", track A10, A11<br>Lever in position "D", track A10, A11<br>Lever in position "D", track A10, A11<br>Lever in position "D", track A11<br>Lever in position "D", track A11<br>Lever in position "D", track A11<br>Lever in position "D", track A11<br>Lever in position "D", track A11<br>Lever in positio |                                   |                                                                                                    |  |
| NOTES       There must be no present or stored faults.         LEVER POSITION<br>"P"-"R"-"N"-"D"       Check the cleanness, condition and mounting of the automatic transmission<br>multifunction switch.<br>Check the control settings (see Workshop Repair Manual).         Disconnect the battery.<br>Disconnect the "modular connector" and check the cleanness and condition of<br>connector "A" connections. (For "modular connector" connection positions, see the<br>"System operation and Track assignments" section.)         Carry out the following checks on the multifunction switch:<br>Lever in position "P", track A10<br>Lever in position "R", track A10, A11, A12<br>Lever in position "N", track A12<br>Lever in position "D", track A12<br>Lever in position "P", track A9, A11, A12<br>Lever in position "P", track A9, A11, A12<br>Lever in position "P", track A9, A10, A11<br>Lever in position "P", track A9, A10, A11<br>Lever in position "P", track A9, A10, A11<br>Lever in position "P", track A9, A10, A11<br>Lever in position "P", track A9, A10, A11<br>Lever in position "P", track A9, A10, A11<br>Lever in position "P", track A9, A10, A11<br>Lever in position "P", track A9, A10, A11<br>Lever in position "P", track A10, A11<br>Lever in position "P", track A10, A12<br>Lever in position "P", track A3, A10, A11<br>Lever in position "P", track A10, A11<br>Lever in position "P", track A3, A10, A11<br>Lever in position "P", track A11, A12<br>Lever in position "P", track A3, A10, A11<br>Lever in position "P", track A11, A12<br>Lever in position "P", track A3, A10, A11                                                                                                    |                                   |                                                                                                    |  |
| LEVER POSITION<br>"P"-"R"-"N"-"D"       Check the cleanness, condition and mounting of the automatic transmission<br>multifunction switch.<br>Check the control settings (see Workshop Repair Manual).         Disconnect the battery.<br>Disconnect the "modular connector" and check the cleanness and condition of<br>connector "A" connections. (For "modular connector" connection positions, see the<br>"System operation and Track assignments" section.)         Carry out the following checks on the multifunction switch:         Continuity:<br>Lever in position "P", track A10<br>Lever in position "R", track A10, A11, A12<br>Lever in position "N", track A11<br>Lever in position "D", track A12         Insulation:<br>Lever in position "P", track A9, A11, A12<br>Lever in position "R", track A9, A11, A12<br>Lever in position "R", track A9, A10, A12<br>Lever in position "N", track A9, A10, A12<br>Lever in position "N", track A9, A10, A12<br>Lever in position "D", track A9, A10, A11         Disconnect the multifunction switch.<br>Connect the multifunction switch.<br>Connect the multifunction switch.<br>Connect the "universal bornier Elé. f881" in place of the computer and check the<br>insulation, continuity and absence of stray resistance in the connections between:<br>Computer track 31<br>Computer track 32<br>Multifunction switch track A11<br>Computer track 33<br>Multifunction switch track A11                                                                                                    | NOTES                             | There must be no present or stored faults.                                                                                                    |  |
| LEVER POSITION<br>"P"-"R"-"N"-"D"       Check the cleanness, condition and mounting of the automatic transmission<br>multifunction switch.<br>Check the control settings (see Workshop Repair Manual).         Disconnect the battery.<br>Disconnect the "modular connector" and check the cleanness and condition of<br>connector "A" connections. (For "modular connector" connection positions, see the<br>"System operation and Track assignments" section.)         Carry out the following checks on the multifunction switch:<br>Lever in position "P", track A10<br>Lever in position "R", track A11<br>Lever in position "R", track A12       track A7<br>track A7<br>track A7         Insulation:<br>Lever in position "P", track A9, A11, A12<br>Lever in position "R", track A9, A11, A12<br>Lever in position "R", track A9, A11, A12<br>Lever in position "P", track A9, A11, A12<br>Lever in position "P", track A9, A11, A12<br>Lever in position "P", track A9, A10, A12         Disconnect the multifunction switch.<br>Connect the multifunction switch.<br>Connect the universal bornier EI6. 1681" in place of the computer and check the<br>insulation, continuity and absence of stray resistance in the connections between:<br>Computer track 31<br>Computer track A11<br>Computer track A11<br>Computer track A12                                                                                                    |                                   |                                                                                                    |  |
| Disconnect the battery.<br>Disconnect the "modular connector" and check the cleanness and condition of<br>connector "A" connections. (For "modular connector" connection positions, see the<br>"System operation and Track assignments" section.)<br>Carry out the following checks on the multifunction switch:<br>Continuity:<br>Lever in position "P", track A10<br>Lever in position "R", track A10, A11, A12<br>Lever in position "N", track A11<br>Lever in position "D", track A12<br>Lever in position "P", track A9, A11, A12<br>Lever in position "R", track A9<br>Lever in position "R", track A9<br>Lever in position "R", track A10, A11<br>Track A7<br>Lever in position "R", track A10, A11<br>Disconnect the multifunction switch.<br>Connect the "universal bornier Elé. 1681" in place of the computer and check the<br>insulation, continuity and absence of stray resistance in the connections between:<br>Computer track 31<br>Computer track 32<br>Multifunction switch track A11<br>Computer track 32<br>Multifunction switch track A12                                                                                                    | LEVER POSITION<br>"P"-"R"-"N"-"D" | Check the <b>cleanness, condition and mounting</b> of the automatic transmission multifunction switch.<br>Check the control settings (see Workshop Repair Manual).                                                                                                    |  |
| Carry out the following checks on the multifunction switch:<br>Continuity:<br>Lever in position "P", track A10<br>Lever in position "R", track A10, A11, A12<br>Lever in position "N", track A11<br>Lever in position "D", track A12<br>Insulation:<br>Lever in position "P", track A9, A11, A12<br>Lever in position "R", track A9<br>Lever in position "R", track A9<br>Lever in position "N", track A9, A10, A12<br>Lever in position "N", track A9, A10, A12<br>Lever in position "D", track A9, A10, A11<br>Disconnect the multifunction switch.<br>Connect the "universal bornier Elé. 1681" in place of the computer and check the<br>insulation, continuity and absence of stray resistance in the connections between:<br>Computer track 31<br>Computer track 33<br>Multifunction switch track A11<br>Computer track 33<br>Multifunction switch track A11                                                                                                    |                                   | Disconnect the battery.<br>Disconnect the "modular connector" and check the <b>cleanness and condition</b> of<br>connector " <b>A</b> " connections. (For "modular connector" connection positions, see the<br>"System operation and Track assignments" section.)                                                                                                    |  |
| Continuity:       Lever in position "P", track A10       track A7         Lever in position "R", track A10, A11, A12       track A7         Lever in position "N", track A11       track A7         Lever in position "D", track A12       track A7         Insulation:       track A9, A11, A12         Lever in position "P", track A9, A11, A12       track A7         Lever in position "R", track A9, A11, A12       track A7         Lever in position "P", track A9, A10, A12       track A7         Lever in position "N", track A9, A10, A12       track A7         Lever in position "D", track A9, A10, A11       track A7         Disconnect the multifunction switch.       Connect the "universal bornier Elé. 1681" in place of the computer and check the insulation, continuity and absence of stray resistance in the connections between:         Computer       track 31       Multifunction switch track A10         Computer       track 32       Multifunction switch track A11                                                                                                    |                                   | Carry out the following checks on the multifunction switch:                                                                                                    |  |
| Lever in position "P", track A10<br>Lever in position "R", track A10, A11, A12<br>Lever in position "N", track A11<br>Lever in position "D", track A12<br>Insulation:<br>Lever in position "P", track A9, A11, A12<br>Lever in position "R", track A9<br>Lever in position "N", track A9, A10, A12<br>Lever in position "N", track A9, A10, A12<br>Lever in position "D", track A9, A10, A11<br>Disconnect the multifunction switch.<br>Connect the "universal bornier Elé. 1681" in place of the computer and check the<br>insulation, continuity and absence of stray resistance in the connections between:<br>Computer track 31<br>Computer track 32<br>Multifunction switch track A11<br>Computer track 33<br>Multifunction switch track A12                                                                                                    |                                   | Continuity:                                                                                                    |  |
| Lever in position "N", track A10, A11, A12<br>Lever in position "N", track A11<br>Lever in position "D", track A12<br>Insulation:<br>Lever in position "P", track A9, A11, A12<br>Lever in position "R", track A9<br>Lever in position "N", track A9, A10, A12<br>Lever in position "D", track A9, A10, A11<br>Disconnect the multifunction switch.<br>Connect the "universal bornier Elé. 1681" in place of the computer and check the<br>insulation, continuity and absence of stray resistance in the connections between:<br>Computer track 31<br>Computer track 32<br>Multifunction switch track A11<br>Computer track 33<br>Multifunction switch track A12                                                                                                    |                                   | Lever in position "P", track A10                                                                                                    |  |
| Lever in position "D", track A12<br>Insulation:<br>Lever in position "P", track A9, A11, A12<br>Lever in position "R", track A9<br>Lever in position "N", track A9, A10, A12<br>Lever in position "D", track A9, A10, A12<br>Disconnect the multifunction switch.<br>Connect the "universal bornier Elé. 1681" in place of the computer and check the<br>insulation, continuity and absence of stray resistance in the connections between:<br>Computer track 31<br>Computer track 32<br>Multifunction switch track A11<br>Computer track 33<br>Multifunction switch track A12                                                                                                    |                                   | Lever in position "N", track A10, A11, A12 track A7<br>Lever in position "N", track A11 track A7                                                                                                    |  |
| Insulation:         Lever in position "P", track A9, A11, A12         Lever in position "R", track A9         Lever in position "N", track A9, A10, A12         Lever in position "D", track A9, A10, A11         Disconnect the multifunction switch.         Connect the "universal bornier Elé. 1681" in place of the computer and check the         insulation, continuity and absence of stray resistance in the connections between:         Computer       track 31 → Multifunction switch track A10         Computer       track 32 → Multifunction switch track A11         Computer       track 33 → Multifunction switch track A12                                                                                                    |                                   | Lever in position "D", track A12                                                                                                    |  |
| Lever in position "P", track A9, A11, A12<br>Lever in position "R", track A9<br>Lever in position "N", track A9, A10, A12<br>Lever in position "D", track A9, A10, A11<br>Disconnect the multifunction switch.<br>Connect the "universal bornier Elé. 1681" in place of the computer and check the<br>insulation, continuity and absence of stray resistance in the connections between:<br>Computer track 31<br>Computer track 32<br>Multifunction switch track A11<br>Computer track 33<br>Multifunction switch track A12                                                                                                    |                                   | Insulation:                                                                                                    |  |
| Lever in position 'R', track A9, A10, A12<br>Lever in position 'D', track A9, A10, A11 track A7<br>Lever in position 'D', track A9, A10, A11 track A7<br>Disconnect the multifunction switch.<br>Connect the "universal bornier Elé. 1681" in place of the computer and check the<br>insulation, continuity and absence of stray resistance in the connections between:<br>Computer track 31 + Multifunction switch track A10<br>Computer track 32 + Multifunction switch track A11<br>Computer track 33 + Multifunction switch track A12                                                                                                    |                                   | Lever in position "P", track A9, A11, A12                                                                                                    |  |
| Lever in position "D", track A9, A10, A11<br><b>Disconnect the multifunction switch.</b><br>Connect the "universal bornier Elé. 1681" in place of the computer and check the<br>insulation, continuity and absence of stray resistance in the connections between:<br>Computer track 31<br>Computer track 32<br>Multifunction switch track A10<br>Computer track 33<br>Multifunction switch track A11<br>Computer track 33<br>Multifunction switch track A12                                                                                                    |                                   | Lever in position "N", track A9, A10, A12                                                                                                    |  |
| Disconnect the multifunction switch.<br>Connect the "universal bornier Elé. 1681" in place of the computer and check the<br>insulation, continuity and absence of stray resistance in the connections between:<br>Computer track 31                                                                                                    |                                   | Lever in position "D", track A9, A10, A11 + track A7                                                                                                    |  |
| Computer track 42 — Multifunction switch track A7                                                                                                    |                                   | Disconnect the multifunction switch.<br>Connect the "universal bornier Elé. 1681" in place of the computer and check the<br>insulation, continuity and absence of stray resistance in the connections between:<br>Computer track 31 — Multifunction switch track A10<br>Computer track 32 — Multifunction switch track A11<br>Computer track 33 — Multifunction switch track A12<br>Computer track 42 — Multifunction switch track A7<br>Repair if necessary |  |

| AFTER REPAIR | Repeat the conformity check from the start. |
|--------------|---------------------------------------------|
|              |                                             |

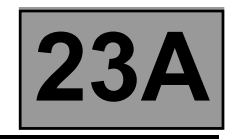

| ET012<br>(continued)                                          |                                                                                                    |
|---------------------------------------------------------------|----------------------------------------------------------------------------------------------------|
| NOTES                                                         | There must be no present or stored faults.                                                                                                    |
| LEVER POSITION<br>"M"<br>"M+" AND "M-"<br>SEQUENTIAL<br>SHIFT | Check the cleanness and condition of the sequential switch module connections.<br>Disconnect the computer. Check the cleanness and condition of the connections.<br>Take the "universal bornier Elé. 1681". Check the insulation, continuity and absence<br>of stray resistance on the following connections:<br>Computer track 36 Sequential switch module track B3<br>Computer track 37 Sequential switch module track A3<br>Battery earth Sequential switch module track A2<br>Repair if necessary.<br>If the fault is still present, replace the sequential switch module. |
|                                                               |                                                                                                    |

AFTER REPAIR

Repeat the conformity check from the start.

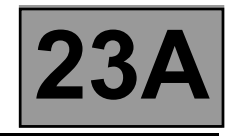

| ET013                                                                                                    | GEAR ENGAGED                  |                                                                                                    |
|----------------------------------------------------------------------------------------------------|-------------------------------|----------------------------------------------------------------------------------------------------|
| NOTES                                                                                                    | There must be no present or s | tored faults.                                                                                                    |
| <ul> <li>"1" for 1<sup>st</sup> unlocked</li> <li>"2" for 2<sup>nd</sup> unlocked</li> <li>"3" for 3<sup>rd</sup> unlocked</li> <li>"4" for 4<sup>th</sup> unlocked</li> <li>"1G" for 1<sup>st</sup> slipping</li> <li>"2G" for 2<sup>nd</sup> slipping</li> </ul> |                               | <ul> <li>"1P" for 1<sup>st</sup> locked</li> <li>"2P" for 2<sup>nd</sup> locked</li> <li>"3P" for 3<sup>rd</sup> locked</li> <li>"4P" for 4<sup>th</sup> locked</li> <li>"R" for reverse</li> <li>"MD" for safe position</li> </ul> |

- 2G" for 2' <sup>4</sup> slipping - "**3G**" for 3<sup>rd</sup> slipping
- "4G" for 4<sup>th</sup> slipping

If the fault is caused by the converter lock-up, use the interpretation of faults DF016 "Lock-up solenoid valve circuit", DF018 "Lock-up slip" and DF120 "Controlled slip".

"N" for neutral position

If the fault is caused by the gear engaged, carry out fault finding on the multifunction switch. Check that statuses ET123, ET124, ET125 and ET126 display correctly. Check the multifunction switch adjustment.

If the fault is still present, contact your Techline.

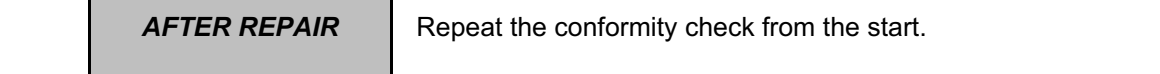

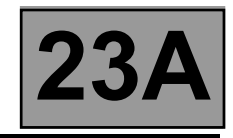

| ET020 | EXCHANGER FLOW CONTROL SOLENOID VALVE |
|-------|---------------------------------------|
|-------|---------------------------------------|

| NOTES | There must be no present or stored faults. |
|-------|--------------------------------------------|
|-------|--------------------------------------------|

The exchanger flow control solenoid valve is "ACTIVE" when the gearbox oil temperature exceeds 100 °C and the engine speed is more than 2000 rpm.

Otherwise the solenoid valve remains inactive.

Run command **AC024 "Actuator sequential control"** and check that the activation status changes from "**INACTIVE**" to "**ACTIVE**".

When the solenoid valve is "ACTIVE" the voltage should be 0 V.

When the solenoid valve is "INACTIVE" the voltage should be 12 V.

Reconnect the computer.

Activate the solenoid valves with command AC024 "Actuator sequential control" and check the solenoid valve current.

If the current is 260 mA, the solenoid valve is operating correctly.

If the current is lower, check the connections and wiring from the computer to the exchanger flow solenoid valve.

If the command status does not change, use the interpretation of fault **DF017 "Exchanger flow solenoid valve circuit"**.

If the problem persists after the diagnostic procedure for fault **DF017 "Exchanger flow solenoid valve circuit"** has been followed, contact your Techline.

| AFTER REPAIR | Repeat the conformity check from the start. |
|--------------|---------------------------------------------|
|              |                                             |

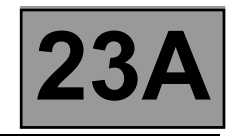

|       | SHIFT SOLENOID 1 |
|-------|------------------|
| ET021 |                  |
|       |                  |
|       |                  |

| NOTES | There must be no present or stored faults. |
|-------|--------------------------------------------|
| NOTES | mere must be no present of stored ladits.  |

This indicates the status of the solenoid valve: "ACTIVE / INACTIVE". Its status must be "INACTIVE" in all lever positions.

Disconnect the computer. Check the **cleanness and condition** of the connections. Check the continuity between **track 9** of the computer connector and **track B8** of the "modular connector". Check across **tracks 1 and 9** of the computer connector that the resistance of shift solenoid no. 1 is  $40 \Omega \pm 2 \Omega$  at approximately 20 °C.

If the resistance exceeds 50  $\Omega$ , check the harness, computer connector and "modular connector".

Reconnect the computer.

Activate the solenoid valves with command AC024 "Actuator sequential control" and measure the current in the solenoid valves.

If the current is **250 mA**, the solenoid valve is operating correctly.

If the current is lower, check the connections and wiring from the computer to the solenoid valve.

If the correct status is not displayed, use the interpretation of fault DF085 "Shift solenoid 1 circuit".

If the fault is still present, replace the electric/hydraulic interface.

AFTER REPAIR

Repeat the conformity check from the start. Check that all up and down shifts are correct.

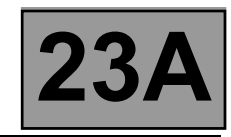

|       | SHIFT SOLENOID 2 |
|-------|------------------|
| ET022 |                  |
|       |                  |

| NOTES | There must be no present or stored faults. |
|-------|--------------------------------------------|
|       |                                            |

The status should be **"INACTIVE**" when the selector lever is in position **"P"**, **"R"**, **"N"**, or **"D"**. The status should be **"ACTIVE**" when the selector lever is in position **"M"**, **"M+"**, or **"M-"**.

Disconnect the computer. Check the **cleanness and condition** of the connections. Check the **continuity** between **track 9** of the computer connector and **track B8** of the "modular connector". Check across **tracks 1 and 9** of the computer connector that the resistance of shift solenoid no. 2 is  $40 \Omega \pm 2 \Omega$  at approximately 20 °C.

If the resistance exceeds 50  $\Omega$ , check the harness, computer connector and "modular connector".

Reconnect the computer.

Activate the solenoid valves with command **AC024** "Actuator sequential control" and measure the current in the solenoid valves.

If the current is **250 mA**, the solenoid valve is operating correctly.

If the current is lower, check the connections and wiring from the computer to the solenoid valve.

If the correct status is not displayed, use the interpretation of fault DF086 "Shift solenoid 2 circuit".

If the fault is still present, replace the electric/hydraulic interface.

Repeat the conformity check from the start. Check that shifting up and down through each gear works properly.

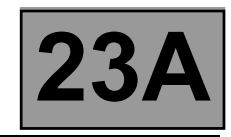

|       | SHIFT SOLENOID 3 |
|-------|------------------|
| ET023 |                  |
|       |                  |
|       |                  |

| NOTES | There must be no present or stored faults. |
|-------|--------------------------------------------|
|       |                                            |

The status should be "INACTIVE" when the selector lever is in position "R", "M+", or "M-".

The status should be "ACTIVE" when the selector lever is in position "P", "N", "D", or "M".

Disconnect the computer. Check the **cleanness and condition** of the connections. Check the **continuity** between **track 7** of the computer connector and **track B10** of the "modular connector". Check across **tracks 1 and 7** of the computer connector that the resistance of shift solenoid no. 3 is  $40 \Omega \pm 2 \Omega$  at approximately 20 °C.

If the resistance exceeds 50  $\Omega$ , check the harness, computer connector and "modular connector".

Reconnect the computer.

Activate the solenoid valves with command **AC024** "Actuator sequential control" and measure the current in the solenoid valves.

If the current is **250 mA**, the solenoid valve is operating correctly.

If the current is lower, check the connections and wiring from the computer to the solenoid valve.

If the correct status is not displayed, use the interpretation of fault DF087 "Shift solenoid 3 circuit".

If the fault is still present, replace the electric/hydraulic interface.

AFTER REPAIR

Repeat the conformity check from the start. Check that shifting up and down through each gear works properly.

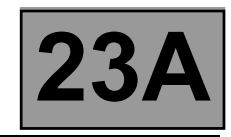

|       | SHIFT SOLENOID 4 |
|-------|------------------|
| ET024 |                  |
|       |                  |
|       |                  |

| NOTES | There must be no present or stored faults. |
|-------|--------------------------------------------|
|-------|--------------------------------------------|

The status should be "INACTIVE" when the selector lever is in position "P", "R", or "N".

The status should be "ACTIVE" when the selector lever is in position "M", "M+", or "M-".

Disconnect the computer. Check the **cleanness and condition** of the connections. Check the **continuity** between **track 8** of the computer connector and **track B7** of the "modular connector". Check across **tracks 1 and 8** of the computer connector that the resistance of shift solenoid no. 4 is  $40 \Omega \pm 2 \Omega$  at approximately 20 °C.

If the resistance exceeds 50  $\Omega$ , check the harness, computer connector and "modular connector".

Reconnect the computer.

Activate the solenoid valves with command **AC024** "Actuator sequential control" and measure the current in the solenoid valve.

If the current is **250 mA**, the solenoid valve is operating correctly.

If the current is lower, check the connections and wiring from the computer to the solenoid valve.

If the correct status is not displayed, use the interpretation of fault DF089 "Shift solenoid 4 circuit".

If the fault is still present, replace the electric/hydraulic interface.

AFTER REPAIR

Repeat the conformity check from the start. Check that shifting up and down through each gear works properly.

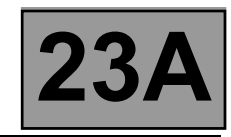

|       | SHIFT SOLENOID 5 |
|-------|------------------|
| ET025 |                  |
|       |                  |
|       |                  |

| There must be no present or stored faults. |
|--------------------------------------------|
|                                            |
|                                            |

The status should be **"INACTIVE**" when the selector lever is in position "**P**", "**R**", "**N**", "**M+**", or "**M-**". The status should be **"ACTIVE**" when the selector lever is in position "**D**", or "**M**".

Disconnect the computer. Check the **cleanness and condition** of the connections. Check the **continuity** between **track 13** of the computer connector and **track B5** of the "modular connector". Check across **tracks 14 and 1** of the computer connector that the resistance of shift solenoid no. 5 is  $40 \Omega \pm 2 \Omega$  at approximately 20 °C.

If the resistance exceeds 50  $\Omega$ , check the harness, computer connector and "modular connector".

Reconnect the computer.

Activate the solenoid valves with command **AC024** "Actuator sequential control" and measure the current in the solenoid valves.

If the current is **250 mA**, the solenoid valve is operating correctly.

If the current is lower, check the connections and wiring from the computer to the solenoid valve.

If the correct status is not displayed, use the interpretation of fault DF088 "Shift solenoid 5 circuit".

If the fault is still present, replace the electric/hydraulic interface.

Repeat the conformity check from the start. Check that shifting up and down through each gear works properly.

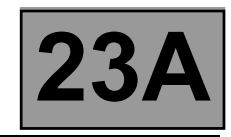

|       | SHIFT SOLENOID 6 |
|-------|------------------|
| ET026 |                  |
|       |                  |
|       |                  |

| NOTES | There must be no present or stored faults. |
|-------|--------------------------------------------|
|       |                                            |

This indicates the status of the solenoid valve: "ACTIVE / INACTIVE". The status should be "INACTIVE" when the selector lever is in any engaged gear position.

Disconnect the computer. Check the **cleanness and condition** of the connections. Check the **continuity** between **track 14** of the computer connector and **track B2** of the "modular connector". Check across **tracks 14 and 1** of the computer connector that the resistance of shift solenoid no. 6 is  $40 \Omega \pm 2 \Omega$  at approximately 20 °C.

If the resistance exceeds 50  $\Omega$ , check the harness, computer connector and "modular connector".

Reconnect the computer.

Activate the solenoid valves with command **AC024** "Actuator sequential control" and measure the current in the solenoid valves.

If the current is **250 mA**, the solenoid valve is operating correctly.

If the current is lower, check the connections and wiring from the computer to the solenoid valve.

If the status displayed is still not correct, use the interpretation of fault DF112 "Shift solenoid 6 circuit".

If the fault is still present, replace the electric/hydraulic interface.

AFTER REPAIR

Repeat the conformity check from the start. Check that shifting up and down through each gear works properly.

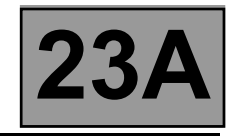

| ET071 | TORQUE CONVERTER |
|-------|------------------|
|       |                  |
|       |                  |

| <b>NOTES</b> There | must be no present or stored faults. |
|--------------------|--------------------------------------|
|--------------------|--------------------------------------|

This indicates the status of the torque converter.

The status should be "ACTIVE" when the vehicle is driven with a gear engaged.

The status should be "INACTIVE" when starting, changing gears, or if the vehicle is stopped.

If the correct status is not displayed, use the interpretation of fault **DF016 "Converter lock-up solenoid valve circuit"**.

If the fault is still present, contact your Techline.

AFTER REPAIR Repeat the conformity check from the start.

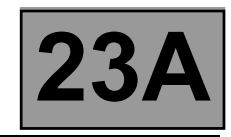

|       | MANUAL MODE |
|-------|-------------|
| ET097 |             |
|       |             |
|       |             |

| NOTES | There must be no present or stored faults. |
|-------|--------------------------------------------|
| 10120 |                                            |

This status indicates the selector lever position. The status should be "ACTIVE" when the selector lever is in position "M", "M+" or "M-". The status should be "INACTIVE" when the selector lever is in position "P", "R", "N", or "D".

If the correct status is not displayed, use the interpretation of fault DF093 "Sequential gear lever circuit".

If the fault is still present, replace the sequential switch module.

If the fault is still present, contact your Techline.

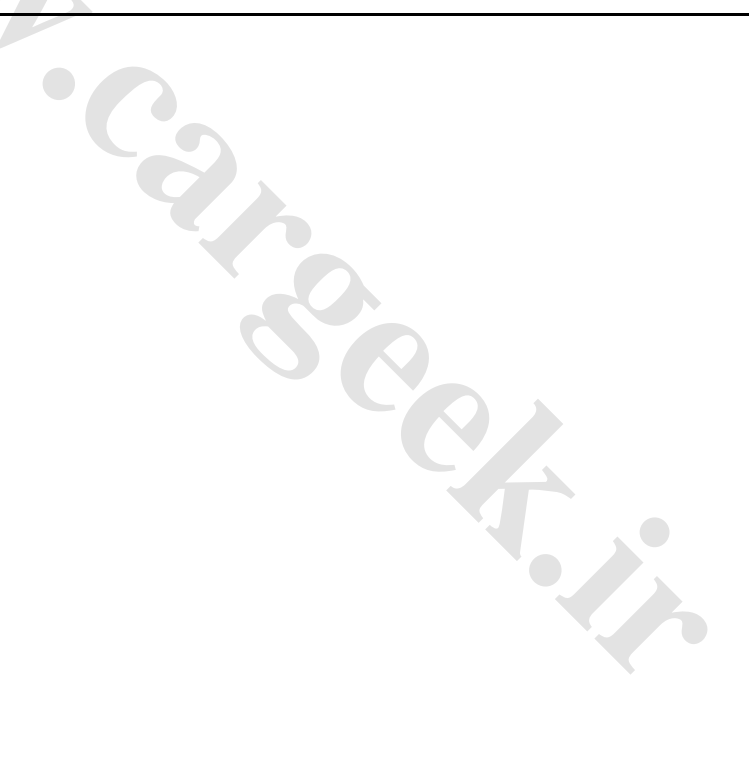

AFTER REPAIR Repeat the conformity check from the start. Check that all up and down gear changes operate correctly in automatic and sequential mode.

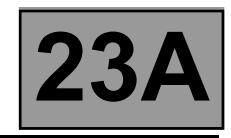

| FT123 | MULTIFUNCTION SWITCH S2 |
|-------|-------------------------|
| ET124 | MULTIFUNCTION SWITCH S3 |
| ET125 | MULTIFUNCTION SWITCH S4 |
|       |                         |

| NOTES | There must be no present or stored faults.<br>Multifunction switch contact S1 is not connected on this model. |
|-------|----------------------------------------------------------------------------------------------------|
|-------|----------------------------------------------------------------------------------------------------|

These indicate the status of the various multifunction switch contacts for each selector lever position. The switch status can be **"OPEN"** or **"CLOSED"** (see table below).

|    | S2     | <b>S</b> 3 | S4     |
|----|--------|------------|--------|
| Р  | CLOSED | OPEN       | OPEN   |
| R  | CLOSED | CLOSED     | CLOSED |
| N  | OPEN   | CLOSED     | OPEN   |
| D  | OPEN   | OPEN       | CLOSED |
| М  | OPEN   | OPEN       | CLOSED |
| M+ | OPEN   | OPEN       | CLOSED |
| M- | OPEN   | OPEN       | CLOSED |

If the correct status is not displayed, use the interpretation of fault: – DF008 "Multifunction switch intermediate position".

If after these checks, statuses ET123, ET124 or ET125 are incorrect, replace the multifunction switch.

| AFTER REPAIR | Repeat the conformity check from the start. |
|--------------|---------------------------------------------|
|              |                                             |

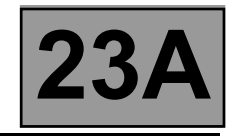

|       | SEQUENTIAL LEVER DOWNSHIFT CONTACT |
|-------|------------------------------------|
| ET127 |                                    |
|       |                                    |
|       |                                    |

| <b>NOTES</b> There must be no present or stored faults. |  |
|---------------------------------------------------------|--|
|---------------------------------------------------------|--|

This indicates the status of the sequential lever downshift contact.

The status should be "CLOSED" when the selector lever is held in position "M-".

The status should be "OPEN" when the selector lever is in any position except "M-".

Check the sequential switch + 12 V feed on track B1 and the earth on track A2 of the sequential switch.

With the selector lever in position "**M**", measure the voltage between:

Sequential switch track B5 -----> Earth Sequential switch track B6 -----> Earth

If any of the measured values is + 12 V, replace the sequential switch.

If the values are 0 V, check that the selector lever positions match the instrument panel display.

If the correct status is not displayed, use the interpretation of fault DF093 "Sequential gear lever circuit".

If the fault is still present, contact your Techline.

AFTER REPAIR Repeat the conformity check from the start.

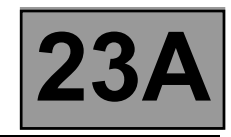

|       | SEQUENTIAL LEVER UPSHIFT CONTACT |
|-------|----------------------------------|
| ET128 |                                  |
|       |                                  |
|       |                                  |

| NOTES | There must be no present or stored faults. |
|-------|--------------------------------------------|
| NOTES | There must be no present or stored faults. |

This indicates the status of the sequential lever upshift contact.

The status should be "CLOSED" when the selector lever is in position "M+".

The status should be "OPEN" when the selector lever is in any position except "M+".

Check the sequential switch + 12 V feed on track B1 and the earth on track A2 of the sequential switch.

With the selector lever in position "**M**", measure the voltage between:

Sequential switch track B5 -----> Earth Sequential switch track B6 -----> Earth

If any of the measured values is + 12 V, replace the sequential switch.

If the values are **0 V**, check that the selector lever positions match the instrument panel display.

If the correct status is not displayed, use the interpretation of fault DF093 "Sequential gear lever circuit".

If the fault is still present, contact your Techline.

**AFTER REPAIR** Repeat the conformity check from the start.

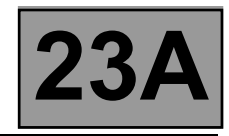

|       | BRAKE PEDAL PRESSED |
|-------|---------------------|
| ET142 |                     |
|       |                     |
|       |                     |

| NOTES | There must be no present or stored faults. |
|-------|--------------------------------------------|
|-------|--------------------------------------------|

This status indicates the position of the brake pedal The status is "**YES**" when the brake pedal is pressed. The status is "**NO**" when the brake pedal is not pressed.

If the correct status is not displayed as above, use the interpretation of fault DF119 "Brake pedal position".

If the fault is still present, replace the brake sensor. If the fault is still present, contact your Techline.

| AFTER REPAIR | Repeat the conformity check from the start. |
|--------------|---------------------------------------------|
|              |                                             |

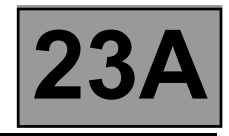

|       | SELECTOR LEVER UNLOCKING |
|-------|--------------------------|
| ET157 |                          |
|       |                          |

| NOTES | There must be no present or stored faults. |
|-------|--------------------------------------------|
|-------|--------------------------------------------|

This status indicates whether or not the selector lever is unlocked.

Lever in position "P".

The status is **"YES**" when the brake pedal is pressed.

The status is " $\ensuremath{\text{NO}}$  " when the brake pedal is not pressed.

Lever in any position except "P".

The status is "YES" whether or not the brake pedal is pressed.

Check that the instrument panel indicates that the lever is in position "P".

Check that, when the brake pedal is pressed, the "Press brake pedal" message disappears from the instrument panel.

Check the selector lever operation up to the multifunction switch. Adjust the cable if necessary.

Check that statuses ET154, ET123, ET124 and ET125 "Multifunction switch" are correct.

If the correct status is not displayed, use the interpretation of fault **DF095** "Selector lever locking electromagnet circuit".

If the fault is still present, contact your Techline.

| AFTER REPAIR | Repeat the conformity check from the start. |
|--------------|---------------------------------------------|
|              |                                             |

# AUTOMATIC TRANSMISSION

Fault finding - List of parameters

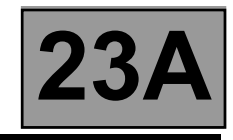

| Parameter names |                                 |
|-----------------|---------------------------------|
| PR003           | Oil pressure                    |
| PR004           | Gearbox oil temperature         |
| PR007           | Turbine speed                   |
| PR008           | computer feed voltage           |
| PR105           | Vehicle speed                   |
| PR128           | Engine/turbine speed difference |
|                 |                                 |

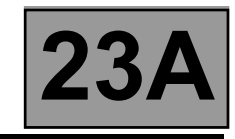

| PR003 | OIL PRESSURE                               |
|-------|--------------------------------------------|
|       |                                            |
| NOTES | There must be no present or stored faults. |

| Disconnect the battery.<br>Disconnect the "modular connector", and check the <b>cleanness and condition</b> of the connections.                                                                                                    |
|----------------------------------------------------------------------------------------------------|
| Disconnect the computer. Check the cleanness and condition of the connections.<br>Take the "universal bornier <b>Elé. 1681</b> ". Check the <b>insulation, continuity and absence of stray resistance</b> on<br>the following connections:<br>(For "modular connector" connection positions, see the "System operation and Track assignments" section.) |
| Computer track 24<br>Computer track 55<br>Computer track 25<br>Computer track 25<br>Computer track 20<br>Computer track 20<br>Track B9 Modular connector plug<br>Computer track 26<br>Track B12 Modular connector plug                                                                                                    |
| Reconnect the "modular connector".<br>Check that the oil pressure sensor resistance between <b>tracks 24 and 25</b> of the computer connector is approximately <b>20 k</b> $\Omega$ .<br>If the value is not correct, replace the sensor.                                                                                                    |
| Check across <b>tracks 20 and 26</b> of the computer connector that the resistance of the pressure regulating solenoid valve is $1 \Omega \pm 0.2 \Omega$ at approximately 23 °C.<br>If the resistance is not correct, the solenoid valve or the electric/hydraulic interface harness is damaged.                                                       |
| Check the gearbox oil quality and level.<br>If an oil change or top-up is necessary see the "Draining-Filling-Levels" section of the Workshop Repair Manual.<br>Check that the gearbox is not leaking oil.<br>(continued on next page)                                                                                                    |
|                                                                                                    |

| AFTER REPAIR | Repeat the conformity check from the start. |
|--------------|---------------------------------------------|
|              |                                             |

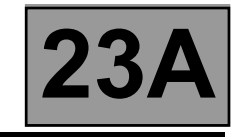

| PR003<br>CONTINUED |  |  |  |  |
|--------------------|--|--|--|--|
|--------------------|--|--|--|--|

See the "Taking line pressure" section of the Workshop Repair Manual.

Connect the pressure gauge for a line pressure reading.

With the engine hot and the gearbox oil temperature between **60 and 80 °C**, check the difference between the line pressure sensor (**PR003**) and pressure gauge in the following conditions:

- with the engine stopped, the pressure gauge should indicate a residual pressure of about **0.2 bar**.

If the sensor reading differs by more than **0.2 bar**, replace the sensor.

- with the engine running at about **1200 rpm** the pressure gauge reading should reach **7 bar**.

If the sensor reading differs by more than **0.8 bar**, replace the sensor.

Hot engine and gearbox oil temperature between 60 and 80 °C.

Take the line pressure readings under the following conditions:

- selector lever in position "P" or "N" and engine running at 2000 rpm, the pressure should be between 2.6 and 3.2 bar.
- with the selector lever in position "R" and engine running at 2000 rpm, the pressure should be more than 4 bar.
- with the selector lever in position "D" and engine running at 2000 rpm, the pressure in first gear should be more than 7 bar.

If the values are not correct, there is a problem inside the gearbox.

If the fault is still present, contact your Techline.

AFTER REPAIR

Repeat the conformity check from the start.

NOTES

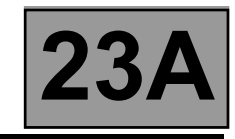

|       | GEARBOX OIL TEMPERATURE |
|-------|-------------------------|
| PR004 |                         |
|       |                         |

There must be no present or stored faults.

| Disconnect the battery.<br>Disconnect the "modular connector", and check the <b>cleanness and condition</b> of the connections.                                                                                                    |
|----------------------------------------------------------------------------------------------------|
| Disconnect the computer. Check the cleanness and condition of the connections.<br>Take the "universal bornier <b>Elé. 1681</b> ". Check the <b>insulation, continuity and absence of stray resistance</b> on<br>the following connections:<br>(For "modular connector" connection positions, see the "System operation and Track assignments" section.)                                                                  |
| Computer track 53 Track B4 Modular connector plug<br>Computer track 54 Track B1 Modular connector plug<br>Computer track 12                                                                                                    |
| Reconnect the "modular connector".<br>Check the oil pressure sensor resistance between computer connector <b>tracks 53 and 54</b> .<br>The resistance should be between <b>2360 and 2660</b> $\Omega$ at a temperature of <b>20</b> °C and between <b>290 and 327</b> $\Omega$ at a temperature of <b>80</b> °C.<br>If the resistance is not correct, the sensor or the electric/hydraulic interface harness is damaged. |
| Reconnect the "modular connector".<br>Check across <b>tracks 12 and 2</b> of the computer connector that the resistance of the heat exchanger flow solenoid valve is <b>40</b> $\Omega \pm 4 \Omega$ at approximately <b>20</b> °C.<br>If the resistance is not correct, the solenoid valve or harness is damaged.                                                                                                    |
| Check that the water-oil exchanger is not blocked.                                                                                                    |

| AFTER REPAIR | Repeat the conformity check from the start. |
|--------------|---------------------------------------------|
|              |                                             |

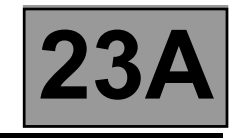

|       | TURBINE SPEED |
|-------|---------------|
| PR007 |               |
|       |               |

| NOTES                                    | There must be no present or stored faults. |
|------------------------------------------|--------------------------------------------|
|                                          |                                            |
| Check the turbine speed sensor mounting. |                                            |

Disconnect the battery.

Disconnect the "modular connector", and check the cleanness and condition of the connections.

Disconnect the computer. Check the cleanness and condition of the connections. Take the "universal bornier **Elé. 1681**". Check the **insulation and continuity** of the following connections: (For "modular connector" connection details, see the "System operation and Track assignments" section.)

Computer track 45 **Track D1 Modular connector plug** Computer track 46 **Track D2 Modular connector plug** 

Reconnect the "modular connector".

Check that the turbine speed sensor resistance between tracks 45 and 46 of the computer connector is approximately 300  $\Omega \pm 40 \Omega$ .

If the resistance is not correct, either the sensor or the harness is damaged. Replace the faulty component.

If the fault persists after the sensor has been replaced, contact your Techline.

AFTER REPAIR

Repeat the conformity check from the start.

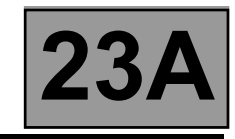

|       | COMPUTER FEED VOLTAGE |
|-------|-----------------------|
| PR008 |                       |
|       |                       |

| NOTES | There must be no present or stored faults.<br>All electrical consumers switched off. |
|-------|--------------------------------------------------------------------------------------|
|-------|--------------------------------------------------------------------------------------|

| Carry out a thorough check of the battery and charging circuit (see values in the Workshop Repair Manual).                                                                                                    |
|----------------------------------------------------------------------------------------------------|
| Disconnect the computer.<br>Check the condition and cleanness of the contacts.                                                                                                    |
| Check that the computer earth is properly connected to the vehicle's front left side member.                                                                                                    |
| Check the <b>20A</b> permanent computer feed fuse marked " <b>15</b> " in the Protection and Switching Unit.<br>Check the cleanness and condition of the connections.                                                                                                    |
| Check the <b>5A</b> after-ignition computer feed fuse marked <b>"5H"</b> in the Protection and Switching Unit.<br>Check the cleanness and condition of the connections.                                                                                                    |
| Disconnect the computer.<br>Disconnect the computer. Check the cleanness and condition of the connections.<br>Disconnect the connector marked " <b>PPM2</b> " in the Protection and Switching Unit.<br>Take the "universal bornier <b>Elé. 1681</b> ". Check the <b>insulation and continuity</b> of the following connections: |
| Computer track 56 — Connector PPM2 track 1<br>Computer track 27 — Connector PPM2 track 10<br>Computer track 28 — Left-hand front side member electronic earth 2                                                                                                    |
| Reconnect the battery.<br>With the ignition on, check the presence of <b>+ 12 V</b> on <b>tracks 56 and 27</b> of the computer connector.<br>If there is no <b>+ 12 V</b> , there is a fault in the Protection and Switching Unit.<br>Run fault finding on the Protection and Switching Unit.                                   |
|                                                                                                    |

| AFTER REPAIR Rep | peat the conformity check from the start. |
|------------------|-------------------------------------------|
|------------------|-------------------------------------------|

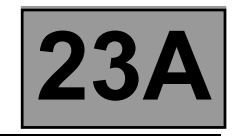

## Fault finding - Interpretation of parameters

|       | VEHICLE SPEED |
|-------|---------------|
| PR105 |               |
|       |               |

| <b>NOTES</b> There must be no present or stored faults. |  |
|---------------------------------------------------------|--|
|---------------------------------------------------------|--|

#### Test the multiplex network.

Refer to Workshop Repair Manual 366, "Multiplex network" section.

If the fault is still present, carry out fault finding on the **ABS and ESP** system. See the "**ABS/ESP**" section in the Workshop Repair Manual.

AFTER REPAIR Repeat the conformity check from the start.

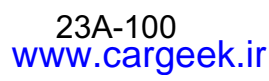

AUTOMATIC TRANSMISSION

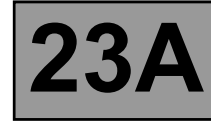

Fault finding - Interpretation of parameters

| PR128                                                                                                    | ENGINE/TURBINE SPEED DIFFERENCE                                                    |  |
|----------------------------------------------------------------------------------------------------|------------------------------------------------------------------------------------|--|
|                                                                                                    |                                                                                    |  |
| NOTES                                                                                                    | Carry out injection system fault finding and check that it is operating correctly. |  |
|                                                                                                    | There must be no present or stored faults.                                         |  |
| Check the gearbox oil quality and level.<br>If an oil change or top-up is necessary see the "Draining-Filling-Levels" section of the Workshop Repair Manual.<br>Check that the gearbox is not leaking oil.                                                                                                    |                                                                                    |  |
| Disconnect the battery.<br>Disconnect the "modular                                                                                                    | connector", and check the cleanness and condition of the connections.              |  |
| Disconnect the computer. Check the cleanness and condition of the connections.<br>Take the "universal bornier <b>Elé. 1681</b> ". Check the <b>insulation and continuity</b> of the following connections:<br>(For "modular connector" connection details, see the "System operation and Track assignments" section.)                                                                                                    |                                                                                    |  |
| Computer track 45 Track D1 Modular connector plug<br>Computer track 46 Track D2 Modular connector plug<br>Computer track 19 Track B6 Modular connector plug<br>Computer track 26                                                                                                    |                                                                                    |  |
| Reconnect the "modular connector".<br>Check across <b>tracks 45 and 46</b> of the computer connector that the turbine speed sensor resistance is<br><b>300</b> $\Omega \pm 40 \Omega$ at approximately <b>20 °C</b> .<br>If the resistance is not correct, either the sensor or the harness is damaged.                                                                                                    |                                                                                    |  |
| Reconnect the "modular connector".<br>Check across <b>tracks 19 and 26</b> of the computer connector that the resistance of the converter lock-up solenoid valve is <b>1</b> $\Omega \pm$ <b>0.2</b> $\Omega$ at approximately <b>20 °C</b> .<br>If the resistance is not correct, the solenoid valve or the electric/hydraulic interface harness is damaged.                                                                                                    |                                                                                    |  |
| Carry out a converter stall test.<br>Follow the procedure in the "Converter stall test" section of the Workshop Repair Manual.                                                                                                    |                                                                                    |  |
| <ul> <li>See the "Taking line pressure" section of the Workshop Repair Manual.</li> <li>Connect the pressure gauge for a line pressure reading.</li> <li>Hot engine and gearbox oil temperature between 60 and 80 °C.</li> <li>Take the line pressure readings under the following conditions:</li> <li>with the selector lever in position "P" or "N" and engine running at 2000 rpm, the pressure should be between 2.6 and 3.2 bar.</li> <li>with the selector lever in position "R" and engine running at 2000 rpm, the pressure should be more than 4 bar.</li> <li>with the selector lever in position "D" and engine running at 2000 rpm, the pressure in first gear should be more than 7 bar,</li> <li>If the values are not correct, there is a fault inside the gearbox.</li> </ul> |                                                                                    |  |
| If the fault is still present, contact your Techline.                                                                                                    |                                                                                    |  |
|                                                                                                    |                                                                                    |  |
| AFTER REPAIR                                                                                                    | Repeat the conformity check from the start.                                        |  |

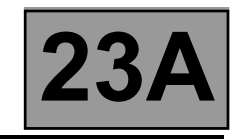

|       | SHIFT SOLENOID ACTIVATION |
|-------|---------------------------|
| AC024 |                           |
|       |                           |

| NOTES | Check the <b>20A</b> permanent computer feed fuse marked " <b>15</b> " in the Protection and<br>Switching Unit. Check the cleanness and condition of the connections.<br>Check the <b>5A</b> after-ignition computer feed fuse marked " <b>5H</b> " in the Protection and<br>Switching Unit. Check the cleanness and condition of the connections.<br>Replace them if necessary. |
|-------|----------------------------------------------------------------------------------------------------|
|       | Zero engine and vehicle speed, selector lever in position " <b>P</b> " or " <b>N</b> ".                                                                                                    |

If the solenoid valves are not activated, check:

- the gearbox oil level,
- the cleanness and condition of the computer connector and "modular connector",

| Repair it | necessary. |
|-----------|------------|
|-----------|------------|

Check the **insulation**, **continuity and absence of stray resistance** on the following connections:

| Computer track 1 ——— Modular connector track B3 (+ 12 V)                               |
|----------------------------------------------------------------------------------------|
| Computer track 10 — Modular connector track B11 (EVS 1)                                |
| Computer track 9 — Modular connector track B8 (EVS 2)                                  |
| Computer track 7 — Modular connector track B10 (EVS 3)                                 |
| Computer track 8 — Modular connector track B7 (EVS 4)                                  |
| Computer track 13 — Modular connector track B5 (EVS 5)                                 |
| Computer track 14 — Modular connector track B2 (EVS 6)                                 |
| Computer track 26 — Modular connector track B12 (modulating solenoid valve)            |
| Computer track 20 — Modular connector track B6 (converter lock-up solenoid valve)      |
| Computer track 2 — Modular connector track E2 (exchanger flow control solenoid valve)  |
| Computer track 12 — Modular connector track E1 (exchanger flow control solenoid valve) |
| Repair if necessary.                                                                   |
| If the fault is still present, contact your Techline.                                  |

| AFTER REPAIR R | Repeat the conformity check from the start. |
|----------------|---------------------------------------------|
|----------------|---------------------------------------------|

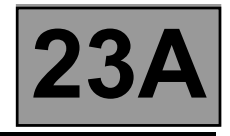

#### CLEARING

Before using the delete commands, engine and vehicle speed must be zero and the selector lever must be in position "**P**" or "**N**".

#### • RZ004 "Clear fault memory"

This command deletes present and stored faults in the automatic transmission computer.

#### • RZ005 "Self-adapting system"

This command clears the self-adapting systems in the automatic transmission computer.

Doing a road test with the vehicle after running this command is recommended before returning the vehicle to the customer. This is because, after the command, the automatic transmission may occasionally malfunction as the self-adapting systems readjust.

#### • RZ006 "Converter lock-up self-adapting system"

This command clears the self-adapting systems associated with the converter.

It is recommended to road test the vehicle after running this command before returning the vehicle to the customer. This is because, after the command, the automatic transmission may occasionally malfunction as the converter-related self-adapting systems reset.

#### • RZ007 "OBD memory"

This command clears the computer's OBD memory.

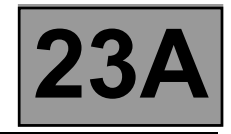

ALP 1

ALP 2

NOTES

Consult "Customer complaints" only after carrying out a full diagnostic check with the diagnostic tool and completing the conformity check.

#### NO DIALOGUE WITH THE COMPUTERS

#### ENGINE STARTING FAULTS

The starter does not operate when the selector lever is in position P or N

 AUTOMATIC TRANSMISSION OPERATING FAULTS
 ALP 3

 No forward and/or reverse drive
 Slow engagement with engine racing followed by a jolt when pulling away

 Reversing lights do not work
 The vehicle pulls away sluggishly

 Jolts, slippage or engine racing when changing gear

 No gear changing, vehicle stuck in one gear

 Missing one or more gears

### AUTOMATIC TRANSMISSION MALFUNCTION WHEN CHANGING GEAR ALP 4

| ERRATIC GEAR CHANGES A |
|------------------------|
|------------------------|

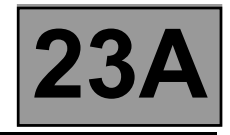

- ALP 6

- ALP 7

ALP 8

NOTES

Consult "Customer complaints" only after carrying out a full diagnostic check with the diagnostic tool and completing the conformity check.

#### **REVERSING LIGHTS DO NOT WORK**

Reverse gear works and the bulbs are OK

OIL PRESENT UNDER THE VEHICLE

SELECTOR LEVER DOES NOT LOCK IN "PARK" POSITION

SELECTOR LEVER STUCK IN "PARK" POSITION (IMPOSSIBLE TO UNLOCK IT BY PRESSING THE BRAKE PEDAL) ALP 9
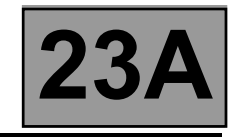

| ALP 1                                                                                                    | No dialogue with computers |
|----------------------------------------------------------------------------------------------------|----------------------------|
| NOTES                                                                                                    | None.                      |
| Try the diagnostic tool on another vehicle.<br>Check:                                                                                                    |                            |
| <ul> <li>The connection between the diagnostic tool and the diagnostic socket (correct connection and lead in good condition).</li> <li>The computer feed.</li> <li>The engine and passenger compartment fuses.</li> </ul>                                                                                                    |                            |
| Check that the <b>CLIP</b> probe is fed via tracks <b>16 (+ 12 V)</b> , and <b>4</b> and <b>5 (earth)</b> of the diagnostic socket, as shown<br>by the illumination of the two red warning lights on the probe.<br>Check that the <b>CLIP</b> probe is fed via the computer's USB port.<br>Check that the <b>CLIP</b> probe is communicating with the vehicle's computers; this can be seen by the illumination<br>of the two green diodes on the probe. |                            |
| Check the following tracks on the diagnostic socket:<br>track 1 + After ignition<br>track 16 + Battery<br>tracks 4 and 5 - Earth<br>Repair if necessary.                                                                                                    |                            |
| No communication on line K.<br>Check the continuity, insulation and absence of stray resistance on line K of the diagnostic socket<br>(track 7).                                                                                                    |                            |
| Disconnect the connector from the climate control computer in order to check the <b>insulation, continuity and</b><br><b>absence of stray resistance</b> on the following connections:                                                                                                    |                            |
| Computer track 27 + After ignition<br>Computer track 56 + Battery<br>Computer track 28 Earth<br>Computer track 18 Diagnostic socket                                                                                                    |                            |

| AFTER REPAIR Carry out a complete check with the diagnostic tool. |  |
|-------------------------------------------------------------------|--|
|                                                                   |  |

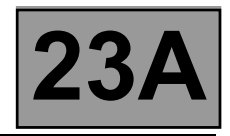

| ALP 2 | The starter motor will not operate when the selector lever is in position P or N |
|-------|----------------------------------------------------------------------------------|
|-------|----------------------------------------------------------------------------------|

| NOTES | Consult the fault finding charts only after carrying out a full diagnostic check with the diagnostic tool and completing the conformity check. |
|-------|----------------------------------------------------------------------------------------------------|
|-------|----------------------------------------------------------------------------------------------------|

Check the consistency between the diagnostic tool display, the selector lever positions and the gear engaged shown on the instrument panel.

Check the multifunction switch mounting. Check the lever adjustment using the method described in the Technical Note.

Switch off the ignition and disconnect the automatic transmission computer connector. Check that fuse F3 (25 A) is in good condition; replace it if necessary. With the start button pressed, check the presence of + 12 V on track 3 of the PSU.

Check that the start button is operating correctly.

Check the power circuit of the starter relay and the starter motor.

Test the injection system and the UCH.

| AFTER REPAIR | Carry out a complete check using the diagnostic tool. |
|--------------|-------------------------------------------------------|
|              |                                                       |

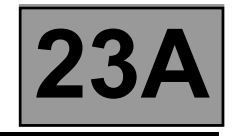

| ALP 3 Automatic transmission operating problems |
|-------------------------------------------------|
|-------------------------------------------------|

| liagnostic check<br>‹. |
|------------------------|
|                        |

| Use the diagnostic tool to check the correlation between the display and the selector lever positions (ignition on and engine stopped).                                                                                                    |
|----------------------------------------------------------------------------------------------------|
| Check the lever adjustment, following the instructions in the Technical Note.                                                                                                    |
| Check the oil level and condition (colour, odour, etc.).<br>If the oil condition suggests an internal problem, replace the automatic transmission.                                                                                                    |
| With the engine stopped, check the line pressure signal supplied by the oil pressure sensor. Replace the sensor if the pressure signal is <b>&gt; 0.2 bar</b> .                                                                                                    |
| <ul> <li>Connect a pressure gauge to the pressure connection on the gearbox casing (check that the oil temperature is more than 20 °C before continuing).</li> <li>Note the line pressure value shown on the pressure gauge and by the diagnostic tool in the following conditions:</li> <li>With the brakes on, selector lever in "D" and engine speed = 1200 rpm.</li> <li>Replace the pressure sensor if the gauge and diagnostic tool readings differ.</li> <li>Repeat the check after replacement.</li> </ul>                                                                                |
| With the gearbox oil temperature between <b>60 °C</b> and <b>90 °C</b> , brakes applied and selector lever in position "D", place a pedal presser or pusher on the accelerator pedal to get a stable reference pressure of <b>approximately 8 bar</b> (engine speed approximately <b>1300 rpm</b> ).<br>Note the pressure gauge and diagnostic tool readings obtained under these conditions, while ensuring that the engine speed remains stable between both readings. These measurements must be carried out quite quickly so that these conditions do not have to be maintained for too long. |
| Replace the pressure regulating solenoid valve and the oil if the difference between the two readings is more than <b>0.5 bar</b> . Repeat the check after replacement. If the fault is still present, replace the hydraulic control valve and all the solenoid valves.                                                                                                    |
| Start the engine.<br>With the brakes applied, move the selector lever to position " <b>D</b> " and accelerate, observing the turbine speed<br>signal.<br>If the turbine speed signal changes, replace the gearbox.                                                                                                    |

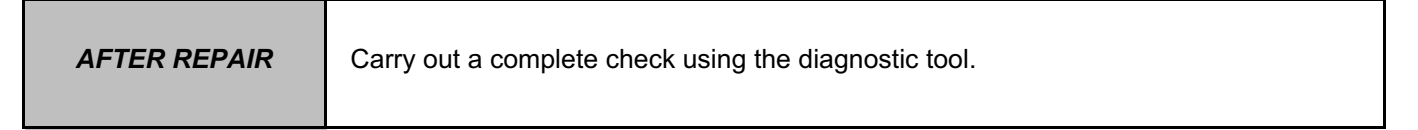

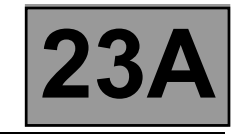

| ALP 3<br>CONTINUED |  |  |
|--------------------|--|--|
|--------------------|--|--|

Refer to the procedure and the safety instructions for carrying out a torque converter stall test. Theoretical engine speed at the stall speed:  $2300 \pm 150$  rpm. If the stall speed value is incorrect, replace the torque converter, converter lock-up solenoid valve, and oil. If the

oil is burnt, also replace the hydraulic control valve and all the solenoid valves.

When replacing the torque converter, ensure that the reaction shaft is securely attached to the hub of the oil pump (swaged shaft).

Note: a stall speed which is too low may be linked to a lack of engine power.

Carry out a road test, observing the engine speed on the instrument panel and the information displayed on the diagnostic tool.

If the engine speed does not vary with each change of gears, replace the hydraulic control valve and all the solenoid valves.

| AFTER REPAIR | As a final step, clear the stored faults with command RZ004 "Clear stored faults", the computer self-adapting systems with command RZ005 "Self-adapting system" and the converter self-adapting systems with command RZ006 "Converter lock-up" self-adapting system. Refer to the "Configuration and Programming" section for how to reset the oil ageing counter to zero (enter gearbox oil change date). |
|--------------|----------------------------------------------------------------------------------------------------|
|--------------|----------------------------------------------------------------------------------------------------|

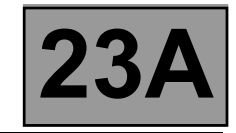

| ALP 4 Automatic transmission malfunction when changing gears | \$ |
|--------------------------------------------------------------|----|
|--------------------------------------------------------------|----|

| NOTES | Consult the fault finding charts only after carrying out a full diagnostic check with the diagnostic tool and completing the conformity check. |
|-------|----------------------------------------------------------------------------------------------------|
|-------|----------------------------------------------------------------------------------------------------|

Automatic transmission gear change malfunction may be observed without any fault being stored in the computer.

These malfunctions may be due to contact resistance faults on the selection and progressive engagement solenoid valve (EVS1 to EVS6) control lines preventing the self-test system from detecting a solenoid valve fault or preventing the solenoid valves from being controlled.

Check the clamping efficiency and condition of the clips on all the solenoid valve control line connections from the computer to the solenoid valve.

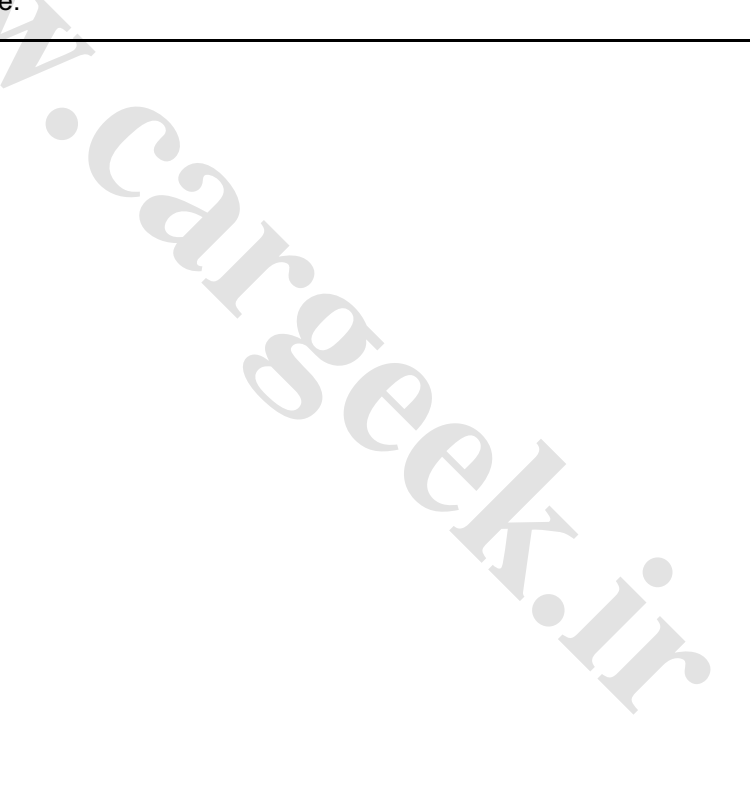

AFTER REPAIR Carry out a road test, then do a complete check with the diagnostic tool.

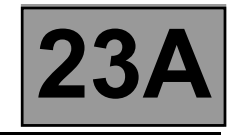

| ALP 5 | Erratic gear changes |
|-------|----------------------|
|       |                      |

| <b>NOTES</b> Consult the fault finding charts only after carrying out a full diagnostic che with the diagnostic tool and completing the conformity check. |
|----------------------------------------------------------------------------------------------------|
|----------------------------------------------------------------------------------------------------|

Carry out a road test with the CLIP diagnostic tool, and check that status **ET013 "Gear engaged"** is correct.

If the customer complaint occurs when the brake pedal is released, check that status **ET142 "Brake pedal pressed"** really is **NO**.

If not, adjust the brake light switch and brake pedal return spring.

Check that the instrument panel display of the gear engaged matches the selector lever position.

Check the routing of the automatic transmission harness (high voltage interference fault). Change it if necessary.

Check the adjustment of the external control. If the fault persists, replace the multifunction switch.

Carry out a fault finding procedure on the injection system.

Check the **PR006 "Engine speed"** signal during a road test at a steady speed. If the signal is wrong, replace the engine speed sensor.

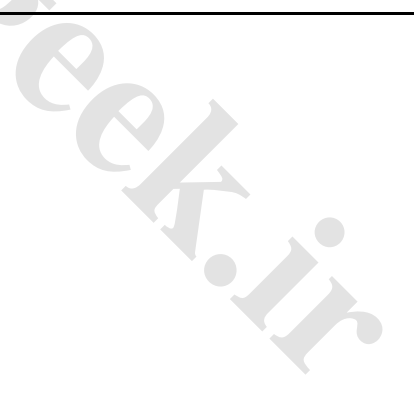

AFTER REPAIR Carry out a road test, then do a complete check with the diagnostic tool.

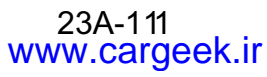

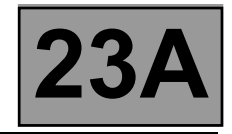

| ALP 6                                                                                                    | Reversing lights do not operate<br>(Scenic II only)                                                                                                    |  |  |  |  |  |  |  |  |  |  |
|----------------------------------------------------------------------------------------------------|----------------------------------------------------------------------------------------------------|--|--|--|--|--|--|--|--|--|--|
| NOTES                                                                                                    | Consult the fault finding charts only after carrying out a full diagnostic check with the diagnostic tool and completing the conformity check.                                                                                                    |  |  |  |  |  |  |  |  |  |  |
| Check that the bulbs a<br>Check the condition of<br>Check that the rear lig                                                               | rre in good condition.<br><sup>-</sup> the bulb contacts. Repair if necessary.<br>hts earth is correct. Right-hand rear light <b>track 4</b> and left-hand rear light <b>track 1</b> .                                                                                                    |  |  |  |  |  |  |  |  |  |  |
| Switch off the ignition a<br>Switch the ignition on a<br>Check the condition of<br><b>PPM2</b> .                                          | Switch off the ignition and disconnect the modular connector.<br>Switch the ignition on again and check for <b>+ after ignition</b> on modular connector <b>track A2</b> .<br>Check the condition of fuse <b>F5C</b> ( <b>10A</b> ) in the PSU and the presence of <b>+ after ignition</b> on <b>track 6</b> of connector <b>PPM2</b> .                                                              |  |  |  |  |  |  |  |  |  |  |
| Switch off the ignition a<br>(gearbox side) with the<br>If continuity is not prov<br>If the continuity is okay<br>connector <b>PPM2</b> . | Switch off the ignition and check the continuity between <b>tracks A1 and A2</b> of the modular connector (gearbox side) with the selector lever in position " <b>R</b> ".<br>If continuity is not provided, replace the multifunction switch.<br>If the continuity is okay, check the continuity between <b>track A1</b> of the modular connector and <b>track 9</b> of PSU connector <b>PPM2</b> . |  |  |  |  |  |  |  |  |  |  |
| Switch on the ignition.<br>With the selector lever<br>track 9 of PSU<br>right-hand rear<br>left-hand rear l                               | r in position "R", check the presence of <b>+ 12 V</b> on:<br><b>connector PPH2</b><br>r light track 2<br>light track 3                                                                                                    |  |  |  |  |  |  |  |  |  |  |
|                                                                                                    |                                                                                                    |  |  |  |  |  |  |  |  |  |  |
|                                                                                                    |                                                                                                    |  |  |  |  |  |  |  |  |  |  |

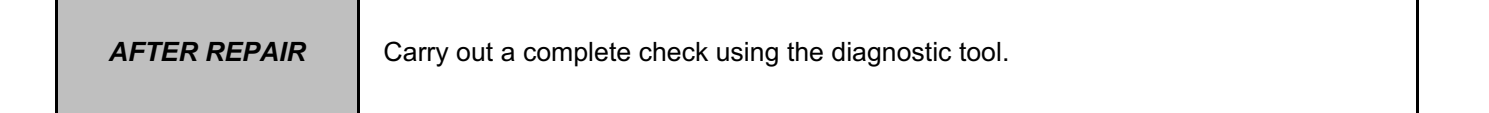

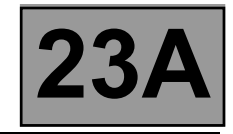

| Oil present under vehicle |
|---------------------------|
|                           |
|                           |

| NOTES | Consult the fault finding charts only after carrying out a full diagnostic check with the diagnostic tool and completing the conformity check. |
|-------|----------------------------------------------------------------------------------------------------|
|-------|----------------------------------------------------------------------------------------------------|

Clean the gearbox.

Check the oil level and top up if necessary, following the procedure described in the Workshop Repair Manual.

Find the source of the leak, carry out the necessary repairs, or change the defective parts to stop the leak. Check the oil level.

If there is no gearbox leak, look for a leak on the engine side.

| AFTER REPAIR | Carry out a road test, then do a complete check with the diagnostic tool. |
|--------------|---------------------------------------------------------------------------|
|              |                                                                           |

**23A** 

**Diagnostic - Fault finding charts** 

| ALP 8 Selector lever does not lock in "Park" position |
|-------------------------------------------------------|
|-------------------------------------------------------|

| NOTES | Consult the fault finding charts only after carrying out a full diagnostic check with the diagnostic tool and completing the conformity check. |
|-------|----------------------------------------------------------------------------------------------------|
|-------|----------------------------------------------------------------------------------------------------|

If no fault can be identified in the shift-lock electromagnet, check the operation of the stop light switch. Use the interpretation of fault **DF119 "Brake pedal position"** and status **ET003 "Brake light switch"**.

If the customer complaint is still present, look for a mechanical fault on the lever locking mechanism.

| ALP 9 | Selector lever stuck in "Park" position (unlocking impossible) |
|-------|----------------------------------------------------------------|
|       |                                                                |

Consult the fault finding charts only after carrying out a full diagnostic check NOTES with the diagnostic tool and completing the conformity check.

If no fault can be identified in the shift-lock electromagnet, check the operation of the stop light switch. Use the interpretation of fault **DF119 "Brake pedal position"** and status **ET003 "Brake light switch"**.

If the customer complaint is still present, look for a mechanical fault on the lever locking mechanism.

| AFTER REPAIR | Carry out a complete check using the diagnostic tool |
|--------------|------------------------------------------------------|
|              |                                                      |

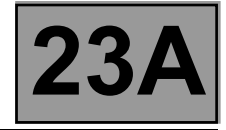

#### **1. SCOPE OF THIS DOCUMENT**

This document presents the fault finding procedure applicable to all computers with the following specifications:

Vehicle(s): MEGANE II and SCENIC

Function concerned: Automatic transmission

#### 2. PREREQUISITES FOR FAULT FINDING

#### Documentation type

Fault finding procedures (this manual):

- Assisted fault finding (integrated into the diagnostic tool), Dialogys.
- Wiring Diagrams:

- Visu-Schéma (CD-ROM), paper version.

Type of diagnostic tools

– CLIP

Special tooling required

| Special tooling required |                   |  |  |  |  |  |  |  |
|--------------------------|-------------------|--|--|--|--|--|--|--|
|                          | Multimeter        |  |  |  |  |  |  |  |
| Elé. 1681                | Universal bornier |  |  |  |  |  |  |  |

#### 3. RECAP

#### Procedure

To run fault finding on the vehicle computers, switch on the ignition.

Proceed as follows:

- Connect the diagnostic tool and perform the required operations.

#### IMPORTANT

#### Computer supply for the fault finding procedure:

To run fault finding on the vehicle computers, proceed as follows:

- Renault card on the card holder (keyless vehicle scenario 1 (basic, not hands-free) and scenario 2 (top of the range, hands-free)).
- Long press (more than 5 seconds) on Start button without start-up conditions.
- Then connect the diagnostic tool and perform the required operations.

Name of computer: **Siemens TA 2000** Vdiag no.: **14** 

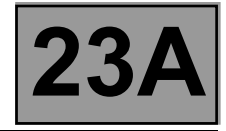

#### Faults

Faults are declared either present or stored (depending on whether they appeared in a certain context and disappeared since, or whether they remain present but have not been diagnosed within the current context).

The **present** or **stored** status of faults should be taken into consideration when the diagnostic tool is switched on after the + after ignition feed (without any system components being active).

For a present fault, apply the procedure described in the Interpretation of faults section.

For a stored fault, note the faults displayed and apply the instructions in the Notes section.

If the fault is **confirmed** when the instructions in the Notes section are applied, the fault is present. Deal with the fault.

If the fault is not confirmed, check:

- the electrical lines which correspond to the fault,
- the connectors for these lines (for oxidation, bent pins, etc.),
- the resistance of the component detected as faulty,
- the condition of the wires (melted or split insulation, wear).

#### Conformity check

The aim of the conformity check is to check data that does not produce a fault on the diagnostic tool because the data is inconsistent. Therefore, this phase is used to:

- carry out fault finding on faults that do not have a fault display, and which may correspond to a customer complaint,
- check that the system is operating correctly and that there is no risk of a fault recurring after repairs.

This section gives the fault finding procedures for statuses and parameters and the conditions for checking them.

If a status is not behaving normally or a parameter is outside the permitted tolerance values, consult the corresponding fault finding page.

#### **Customer complaints - Fault finding chart**

If the test with the diagnostic tool is OK but the customer complaint is still present, the fault should be processed by **customer complaint**.

A synopsis of the general procedure to follow is provided on the following page in the form of a flow chart.

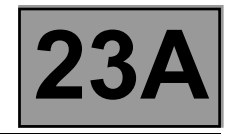

#### 4. FAULT FINDING PROCEDURE

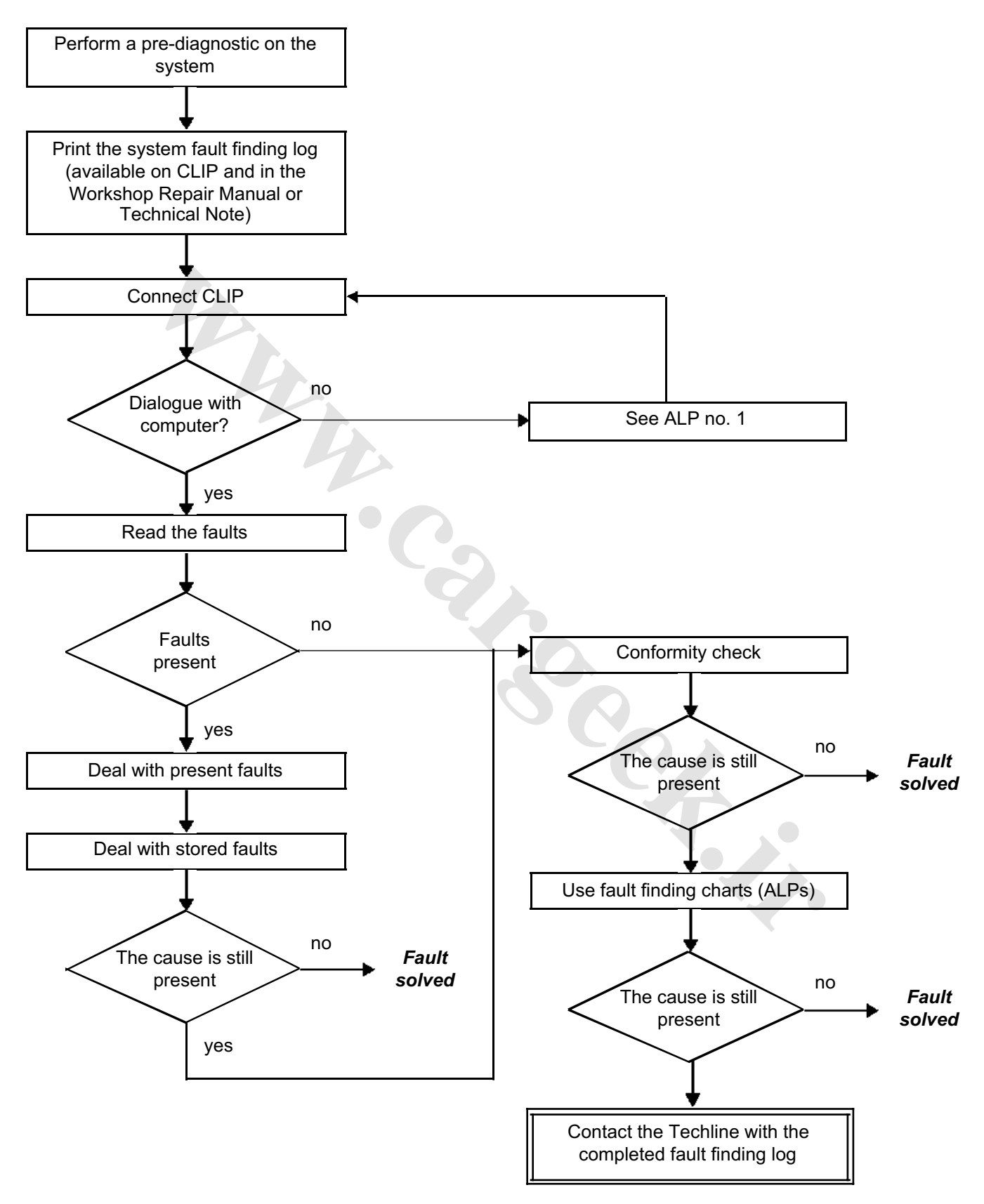

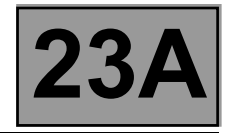

#### 4. FAULT FINDING PROCEDURE (continued)

#### Wiring check

#### Fault finding problems

Disconnecting the connectors and/or manipulating the wiring harness may temporarily remove the cause of a fault. Electrical measurements of the voltage, resistance and insulation are generally correct, especially if the fault is not present when analysing (stored fault).

#### Visual inspection

Look for damage under the bonnet and in the passenger compartment. Carefully check the fuses, insulators and wiring harness routing. Look for signs of oxidation.

#### **Tactile inspection**

While manipulating the wiring harness, use the diagnostic tool to note any change in fault status from "stored" or "present".

Make sure that the connectors are correctly locked.

Apply light pressure to the connectors.

Twist the wiring harness.

If there is a change in status, try to locate the source of the fault.

#### Inspection of each component

Disconnect the connectors and check the appearance of the clips and tabs, as well as the crimping (no crimping on the insulating section).

Make sure that the clips and tabs are correctly locked in the sockets.

Make sure that no clips or tabs have been dislodged during connection.

Check the clip contact pressure using an appropriate model of tab.

#### Check the continuity/insulation

Check the continuity of entire lines, then section by section. Look for a short circuit to earth, to + 12 V or to another wire.

If a fault is detected, repair or replace the wiring harness.

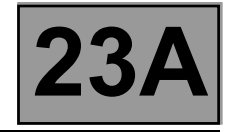

#### 5. FAULT FINDING LOG

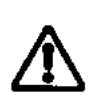

Any fault on a complex system requires thorough fault finding with the appropriate tools. The FAULT FINDING LOG, which should be completed during the procedure, enables you to keep track of the procedure which is carried out. It is an essential document when consulting the manufacturer.

IMPORTANT!

## IT IS THEREFORE MANDATORY TO FILL OUT A FAULT FINDING LOG EACH TIME FAULT FINDING IS CARRIED OUT.

You will always be asked for this log:

NOTE

- when requesting technical assistance from the Techline,
- for approval requests when replacing parts for which approval is obligatory,
- to be enclosed when returning monitored parts on request. The log is needed for warranty reimbursement, and enables better analysis of the parts removed.

#### 6. SAFETY ADVICE

Safety rules must be observed during any work on a component to prevent any damage or injury:

- make sure that the battery is properly charged to avoid damaging the computers with a low load,
- use the appropriate tools,
- immobilise the vehicle for all tests in the workshop on the automatic transmission with the engine running.

### www.CarGeek.ir FAULT FINDING LOG

## System: Automatic or sequential gearbox

Page 1/2

#### List of monitored parts: Computer

| Administrative identification           |             |               |         |              |           |                                     |        |         |     |       |        |                     |             |        |  |
|-----------------------------------------|-------------|---------------|---------|--------------|-----------|-------------------------------------|--------|---------|-----|-------|--------|---------------------|-------------|--------|--|
| Date                                    |             |               |         |              | 2         | 0                                   |        |         |     |       |        |                     |             |        |  |
| Log com                                 | pleted by   | /             |         |              |           | 11                                  |        |         |     |       |        |                     |             |        |  |
| VIN                                     |             |               |         |              |           |                                     |        |         |     |       |        |                     |             |        |  |
| Engine                                  |             |               |         |              |           |                                     |        |         |     |       |        | <u> </u>            |             |        |  |
| Diagnost                                | ic tool     |               | CLI     | <u></u><br>Р |           | _ <del></del>                       | ĺ      |         |     |       |        |                     |             |        |  |
| Update v                                | rersion     |               |         |              |           |                                     | ,      |         |     |       |        |                     |             |        |  |
| • Custor                                | mer com     | nplaint       |         |              |           |                                     |        |         |     |       |        |                     |             |        |  |
| 681                                     | Gears no    | ot changing   |         | 622          | N         | oise                                |        |         | Γ   | Т     | 679    | No di               | ive         |        |  |
| 680                                     | Slipping    |               |         | 675          | In        | Indicator light comes on            |        |         |     |       | 682    | Loss of power       |             |        |  |
| 683                                     | Jolts or je | erks          |         | 684          | "3        | 3H"                                 |        |         | Ī   |       | 685    | Erratic gear change |             |        |  |
| Other Your comments:                    |             |               |         |              |           |                                     |        |         |     |       |        |                     |             |        |  |
| Condit                                  | tions un    | der which th  | e cus   | tomer o      | com       | iplaint oc                          | curs   |         |     |       |        |                     |             |        |  |
| 005                                     | While dri   | ving          |         | 004          | In        | ntermittently 008 When decelerating |        |         |     |       |        |                     |             |        |  |
| 007 When accelerating 009               |             |               |         |              | Si        | dden fault 010 Gra                  |        |         |     |       |        |                     | ual deterio | ration |  |
| Other Your comments:                    |             |               |         |              |           |                                     |        | 1       |     |       |        |                     |             |        |  |
| • Docun                                 | nentatio    | n used in fau | ult fin | din <u>g</u> |           |                                     |        |         |     |       |        |                     |             |        |  |
|                                         |             |               |         | Fau          | lt fir    | nding pro                           | cedure | used    |     |       |        |                     |             |        |  |
| Type of diagnostic manual: Workshop Rep |             |               |         | Repa         | air Manua | l 🖬 Te                              | chnica | al Note | e [ | a Ase | sisted | fault find          | ling (      |        |  |
| Fault findi                             | ng manu     | al no.:       |         |              |           |                                     |        |         |     |       |        |                     |             |        |  |
| Wiring diagram used                     |             |               |         |              |           |                                     |        |         |     |       |        |                     |             |        |  |
| Wiring Diagram Technical Note no.:      |             |               |         |              |           |                                     |        |         |     |       |        |                     |             |        |  |
| Other documentation                     |             |               |         |              |           |                                     |        |         |     |       |        |                     |             |        |  |
| Title and/o                             | or part nu  | umber:        |         |              |           |                                     |        |         |     |       |        |                     |             |        |  |
| FD 12<br>Fault finding log              |             |               |         |              |           |                                     |        |         |     |       |        |                     |             |        |  |

page to print or photocopy - page to print or photocopy - page to print or photocopy

### www.cargeek.ir

## FAUMTVF MOING LOG

### System: Automatic or sequential gearbox

#### Computer identification and system parts replaced

| Part 1 part no.                          |                       |
|------------------------------------------|-----------------------|
| Part 2 part no.                          |                       |
| Part 3 part no.                          |                       |
| Part 4 part no.                          |                       |
| Part 5 part no.                          |                       |
| To be read with the diagnostic tool (Ide | entification screen): |
| Computer part no.                        |                       |
| Supplier no.                             |                       |
| Program no.                              |                       |
| Software version                         |                       |
| Calibration no.                          |                       |
| VDIAG                                    |                       |

#### Faults found with the diagnostic tool

| Fault no. | Present | Stored | Fault name | Specification |
|-----------|---------|--------|------------|---------------|
|           |         |        |            |               |
|           |         |        |            |               |
|           |         |        |            |               |

#### **Conditions under which fault occurs**

| Status or parameter no. | Parameter name | Value | Unit |
|-------------------------|----------------|-------|------|
|                         | 5              |       |      |
|                         |                |       |      |
|                         |                |       |      |

#### System-specific information

Description:

#### **Additional information**

Gearbox serial number

If the gearbox is automatic, which mode is it (automatic/sequential)? Gear changes affected? Result of the gearbox oil level check Result of the oil check using "Add-On" Appearance of the oil Oil leak? Location of the leak Type of noise (metallic, friction, etc.) Does the buzzer work?

What factors led you to replace the computer?

What other parts were replaced?

Other defective functions?

Your comments:

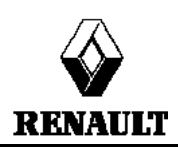

#### FD 12 Fault finding log

Droplets 📮

Page 2/2

Seepage 📮

No 🗖

No 📮

Yes 🗋

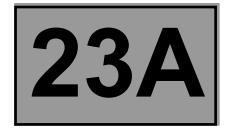

#### GENERAL OPERATION

The automatic transmission on this model is a DP0, which is also found on other Renault vehicles including the Clio II, Kangoo or Megane.

The automatic transmission computer controls gear-shifting based on several parameters, among them engine torque and the type of driving being done.

All signals travel to the computer by wire, except for those from the injection computer, which use the multiplex network.

Fault finding on the computer is carried out via the multiplex network (CAN).

#### SYSTEM OPERATION

#### Multifunction switch (CMF) statuses:

Note:

On this vehicle, contact S1 of the multifunction switch depends on **status ET128 "Upper switch on sequential lever"**.

| Lover position | Multifunction switch contact |        |        |        |
|----------------|------------------------------|--------|--------|--------|
| Lever position | P/N                          | S2     | S3     | S4     |
| Р              | CLOSED                       | OPEN   | CLOSED | CLOSED |
| R              | CLOSED                       | OPEN   | OPEN   | OPEN   |
| Ν              | CLOSED                       | CLOSED | OPEN   | CLOSED |
| D              | CLOSED                       | CLOSED | CLOSED | OPEN   |
| Μ              | CLOSED                       | CLOSED | CLOSED | OPEN   |
| +              | CLOSED                       | CLOSED | CLOSED | OPEN   |
| -              | CLOSED                       | CLOSED | CLOSED | OPEN   |
|                |                              |        |        |        |

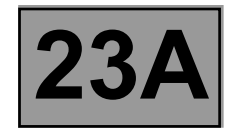

#### Sequential lever switch statuses:

Note:

The vehicle does not have a fixed 3rd (D3).

| Lever position | Upper sequential lever contact | Lower sequential lever contact |
|----------------|--------------------------------|--------------------------------|
| Р              | ACTIVE                         | ACTIVE                         |
| R              | ACTIVE                         | ACTIVE                         |
| Ν              | ACTIVE                         | ACTIVE                         |
| D              | ACTIVE                         | ACTIVE                         |
| М              | INACTIVE                       | INACTIVE                       |
| +              | INACTIVE                       | ACTIVE                         |
| -              | ACTIVE                         | INACTIVE                       |

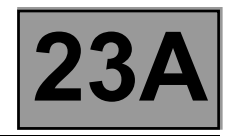

#### Sequence solenoid valve (EVS) statuses:

| Lever                              | Gear    | Solenoid valve statuses |          |          |          |          |          |
|------------------------------------|---------|-------------------------|----------|----------|----------|----------|----------|
| position                           | engaged | 1                       | 2        | 3        | 4        | 5        | 6        |
| Р                                  | Neutral | INACTIVE                | INACTIVE | ACTIVE   | INACTIVE | INACTIVE | INACTIVE |
| R                                  | R       | INACTIVE                | INACTIVE | INACTIVE | INACTIVE | INACTIVE | INACTIVE |
| N                                  | Neutral | INACTIVE                | INACTIVE | ACTIVE   | INACTIVE | INACTIVE | INACTIVE |
| P or N<br>< - 10 °C                | Neutral | INACTIVE                | ACTIVE   | INACTIVE | INACTIVE | INACTIVE | INACTIVE |
| D or M<br>stationary<br>or driving | 1       | INACTIVE                | INACTIVE | ACTIVE   | ACTIVE   | INACTIVE | INACTIVE |
| D or M<br>stationary<br>or driving | 2       | INACTIVE                | ACTIVE   | INACTIVE | ACTIVE   | INACTIVE | INACTIVE |
| D or M<br>While<br>driving         | 3       | INACTIVE                | INACTIVE | INACTIVE | INACTIVE | INACTIVE | INACTIVE |
| D or M<br>While<br>driving         | 4       | ACTIVE                  | ACTIVE   | INACTIVE | INACTIVE | INACTIVE | INACTIVE |
|                                    |         |                         |          |          |          |          |          |

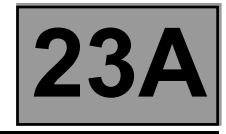

#### MODULAR CONNECTOR

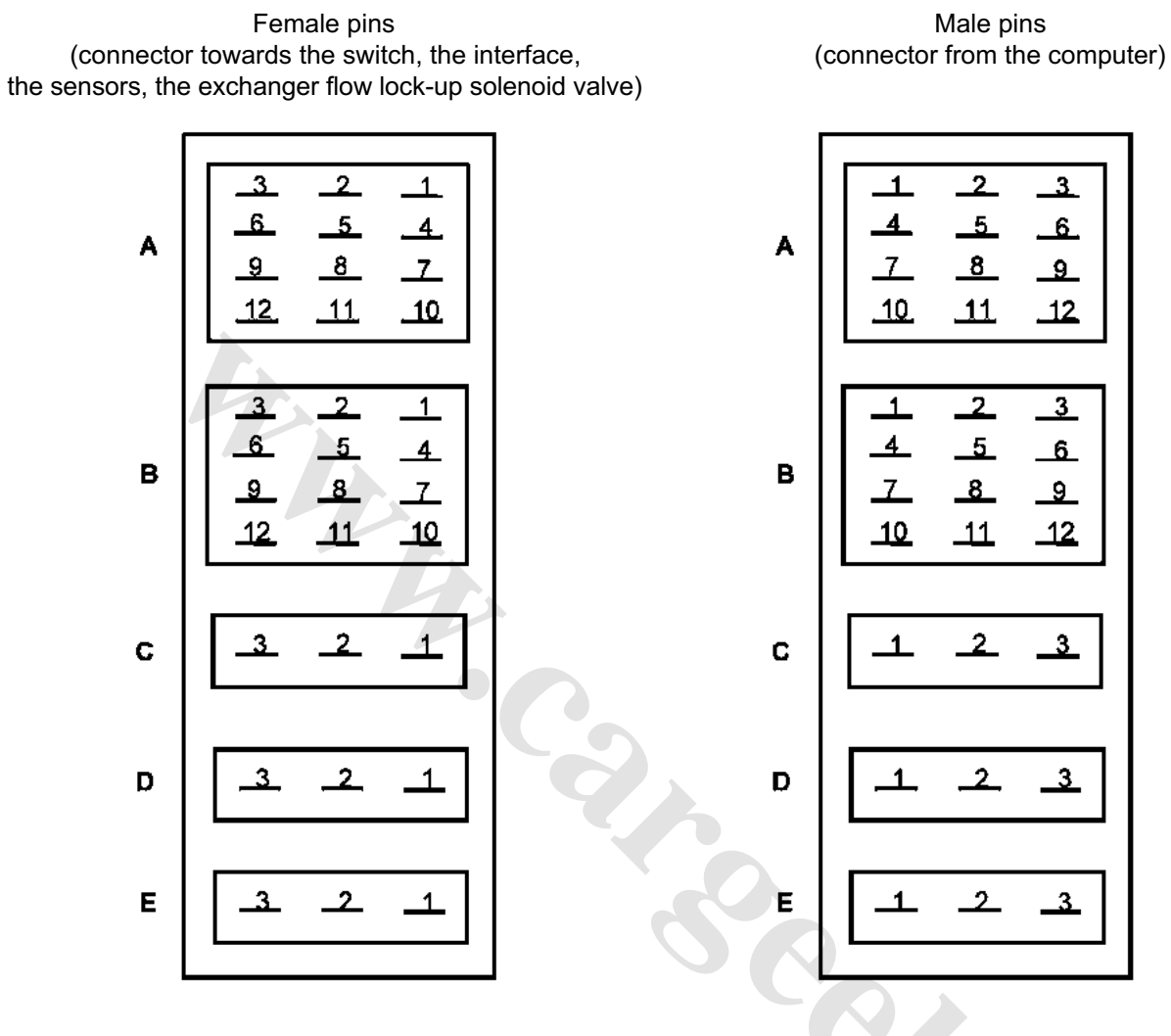

- A Multifunction switch
- B Hydraulic electronic interface
- C Oil pressure sensor
- **D** Turbine speed sensor
- E Exchanger flow lock-up solenoid valve

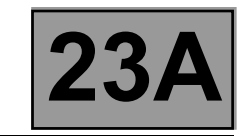

#### COMPUTER INPUTS AND OUTPUTS

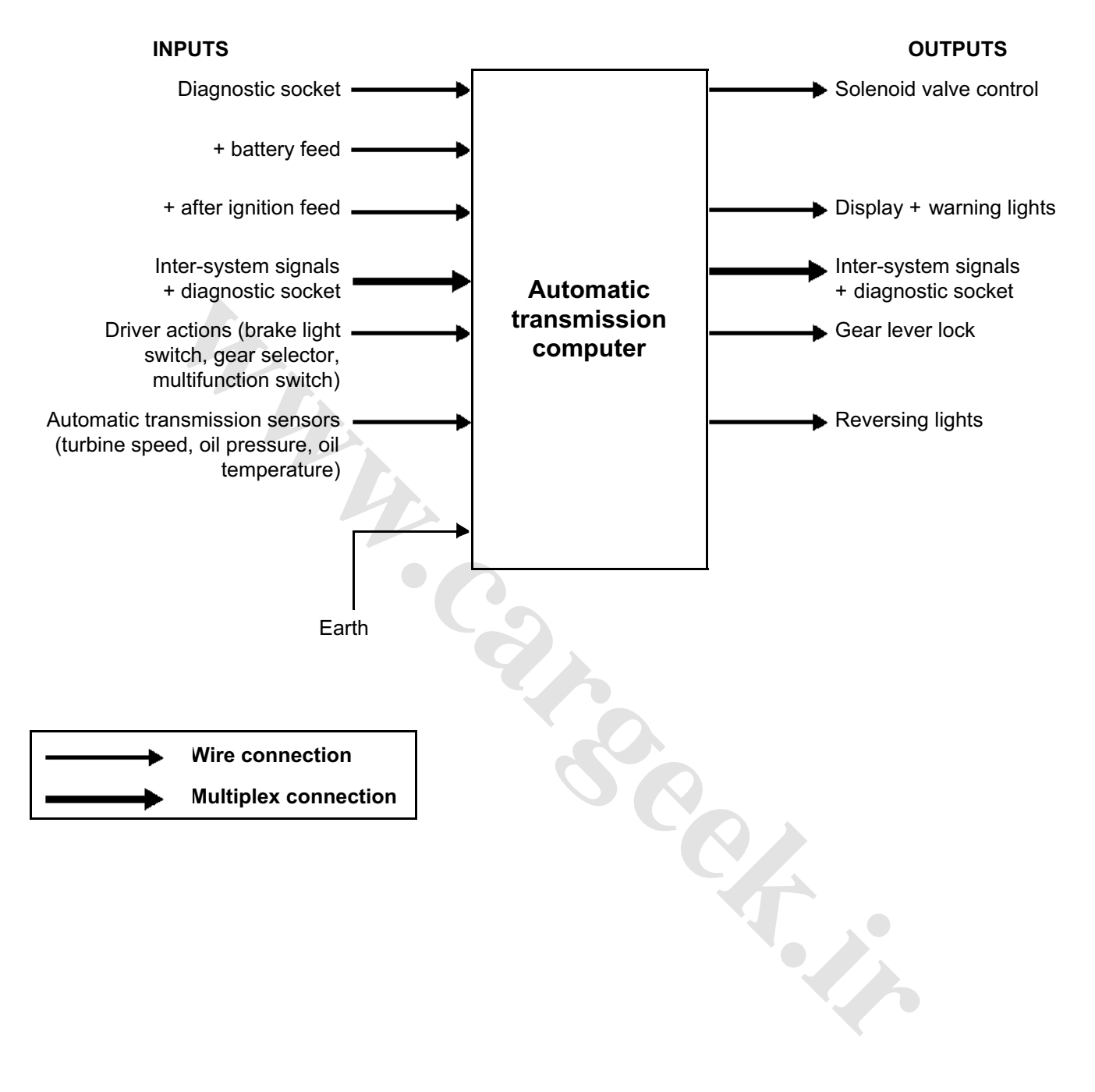

# AUTOMATIC TRANSMISSION

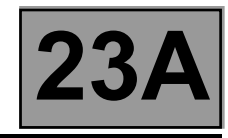

### Fault finding - Allocation of computer tracks

| Computer<br>track | Description                                   | Track of the sensor                                                           |
|-------------------|-----------------------------------------------|-------------------------------------------------------------------------------|
| 1                 | Shift solenoid valve power supply             | track B3 electric/hydraulic interface                                         |
| 2                 | Exchanger flow lock-up solenoid valve supply  | track 2 exchanger flow lock-up solenoid valve                                 |
| 3                 | Not used                                      |                                                                               |
| 4                 | Gear lever display signal                     | track 2 gear lever display                                                    |
| 5                 | Not used                                      |                                                                               |
| 6                 | Not used                                      |                                                                               |
| 7                 | Shift solenoid valve 3 control                | track B10 electric/hydraulic interface                                        |
| 8                 | Shift solenoid valve 4 control                | track B7 electric/hydraulic interface                                         |
| 9                 | Shift solenoid valve 2 control                | track B8 electric/hydraulic interface                                         |
| 10                | Shift solenoid valve 1 control                | track B11 electric/hydraulic interface                                        |
| 11                | Gear lever lock control                       | shift pattern control track B2                                                |
| 12                | Exchanger flow lock-up solenoid valve control | track 1 exchanger flow lock-up solenoid valve                                 |
| 13                | Shift solenoid valve 5 control                | track B5 electric/hydraulic interface                                         |
| 14                | Shift solenoid valve 6 control                | track B2 electric/hydraulic interface                                         |
| 15                | Not used                                      |                                                                               |
| 16                | Brake switch "Open" signal                    | brake light switch track 3                                                    |
| 17                | Not used                                      |                                                                               |
| 18                | Diagnostic socket                             |                                                                               |
| 19                | Lock-up modulating solenoid valve control     | track B6 electric/hydraulic interface                                         |
| 20                | Oil pressure regulating solenoid valve        | track B9 electric/hydraulic interface                                         |
| 21                | Not used                                      |                                                                               |
| 22                | Not used                                      |                                                                               |
| 23                | Not used                                      |                                                                               |
| 24                | Pressure sensor feed                          | pressure sensor track C1                                                      |
| 25                | Pressure sensor earth                         | pressure sensor track C3                                                      |
| 26                | Modulating solenoid valve power supply        | track B12 electric/hydraulic interface                                        |
| 27                | + After ignition feed                         | track 12 of the white 16-track connector in the Protection and Switching Unit |
| 28                | Computer earth                                |                                                                               |
| 29                | Not used                                      |                                                                               |
| 30                | Not used                                      |                                                                               |

# AUTOMATIC TRANSMISSION

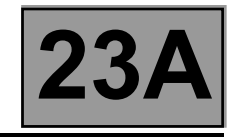

### Fault finding - Allocation of computer tracks

| Computer<br>track | Description                            | Track of the sensor                                                              |
|-------------------|----------------------------------------|----------------------------------------------------------------------------------|
| 31                | Multifunction switch signal 2          | multifunction switch track A10                                                   |
| 32                | Multifunction switch signal 3          | multifunction switch track A11                                                   |
| 33                | Multifunction switch signal 4          | multifunction switch track A12                                                   |
| 34                | Not used                               |                                                                                  |
| 35                | Not used                               |                                                                                  |
| 36                | Lower one touch switch contact control | track B3 shift pattern control                                                   |
| 37                | Upper one touch switch contact control | track A3 shift pattern control                                                   |
| 38                | CAN H2 signal                          | track A4 injection computer (K9K, F9Q)<br>track K4 injection computer (F4R, K4M) |
| 39                | CAN L2 signal                          | track A3 injection computer (K9K, F9Q)<br>track K3 injection computer (F4R, K4M) |
| 40                | Not used                               |                                                                                  |
| 41                | Not used                               |                                                                                  |
| 42                | Multifunction switch earth             | multifunction switch track A7                                                    |
| 43                | Not used                               |                                                                                  |
| 44                | Not used                               |                                                                                  |
| 45                | Turbine speed signal                   | turbine speed sensor track D1                                                    |
| 46                | Turbine speed earth                    | turbine speed sensor track D2                                                    |
| 47                | Not used                               |                                                                                  |
| 48                | Not used                               |                                                                                  |
| 49                | Not used                               |                                                                                  |
| 50                | Not used                               |                                                                                  |
| 51                | Not used                               |                                                                                  |
| 52                | Not used                               |                                                                                  |
| 53                | Temperature sensor earth               | electric/hydraulic interface track B4                                            |
| 54                | Temperature sensor signal              | electric/hydraulic interface track B1                                            |
| 55                | Line pressure signal                   | pressure sensor track C2                                                         |
| 56                | + Battery supply                       | Protection and Switching Unit white<br>16-track connector track 8                |

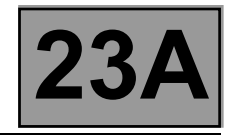

#### REPLACING THE COMPUTER

## IT IS ESSENTIAL TO CONTACT YOUR TECHLINE BEFORE REPLACING AN AUTOMATIC TRANSMISSION COMPUTER.

#### If Techline approves the computer replacement, proceed as follows:

- Note the gearbox oil condition meter code in the Identification menu: ID018 "Oil condition meter" and the date of the last gearbox oil service ID017 "Gearbox oil service date".
- Switch off the ignition.
- Replace the computer.
- If necessary, change the computer configuration in the "Write configuration" menu.
- Enter the VIN into the computer with diagnostic tool command VP001 "Write VIN".
- Enter the oil condition meter code from the old automatic transmission computer (found in the Identification menu) using command VP015 "Transfer oil condition meter".
- Enter the gearbox oil change date with command VP016 "Write gearbox oil service date".
- Enter the After-Sales service date with diagnostic tool command VP009 "Write last After-Sales service date".
- Carry out a check with the diagnostic tool, on the identification screen.
- Switch off the ignition.

#### **REPLACING AN AUTOMATIC TRANSMISSION COMPONENT**

For replacing other automatic transmission components, see MR 364, Mechanics, 23A, Automatic transmission.

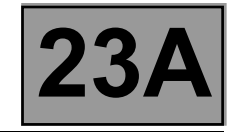

#### PROGRAMMING

#### • VP001 "VIN entry":

As it is necessary to enter the VIN each time dialogue is established with the diagnostic tool, it must be programmed into each vehicle computer whenever a computer is replaced.

#### Programming procedure:

- Connect the diagnostic tool.
- Consult the fault finding procedure for the automatic transmission.
- Select configuration VP001 "VIN entry".
- Enter the VIN.
- Exit fault finding mode.
- Switch off the ignition.
- Wait for the end of Power-latch: over 10 seconds.

#### • VP009 "Enter last After-Sales operation date":

Every time work is carried out on the automatic transmission in the workshop, enter the date of the operation.

Select command **VP009** "Write last After-Sales operation date" on the diagnostic tool, then use the tool's keypad to enter the date of the operation.

#### • VP015 "Transfer oil condition meter":

Transfer the oil condition meter code from the old computer. Selecting command **VP015 "Transfer oil condition meter"** at the diagnostic tool, then use the keyboard

to enter the code found on the replaced computer.

#### • VP016 "Write gearbox oil change date":

Select command VP016 "Write gearbox oil change date" at the diagnostic tool, then use the keyboard to enter the date found on the replaced computer.

\* The immobiliser warning light will flash for a few seconds after the ignition is switched off.

## AUTOMATIC TRANSMISSION

### Fault finding - Fault summary table

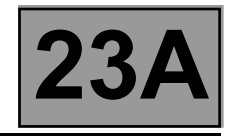

| Tool fault | Associated<br>DTC | Diagnostic tool title                       |
|------------|-------------------|---------------------------------------------|
| DF003      | 0641              | Analogue sensor power supply                |
| DF005      | 0840              | Oil pressure sensor circuit                 |
| DF009      | 0705              | Multifunction switch prohibited position    |
| DF012      | 0657              | Solenoid valve supply                       |
| DF016      | 0795              | Lock-up solenoid valve circuit              |
| DF017      | 2753              | Exchanger flow rate solenoid valve circuit  |
| DF023      | 0710              | Gearbox oil temperature sensor circuit      |
| DF029      | 0709              | Multifunction switch in unstable position   |
| DF036      | 0775              | Pressure regulating solenoid valve circuit  |
| *DF064     | 0814              | Display circuit                             |
| DF084      | C001              | Multiplex network                           |
| DF085      | 0753              | "EVS1" Shift solenoid valve circuit         |
| DF086      | 0758              | "EVS2" Shift solenoid valve circuit         |
| DF087      | 0763              | "EVS3" Shift solenoid valve circuit         |
| DF088      | 0773              | "EVS5" Shift solenoid valve circuit         |
| DF089      | 0768              | "EVS4" Shift solenoid valve circuit         |
| DF093      | 0819              | Manual one touch button switch circuit      |
| DF095      | 1928              | Shift lock electromagnet circuit            |
| DF109      | D123              | Engine torque multiplex signal              |
| DF112      | 2709              | "EVS6" Shift solenoid valve circuit         |
| DF113      | 0740              | Converter lock-up servo control             |
| DF131      | 0730              | Slipping                                    |
| DF145      | D12F              | P/N contact pedal position multiplex signal |

\* All Megane vehicles except Scenic

## AUTOMATIC TRANSMISSION

## Fault finding - Fault summary table

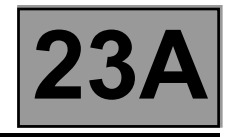

| Tool fault | Associated<br>DTC | Diagnostic tool title                                 |
|------------|-------------------|-------------------------------------------------------|
| DF147      | D122              | Invalid anticipated torque multiplex signal           |
| DF177      | 0218              | Automatic transmission overheating                    |
| DF183      | C140              | No UCH multiplex signal                               |
| DF185      | C121              | ABS/ESP absent multiplex signal                       |
| DF186      | C100              | No injection multiplex signal                         |
| DF226      | 0841              | Automatic transmission internal pressure              |
| DF227      | D403              | UCH brake pedal multiplex signal                      |
| DF228      | D22B              | Invalid ABS lateral acceleration multiplex signal     |
| DF229      | D208              | Invalid ABS brake multiplex signal                    |
| DF230      | 0720              | Invalid vehicle speed multiplex signal                |
| DF231      | D200              | Vehicle speed absent multiplex signal                 |
| DF232      | 0603              | Computer                                              |
| DF233      | 0604              | Computer                                              |
| DF234      | 0605              | Computer                                              |
| DF235      | D121              | Pedal position multiplex signal                       |
| DF236      | D11F              | Invalid engine speed multiplex signal                 |
| DF237      | D100              | Invalid coolant temperature signal                    |
| DF238      | D12B              | Raw engine torque multiplex signal                    |
| DF239      | D120              | Invalid real engine torque multiplex signal           |
| DF240      | D220              | Invalid front right-hand wheel speed multiplex signal |
| DF241      | D221              | Invalid front left-hand wheel speed multiplex signal  |
| DF242      | D225              | Invalid rear right-hand wheel speed multiplex signal  |
| DF243      | D226              | Invalid rear left-hand wheel speed multiplex signal   |
| DF244      | 0715              | Turbine speed sensor signal                           |
| DF263      | D12D              | Instant max. torque multiplex signal                  |

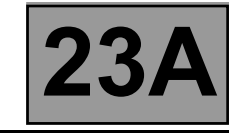

| 55000                                                                                                    | ANALOGUE SENSOR                                                                                    | FEEDS                                                                                                    |  |
|----------------------------------------------------------------------------------------------------|----------------------------------------------------------------------------------------------------|----------------------------------------------------------------------------------------------------|--|
| DF003<br>PRESENT<br>OR<br>STORED                                                                                                    | 1.DEF: Voltage outside permitted range of values                                                   |                                                                                                    |  |
|                                                                                                    |                                                                                                    |                                                                                                    |  |
| NOTES                                                                                                    | <b>Special notes:</b><br>Use bornier <b>Elé. 1681</b> for any<br>Customer complaint: deterior      | / work on the computer connectors.<br>ation in gear change shift patterns                                |  |
| Deal first with faults: DFC<br>circuit".<br>Disconnect the battery.<br>Check <b>the condition an</b><br>Disconnect the compute<br>Repair if necessary. | 005 "Oil pressure sensor circo<br>d cleanliness of the modular c<br>r. Check the cleanliness and c | uit" and DF023 "Gearbox oil temperature sensor<br>onnector connections.<br>condition of the connections. |  |
| Check <b>the insulation, co</b><br>connections:<br>(see <b>System operation</b>                                                                        | ontinuity and the absence of in<br>and Allocation of computer t                                    | terference resistance to earth, to + 12 V of the following racks on the "modular connector")             |  |
|                                                                                                    | Computer track 24 —                                                                                | Track C1 male modular connector                                                                          |  |
|                                                                                                    | Computer track 25                                                                                  | Track C3 male modular connector                                                                          |  |
|                                                                                                    | Computer track 53                                                                                  | Track B4 male modular connector                                                                          |  |
|                                                                                                    | Computer track 54                                                                                  | Track B1 male modular connector                                                                          |  |
| <b>check the supply of the</b><br>Repair if necessary.                                                                                                 | e analogue sensors = 5 V                                                                           |                                                                                                    |  |
| If the fault is still present                                                                                                    | , contact the Techline.                                                                            |                                                                                                    |  |
|                                                                                                    |                                                                                                    |                                                                                                    |  |

| AFTER REPAIR | Deal with any other faults. Clear the fault memory.<br>Switch off the ignition and carry out a road test followed by a check with the diagnostic tool. |
|--------------|----------------------------------------------------------------------------------------------------|
|--------------|----------------------------------------------------------------------------------------------------|

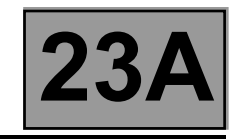

| DF005<br>PRESENT<br>OR<br>STORED | OIL PRESSURE SENSOR CIRCUIT<br>CO.0 : Open circuit or short circuit to earth                                                                                           |
|----------------------------------|----------------------------------------------------------------------------------------------------|
|                                  | <b>Conditions for applying the fault finding procedure to stored faults:</b><br>The fault appears after a timed period of <b>10 seconds</b> with the engine running at |

| NOTES | The fault appears after a timed period of <b>10 seconds</b> with the engine running at <b>2000 rpm</b> . |  |  |
|-------|----------------------------------------------------------------------------------------------------|--|--|
|       | Special notes:<br>Use bornier Elé. 1681 for any work on the computer connectors.                         |  |  |
|       |                                                                                                    |  |  |

| Disconnect the battery.<br>Disconnect the "modular connector", and check <b>the cleanliness and condition</b> of the connections.<br>Disconnect the computer. Check <b>the cleanliness and condition</b> of the connections.<br>Repair if necessary.                                                                                                    |  |  |  |
|----------------------------------------------------------------------------------------------------|--|--|--|
| Check <b>the insulation, continuity and the absence of interference resistance to earth, to + 12 V</b> of the following connection:<br>(see <b>System operation and Allocation of computer tracks</b> on the "modular connector")                                                                                                    |  |  |  |
| Computer track 24                                                                                                    |  |  |  |
| With the ignition on, check for + 12 V on track C1 of the oil pressure sensor connector.                                                                                                    |  |  |  |
| Computer track 55                                                                                                    |  |  |  |
| Computer track 25                                                                                                    |  |  |  |
| The voltage on <b>track C1</b> of the modular connector should be + 5 V. If it is not, check the computer feed.<br>Reconnect the "modular connector".<br>Measure the <b>resistance</b> of the oil pressure sensor between <b>tracks 25 and 55</b> of the computer connector (female pins).<br>Replace the sensor if the resistance is not approximately <b>20</b> k $\Omega$ . |  |  |  |
| If the fault is still present, contact the Techline.                                                                                                    |  |  |  |
|                                                                                                    |  |  |  |

| AFTER REPAIRDeal with any other faults. Clear the fault memory.<br>Switch off the ignition and carry out a road test followed by a check with the diagnostic<br>tool. |  |
|----------------------------------------------------------------------------------------------------|--|
|----------------------------------------------------------------------------------------------------|--|

## AUTOMATIC TRANSMISSION Fault finding - Interpretation of faults

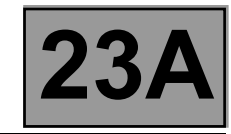

| DF009<br>PRESENT<br>OR<br>STORED | MULTIFUNCTION SWITCH IN INHIBITOR POSITION                                                                                                    |
|----------------------------------|----------------------------------------------------------------------------------------------------|
| NOTES                            | <b>Conditions for applying the fault finding procedure to stored faults:</b><br>The fault is reported present when the selector lever is shifted from " <b>P</b> " to " <b>D</b> " (with a stop at each lever position). |

Special notes: Use bornier Elé. 1681 for any work on the computer connectors.

| Check <b>the cleanliness, condition and attachment</b> of the multifunction switch.<br>Check the adjustment of the control (see <b>MR 364 Mechanics, 23A, Automatic transmission</b> ).<br>Repair if necessary. |  |  |  |  |  |
|----------------------------------------------------------------------------------------------------|--|--|--|--|--|
| Check the cleanliness and condition of the connector A connections (see System operation and Allocation of computer tracks on the "modular connector").                                                         |  |  |  |  |  |
| Check the continuity of the following connections on the female "modular connector":                                                                                                    |  |  |  |  |  |
| Lever in position "P"                                                                                                    |  |  |  |  |  |
| Modular connector track A10                                                                                                    |  |  |  |  |  |
| Lever in position "R"                                                                                                    |  |  |  |  |  |
| Modular connector track A10                                                                                                    |  |  |  |  |  |
| Modular connector track A11                                                                                                    |  |  |  |  |  |
| Modular connector track A12                                                                                                    |  |  |  |  |  |
| Lever in position "N"                                                                                                    |  |  |  |  |  |
| Modular connector track A11                                                                                                    |  |  |  |  |  |
| Lever in position "D"                                                                                                    |  |  |  |  |  |
| Modular connector track A12 — Track A7 modular connector                                                                                                    |  |  |  |  |  |
| If the continuity is faulty, change the multifunction switch.                                                                                                    |  |  |  |  |  |

| AFTER REPAIR        | Deal with any other faults. Clear the fault memory.<br>Switch off the ignition and carry out a road test followed by a check with the diagnostic tool. |
|---------------------|----------------------------------------------------------------------------------------------------|
| DP0TA2000_V14_DF009 |                                                                                                    |

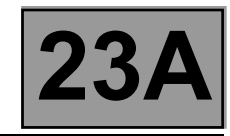

CONTINUED

| Check the insulation of the following connections on the "modular connector's" female plug:                                                                                                    |  |  |  |  |
|----------------------------------------------------------------------------------------------------|--|--|--|--|
| Lever in position "P"                                                                                                    |  |  |  |  |
| Modular connector track A9 ——— Track A7 modular connector                                                                                                    |  |  |  |  |
| Modular connector track A11 — — Track A7 modular connector                                                                                                    |  |  |  |  |
| Modular connector track A12 — Track A7 modular connector                                                                                                    |  |  |  |  |
| Lever in position "R"                                                                                                    |  |  |  |  |
| Modular connector track A9 — — Track A7 modular connector                                                                                                    |  |  |  |  |
| Lever in position "N"                                                                                                    |  |  |  |  |
| Modular connector track A9 — — Track A7 modular connector                                                                                                    |  |  |  |  |
| Modular connector track A10 — Track A7 modular connector                                                                                                    |  |  |  |  |
| Modular connector track A12 — Track A7 modular connector                                                                                                    |  |  |  |  |
| Lever in position "D"                                                                                                    |  |  |  |  |
| Modular connector track A9 — — Track A7 modular connector                                                                                                    |  |  |  |  |
| Modular connector track A10                                                                                                    |  |  |  |  |
| Modular connector track A11                                                                                                    |  |  |  |  |
| If the insulation is faulty, replace the multifunction switch.                                                                                                    |  |  |  |  |
| Check <b>the cleanliness and condition</b> of the connections.<br>Check <b>the insulation, continuity and the absence of interference resistance to earth, to + 12 V</b> of the following connections: |  |  |  |  |
| Computer track 31 — Track A10 male modular connector                                                                                                    |  |  |  |  |
| Computer track 32 — Track A11 male modular connector                                                                                                    |  |  |  |  |
| Computer track 33 — Track A12 male modular connector                                                                                                    |  |  |  |  |
| Computer track 42 — Track A7 male modular connector                                                                                                    |  |  |  |  |
| With the ignition on, check for + 12 V on track A2 of the multifunction switch.                                                                                                    |  |  |  |  |
| If the fault is still present, contact the Techline.                                                                                                    |  |  |  |  |

AFTER REPAIR Deal with any other faults. Clear the fault memory. Switch off the ignition and carry out a road test followed by a check with the diagnostic tool.

## AUTOMATIC TRANSMISSION Fault finding - Interpretation of faults

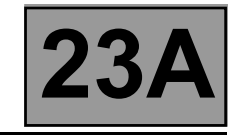

| DF012<br>PRESENT<br>OR<br>STORED                                                                                                    | SOLENOID VALVE SUPPLY<br>CO.0 : Open circuit or short circuit to earth<br>CC.1 : Short circuit to + 12 V                                              |  |  |  |  |
|----------------------------------------------------------------------------------------------------|----------------------------------------------------------------------------------------------------|--|--|--|--|
|                                                                                                    |                                                                                                    |  |  |  |  |
| NOTES                                                                                                    | Conditions for applying the fault finding procedure to stored faults:<br>The fault appears after running command AC024 "Actuator sequential control". |  |  |  |  |
|                                                                                                    | Special notes:<br>Use bornier Elé. 1681 for any work on the computer connectors.                                                                      |  |  |  |  |
|                                                                                                    |                                                                                                    |  |  |  |  |
| Disconnect the battery.<br>Disconnect the "modular connector", and check <b>the cleanliness and condition</b> of the connections.<br>Disconnect the computer. Check <b>the cleanliness and condition</b> of the connections.<br>Repair if necessary. |                                                                                                    |  |  |  |  |
| Check <b>the insulation, continuity and the absence of interference resistance to earth, to + 12 V</b> of the following connections:<br>(see <b>System operation and Allocation of computer tracks</b> on the "modular connector")                   |                                                                                                    |  |  |  |  |
| Computer track 1 — Track B3 male modular connector                                                                                                    |                                                                                                    |  |  |  |  |
| Computer track 10                                                                                                    |                                                                                                    |  |  |  |  |
| Computer track 7 Track B10 male modular connector                                                                                                    |                                                                                                    |  |  |  |  |
|                                                                                                    | Computer track 9 Track B8 male modular connector                                                                                                    |  |  |  |  |
|                                                                                                    | Computer track 8                                                                                                    |  |  |  |  |
|                                                                                                    | Computer track 13                                                                                                    |  |  |  |  |
|                                                                                                    | Computer track 14                                                                                                    |  |  |  |  |
|                                                                                                    | Computer track 26                                                                                                    |  |  |  |  |
|                                                                                                    | Computer track 20                                                                                                    |  |  |  |  |
|                                                                                                    | Computer track 19                                                                                                    |  |  |  |  |
|                                                                                                    | Computer track 53                                                                                                    |  |  |  |  |
|                                                                                                    | Computer track 54                                                                                                    |  |  |  |  |
| With the ignition on, check for + 12 V on tracks B12 and B3 of the connector on the electric/hydraulic interface.<br>Check the earth to track B4 of the connector on the electric/hydraulic interface.                                               |                                                                                                    |  |  |  |  |

| AFTER REPAIR        | Deal with any other faults. Clear the fault memory.<br>Switch off the ignition and carry out a road test followed by a check with the diagnostic tool. |
|---------------------|----------------------------------------------------------------------------------------------------|
| DP0TA2000_V14_DF012 |                                                                                                    |

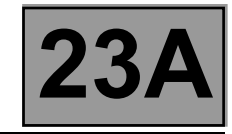

|  | D | F | 0 | 1 | 2 |
|--|---|---|---|---|---|
|--|---|---|---|---|---|

CONTINUED

Reconnect the "modular connector".

Measure the **resistance** of shift solenoid valve no. 1 between **tracks 10 and 1** of the computer connector: Replace the solenoid valve or the electric/hydraulic interface wiring if the **resistance** is not **40**  $\Omega \pm$  **2 at 20** °C.

If the fault is still present, contact the Techline.

AFTER REPAIRDeal with any other faults. Clear the fault memory.Switch off the ignition and carry out a road test followed by a check with the diagnostic tool.

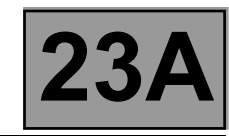

| DF016<br>PRESENT<br>OR<br>STORED                                                                                                    | LOCK-UP SOLENOID VALVE CIRCUIT<br>CO.0 : Open circuit or short circuit to earth<br>CC.1 : Short circuit to + 12 V                                                                                                    |  |
|----------------------------------------------------------------------------------------------------|----------------------------------------------------------------------------------------------------|--|
| NOTES                                                                                                    | Conditions for applying the fault finding procedure to stored faults:<br>The fault appears after running command AC024 "Actuator sequential control".<br>Special notes:<br>Use bornier Elé. 1681 for any work on the computer connectors. |  |
| Disconnect the battery.<br>Disconnect the "modular connector", and check <b>the cleanliness and condition</b> of the connections.<br>Disconnect the computer. Check <b>the cleanliness and condition</b> of the connections.<br>Repair if necessary.                                                                              |                                                                                                    |  |
| Check <b>the insulation, continuity and the absence of interference resistance to earth, to + 12 V</b> and the following connections:<br>(see <b>System operation and Allocation of computer tracks</b> on the "modular connector")                                                                                               |                                                                                                    |  |
|                                                                                                    | Computer track 19                                                                                                    |  |
|                                                                                                    | Computer track 26                                                                                                    |  |
| Reconnect the "modular connector".<br>Measure <b>the resistance</b> of the converter lock-up solenoid valve between <b>tracks 19 and 26</b> of the connector, computer female pins:<br>Replace the solenoid valve or the electric/hydraulic interface wiring if the resistance is not <b>1</b> $\Omega \pm$ <b>0.12 at 23</b> °C. |                                                                                                    |  |
| If the fault is still present                                                                                                    | , contact the Techline.                                                                                                    |  |
|                                                                                                    |                                                                                                    |  |

| AFTER REPAIR | Deal with any other faults. Clear the fault memory.<br>Switch off the ignition and carry out a road test followed by a check with the diagnostic tool. |
|--------------|----------------------------------------------------------------------------------------------------|
|--------------|----------------------------------------------------------------------------------------------------|

## AUTOMATIC TRANSMISSION Fault finding - Interpretation of faults

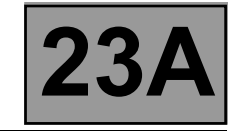

| DF017<br>PRESENT<br>OR<br>STORED                                                                                                    | EXCHANGER FLOW RATE SOLENOID VALVE CIRCUIT<br>CO.0 : Open circuit or short circuit to earth<br>CC.1 : Short circuit to + 12 V                         |  |
|----------------------------------------------------------------------------------------------------|----------------------------------------------------------------------------------------------------|--|
|                                                                                                    |                                                                                                    |  |
| NOTES                                                                                                    | Conditions for applying the fault finding procedure to stored faults:<br>The fault appears after running command AC024 "Actuator sequential control". |  |
|                                                                                                    | Special notes:<br>Use bornier Elé. 1681 for any work on the computer connectors.                                                                      |  |
|                                                                                                    |                                                                                                    |  |
| Disconnect the battery.<br>Disconnect the computer. Check <b>the cleanliness and condition</b> of the connections.<br>Disconnect the "modular connector", and check <b>the cleanliness and condition</b> of the connections.<br>Repair if necessary.                                                                |                                                                                                    |  |
| Check <b>the insulation, continuity and the absence of interference resistance to earth, to + 12 V</b> and the following connections: (see <b>System operation and Allocation of computer tracks</b> on the "modular connector")                                                                                    |                                                                                                    |  |
|                                                                                                    | Computer track 12 Track E1 male modular connector                                                                                                    |  |
|                                                                                                    | Computer <b>track_2</b>                                                                                                    |  |
| Reconnect the "modular connector".<br>Measure <b>the resistance</b> of the exchanger flow lock-up solenoid valve between <b>tracks 12 and 2</b> of the computer female pin connector:<br>Replace the exchanger flow solenoid valve or the wiring if the resistance is not <b>40</b> $\Omega \pm$ <b>4 at 23</b> °C. |                                                                                                    |  |
| If the fault is still present                                                                                                    | , contact the Techline.                                                                                                    |  |
|                                                                                                    |                                                                                                    |  |

| AFTER REPAIR | Deal with any other faults. Clear the fault memory.<br>Switch off the ignition and carry out a road test followed by a check with the diagnostic tool. |
|--------------|----------------------------------------------------------------------------------------------------|
|--------------|----------------------------------------------------------------------------------------------------|

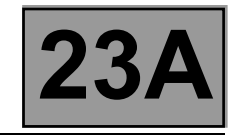

| DF023<br>PRESENT<br>OR<br>STORED                                                                                                    | GEARBOX OIL TEMPERATURE SENSOR CIRCUIT<br>CO.0 : Open circuit or short circuit to earth                                          |  |
|----------------------------------------------------------------------------------------------------|----------------------------------------------------------------------------------------------------|--|
|                                                                                                    |                                                                                                    |  |
| NOTES                                                                                                    | <b>Conditions for applying the fault finding procedure to stored faults:</b><br>The fault is declared present after a road test. |  |
|                                                                                                    | Special notes:<br>Use bornier Elé. 1681 for any work on the computer connectors.                                                 |  |
|                                                                                                    |                                                                                                    |  |
| Disconnect the battery.<br>Disconnect the "modular connector", and check <b>the cleanliness and condition</b> of the connections.<br>Disconnect the computer. Check <b>the cleanliness and condition</b> of the connections.<br>Repair if necessary.                                                                                                    |                                                                                                    |  |
| Check <b>the insulation, continuity and the absence of interference resistance to earth, to + 12 V</b> and the following connections:<br>(see <b>System operation and Allocation of computer tracks</b> on the "modular connector")                                                                                                    |                                                                                                    |  |
|                                                                                                    | Computer track 53 — Frack B4 male modular connector                                                                              |  |
|                                                                                                    | Computer track 54                                                                                                    |  |
| Reconnect the "modular connector".<br>Measure <b>the resistance</b> of the oil temperature sensor between <b>tracks 53 and 54</b> of the computer female pin connector:<br>Replace the sensor or the wiring if the resistance is not between:<br><b>2360</b> $\Omega$ and <b>2660</b> $\Omega$ at 20 °C<br><b>290</b> $\Omega$ and <b>327</b> $\Omega$ at 80 °C |                                                                                                    |  |
| If the fault is still present, contact the Techline.                                                                                                    |                                                                                                    |  |
| <u> </u>                                                                                                    |                                                                                                    |  |

AFTER REPAIR Deal with any other faults. Clear the fault memory. Switch off the ignition and carry out a road test followed by a check with the diagnostic tool.
# AUTOMATIC TRANSMISSION Fault finding - Interpretation of faults

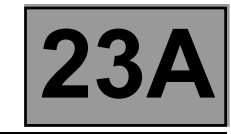

| DF029<br>PRESENT<br>OR<br>STORED                                                                                                    | MULTIFUNCTION SWITCH IN UNSTABLE POSITION                                                                                                    |  |  |
|----------------------------------------------------------------------------------------------------|----------------------------------------------------------------------------------------------------|--|--|
|                                                                                                    |                                                                                                    |  |  |
| NOTES                                                                                                    | <b>Conditions for applying the fault finding procedure to stored faults:</b><br>The fault appears when the selector lever is moved from position "P" to position "D" with a stop at each lever position. |  |  |
| <u>}</u>                                                                                                    | Special notes<br>Use bornier Elé. 1681 for any work on the computer connectors.                                                                                                    |  |  |
|                                                                                                    |                                                                                                    |  |  |
| Check <b>the cleanliness, condition and attachment</b> of the multifunction switch.<br>Check the adjustment of the control (see <b>MR 364 Megane Bodywork, 23A Automatic transmission</b> ).<br>Repair if necessary.                                                                                                    |                                                                                                    |  |  |
| Disconnect the battery.<br>Disconnect the "modular connector" and check <b>the cleanliness and condition</b> of the connector "A" connections.<br>(see <b>System operation and Track assignments</b> on the "modular connector")<br>Check <b>the continuity</b> of the following connections on the "modular connector's" female plug: |                                                                                                    |  |  |
| Lever in position "P"                                                                                                    |                                                                                                    |  |  |
| Modular connector track A10                                                                                                    |                                                                                                    |  |  |

|                       | modulal connector track Alo |               | Hack Al modulal connector  |  |
|-----------------------|-----------------------------|---------------|----------------------------|--|
| Lever in position "R" |                             |               |                            |  |
|                       | Modular connector track A10 |               | Track A7 modular connector |  |
|                       | Modular connector track A11 |               | Track A7 modular connector |  |
|                       | Modular connector track A12 | $\rightarrow$ | Track A7 modular connector |  |
| Lever in position "N" |                             |               |                            |  |
|                       | Modular connector track A11 | >             | Track A7 modular connector |  |
| Lever in position "D" |                             |               |                            |  |
|                       | Modular connector track A12 | >             | Track A7 modular connector |  |
|                       |                             |               |                            |  |

If the continuity is faulty, change the multifunction switch.

| AFTER REPAIR        | Deal with any other faults. Clear the fault memory.<br>Switch off the ignition and carry out a road test followed by a check with the diagnostic tool. |
|---------------------|----------------------------------------------------------------------------------------------------|
| DP0TA2000_V14_DF029 |                                                                                                    |

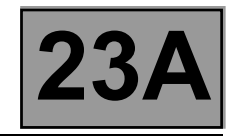

| DF029<br>CONTINUED             |                                                                     |
|--------------------------------|---------------------------------------------------------------------|
|                                |                                                                     |
| Check <b>the insulation</b> of | the following connections on the "modular connector's" female plug: |

| Lever in position "P"                                                                                                    |  |  |  |
|----------------------------------------------------------------------------------------------------|--|--|--|
| Modular connector track A9 ——— Track A7 modular connector                                                                                                    |  |  |  |
| Modular connector track A11 ——— Track A7 modular connector                                                                                                    |  |  |  |
| Modular connector track A12 — Track A7 modular connector                                                                                                    |  |  |  |
| Lever in position "R"                                                                                                    |  |  |  |
| Modular connector track A9 — — Track A7 modular connector                                                                                                    |  |  |  |
| Lever in position "N"                                                                                                    |  |  |  |
| Modular connector track A9 — — Track A7 modular connector                                                                                                    |  |  |  |
| Modular connector track A10 — — Track A7 modular connector                                                                                                    |  |  |  |
| Modular connector track A12 — Track A7 modular connector                                                                                                    |  |  |  |
| Lever in position "D"                                                                                                    |  |  |  |
| Modular connector track A9 — — Track A7 modular connector                                                                                                    |  |  |  |
| Modular connector track A10                                                                                                    |  |  |  |
| If the insulation is faulty, replace the multifunction switch.                                                                                                    |  |  |  |
| Disconnect the computer. Check <b>the cleanliness and condition</b> of the connections.<br>Check <b>the insulation, continuity and the absence of interference resistance to earth, to + 12 V</b> and the following connections: |  |  |  |
| Computer track 31 — Frack A10 male modular connector                                                                                                    |  |  |  |
| Computer track 32 — Track A11 male modular connector                                                                                                    |  |  |  |
| Computer track 33 — Track A12 male modular connector                                                                                                    |  |  |  |
| Computer track 42 — Track A7 male modular connector                                                                                                    |  |  |  |
| If the values are not correct, move the wiring about while taking the measurements again.<br>If the values are still incorrect, replace the modular connector.                                                                   |  |  |  |
| If the fault is still present, contact the Techline.                                                                                                    |  |  |  |

AFTER REPAIR Deal with any other faults. Clear the fault memory. Switch off the ignition and carry out a road test followed by a check with the diagnostic tool.

# AUTOMATIC TRANSMISSION Fault finding - Interpretation of faults

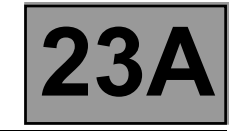

| DF036<br>PRESENT<br>OR<br>STORED | PRESSURE REGULATING SOLENOID VALVE CIRCUIT<br>CO.0 : Open circuit or short circuit to earth<br>CC.1 : Short circuit to + 12 V |  |
|----------------------------------|----------------------------------------------------------------------------------------------------|--|
|                                  | Conditions for applying the fault finding procedure to stored faults:                                                         |  |

| NOTES |                                                                                  |      |  |
|-------|----------------------------------------------------------------------------------|------|--|
|       | Special notes:<br>Use bornier Elé. 1681 for any work on the computer connectors. |      |  |
|       |                                                                                  |      |  |
| CO.0  | NOTES                                                                            | None |  |

| Disconnect the battery.<br>Disconnect the "modular connector", and check <b>the cleanliness and condition</b> of the connections.<br>Disconnect the computer. Check <b>the cleanliness and condition</b> of the connections.<br>Repair if necessary. |                                |  |  |
|----------------------------------------------------------------------------------------------------|--------------------------------|--|--|
| Check <b>the insulation, continuity and the absence of interference resistance to earth, to + 12 V</b> and the following connections:<br>(see <b>System operation and track assignments</b> on the "modular connector")                              |                                |  |  |
| Computer track 20                                                                                                    | ack B9 male modular connector  |  |  |
| Computer track 26                                                                                                    | ack B12 male modular connector |  |  |
| Repair if necessary.                                                                                                    |                                |  |  |
| Measure the <b>resistance</b> of the converter lock-up solenoid valve between <b>tracks B9 and B12</b> of the female "modular connector":                                                                                                    |                                |  |  |

Replace the solenoid value or the electric/hydraulic interface wiring if the resistance is not 1  $\Omega \pm$  0.2 at 23 °C.

| CC.1 | NOTES | None |  |
|------|-------|------|--|
|      |       |      |  |

Check the temperature sensor supply between **track 54 of the computer and track B1** of the electric/hydraulic interface.

Check the lock-up solenoid valve supply between **track 26 of the computer and track B12** of the electric/ hydraulic interface.

If the fault is still present, contact the Techline.

| AFTER REPAIRDeal with any other faults. Clear the fault memory.<br>Switch off the ignition and carry out a road test followed by a check with the diagnostic<br>tool. |
|----------------------------------------------------------------------------------------------------|
|----------------------------------------------------------------------------------------------------|

# AUTOMATIC TRANSMISSION Fault finding - Interpretation of faults

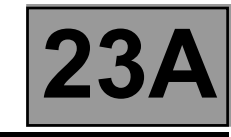

| DF064<br>PRESENT<br>OR<br>STORED                                                                                                    | DISPLAY CIRCUIT<br>CO.0 : Open circuit or short circuit to earth<br>CC.1 : Short circuit to + 12 V |  |  |
|----------------------------------------------------------------------------------------------------|----------------------------------------------------------------------------------------------------|--|--|
| NOTES                                                                                                    | None                                                                                               |  |  |
| Disconnect the battery.<br>Check <b>the cleanliness and condition</b> of the gear lever display connections.                                                                                                    |                                                                                                    |  |  |
| Disconnect the computer.<br>Check <b>the cleanliness and condition</b> of the connections.<br>Use the "Universal bornier <b>Elé. 1681</b> " to check <b>the insulation, continuity and absence of interference</b><br><b>resistance</b> on the following connection: |                                                                                                    |  |  |
|                                                                                                    | Computer track 4 ——— Track 2 Gear lever display                                                    |  |  |
| Repair if necessary.                                                                                                    |                                                                                                    |  |  |
| If the fault is still present, contact the Techline.                                                                                                    |                                                                                                    |  |  |

AFTER REPAIRDeal with any other faults. Clear the fault memory.Switch off the ignition and carry out a road test followed by a check with the diagnostic tool.

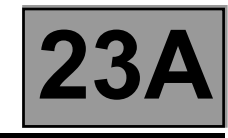

| DF084<br>PRESENT<br>OR<br>STORED | MULTIPLEX NETWORK 1.DEF: Carry out the multiplex network fault finding procedure |
|----------------------------------|----------------------------------------------------------------------------------|
|                                  |                                                                                  |

NOTES

None

### Run a multiplex network test (see 88B, Multiplexing).

If the fault is still present, contact the Techline.

AFTER REPAIRDeal with any other faults. Clear the fault memory.<br/>Switch off the ignition and carry out a road test followed by a check with the diagnostic<br/>tool.

# AUTOMATIC TRANSMISSION Fault finding - Interpretation of faults

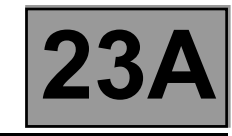

| DF085<br>PRESENT<br>OR<br>STORED | <u>"EVS1" SHIFT SOLENOID VALVE CIRCUIT</u><br>CC.0 : Short circuit to earth<br>CO : Open circuit<br>CC.1 : Short circuit to + 12 V |
|----------------------------------|----------------------------------------------------------------------------------------------------|
|                                  |                                                                                                    |
|                                  |                                                                                                    |

|       | Deal with fault <b>DF012 "Solenoid valves feed"</b> first if it is present or stored.                                                                 |
|-------|----------------------------------------------------------------------------------------------------|
| NOTES | Conditions for applying the fault finding procedure to stored faults:<br>The fault appears after running command AC024 "Actuator sequential control". |
| La la | Special notes:<br>Use bornier Elé. 1681 for any work on the computer connectors.                                                                      |

| Disconnect the battery.<br>Disconnect the "modular connector", and check <b>the cleanliness and condition</b> of the connections.<br>Disconnect the computer. Check <b>the cleanliness and condition</b> of the connections.<br>Repair if necessary.                                                                                                    |  |
|----------------------------------------------------------------------------------------------------|--|
| Check <b>the insulation, continuity and the absence of interference resistance to earth, to + 12 V</b> and the following connections:<br>(see <b>System operation and Allocation of computer tracks</b> on the "modular connector")                                                                                                    |  |
| Computer track 10                                                                                                    |  |
| Computer track 1                                                                                                    |  |
| Repair if necessary.                                                                                                    |  |
| Reconnect the "modular connector".<br>Measure the <b>resistance</b> of the shift solenoid valve no. 1 between <b>tracks 10 and 1</b> of the computer connector:<br>(which corresponds to track B3 and B11 of the connector, female pins).<br>Replace the solenoid valve or the electric/hydraulic interface wiring if the resistance is not <b>40</b> $\Omega \pm$ <b>2 at 23</b> °C. |  |
| If the fault is still present, contact the Techline.                                                                                                    |  |

| AFTER REPAIR | Deal with any other faults. Clear the fault memory.<br>Switch off the ignition and carry out a road test followed by a check with the diagnostic tool. |
|--------------|----------------------------------------------------------------------------------------------------|
|--------------|----------------------------------------------------------------------------------------------------|

# AUTOMATIC TRANSMISSION Fault finding - Interpretation of faults

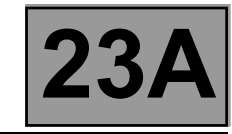

| DF086<br>PRESENT<br>OR<br>STORED | <u>"EVS2" SHIFT SOLENOID VALVE CIRCUIT</u><br>CO.0 : Open circuit or short circuit to earth<br>CC.1 : Short circuit to + 12 V                                                                                                    |
|----------------------------------|----------------------------------------------------------------------------------------------------|
| NOTES                            | Deal with fault <b>DF012 "Solenoid valves feed"</b> first if it is present or stored.<br><b>Conditions for applying the fault finding procedure to stored faults:</b><br>The fault appears after running command <b>AC024 "Actuator sequential control"</b> . |

Use bornier Elé. 1681 for any work on the computer connectors.

| Disconnect the battery.<br>Disconnect the "modular connector", and check <b>the cleanliness and condition</b> of the connections.<br>Disconnect the computer. Check <b>the cleanliness and condition</b> of the connections.<br>Repair if necessary.                                                                                                    |  |
|----------------------------------------------------------------------------------------------------|--|
| Check <b>the insulation, continuity and the absence of interference resistance</b> on the following connections: (see <b>System operation and Allocation of computer tracks</b> on the "modular connector")                                                                                                    |  |
| Computer track 9 — Track B8 male modular connector                                                                                                    |  |
| Computer track 1                                                                                                    |  |
| Repair if necessary.                                                                                                    |  |
| Reconnect the "modular connector".<br>Measure the <b>resistance</b> of the shift solenoid no. 2 valve between <b>tracks 9 and 1</b> of the computer connector: (which corresponds to track B3 and B8 of the connector, female pins).<br>Replace the solenoid valve or the electric/hydraulic interface wiring if the resistance is not <b>40</b> $\Omega \pm$ <b>2 at 23</b> °C. |  |
| If the foult is still present, contact the Tashling                                                                                                    |  |

If the fault is still present, contact the Techline.

| AFTER REPAIR | Deal with any other faults. Clear the fault memory.<br>Switch off the ignition and carry out a road test followed by a check with the diagnostic tool. |
|--------------|----------------------------------------------------------------------------------------------------|
|--------------|----------------------------------------------------------------------------------------------------|

# AUTOMATIC TRANSMISSION Fault finding - Interpretation of faults

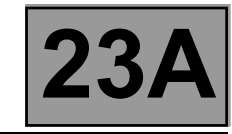

| DF087<br>PRESENT<br>OR<br>STORED | <u>"EVS3" SHIFT SOLENOID VALVE CIRCUIT</u><br>CO.0 : Open circuit or short circuit to earth<br>CC.1 : Short circuit to + 12 V                                                                                                    |
|----------------------------------|----------------------------------------------------------------------------------------------------|
| NOTES                            | Deal with fault <b>DF012 "Solenoid valves feed"</b> first if it is present or stored.<br><b>Conditions for applying the fault finding procedure to stored faults:</b><br>The fault appears after running command <b>AC024 "Actuator sequential control"</b> . |

Use bornier Elé. 1681 for any work on the computer connectors.

| Disconnect the battery.<br>Disconnect the "modular connector", and check <b>the cleanliness and condition</b> of the connections.<br>Disconnect the computer. Check <b>the cleanliness and condition</b> of the connections.<br>Repair if necessary.                                                                                                    |  |
|----------------------------------------------------------------------------------------------------|--|
| Check <b>the insulation, continuity and the absence of interference resistance</b> on the following connections: (see <b>System operation and Allocation of computer tracks</b> on the "modular connector")                                                                                                    |  |
| Computer track 1                                                                                                    |  |
| Computer track 7                                                                                                    |  |
| Repair if necessary.                                                                                                    |  |
| Reconnect the "modular connector".<br>Measure the <b>resistance</b> of the shift solenoid valve no. 3 between <b>tracks 1 and 7</b> of the computer connector: (which corresponds to track B3 and B10 of the connector, female pins).<br>Replace the solenoid valve or the electric/hydraulic interface wiring if the resistance is not <b>40</b> $\Omega \pm$ <b>2 at 23</b> °C. |  |
| If the fault is still present, contact the Techline.                                                                                                    |  |
|                                                                                                    |  |

| AFTER REPAIR | Deal with any other faults. Clear the fault memory.<br>Switch off the ignition and carry out a road test followed by a check with the diagnostic tool. |
|--------------|----------------------------------------------------------------------------------------------------|
|--------------|----------------------------------------------------------------------------------------------------|

# AUTOMATIC TRANSMISSION Fault finding - Interpretation of faults

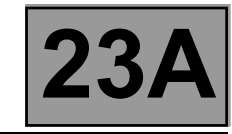

| DF088<br>PRESENT<br>OR<br>STORED | <u>"EVS5" SHIFT SOLENOID VALVE CIRCUIT</u><br>CO.0 : Open circuit or short circuit to earth<br>CC.1 : Short circuit to + 12 V                                                                                                    |
|----------------------------------|----------------------------------------------------------------------------------------------------|
| NOTES                            | Deal with fault <b>DF012 "Solenoid valves feed"</b> first if it is present or stored.<br><b>Conditions for applying the fault finding procedure to stored faults:</b><br>The fault appears after running command <b>AC024 "Actuator sequential control"</b> . |
|                                  | Special notes:<br>Use bornier Elé. 1681 for any work on the computer connectors.                                                                                                    |

| Disconnect the battery.<br>Disconnect the "modular connector", and check <b>the cleanliness and condition</b> of the connections.<br>Disconnect the computer. Check <b>the cleanliness and condition</b> of the connections.<br>Repair if necessary.                                                                                                    |  |  |
|----------------------------------------------------------------------------------------------------|--|--|
| Check the insulation, continuity and the absence of interference resistance on the following connections: (see System operation and Allocation of computer tracks on the "modular connector")                                                                                                    |  |  |
| Computer track 1 — Track B3 male modular connector                                                                                                    |  |  |
| Computer track 13                                                                                                    |  |  |
| Repair if necessary.                                                                                                    |  |  |
| Reconnect the "modular connector".<br>Measure the <b>resistance</b> of the shift solenoid valve no. 5 between <b>tracks 1 and 13</b> of the computer connector:<br>(which corresponds to track B3 and B5 of the connector, female pins).<br>Replace the solenoid valve or the electric/hydraulic interface wiring if the resistance is not <b>40</b> $\Omega \pm$ <b>2 at 23</b> °C. |  |  |
| If the fault is still present, contact the Taphling                                                                                                    |  |  |

If the fault is still present, contact the Techline.

| AFTER REPAIR | Deal with any other faults. Clear the fault memory.<br>Switch off the ignition and carry out a road test followed by a check with the diagnostic tool. |
|--------------|----------------------------------------------------------------------------------------------------|
|--------------|----------------------------------------------------------------------------------------------------|

# AUTOMATIC TRANSMISSION Fault finding - Interpretation of faults

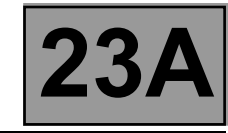

| DF089<br>PRESENT<br>OR<br>STORED                                                                                                    | <u>"EVS4" SHIFT SOLENOID VALVE CIRCUIT</u><br>CC.0 : Short circuit to earth<br>CO : Open circuit<br>CC.1 : Short circuit to + 12 V                                                                                                    |  |
|----------------------------------------------------------------------------------------------------|----------------------------------------------------------------------------------------------------|--|
| NOTES                                                                                                    | Deal with fault <b>DF012 "Solenoid valves feed"</b> first if it is present or stored.<br><b>Conditions for applying the fault finding procedure to stored faults:</b><br>The fault appears after running command <b>AC024 "Actuator sequential control"</b> .                            |  |
| <u>}</u>                                                                                                    | Special notes:<br>Use bornier Elé. 1681 for any work on the computer connectors.                                                                                                    |  |
| Disconnect the battery.<br>Disconnect the "modular connector", and check <b>the cleanliness and condition</b> of the connections.<br>Disconnect the computer. Check <b>the cleanliness and condition</b> of the connections.<br>Repair if necessary. |                                                                                                    |  |
| Check <b>the insulation, c</b><br>(see <b>System operation</b>                                                                                                    | ontinuity and the absence of interference resistance on the following connections:<br>and Allocation of computer tracks on the "modular connector")                                                                                                    |  |
|                                                                                                    | Computer track 1 track B3 male modular connector                                                                                                    |  |
|                                                                                                    | Computer track 8                                                                                                    |  |
| Repair if necessary.                                                                                                    |                                                                                                    |  |
| Reconnect the "modular<br>Measure the <b>resistance</b><br>corresponds to track B3<br>Replace the solenoid va                                                                                                    | connector".<br>of the shift solenoid valve no. 4 between <b>tracks 8 and 1</b> of the computer connector: (which<br>and B7 of the connector, female pins).<br>Ive or the electric/hydraulic interface wiring if the resistance is not <b>40</b> $\Omega \pm$ <b>2 at 23</b> ° <b>C</b> . |  |
| If the fault is still present                                                                                                    | , contact the Techline.                                                                                                    |  |
|                                                                                                    |                                                                                                    |  |

| AFTER REPAIR | Deal with any other faults. Clear the fault memory.<br>Switch off the ignition and carry out a road test followed by a check with the diagnostic tool. |
|--------------|----------------------------------------------------------------------------------------------------|
|--------------|----------------------------------------------------------------------------------------------------|

# AUTOMATIC TRANSMISSION Fault finding - Interpretation of faults

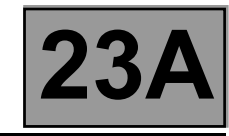

| DF093<br>PRESENT<br>OR<br>STORED | ONE-TOUCH MANUAL CONTROL CIRCUIT<br>1.DEF: Signal inconsistency<br>CC.0 : Short circuit to earth |
|----------------------------------|--------------------------------------------------------------------------------------------------|
|                                  |                                                                                                  |

| NOTES | <b>Conditions for applying the fault finding procedure to stored faults:</b><br>The fault appears during a road test when selecting position "M" with the lever (one-touch control). |
|-------|----------------------------------------------------------------------------------------------------|
|       | <b>Special notes:</b><br>Use bornier <b>Elé. 1681</b> for any work on the computer connectors.                                                                                       |

| Disconnect the battery.<br>Disconnect the "modular connector", and check <b>the</b><br>Disconnect the computer. Check <b>the cleanliness</b> a<br>Repair if necessary. | e cleanliness and condition of the connections.<br>and condition of the connections. |
|----------------------------------------------------------------------------------------------------|--------------------------------------------------------------------------------------|
| Check the insulation, continuity and the absence of interference resistance on the following connections:                                                              |                                                                                      |
| Computer track 36                                                                                                    | Track B3 one-touch switch module                                                     |
| Computer track 37                                                                                                    | Track A3 one-touch switch module                                                     |
| Computer track 11                                                                                                    | Track B2 one-touch switch module                                                     |
| Battery earth                                                                                                    | Track A2 one-touch switch module                                                     |
| Repair if necessary.                                                                                                    |                                                                                      |
| If the fault is still present, contact the Techline.                                                                                                    |                                                                                      |
|                                                                                                    |                                                                                      |

| AFTER REPAIR | Deal with any other faults. Clear the fault memory.<br>Switch off the ignition and carry out a road test followed by a check with the diagnostic tool. |
|--------------|----------------------------------------------------------------------------------------------------|
|--------------|----------------------------------------------------------------------------------------------------|

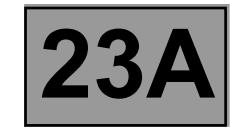

| DF095<br>PRESENT<br>OR<br>STORED                                                                                                    | SELECTOR LEVER LOCK ELECTROMAGNET CIRCUIT<br>CO : Open circuit<br>CC.1 : Short circuit to + 12 V                                       |  |
|----------------------------------------------------------------------------------------------------|----------------------------------------------------------------------------------------------------|--|
|                                                                                                    |                                                                                                    |  |
| NOTES                                                                                                    | Conditions for applying the fault finding procedure to stored faults:<br>The fault appears when the selector lever is in position "P". |  |
|                                                                                                    | <b>Special notes:</b><br>Use bornier <b>Elé. 1681</b> for any work on the computer connectors.                                         |  |
|                                                                                                    |                                                                                                    |  |
| Check the cleanliness a                                                                                                    | and condition of the gear lever lock electromagnet connections.                                                                        |  |
| <ul> <li>With the ignition on, check for + 12 V in track B1 of the gear lever lock electromagnet connector.</li> <li>Disconnect the battery.</li> <li>Check fuse 5F in the Protection and Switching Unit, as well as the cleanliness and condition of the connections.</li> <li>Disconnect connector PPH2 in the Protection and Switching Unit.</li> <li>Check the cleanliness and condition of the connections.</li> <li>Use the "Universal bornier Elé. 1681". To check the insulation to earth and the continuity of the following connection:</li> <li>Protection and Switching Unit Lever lock electromagnet track B1 connector PPH2 track 11</li> </ul> |                                                                                                    |  |
| With the ignition on, if there is still no <b>+ 12 V</b> on <b>track B1</b> of the lever lock electromagnet connector, carry out Protection and Switching Unit fault finding.                                                                                                    |                                                                                                    |  |
| Disconnect the battery.<br>Disconnect the computer. Check the cleanliness and condition of the connections.<br>Take "Universal bornier <b>Elé. 1681</b> ". Check <b>the insulation and continuity</b> of the following connection:                                                                                                    |                                                                                                    |  |
|                                                                                                    | Computer track 11                                                                                                    |  |
| Repair if necessary.                                                                                                    |                                                                                                    |  |
| Check gear lever lock electromagnet resistance between <b>track 11</b> of the computer connector and <b>track 11</b> of the Protection and Switching Unit connector <b>PPH2</b> .<br>The resistance should be <b>40</b> $\Omega \pm 4 \Omega$ at a temperature of approximately <b>23</b> °C.<br>Otherwise replace the gear lever lock electromagnet.                                                                                                    |                                                                                                    |  |
| If the fault is still present                                                                                                    | , contact the Techline.                                                                                                    |  |

| AFTER REPAIRDeal with any other faults. Clear the fault memory.Switch off the ignition and carry out a road test followed by a check with the diagnostictool |  | AFTER REPAIR | Deal with any other faults. Clear the fault memory.<br>Switch off the ignition and carry out a road test followed by a check with the diagnostic tool. |
|----------------------------------------------------------------------------------------------------|--|--------------|----------------------------------------------------------------------------------------------------|
|----------------------------------------------------------------------------------------------------|--|--------------|----------------------------------------------------------------------------------------------------|

## AUTOMATIC TRANSMISSION Fault finding - Interpretation of faults

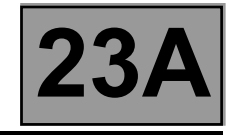

| DF109<br>PRESENT<br>OR<br>STORED | ENGINE TORQUE MULTIPLEX SIGNAL<br>1.DEF : Multiplex frames absent or values invalid (fault with the computer<br>generating the signal or CAN connection fault) |
|----------------------------------|----------------------------------------------------------------------------------------------------|
|                                  |                                                                                                    |

NOTES

None

### Run a multiplex network test (see 88B, Multiplexing).

If the fault is still present, carry out fault finding on the injection system (see **17B**, **Petrol injection** or **13B**, **Diesel injection**).

If the fault is still present, contact the Techline.

AFTER REPAIRDeal with any other faults. Clear the fault memory.Switch off the ignition and carry out a road test followed by a check with the diagnostic tool.

# AUTOMATIC TRANSMISSION Fault finding - Interpretation of faults

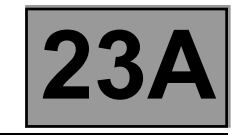

| DF112<br>PRESENT<br>OR<br>STORED | <u>"EVS6" SHIFT SOLENOID VALVE CIRCUIT</u><br>CO.0 : Open circuit or short circuit to earth<br>CC.1 : Short circuit to + 12 V                                                                                                    |
|----------------------------------|----------------------------------------------------------------------------------------------------|
|                                  | Deal with fault <b>DF012 "Solenoid valves feed"</b> first if it is present or stored.<br><b>Conditions for applying the fault finding procedure to stored faults:</b><br>The fault appears after running command <b>AC024 "Actuator sequential control"</b> |

| NOTES | The fault appears after running command AC024 "Actuator sequential control".     |
|-------|----------------------------------------------------------------------------------|
|       | Special notes:<br>Use bornier Elé. 1681 for any work on the computer connectors. |
|       |                                                                                  |

| Disconnect the battery.<br>Disconnect the "modular of<br>Disconnect the computer.<br>Repair if necessary.                | connector", and check <b>the cle</b> a<br>Check <b>the cleanliness and c</b>                                          | anline<br>onditi           | ess<br>ior         | a <b>and condition</b> of the connections.<br><b>n</b> of the connections.                                                       |
|----------------------------------------------------------------------------------------------------|----------------------------------------------------------------------------------------------------|----------------------------|--------------------|----------------------------------------------------------------------------------------------------|
| Check <b>the insulation, co</b><br>following connections:<br>(see <b>System operation a</b>                              | ntinuity and the absence of<br>nd Allocation of computer to                                                           | interfe<br>racks,          | ere                | ence resistance to earth, to + 12 V and the nodular connector" connections)                                                      |
|                                                                                                    | Computer track 1 —                                                                                                    |                            |                    | Track B3 male modular connector                                                                                                  |
|                                                                                                    | Computer track 14 —                                                                                                   |                            |                    | Track B2 male modular connector                                                                                                  |
| Repair if necessary.                                                                                                    |                                                                                                    |                            |                    |                                                                                                    |
| Reconnect the "modular c<br>Measure the <b>resistance</b> of<br>(which corresponds to trac<br>Replace the solenoid value | onnector".<br>of the shift solenoid valve no. 6<br>ck B2 and B3 of the connector<br>e or the electric/hydraulic inter | 6 betw<br>, fema<br>face v | ree<br>ale<br>wiri | n <b>tracks 14 and 1</b> of the computer connector: pins). ng if the resistance is not <b>40</b> $\Omega \pm$ <b>2 at 23</b> °C. |
| If the fault is still present, o                                                                                         | contact the Techline.                                                                                                 |                            |                    |                                                                                                    |
|                                                                                                    |                                                                                                    |                            |                    |                                                                                                    |

| AFTER REPAIR Deal wi<br>Switch o<br>tool. | th any other faults. Clear the fault memory.<br>off the ignition and carry out a road test followed by a check with the diagnostic |
|-------------------------------------------|----------------------------------------------------------------------------------------------------|
|                                           |                                                                                                    |

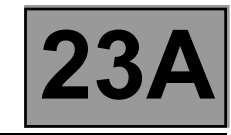

| DF113<br>PRESENT<br>OR<br>STORED | CONVERTER LOCK-UP SERVO CONTROL |
|----------------------------------|---------------------------------|
|                                  |                                 |

|       | Conditions for applying the fault finding procedure to stored faults:<br>The fault appears after running command AC024 "Actuator sequential control".                                                                                                    |
|-------|----------------------------------------------------------------------------------------------------|
| NOTES | <ul> <li>If the following faults are present or stored, deal with them first:</li> <li>DF003 "Analogue sensor feeds".</li> <li>DF005 "Oil pressure sensor circuit".</li> <li>DF016 "Lock-up solenoid valve circuit".</li> <li>DF177 "Automatic transmission overheating".</li> <li>DF226 "Automatic transmission internal pressure".</li> <li>DF244 "Turbine speed sensor signal".</li> </ul> |

Check the quality and oil level of the gearbox (see MR 364 Mechanics 23A, Automatic transmission, Fill-up oil level).

Make sure that the gearbox is not leaking oil.

Check the converter setting point (see MR 364 Mechanics, 23A, Automatic transmission, Converter setting point check).

With the engine running, check the behaviour of **PR006 "Engine speed"** and **PR007 "Turbine speed"**. If the fault is still present, check conformity.

Set up the pressure gauge for a line pressure reading.

Hot engine and gearbox oil temperature between 60 and 80 °C.

Take the line pressure readings under the following conditions:

NOTE

The vehicle must be stationary: handbrake on and brake pedal depressed.

- gear lever at "P" or "N" and engine running at 2000 rpm: the pressure should be between 2.6 and 3.2 bar,
- gear lever at "R" and engine running at 2000 rpm: the pressure should be above 4 bar,
- gear lever at "D" and engine running at 2000 rpm: the pressure in first gear should be above 7 bar.

If the values are not correct, contact the Techline.

| AFTER REPAIRDeal with any other faults. Clear the fault memory.<br>Switch off the ignition and carry out a road test followed by a check with the diagnostic<br>tool. |
|----------------------------------------------------------------------------------------------------|
|----------------------------------------------------------------------------------------------------|

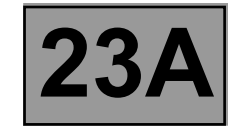

| DF131<br>PRESENT<br>OR<br>STORED                                                                                                    | SLIPPAGE<br>1.DEF: Permanent low level                                                                                                    |
|----------------------------------------------------------------------------------------------------|----------------------------------------------------------------------------------------------------|
| NOTES                                                                                                    | Deal with all other faults first.<br><b>Conditions for applying the fault finding procedure to stored faults:</b><br>Safe mode is triggered after a fault, not by the driver. |
| In particular, check the absence of faults on:<br>- the turbine speed sensor, <b>DF244 "Turbine speed sensor signal"</b> ,<br>- the vehicle speed signal, <b>DF230 "Invalid vehicle speed multiplex signal"</b> .<br>Check that the value of PR003 oil pressure is equal to 31 bar (forced setpoint).<br>Possible faulty components:<br>Slave cylinder (brakes, clutch) or computer.<br>Then check cleanliness and condition of the gearbox oil. |                                                                                                    |
| Possible faulty components:         Slave cylinder (brakes, clutch) or computer.         Then check cleanliness and condition of the gearbox oil.         If the fault is still present, contact the Techline.                                                                                                    |                                                                                                    |

| 6 |  |
|---|--|
|   |  |
|   |  |

AFTER REPAIRDeal with any other faults. Clear the fault memory.Switch off the ignition and carry out a road test followed by a check with the diagnostic tool.

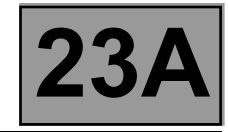

| DF145<br>PRESENT<br>OR<br>STORED                     | INVALID PEDAL POSITION MULTIPLEX SIGNAL<br>1.DEF : Multiplex frames absent or values invalid (fault with the computer<br>generating the signal or CAN connection fault)           |  |  |
|------------------------------------------------------|----------------------------------------------------------------------------------------------------|--|--|
|                                                      |                                                                                                    |  |  |
| NOTES                                                | Conditions for applying the fault finding procedure to stored faults:<br>If the fault appears following a road test during which the quality of the gear changes<br>deteriorates. |  |  |
| Disconnect the battery.                              |                                                                                                    |  |  |
| Disconnect the gearbox                               | computer. Check <b>the cleanliness and condition</b> of the connections.                                                                                                    |  |  |
| If the fault is still present                        | , run fault finding on the <b>injection</b> system (see <b>17B, Petrol injection</b> or <b>13B, Diesel</b>                                                                        |  |  |
| <b>injection</b> ).<br>Repair if necessary.          |                                                                                                    |  |  |
| Run a multiplex netwo                                | Run a multiplex network test (see 88B, Multiplexing).                                                                                                    |  |  |
| If the fault is still present, contact the Techline. |                                                                                                    |  |  |

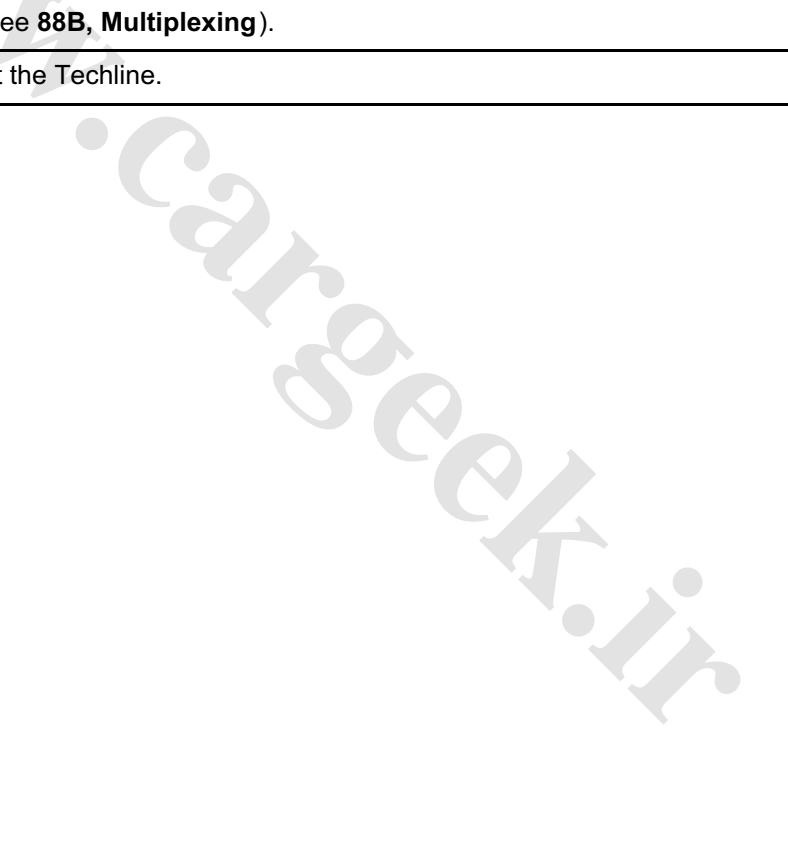

AFTER REPAIRDeal with any other faults. Clear the fault memory.<br/>Switch off the ignition and carry out a road test followed by a check with the diagnostic<br/>tool.

# AUTOMATIC TRANSMISSION Fault finding - Interpretation of faults

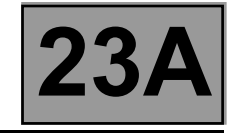

| DF147<br>PRESENT<br>OR<br>STORED | INVALID ANTICIPATED TORQUE MULTIPLEX SIGNAL<br>1.DEF : Multiplex frames absent or values invalid (fault with the computer<br>generating the signal or CAN connection fault) |
|----------------------------------|----------------------------------------------------------------------------------------------------|
|                                  |                                                                                                    |

NOTES

None

### Run a multiplex network test (see 88B, Multiplexing).

If the fault is still present, contact the Techline.

AFTER REPAIRDeal with any other faults. Clear the fault memory.<br/>Switch off the ignition and carry out a road test followed by a check with the diagnostic<br/>tool.

AUTOMATIC TRANSMISSION Fault finding - Interpretation of faults

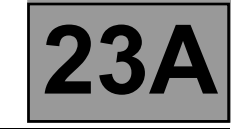

| DF177<br>PRESENT<br>OR<br>STORED | AUTOMATIC TRANSMISSION OVERHEATING                                                                                                    |
|----------------------------------|----------------------------------------------------------------------------------------------------|
|                                  | If the following faults are present or stored, deal with them first:<br>– DF003 "Analogue sensor feeds".<br>– DF005 "Oil pressure sensor circuit".<br>– DF016 "Lock-up solenoid valve circuit". |

| NOTES | <ul> <li>DF017 "Exchanger flow solenoid valve circuit".</li> <li>DF023 "Gearbox oil temperature sensor circuit".</li> <li>DF036 "Pressure regulating solenoid valve circuit".</li> <li>DF131 "Slipping".</li> <li>DF226 "Automatic transmission internal pressure".</li> <li>DF237 "Invalid coolant temperature signal".</li> <li>Conditions for applying the fault finding procedure to stored faults:<br/>The fault is declared present after a road test.</li> </ul> |
|-------|----------------------------------------------------------------------------------------------------|
|-------|----------------------------------------------------------------------------------------------------|

Check gearbox oil quality and level.

If a procedure is required (see MR 366 Megane 2, 23A, Automatic transmission, Filling and top-up). Make sure that the water-oil exchanger is not blocked. Check the oil temperature sensor resistance of track 53 to track 54, the resistance should be:  $2660 \Omega < R < 2360 \Omega$ at 20 °C and 327  $\Omega < R < 290 \Omega$  at 80 °C

If the fault is still present, contact the Techline.

| AFTER REPAIR | Deal with any other faults. Clear the fault memory.<br>Switch off the ignition and carry out a road test followed by a check with the diagnostic tool. |
|--------------|----------------------------------------------------------------------------------------------------|
|--------------|----------------------------------------------------------------------------------------------------|

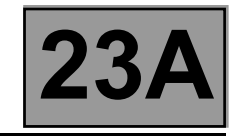

| DF183<br>PRESENT<br>OR<br>STORED | UCH MULTIPLEX SIGNAL ABSENT<br>1.DEF: Carry out the multiplex network fault finding procedure |
|----------------------------------|-----------------------------------------------------------------------------------------------|
| NOTES                            | None                                                                                          |

If the fault is still present, carry out fault finding on the UCH system (see 87B, Passenger compartment connection unit).

AFTER REPAIRDeal with any other faults. Clear the fault memory.Switch off the ignition and carry out a road test followed by a check with the diagnostic tool.

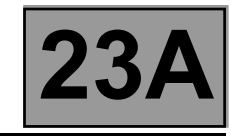

| DF185<br>PRESENT<br>OR<br>STORED | ABS/ESP MULTIPLEX SIGNAL ABSENT<br>1.DEF: Carry out the multiplex network fault finding procedure |
|----------------------------------|---------------------------------------------------------------------------------------------------|
| NOTES                            | None                                                                                              |

If the fault has not been resolved, carry out fault finding on the system (see 38C, ABS system). A priace i.

If the fault is still present, contact the Techline.

Deal with any other faults. Clear the fault memory. AFTER REPAIR Switch off the ignition and carry out a road test followed by a check with the diagnostic tool.

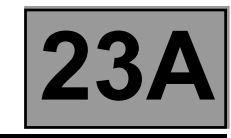

| DF186<br>PRESENT<br>OR<br>STORED | NO INJECTION MULTIPLEX SIGNAL<br>1.DEF: Carry out the multiplex network fault finding procedure |
|----------------------------------|-------------------------------------------------------------------------------------------------|
| NOTES                            | None                                                                                            |

If the fault is still present, carry out fault finding on the **injection** system (see **17B**, **Petrol injection** or **13B**, **Diesel injection**).

If the fault is still present, contact the Techline.

| AFTER REPAIR | Deal with any other faults. Clear the fault memory.<br>Switch off the ignition and carry out a road test followed by a check with the diagnostic tool. |
|--------------|----------------------------------------------------------------------------------------------------|
|              |                                                                                                    |

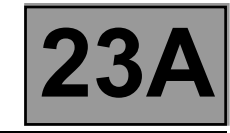

| DF226<br>PRESENT<br>OR<br>STORED | AUTOMATIC TRANSMISSION INTERNAL PRESSURE |
|----------------------------------|------------------------------------------|
|                                  |                                          |

| NOTES | <ul> <li>If the following faults are present or stored, deal with them first:</li> <li>DF003 "Sensor feeds".</li> <li>DF005 "Oil pressure sensor circuit".</li> <li>DF023 "Gearbox oil temperature sensor circuit".</li> <li>DF036 "Pressure regulating solenoid valve circuit".</li> <li>DF244 "Turbine speed sensor signal".</li> <li>Conditions for applying the fault finding procedure to stored faults:<br/>The fault is declared present after a road test.</li> </ul> |
|-------|----------------------------------------------------------------------------------------------------|
|       |                                                                                                    |

See the section "Measuring the line pressure" in the Repair Manual.

Set up the pressure gauge for a line pressure reading.

Hot engine and gearbox oil temperature between 60 and 80 °C.

Take the line pressure readings under the following conditions:

### NOTE

#### The vehicle must be stationary: handbrake on and brake pedal depressed.

with the selector lever at "P" or "N" and engine speed at 2000 rpm the pressure must be between 2.6 and 3.2 bar.

- with the selector lever at "R" and engine speed at 2000 rpm the pressure must be greater than 4 bar.

- with the selector lever at "D" and engine speed at 2000 rpm the pressure in first gear must be greater than 7 bar. If the fault has not been resolved, check the conformity of all the statuses and parameters to find the source of the fault.

If the fault is still present, contact the Techline.

| AFTER REPAIR | Deal with any other faults. Clear the fault memory.<br>Switch off the ignition and carry out a road test followed by a check with the diagnostic tool. |
|--------------|----------------------------------------------------------------------------------------------------|
|--------------|----------------------------------------------------------------------------------------------------|

## AUTOMATIC TRANSMISSION Fault finding - Interpretation of faults

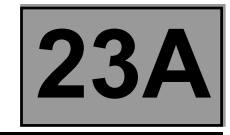

| DE007                            | INVALID UCH BRAKE PEDAL MULTIPLEX SIGNAL                                                                                  |
|----------------------------------|----------------------------------------------------------------------------------------------------|
| DF227<br>PRESENT<br>OR<br>STORED | 1.DEF : Multiplex frames absent or values invalid (fault with the computer generating the signal or CAN connection fault) |
|                                  |                                                                                                    |

NOTES

None

### Run a multiplex network test (see 88B, Multiplexing).

If the problem is not resolved, carry out fault finding on the UCH system (see 87B, Passenger compartment connection unit).

If the fault is still present, contact the Techline.

AFTER REPAIRDeal with any other faults. Clear the fault memory.Switch off the ignition and carry out a road test followed by a check with the diagnostic tool.

NOTES

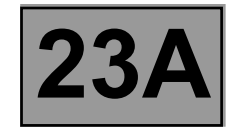

| DF228<br>PRESENT<br>OR<br>STORED | INVALID ABS LATERAL ACCELERATION MULTIPLEX SIGNAL<br>1.DEF : Multiplex frames absent or values invalid (fault with the computer<br>generating the signal or CAN connection fault) |
|----------------------------------|----------------------------------------------------------------------------------------------------|
|                                  |                                                                                                    |
|                                  | - invalid ABS lateral acceleration multiplex signal:                                                                                                    |

| Signal sent as multiplex frames by the ABS computer to the automatic transmission |
|-----------------------------------------------------------------------------------|
| computer to tell it whether the vehicle is tending to drift out (understeer).     |
|                                                                                   |

#### Run a multiplex network test (see 88B, Multiplexing).

If the fault is still present, carry out fault finding on the system (see 38C, ABS system).

4

If the fault is still present, contact the Techline.

Deal with any other faults. Clear the fault memory. AFTER REPAIR Switch off the ignition and carry out a road test followed by a check with the diagnostic tool.

## AUTOMATIC TRANSMISSION Fault finding - Interpretation of faults

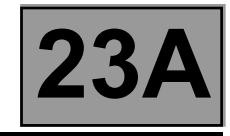

| DF229<br>PRESENT<br>OR<br>STORED | INVALID ABS BRAKE MULTIPLEX SIGNALS<br>1.DEF : Multiplex frames absent or values invalid (fault with the computer<br>generating the signal or CAN connection fault) |
|----------------------------------|----------------------------------------------------------------------------------------------------|
|                                  |                                                                                                    |

**NOTES** 

None

### Run a multiplex network test (see 88B, Multiplexing).

If the fault is still present, carry out fault finding on the system (see 38C, ABS system). <u>β</u><u>ntact t.</u>

If the fault is still present, contact the Techline.

Deal with any other faults. Clear the fault memory. AFTER REPAIR Switch off the ignition and carry out a road test followed by a check with the diagnostic tool.

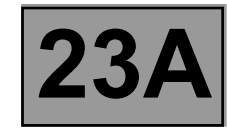

| DF230<br>PRESENT<br>OR<br>STORED | INVALID INVALID VEHICLE SPEED MULTIPLEX SIGNAL<br>1.DEF: Signal incoherence |
|----------------------------------|-----------------------------------------------------------------------------|
|                                  |                                                                             |

|       | If the following faults are present or stored, deal with them first:<br>– DF240 "Invalid front right-hand wheel speed multiplex signal".                                                                                       |
|-------|----------------------------------------------------------------------------------------------------|
| NOTES | <ul> <li>DF241 "Invalid front left-hand wheel speed multiplex signal".</li> <li>DF242 "Invalid rear right-hand wheel speed multiplex signal".</li> <li>DF243 "Invalid rear left-hand wheel speed multiplex signal".</li> </ul> |

Run a multiplex network test (see MR 366 Megane 8, 88B, Multiplexing).

If the fault has not been resolved, carry out fault finding on the system (see 38C, ABS system).

If the fault is still present, contact the Techline.

| AFTER REPAIR | Deal with any other faults. Clear the fault memory.<br>Switch off the ignition and carry out a road test followed by a check with the diagnostic tool. |
|--------------|----------------------------------------------------------------------------------------------------|
|--------------|----------------------------------------------------------------------------------------------------|

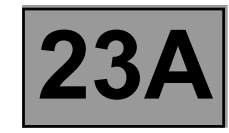

| DF231<br>PRESENT<br>OR<br>STORED | ABSENT VEHICLE SPEED MULTIPLEX SIGNAL<br>1.DEF: Carry out the multiplex network fault finding procedure |
|----------------------------------|----------------------------------------------------------------------------------------------------|
|                                  |                                                                                                    |
|                                  |                                                                                                    |

|       | If the following faults are present or stored, deal with them first:<br>– DE240 "Invalid front right-hand wheel speed multiplex signal" |
|-------|----------------------------------------------------------------------------------------------------|
| NOTES | <ul> <li>DF241 "Invalid front left-hand wheel speed multiplex signal".</li> </ul>                                                       |
|       | <ul> <li>DF242 "Invalid rear right-hand wheel speed multiplex signal".</li> </ul>                                                       |
|       | <ul> <li>DF243 "Invalid rear left-hand wheel speed multiplex signal".</li> </ul>                                                        |
|       |                                                                                                    |

Run a multiplex network test (see 88B, Multiplexing).

If the fault has not been resolved, carry out fault finding on the system (see 38C, ABS system).

If the fault is still present, contact the Techline.

| AFTER REPAIR | Deal with any other faults. Clear the fault memory.<br>Switch off the ignition and carry out a road test followed by a check with the diagnostic tool. |
|--------------|----------------------------------------------------------------------------------------------------|
|              | tool.                                                                                                    |

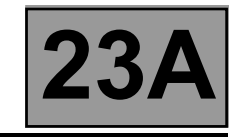

| DF232<br>PRESENT<br>OR<br>STORED                                  | COMPUTER<br>1.DEF: Internal electronic fault                                                                                            |
|-------------------------------------------------------------------|----------------------------------------------------------------------------------------------------|
| NOTES                                                             | <b>Special note:</b><br>The fault relates to an internal computer fault.                                                                |
| If the fault is <b>stored</b> , cle<br>Switch off the ignition, w | ar the fault from the computer memory.<br>ait until the end of power latch* then switch the ignition back on and re-establish dialogue: |

Check the computer supply and earth: - + 12 V on track 27 of the computer,

- the earth track 28 of the computer.

If the fault is still present, contact the Techline.

\* The immobiliser warning light will flash for a few seconds after the ignition is switched off.

AFTER REPAIRDeal with any other faults. Clear the fault memory.<br/>Switch off the ignition and carry out a road test followed by a check with the diagnostic<br/>tool.

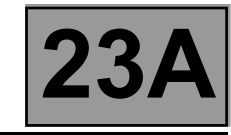

| DF233<br>PRESENT<br>OR<br>STORED    | <u>COMPUTER</u>                                                                                |
|-------------------------------------|------------------------------------------------------------------------------------------------|
|                                     | 1                                                                                              |
| NOTES                               | <b>Special note:</b><br>The fault relates to an internal computer fault.                       |
|                                     |                                                                                                |
| If the fault is <b>stored</b> , cle | ar the fault from the computer memory.                                                         |
| Switch off the ignition, w          | rait until the end of power latch* then switch the ignition back on and re-establish dialogue: |
| Check the computer su               | oply and earth:                                                                                |
| - + 12 V on track 27 of             | the computer,                                                                                  |
| I – the earth track 28 of t         | he computer.                                                                                   |

If the fault is still present, contact the Techline.

\* The immobiliser warning light will flash for a few seconds after the ignition is switched off.

AFTER REPAIRDeal with any other faults. Clear the fault memory.Switch off the ignition and carry out a road test followed by a check with the diagnostic tool.

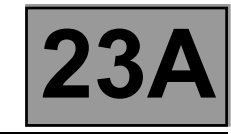

| DF234<br>PRESENT<br>OR<br>STORED    | <u>COMPUTER</u>                                                                               |
|-------------------------------------|-----------------------------------------------------------------------------------------------|
|                                     |                                                                                               |
| NOTES                               | <b>Special note:</b><br>The fault relates to an internal computer fault.                      |
|                                     |                                                                                               |
| If the fault is <b>stored</b> , cle | ar the fault from the computer memory.                                                        |
| Switch off the ignition, w          | ait until the end of power latch* then switch the ignition back on and re-establish dialogue: |
| Check the computer sup              | oply and earth:                                                                               |
| – + 12 V on track 27 of             | the computer,                                                                                 |
| – the earth track 28 of t           | he computer.                                                                                  |

If the fault is still present, contact the Techline.

\* The immobiliser warning light will flash for a few seconds after the ignition is switched off.

AFTER REPAIRDeal with any other faults. Clear the fault memory.<br/>Switch off the ignition and carry out a road test followed by a check with the diagnostic<br/>tool.

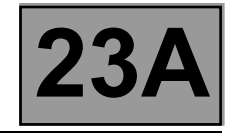

| DF235<br>PRESENT<br>OR<br>STORED | INVALID PEDAL POSITION MULTIPLEX SIGNAL<br>1.DEF : Multiplex frames absent or values invalid (fault with the computer<br>generating the signal or CAN connection fault) |
|----------------------------------|----------------------------------------------------------------------------------------------------|
|----------------------------------|----------------------------------------------------------------------------------------------------|

If the fault is still present, carry out fault finding on **injection** system (see **17B**, **Petrol injection** or **13B**, **Diesel injection**).

If the fault is still present, contact the Techline.

Kickdown: instant power request by suddenly pressing the accelerator pedal down hard.

| AFTER REPAIR | Deal with any other faults. Clear the fault memory.<br>Switch off the ignition and carry out a road test followed by a check with the diagnostic |
|--------------|----------------------------------------------------------------------------------------------------|
|              | tool.                                                                                                    |

## AUTOMATIC TRANSMISSION Fault finding - Interpretation of faults

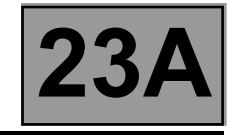

| DF236<br>PRESENT<br>OR<br>STORED | INVALID ENGINE SPEED MULTIPLEX SIGNAL                                                                                     |
|----------------------------------|----------------------------------------------------------------------------------------------------|
|                                  | 1.DEF : Multiplex frames absent or values invalid (fault with the computer generating the signal or CAN connection fault) |
|                                  |                                                                                                    |
|                                  |                                                                                                    |

NOTES

None

### Run a multiplex network test (see 88B, Multiplexing).

If the fault is still present, carry out fault finding on **injection** system (see **17B**, **Petrol injection** or **13B**, **Diesel injection**).

If the fault is still present, contact the Techline.

AFTER REPAIRDeal with any other faults. Clear the fault memory.Switch off the ignition and carry out a road test followed by a check with the diagnostic tool.

## AUTOMATIC TRANSMISSION Fault finding - Interpretation of faults

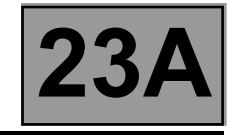

| DF237<br>PRESENT<br>OR<br>STORED | INVALID COOLANT TEMPERATURE SIGNAL                                                                                        |
|----------------------------------|----------------------------------------------------------------------------------------------------|
|                                  | 1.DEF : Multiplex frames absent or values invalid (fault with the computer generating the signal or CAN connection fault) |
|                                  |                                                                                                    |

NOTES

None

#### Run a multiplex network test (see MR 366 Megane 8, 88B, Multiplexing).

If the fault is still present, carry out fault finding on **injection** system (see **17B**, **Petrol injection** or **13B**, **Diesel injection**).

If the fault is still present, contact the Techline.

AFTER REPAIRDeal with any other faults. Clear the fault memory.Switch off the ignition and carry out a road test followed by a check with the diagnostic tool.

## AUTOMATIC TRANSMISSION Fault finding - Interpretation of faults

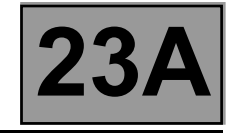

| DF238<br>PRESENT<br>OR<br>STORED | INVALID RAW ENGINE TORQUE MULTIPLEX SIGNAL<br>1.DEF : Multiplex frames absent or values invalid (fault with the computer<br>generating the signal or CAN connection fault) |
|----------------------------------|----------------------------------------------------------------------------------------------------|
|                                  |                                                                                                    |

NOTES

None

### Run a multiplex network test (see 88B, Multiplexing).

If the fault is still present, carry out fault finding on the injection system (see **17B**, **Petrol injection** or **13B**, **Diesel injection**).

If the fault is still present, contact the Techline.

AFTER REPAIRDeal with any other faults. Clear the fault memory.<br/>Switch off the ignition and carry out a road test followed by a check with the diagnostic<br/>tool.

## AUTOMATIC TRANSMISSION Fault finding - Interpretation of faults

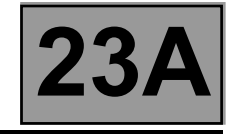

| DF239<br>PRESENT<br>OR<br>STORED | INVALID REAL ENGINE TORQUE MULTIPLEX SIGNAL<br>1.DEF : Multiplex frames absent or values invalid (fault with the computer<br>generating the signal or CAN connection fault) |
|----------------------------------|----------------------------------------------------------------------------------------------------|
|                                  |                                                                                                    |

NOTES

None

### Run a multiplex network test (see 88B, Multiplexing).

If the fault is still present, carry out fault finding on the injection system (see **17B**, **Petrol injection** or **13B**, **Diesel injection**).

If the fault is still present, contact the Techline.

AFTER REPAIRDeal with any other faults. Clear the fault memory.Switch off the ignition and carry out a road test followed by a check with the diagnostic tool.
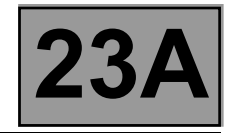

| DF240<br>PRESENT | INVALID FRONT RIGHT-HAND WHEEL SPEED MULTIPLEX                                                                            |
|------------------|----------------------------------------------------------------------------------------------------|
|                  | SIGNAL                                                                                                    |
| OR<br>STORED     | 1.DEF : Multiplex frames absent or values invalid (fault with the computer generating the signal or CAN connection fault) |
|                  |                                                                                                    |

| NOTES | Front right-hand front wheel speed signal for the automatic transmission computer. |
|-------|------------------------------------------------------------------------------------|
| NOTES | Front right-hand front wheel speed signal for the automatic transmission computer. |

# Run a multiplex network test (see 88B, Multiplexing).

If the fault has not been resolved, carry out fault finding on the system (see 38C, ABS system). 

If the fault is still present, contact the Techline.

Deal with any other faults. Clear the fault memory. AFTER REPAIR Switch off the ignition and carry out a road test followed by a check with the diagnostic tool.

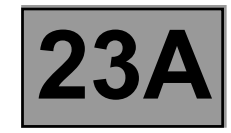

| DF241<br>PRESENT<br>OR<br>STORED DF241<br>I.DEF : Multiplex frames absent or values invalid (fault with the computer<br>generating the signal or CAN connection fault) | <u>AL</u> |
|----------------------------------------------------------------------------------------------------|-----------|
|----------------------------------------------------------------------------------------------------|-----------|

| NOTES | Front left-hand wl |
|-------|--------------------|
|       |                    |

neel speed signal for the automatic transmission computer.

# Run a multiplex network test (see 88B, Multiplexing).

If the fault has not been resolved, carry out fault finding on the system (see 38C, ABS system). 

If the fault is still present, contact the Techline.

Deal with any other faults. Clear the fault memory. AFTER REPAIR Switch off the ignition and carry out a road test followed by a check with the diagnostic tool.

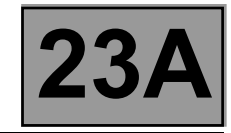

| DF242       PRESENT       INVALID REAR RIGHT-HAND WHEEL SPEED MULTIPLEX SIGNAL         1.DEF : Multiplex frames absent or values invalid (fault with the computer generating the signal or CAN connection fault) | <u>NAL</u> |
|----------------------------------------------------------------------------------------------------|------------|
|----------------------------------------------------------------------------------------------------|------------|

ar right-hand wheel speed signal for the automatic transmission computer.

# Run a multiplex network test (see 88B, Multiplexing).

If the fault has not been resolved, carry out fault finding on the system (see 38C, ABS system). Intact

If the fault is still present, contact the Techline.

Deal with any other faults. Clear the fault memory. AFTER REPAIR Switch off the ignition and carry out a road test followed by a check with the diagnostic tool.

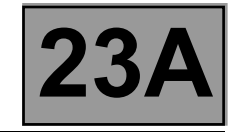

| DF243<br>PRESENT<br>OR<br>STORED | REAR LEFT-HAND WHEEL SPEED MULTIPLEX SIGNAL<br>ultiplex frames absent or values invalid (fault with the computer<br>enerating the signal or CAN connection fault) |
|----------------------------------|----------------------------------------------------------------------------------------------------|
|----------------------------------|----------------------------------------------------------------------------------------------------|

| NOTES |
|-------|
|-------|

Rear left-hand wheel speed signal for the automatic transmission computer.

# Run a multiplex network test (see 88B, Multiplexing).

If the fault has not been resolved, carry out fault finding on the system (see 38C, ABS system). 

If the fault is still present, contact the Techline.

Deal with any other faults. Clear the fault memory. AFTER REPAIR Switch off the ignition and carry out a road test followed by a check with the diagnostic tool.

SIEMENS TA2000 Vdiag no.: 14

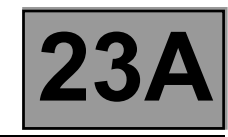

| DF244<br>PRESENT<br>OR<br>STORED                                                                                                    | TURBINE SPEED SENSOR SIGNAL<br>1.DEF: Communication disrupted<br>2.DEF: No signal                                                                              |
|----------------------------------------------------------------------------------------------------|----------------------------------------------------------------------------------------------------|
|                                                                                                    |                                                                                                    |
| NOTES                                                                                                    | <b>Conditions for applying the fault finding procedure to stored faults:</b><br>The fault appears when the engine is running and the selector lever is at "P". |
|                                                                                                    | Special notes:<br>Use bornier Elé. 1681 for any work on the computer connectors.                                                                               |
|                                                                                                    |                                                                                                    |
| Disconnect the battery.<br>Disconnect the "modular connector" and check <b>the cleanliness and condition</b> of the connections. Disconnect the<br>computer. Check <b>the cleanliness and condition</b> of the connections.<br>Repair if necessary.                   |                                                                                                    |
| Check <b>the insulation, continuity and the absence of interference resistance to earth, to + 12 V</b> and the following connections:<br>(see <b>System operation and Allocation of computer tracks</b> on the modular connector)                                     |                                                                                                    |
|                                                                                                    | Computer track 45 — Male modular connector track D1                                                                                                    |
|                                                                                                    | Computer track 46 All Male modular connector track D2                                                                                                    |
| Repair if necessary.                                                                                                    |                                                                                                    |
| Reconnect the "modular connector".<br>Measure the <b>resistance</b> of the turbine speed sensor between <b>tracks 45 and 46</b> of the computer connector:<br>Replace the sensor or the wiring if the resistance is not: <b>300</b> $\Omega \pm$ <b>40</b> $\Omega$ . |                                                                                                    |
| If the fault is still present, contact the Techline.                                                                                                    |                                                                                                    |
|                                                                                                    |                                                                                                    |

| AFTER REPAIR | Deal with any other faults. Clear the fault memory.<br>Switch off the ignition and carry out a road test followed by a check with the diagnostic tool. |
|--------------|----------------------------------------------------------------------------------------------------|
|--------------|----------------------------------------------------------------------------------------------------|

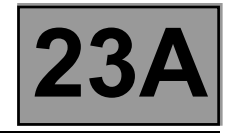

| DF263<br>PRESENT<br>OR<br>STORED DF263<br>PRESENT<br>OR<br>STORED DF263<br>I.DEF : Multiplex frames absent or values invalid (fault with the computer<br>generating the signal or CAN connection fault) |  |
|----------------------------------------------------------------------------------------------------|--|
|----------------------------------------------------------------------------------------------------|--|

| NOTES In | nstant maximum torque signal for the automatic transmission computer. |
|----------|-----------------------------------------------------------------------|
|----------|-----------------------------------------------------------------------|

# Carry out a test on the multiplex network (see 88B, Multiplexing).

If the fault is still present, run fault finding on the injection system (see **17B**, **Petrol injection** or **13B**, **Diesel injection**).

If the fault is still present, contact the Techline.

| AFTER REPAIR | Deal with any other faults. Clear the fault memory.<br>Switch off the ignition and carry out a road test followed by a check with the diagnostic tool. |
|--------------|----------------------------------------------------------------------------------------------------|
|              | tool.                                                                                                    |

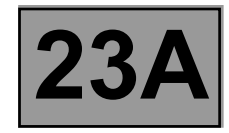

| NOTES | Only carry out this conformity check after a <b>complete check</b> with the diagnostic tool (no present or stored faults).<br><b>Test conditions: engine off, ignition on.</b> |  |  |  |
|-------|----------------------------------------------------------------------------------------------------|--|--|--|
|       | The values indicated in this conformity check are given as examples.                                                                                                    |  |  |  |

#### MAIN SCREEN

| Order | Function                | Parameter or Status<br>checked or Action |                         | Display and Notes    | Fault finding                                                       |
|-------|-------------------------|------------------------------------------|-------------------------|----------------------|---------------------------------------------------------------------|
| 1     | Engine speed            | PR006:                                   | Engine speed            | 0 rpm                | If there is a fault, refer to the interpretation of this parameter. |
| 2     | Turbine speed           | PR007:                                   | Turbine speed           | 0 rpm                | If there is a fault, refer to the interpretation of this parameter. |
| 3     | Power supply            | PR008:                                   | Computer supply voltage | 10 V < X < 13 V      | If there is a fault, refer to the interpretation of this parameter. |
| 4     | Gearbox oil temperature | PR004:                                   | Gearbox oil temperature | - 40 °C < X < 140 °C | If there is a fault, refer to the interpretation of this parameter. |
| 5     | Coolant<br>temperature  | PR001:                                   | Coolant<br>temperature  | - 40 °C < X < 120 °C | If there is a fault, refer to the interpretation of this parameter. |
| 6     | Oil pressure            | PR003:                                   | Oil pressure            | X < 0.2 bar          | If there is a fault, refer to the interpretation of this parameter. |
|       | <u>.</u>                | <u>.</u>                                 |                         |                      |                                                                     |

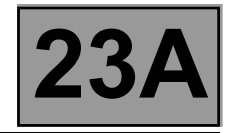

| NOTES | Only carry out this conformity check after a <b>complete check</b> with the diagnostic tool (no present or stored faults).<br><b>Test conditions: engine off, ignition on.</b> |  |  |  |
|-------|----------------------------------------------------------------------------------------------------|--|--|--|
|       | The values indicated in this conformity check are given as examples.                                                                                                    |  |  |  |

# MAIN SCREEN (CONTINUED)

| Order | Function               | Param<br>check | eter or Status<br>(ed or Action | Display and Notes                                                                                                    | Fault finding                                                                 |
|-------|------------------------|----------------|---------------------------------|----------------------------------------------------------------------------------------------------|-------------------------------------------------------------------------------|
| 7     | Gear lever<br>position | ET012:         | Gear lever<br>position          | <ul> <li>"P" if selector is in position "P".</li> <li>"N" if selector is in position "N".</li> <li>"R" if selector is in position "R".</li> <li>"D" if selector is in position "D".</li> <li>"M" if selector is in position "M".</li> <li>"M+" if selector is in position "M+".</li> <li>"M-" if selector is in position "M+".</li> </ul> | In the event of a<br>fault, refer to the<br>interpretation of this<br>status. |
| 8     | Manual mode            | ET097:         | Manual mode                     | INACTIVE<br>ACTIVE, if lever is in<br>position "M"                                                                                                    | In the event of a<br>fault, refer to the<br>interpretation of this<br>status. |
| 9     | Old oil                | ET083:         | Old oil                         | YES<br>NO                                                                                                    | No fault finding<br>procedure for this<br>status.                             |
| 10    | Raw pedal position     | PR136:         | Raw pedal position              | %                                                                                                    | If there is a fault,<br>refer to the<br>interpretation of this<br>parameter.  |

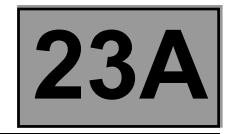

| NOTES | Only carry out this conformity check after a <b>complete check</b> with the diagnostic tool (no present or stored faults).<br><b>Test conditions: engine off, ignition on.</b> |  |  |  |
|-------|----------------------------------------------------------------------------------------------------|--|--|--|
|       | The values indicated in this conformity check are given as examples.                                                                                                    |  |  |  |

#### SUB-FUNCTION: CHANGING GEAR

| Order | Function               | Parame<br>checke | ter or Status<br>ed or Action     | Display and Notes                                                                                                    | Fault finding                                                                 |
|-------|------------------------|------------------|-----------------------------------|----------------------------------------------------------------------------------------------------|-------------------------------------------------------------------------------|
| 1     | Gear lever<br>position | ET012:           | Gear lever<br>position            | <ul> <li>"P" if selector is in position "P".</li> <li>"N" if selector is in position "N".</li> <li>"R" if selector is in position "R".</li> <li>"D" if selector is in position "D".</li> <li>"M" if selector is in position "M".</li> <li>"M+" if selector is in position "M+".</li> <li>"M-" if selector is in position "M+".</li> </ul> | In the event of a fault,<br>refer to the<br>interpretation of this<br>status. |
| 2     | Sequential lever       | ET128:           | Upper sequential<br>lever contact | INACTIVE<br>ACTIVE, if selector<br>lever at "M+"                                                                                                    | In the event of a fault,<br>refer to the<br>interpretation of this<br>status. |
| -     | switch                 | ET127:           | Lower sequential<br>lever contact | INACTIVE<br>ACTIVE, if selector<br>lever at "M"                                                                                                    | In the event of a fault,<br>refer to the<br>interpretation of this<br>status. |
| 3     | Selection mode         | ET097:           | Manual mode                       | INACTIVE<br>ACTIVE, if lever is in<br>position "M"                                                                                                    | In the event of a fault,<br>refer to the<br>interpretation of this<br>status. |

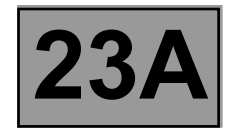

| NOTES | Only carry out this conformity check after a <b>complete check</b> with the diagnostic tool (no present or stored faults).<br><b>Test conditions: engine off, ignition on.</b> |  |  |
|-------|----------------------------------------------------------------------------------------------------|--|--|
|       | The values indicated in this conformity check are given as examples.                                                                                                    |  |  |

# SUB-FUNCTION: CHANGING GEAR (CONTINUED)

| Order | Function                 | Param<br>chec | neter or Status<br>ked or Action | Display and Notes                                                                                                    | Fault finding                                                                 |
|-------|--------------------------|---------------|----------------------------------|----------------------------------------------------------------------------------------------------|-------------------------------------------------------------------------------|
| 4     | Gear engaged             | ET013:        | Gear engaged                     | "R" for reverse.<br>"1P" for 1 <sup>st</sup> locked.<br>"2P" for 2 <sup>nd</sup> locked.<br>"3P" for 3 <sup>rd</sup> locked.<br>"4P" for 4 <sup>th</sup> locked.<br>"1G" for 1 <sup>st</sup> slipping.<br>"2G" for 2 <sup>nd</sup> slipping.<br>"3G" for 3 <sup>rd</sup> slipping.<br>"4G" for 4 <sup>th</sup> slipping.<br>"1" for 1 <sup>st</sup> unlocked.<br>"2" for 2 <sup>nd</sup> unlocked.<br>"3" for 3 <sup>rd</sup> unlocked.<br>"4" for 4 <sup>th</sup> unlocked. | In the event of a<br>fault, refer to the<br>interpretation of<br>this status. |
| 5     | Oil pressure             | PR003:        | Oil pressure                     | X < 0.2 bar                                                                                                    | If there is a fault,<br>refer to the<br>interpretation of<br>this parameter.  |
| 6     | Engine speed             | PR006:        | Engine speed                     | 0 rpm                                                                                                    | If there is a fault,<br>refer to the<br>interpretation of<br>this parameter.  |
| 7     | Specified pedal position | PR135:        | Specified pedal position         | %                                                                                                    | If there is a fault,<br>refer to the<br>interpretation of<br>this parameter.  |
| 8     | Raw pedal position       | PR136:        | Raw pedal position               | %                                                                                                    | If there is a fault,<br>refer to the<br>interpretation of<br>this parameter.  |

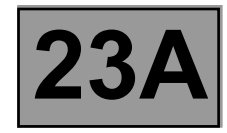

| NOTES | Only carry out this conformity check after a <b>complete check</b> with the diagnostic tool (no present or stored faults).<br><b>Test conditions: engine off, ignition on.</b> |  |  |  |
|-------|----------------------------------------------------------------------------------------------------|--|--|--|
|       | The values indicated in this conformity check are given as examples.                                                                                                    |  |  |  |

# SUB-FUNCTION: CHANGING GEAR (CONTINUED)

| Order    | Function                                          | Parameter or Status checked or Action |                                                   | Display and Notes  | Fault finding                                                                 |
|----------|---------------------------------------------------|---------------------------------------|---------------------------------------------------|--------------------|-------------------------------------------------------------------------------|
| 9        | Accelerator<br>pedal position for<br>downshifting | PR124:                                | Accelerator<br>pedal position for<br>downshifting | %                  | If there is a fault, refer to the interpretation of this parameter.           |
|          |                                                   | ET021:                                | Shift solenoid valve 1 control                    | ACTIVE<br>INACTIVE | In the event of a fault,<br>refer to the<br>interpretation of this<br>status. |
| 10 Solen |                                                   | ET022:                                | Shift solenoid valve 2 control                    | ACTIVE<br>INACTIVE | In the event of a fault,<br>refer to the<br>interpretation of this<br>status. |
|          | Solenoid valve                                    | ET023:                                | Shift solenoid valve 3 control                    | ACTIVE<br>INACTIVE | In the event of a fault,<br>refer to the<br>interpretation of this<br>status. |
|          | control                                           | ET024:                                | Shift solenoid valve 4 control                    | ACTIVE<br>INACTIVE | In the event of a fault,<br>refer to the<br>interpretation of this<br>status. |
|          |                                                   | ET025:                                | Shift solenoid valve 5 control                    | ACTIVE<br>INACTIVE | In the event of a fault,<br>refer to the<br>interpretation of this<br>status. |
|          |                                                   | ET026:                                | Shift solenoid valve 6 control                    | ACTIVE<br>INACTIVE | In the event of a fault,<br>refer to the<br>interpretation of this<br>status. |

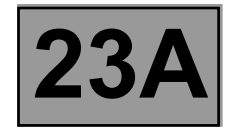

| NOTES | Only carry out this conformity check after a <b>complete check</b> with the diagnostic tool (no present or stored faults).<br><b>Test conditions: engine off, ignition on.</b> |  |  |  |
|-------|----------------------------------------------------------------------------------------------------|--|--|--|
|       | The values indicated in this conformity check are given as examples.                                                                                                    |  |  |  |

#### SUB-FUNCTION: CHANGING GEAR (CONTINUED)

| Order      | Function                          | Param<br>chec | eter or Status<br>ked or Action                              | Display and Notes                                                             | Fault finding                                                                  |
|------------|-----------------------------------|---------------|--------------------------------------------------------------|-------------------------------------------------------------------------------|--------------------------------------------------------------------------------|
|            |                                   | ET123:        | Multifunction<br>switch S2                                   |                                                                               | In the event of a fault,<br>refer to the<br>interpretation of this<br>status.  |
| 11         | Multifunction                     | ET124:        | Multifunction<br>switch S3<br>Lever in position " <b>P</b> " | In the event of a fault,<br>refer to the<br>interpretation of this<br>status. |                                                                                |
|            | switch                            | ET125:        | Multifunction<br>switch S4                                   | OPEN                                                                          | In the event of a fault,<br>refer to the<br>interpretation of this<br>status.  |
|            |                                   | ET126:        | P/N multifunction<br>switch                                  |                                                                               | In the event of a fault,<br>refer to the<br>interpretation of this<br>status.  |
| 12         | Actuator<br>sequential<br>control | AC024:        | Actuator<br>sequential<br>control                            | Means of controlling all the solenoid valves                                  | In the event of a fault,<br>refer to the<br>interpretation of this<br>command. |
| . <u> </u> |                                   | <u>.</u>      |                                                              |                                                                               |                                                                                |

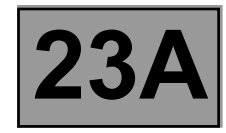

| NOTES | Only carry out this conformity check after a <b>complete check</b> with the diagnostic tool (no present or stored faults).<br><b>Test conditions: engine off, ignition on.</b> |  |  |  |
|-------|----------------------------------------------------------------------------------------------------|--|--|--|
|       | The values indicated in this conformity check are given as examples.                                                                                                    |  |  |  |

#### SUB-FUNCTION: PRESSURE CONTROL

| Order | Function                                  | Parameter or Status<br>checked or Action |                                           | Display and Notes                                                                                                    | Fault finding                                                                                                    |
|-------|-------------------------------------------|------------------------------------------|-------------------------------------------|----------------------------------------------------------------------------------------------------|----------------------------------------------------------------------------------------------------|
| 1     | Gear engaged                              | ET013:                                   | Gear engaged                              | "R" for reverse.<br>"1P" for 1 <sup>st</sup> locked.<br>"2P" for 2 <sup>nd</sup> locked.<br>"3P" for 3 <sup>rd</sup> locked.<br>"4P" for 4 <sup>th</sup> locked.<br>"1G" for 1 <sup>st</sup> slipping.<br>"2G" for 2 <sup>nd</sup> slipping.<br>"3G" for 3 <sup>rd</sup> slipping.<br>"4G" for 4 <sup>th</sup> slipping.<br>"1" for 1 <sup>st</sup> unlocked.<br>"2" for 2 <sup>nd</sup> unlocked.<br>"3" for 3 <sup>rd</sup> unlocked.<br>"4" for 4 <sup>th</sup> unlocked. | In the event of a<br>fault, refer to the<br>interpretation of<br>this status.                                                  |
| 2     | Engine speed                              | PR006:                                   | Engine speed                              | 0 rpm                                                                                                    | In the event of a<br>fault, refer to the<br>interpretation of<br>fault DF236<br>"Invalid engine<br>speed multiplex<br>signal". |
| 3     | Oil pressure                              | PR003:                                   | Oil pressure                              | X < 0.2 bar                                                                                                    | If there is a fault,<br>refer to the<br>interpretation of<br>this parameter.                                                   |
| 4     | Gearbox oil<br>pressure sensor<br>voltage | PR118:                                   | Gearbox oil<br>pressure sensor<br>voltage | X = 5 V                                                                                                    | If there is a fault,<br>refer to the<br>interpretation of<br>this parameter.                                                   |
| 5     | Reference<br>pressure                     | PR138:                                   | Reference<br>pressure                     | 21 bar                                                                                                    | None.                                                                                                    |

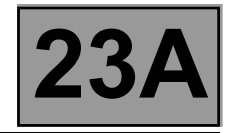

| NOTES | Only carry out this conformity check after a <b>complete check</b> with the diagnostic tool (no present or stored faults).<br><b>Test conditions: engine off, ignition on.</b> |  |  |  |
|-------|----------------------------------------------------------------------------------------------------|--|--|--|
|       | The values indicated in this conformity check are given as examples.                                                                                                    |  |  |  |

# SUB-FUNCTION: PRESSURE CONTROL (CONTINUED)

| Order | Function                                                           | Parameter or Status<br>checked or Action                          | Display and Notes                            | Fault finding                                                                  |
|-------|--------------------------------------------------------------------|-------------------------------------------------------------------|----------------------------------------------|--------------------------------------------------------------------------------|
| 6     | Difference<br>between<br>reference<br>pressure and oil<br>pressure | PR146: Difference<br>between<br>specification and<br>oil pressure | X = PR138 - PR003                            | None.                                                                          |
| 7     | Gearbox oil pressure                                               | PR004: Gearbox oil temperature                                    | - 40 °C < X < 140 °C                         | If there is a fault, refer to the interpretation of this parameter.            |
| 8     | Actuator<br>sequential<br>control                                  | AC024: Actuator<br>sequential<br>control                          | Means of controlling all the solenoid valves | In the event of a fault,<br>refer to the<br>interpretation of this<br>command. |
|       |                                                                    |                                                                   |                                              |                                                                                |

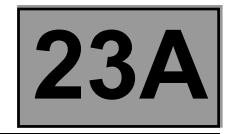

| NOTES | Only carry out this conformity check after a <b>complete check</b> with the diagnostic tool (no present or stored faults).<br><b>Test conditions: engine off, ignition on.</b> |  |  |  |
|-------|----------------------------------------------------------------------------------------------------|--|--|--|
|       | The values indicated in this conformity check are given as examples.                                                                                                    |  |  |  |

# SUB-FUNCTION: SELECTION LEVER LOCK

| Order | Function                          | Parameter<br>checked | r or Status<br>or Action            | Display and Notes                                                                                                    | Fault finding                                                                  |
|-------|-----------------------------------|----------------------|-------------------------------------|----------------------------------------------------------------------------------------------------|--------------------------------------------------------------------------------|
| 1     | Gear lever<br>position            | ET012:               | Gear lever<br>position              | <ul> <li>"P" if selector is in position "P".</li> <li>"N" if selector is in position "N".</li> <li>"R" if selector is in position "R".</li> <li>"D" if selector is in position "D".</li> <li>"M" if selector is in position "M".</li> <li>"M+" if selector is in position "M+".</li> <li>"M-" if selector is in position "M+".</li> </ul> | In the event of a fault,<br>refer to the<br>interpretation of this<br>status.  |
| 2     | Brake pedal                       | ET003:               | Brake light<br>contact<br>(opening) | OPEN, if brake pedal<br>is not depressed.<br>CLOSED, if brake<br>pedal is depressed.                                                                                                    | In the event of a fault,<br>refer to the<br>interpretation of this<br>status.  |
| 3     | Brake pedal                       | ET004: Sto           | op light contact<br>(closure)       | OPEN, if brake pedal<br>is depressed,<br>CLOSED, if brake<br>pedal is not<br>depressed.                                                                                                    | In the event of a fault,<br>refer to the<br>interpretation of this<br>status.  |
| 4     | Actuator<br>sequential<br>control | AC024:               | Actuator<br>sequential<br>control   | Means of controlling all the solenoid valves                                                                                                    | In the event of a fault,<br>refer to the<br>interpretation of this<br>command. |

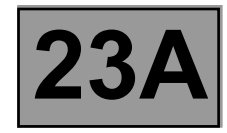

| NOTES | Only carry out this conformity check after a <b>complete check</b> with the diagnostic tool (no present or stored faults).<br><b>Test conditions: engine off, ignition on.</b> |
|-------|----------------------------------------------------------------------------------------------------|
|       | The values indicated in this conformity check are given as examples.                                                                                                    |

#### SUB-FUNCTION: LOCK-UP/UNLOCKING

| Order | Function                           | Parameter or Status<br>checked or Action |                                    | Display and Notes | Fault finding                                                       |
|-------|------------------------------------|------------------------------------------|------------------------------------|-------------------|---------------------------------------------------------------------|
| 1     | Engine speed                       | PR006:                                   | Engine speed                       | 0 rpm             | If there is a fault, refer to the interpretation of this parameter. |
| 2     | Calculated engine torque           | PR123:                                   | Calculated engine torque           | 0 Nm              | If there is a fault, refer to the interpretation of this parameter. |
| 3     | Speed of rotation                  | PR007:                                   | Turbine speed                      | 0 rpm             | If there is a fault, refer to the interpretation of this parameter. |
| 4     | Engine/turbine<br>speed difference | PR128:                                   | Engine/turbine<br>speed difference | 0 rpm             | If there is a fault, refer to the interpretation of this parameter. |
| 5     | Current turbine<br>speed           | PR126:                                   | Current turbine<br>speed           | 0 rpm             | If there is a fault, refer to the interpretation of this parameter. |
| 6     | Reference<br>pressure              | PR138:                                   | Reference<br>pressure              | 21 bar            | If there is a fault, refer to the interpretation of this parameter. |
| 7     | Oil pressure                       | PR003:                                   | Oil pressure                       | X < 0.2 bar       | If there is a fault, refer to the interpretation of this parameter. |
|       |                                    |                                          |                                    |                   |                                                                     |

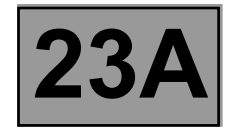

| NOTES | Only carry out this conformity check after a <b>complete check</b> with the diagnostic tool (no present or stored faults).<br><b>Test conditions: engine off, ignition on.</b> |  |  |  |
|-------|----------------------------------------------------------------------------------------------------|--|--|--|
|       | The values indicated in this conformity check are given as examples.                                                                                                    |  |  |  |

# SUB-FUNCTION: LOCK-UP/UNLOCKING (CONTINUED)

| Order | Function                                                      | Parameter or Status<br>checked or Action |                                                            | Display and Notes                            | Fault finding                                                                  |
|-------|---------------------------------------------------------------|------------------------------------------|------------------------------------------------------------|----------------------------------------------|--------------------------------------------------------------------------------|
| 8     | Gearbox oil<br>pressure sensor<br>voltage                     | PR118:                                   | Gearbox oil<br>pressure sensor<br>voltage                  | X = 5 V                                      | If there is a fault, refer to the interpretation of this parameter.            |
| 9     | Oil temperature                                               | PR004:                                   | Gearbox oil temperature                                    | - 40 °C < X < 140 °C                         | If there is a fault, refer to the interpretation of this parameter.            |
| 10    | Difference<br>between<br>pressure setting<br>and oil pressure | PR146:                                   | Difference<br>between<br>specification and<br>oil pressure | X = PR138 - PR003                            | None.                                                                          |
| 11    | Oil too hot signal                                            | ET010:                                   | Oil too hot signal                                         | YES, if oil temperature:<br>X > 140 °C       | In the event of a fault,<br>refer to the<br>interpretation of this<br>status.  |
| 12    | Actuator<br>sequential<br>control                             | AC024:                                   | Actuator<br>sequential<br>control                          | Means of controlling all the solenoid valves | In the event of a fault,<br>refer to the<br>interpretation of this<br>command. |
|       | <u>.</u>                                                      |                                          |                                                            |                                              |                                                                                |

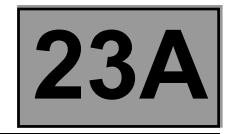

| NOTES | Only carry out this conformity check after a <b>complete check</b> with the diagnostic tool (no present or stored faults).<br><b>Test conditions: engine off, ignition on.</b> |  |  |  |
|-------|----------------------------------------------------------------------------------------------------|--|--|--|
|       | The values indicated in this conformity check are given as examples.                                                                                                    |  |  |  |

# SUB-FUNCTION: STATIONARYDECLUTCHING

| Order | Function               | Parameter or Status<br>checked or Action | Display and Notes                                                                                                    | Fault finding                                                                 |
|-------|------------------------|------------------------------------------|----------------------------------------------------------------------------------------------------|-------------------------------------------------------------------------------|
| 1     | Engine speed           | PR006: Engine speed                      | 0 rpm                                                                                                    | If there is a fault,<br>refer to the<br>interpretation of<br>this parameter.  |
| 2     | Gear lever<br>position | ET012: Gear lever position               | "P" if selector is in<br>position "P".<br>"N" if selector is in<br>position "N".<br>"R" if selector is in<br>position "R".<br>"D" if selector is in<br>position "D".<br>"M" if selector is in<br>position "M".<br>"M+" if selector is in<br>position "M+".<br>"M-" if selector is in<br>position "M+".                                                                                                    | In the event of a<br>fault, refer to the<br>interpretation of<br>this status. |
| 3     | Gear engaged           | ET013: Gear engaged                      | "R" for reverse.<br>"1P" for 1 <sup>st</sup> locked.<br>"2P" for 2 <sup>nd</sup> locked.<br>"3P" for 3 <sup>rd</sup> locked.<br>"4P" for 4 <sup>th</sup> locked.<br>"1G" for 1 <sup>st</sup> slipping.<br>"2G" for 2 <sup>nd</sup> slipping.<br>"3G" for 3 <sup>rd</sup> slipping.<br>"4G" for 4 <sup>th</sup> slipping.<br>"1" for 1 <sup>st</sup> unlocked.<br>"2" for 2 <sup>nd</sup> unlocked.<br>"3" for 3 <sup>rd</sup> unlocked.<br>"4" for 4 <sup>th</sup> unlocked. | In the event of a<br>fault, refer to the<br>interpretation of<br>this status. |

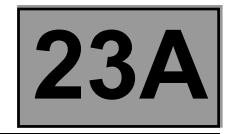

| NOTES | Only carry out this conformity check after a <b>complete check</b> with the diagnostic tool (no present or stored faults).<br><b>Test conditions: engine off, ignition on.</b> |  |
|-------|----------------------------------------------------------------------------------------------------|--|
|       | The values indicated in this conformity check are given as examples.                                                                                                    |  |

# SUB-FUNCTION: STATIONARY DECLUTCHING (CONTINUED)

| Order | Function                          | Paran<br>cheo | neter or Status<br>ked or Action    | Display and Notes                                                   | Fault finding                                                                  |
|-------|-----------------------------------|---------------|-------------------------------------|---------------------------------------------------------------------|--------------------------------------------------------------------------------|
| 4     | Brake pedal                       | ET003:        | Brake light<br>contact<br>(opening) | OPEN, brake pedal<br>released.<br>CLOSED, brake pedal<br>depressed. | In the event of a fault,<br>refer to the<br>interpretation of this<br>status.  |
| 5     | Brake pedal                       | ET004:        | Stop light contact<br>(closure)     | CLOSED, brake pedal<br>released.<br>OPEN, brake pedal<br>depressed. | In the event of a fault,<br>refer to the<br>interpretation of this<br>status.  |
| 6     | Actuator<br>sequential<br>control | AC024:        | Actuator<br>sequential<br>control   | Means of controlling all the solenoid valves                        | In the event of a fault,<br>refer to the<br>interpretation of this<br>command. |
|       |                                   |               |                                     |                                                                     |                                                                                |

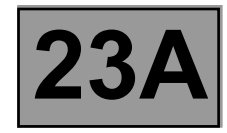

| NOTES | Only carry out this conformity check after a <b>complete check</b> with the diagnostic tool (no present or stored faults).<br><b>Test conditions: engine off, ignition on.</b> |
|-------|----------------------------------------------------------------------------------------------------|
|       | The values indicated in this conformity check are given as examples.                                                                                                    |

#### SUB-FUNCTION: CREEPING AT IDLE SPEED

| Order | Function                           | Parameter or Status<br>checked or Action |                                    | Display and Notes    | Fault finding                                                       |
|-------|------------------------------------|------------------------------------------|------------------------------------|----------------------|---------------------------------------------------------------------|
| 1     | Oil pressure                       | PR003:                                   | Oil pressure                       | X < 0.2 bar          | If there is a fault, refer to the interpretation of this parameter. |
| 2     | Oil temperature                    | PR004:                                   | Gearbox oil temperature            | - 40 °C < X < 140 °C | If there is a fault, refer to the interpretation of this parameter. |
| 3     | Vehicle speed                      | PR105:                                   | Vehicle speed                      | 0 mph                | If there is a fault, refer to the interpretation of this parameter. |
| 4     | Engine speed                       | PR006:                                   | Engine speed                       | 0 rpm                | If there is a fault, refer to the interpretation of this parameter. |
| 5     | Speed of rotation                  | PR007:                                   | Turbine speed                      | 0 rpm                | If there is a fault, refer to the interpretation of this parameter. |
| 6     | Engine/turbine<br>speed difference | PR128:                                   | Engine/turbine<br>speed difference | 0 rpm                | If there is a fault, refer to the interpretation of this parameter. |
|       | <u>.</u>                           |                                          |                                    |                      |                                                                     |

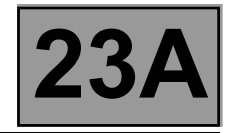

| NOTES | Only carry out this conformity check after a <b>complete check</b> with the diagnostic tool (no present or stored faults).<br><b>Test conditions: engine off, ignition on.</b> |  |  |
|-------|----------------------------------------------------------------------------------------------------|--|--|
|       | The values indicated in this conformity check are given as examples.                                                                                                    |  |  |

# SUB-FUNCTION: CREEPING AT IDLE SPEED (CONTINUED)

| Order | Function                | Parameter or Status<br>checked or Action   | Display and Notes                                                                                                    | Fault finding                                                                 |
|-------|-------------------------|--------------------------------------------|----------------------------------------------------------------------------------------------------|-------------------------------------------------------------------------------|
| 7     | Standard pedal position | PR135: Standard per<br>position            | lal %                                                                                                    | If there is a fault,<br>refer to the<br>interpretation of<br>this parameter.  |
| 8     | Brake pedal             | ET003: Brake light<br>contact<br>(opening) | OPEN, brake pedal<br>released.<br>CLOSED, brake pedal<br>depressed.                                                                                                    | In the event of a<br>fault, refer to the<br>interpretation of<br>this status. |
| 9     | Brake pedal             | ET004: Stop light cont<br>(closure)        | act CLOSED, brake pedal<br>released.<br>OPEN, brake pedal<br>depressed.                                                                                                    | In the event of a<br>fault, refer to the<br>interpretation of<br>this status. |
| 10    | Gear engaged            | ET013: Gear engag                          | <ul> <li>"R" for reverse.</li> <li>"1P" for 1<sup>st</sup> locked.</li> <li>"2P" for 2<sup>nd</sup> locked.</li> <li>"3P" for 3<sup>rd</sup> locked.</li> <li>"4P" for 4<sup>th</sup> locked.</li> <li>"1G" for 1<sup>st</sup> slipping.</li> <li>"2G" for 2<sup>nd</sup> slipping.</li> <li>"3G" for 3<sup>rd</sup> slipping.</li> <li>"4G" for 4<sup>th</sup> slipping.</li> <li>"1" for 1<sup>st</sup> unlocked.</li> <li>"2" for 2<sup>nd</sup> unlocked.</li> <li>"3" for 3<sup>rd</sup> unlocked.</li> <li>"4" for 4<sup>th</sup> unlocked.</li> </ul> | In the event of a<br>fault, refer to the<br>interpretation of<br>this status. |

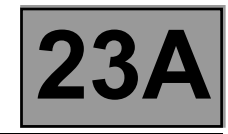

| Tool status | Diagnostic tool title                         |
|-------------|-----------------------------------------------|
| ET001       | Solenoid valve supply                         |
| ET003       | Brake light contact (opening)                 |
| ET004       | Stop light contact (closure)                  |
| ET010       | Oil too hot signal                            |
| ET011       | Engine speed signal                           |
| ET012       | Gear lever position                           |
| ET013       | Gear engaged                                  |
| ET020       | Exchanger flow control solenoid valve control |
| ET021       | Shift solenoid valve 1 control                |
| ET022       | Shift solenoid valve 2 control                |
| ET023       | Shift solenoid valve 3 control                |
| ET024       | Shift solenoid valve 4 control                |
| ET025       | Shift solenoid valve 5 control                |
| ET026       | Shift solenoid valve 6 control                |
| ET072       | Gear change settings                          |
| ET081       | Snow mode                                     |
| ET083       | Old oil                                       |
| ET097       | Manual mode                                   |
| ET108       | Torque reduction                              |
| ET123       | S2 multifunction switch                       |
| ET124       | S3 multifunction switch                       |
| ET125       | S4 multifunction switch                       |
| ET126       | P/N multifunction switch                      |
| ET127       | Lower sequential lever contact                |
| ET128       | Upper sequential lever contact                |
| ET157       | Gear lever unlocking                          |
| ET158       | Multifunction switch                          |

AFTER REPAIR Repeat the conformity check from the start.

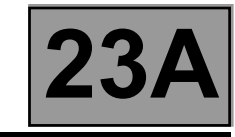

| ET001 | SOLENOID VALVE SUPPLY |
|-------|-----------------------|
|       |                       |

| NOTES | There must be no present or stored faults. |
|-------|--------------------------------------------|
|       |                                            |

| Force the solenoid valves feed by running command AC024 "Actuator sequential control"; see "Interpretation of commands".                                                                                               |
|----------------------------------------------------------------------------------------------------|
| Disconnect the electric/hydraulic interface connector and check:<br>The solenoid valves feed status is "ABSENT" at a voltage of <b>0 V</b> :                                                                           |
| Earth Track 1<br>Track 12<br>Track 20                                                                                                    |
| The solenoid valves feed status is " <b>PRESENT</b> " at a voltage of <b>+ 12 V</b> .<br>If the status is not correct, apply the interpretation of fault <b>DF012 "Solenoid valves feed"</b> .<br>Repair if necessary. |
|                                                                                                    |

Repeat the conformity check from the start.

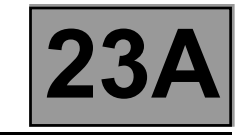

| ET003 | BRAKE LIGHT CONTACT (OPENING) |
|-------|-------------------------------|
|       |                               |

NOTES

There must be no present or stored faults.

The status displays "OPEN" with the pedal released and changes to "CLOSED" with the brake pedal depressed.

Check the cleanliness and the condition of the brake light switch connections.

Check the position, setting and correct operation of the brake light switch. (Watch out for the floor carpet which can jam the switch.)

Disconnect the battery.

Disconnect the computer. Check the cleanliness and condition of the connections.

Use the "Universal bornier **Elé. 1681**" to check the insulation, continuity and absence of interference resistance on the following connection:

Computer track 16 **track 3** brake light switch

If the correct status is not displayed, replace the switch.

AFTER REPAIR

Repeat the conformity check from the start.

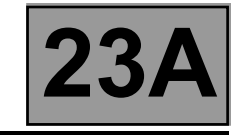

| ET004 | STOP LIGHT CONTACT (CLOSURE) |
|-------|------------------------------|
|       |                              |

NOTES

There must be no present or stored faults.

The status displays "CLOSED" with the pedal released and changes to "OPEN" with the brake pedal depressed.

Check the cleanliness and the condition of the brake light switch connections.

Check the **position**, **setting** and **proper functioning** of the brake light switch. (Watch out for the floor carpet which can jam the switch.)

Disconnect the battery.

Disconnect the computer. Check the cleanliness and condition of the connections.

Use the "Universal bornier Elé. 1681" to check the insulation, continuity and the absence of interference resistance on the following connection:

Repair if necessary.

If the correct status is not displayed, replace the switch.

AFTER REPAIR Repeat the conformity check from the start.

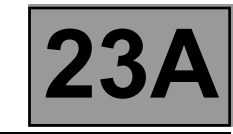

| ET010 | OIL TOO HOT SIGNAL |
|-------|--------------------|
|       |                    |
|       |                    |
|       |                    |

| NOTES | There must be no present or stored faults. |
|-------|--------------------------------------------|
|-------|--------------------------------------------|

This status means the oil temperature is higher than normal running temperature. The status displays "NO" if the gearbox oil temperature is below 140 °C. The status displays "YES" when the gearbox oil temperature rises above 140 °C.

4

If the correct status is not displayed, use the interpretation of fault DF177 "Automatic transmission overheating".

AFTER REPAIR

Repeat the conformity check from the start.

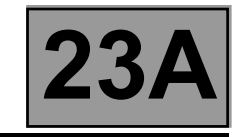

|                       | GEAR LEVER POSITION                                                                                                    |
|-----------------------|----------------------------------------------------------------------------------------------------|
| ET012                 |                                                                                                    |
|                       |                                                                                                    |
|                       |                                                                                                    |
| NOTES                 | There must be no present or stored faults.                                                                                  |
|                       | Check the elegations condition and attachment of the automatic transmission                                                 |
| "P" - "R" - "N" - "D" | multifunction switch.                                                                                                    |
|                       | Check the lever adjustment (see <b>23A, Automatic transmission</b> ).                                                       |
|                       | Disconnect the battery.<br>Disconnect the "modular connector" and check <b>the cleanliness and condition</b> of the         |
|                       | connector "A" connections. See <b>System operation and Allocation of computer tracks</b> , "modular connector" connections. |
|                       | Carry out the following checks on the multifunction switch:                                                                 |
|                       | Continuity:                                                                                                    |
|                       | Lever in position "P", track A10 — — Track A7                                                                               |
|                       | Lever in position "R", tracks A10, — Track A7<br>A11, A12                                                                   |
|                       | Lever in position "N", track A11 — Frack A7                                                                                 |
|                       | Lever in position "D", track A12 — Frack A7                                                                                 |
|                       | Insulation:                                                                                                    |
|                       | Lever in position "P", tracks A9,<br>A11, A12                                                                               |
|                       | Lever in position "R", track A9                                                                                             |
|                       | Lever in position "N", tracks A9,► Track A7<br>A10, A12                                                                     |
|                       | Lever in position "D", tracks A9,                                                                                           |

 AFTER REPAIR
 Repeat the conformity check from the start.

 DP0TA2000\_V14\_ET012

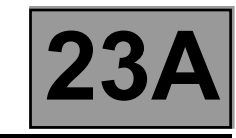

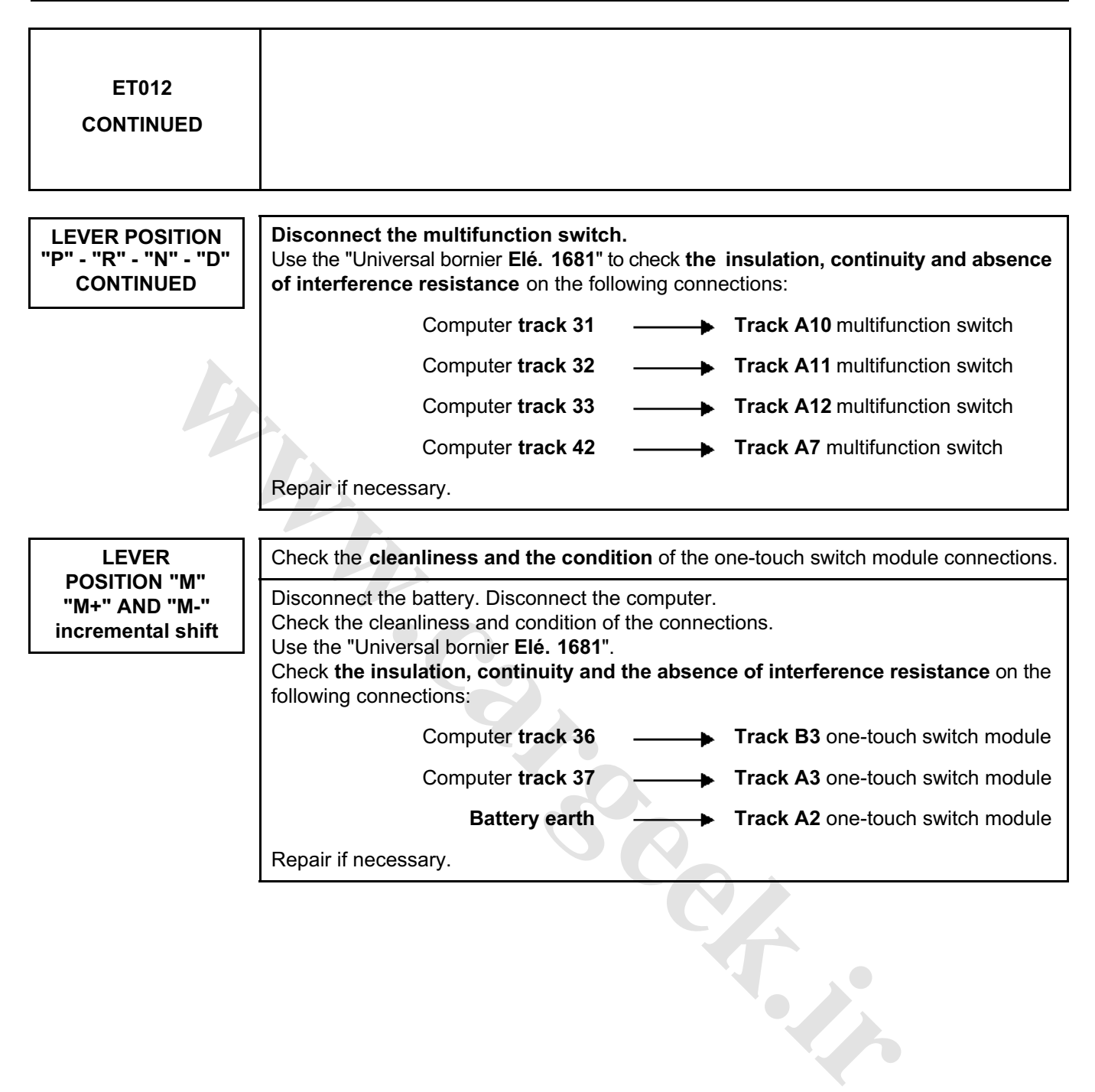

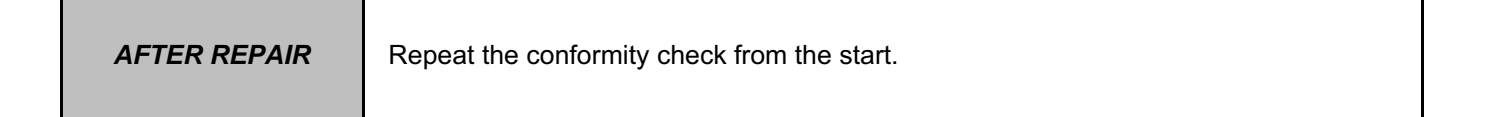

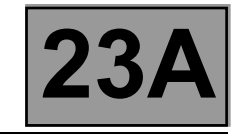

| ET013                                                                                                    | <u>GEAR ENGAGED</u>                                                                                                    |  |
|----------------------------------------------------------------------------------------------------|----------------------------------------------------------------------------------------------------|--|
| NOTES                                                                                                    | There must be no present or stored faults.                                                                                                    |  |
| "1" for 1 <sup>st</sup> unlocked<br>"2" for 2 <sup>nd</sup> unlocked<br>"3" for 3 <sup>rd</sup> unlocked<br>"4" for 4 <sup>th</sup> unlocked<br>"1G" for 1 <sup>st</sup> slipping<br>"2G" for 2 <sup>nd</sup> slipping<br>"3G" for 3 <sup>rd</sup> slipping<br>"4G" for 4 <sup>th</sup> slipping                          | "1P" for 1 <sup>st</sup> locked<br>"2P" for 2 <sup>nd</sup> locked.<br>"3P" for 3 <sup>rd</sup> locked<br>"4P" for 4 <sup>th</sup> locked<br>"R" for reverse<br>"D" for the default position<br>"N" for neutral position |  |
| If the fault comes from the engaged gear, carry out fault finding on the multifunction switch.<br>Check that statuses ET123, ET124 and ET125 operate correctly.<br>- ET123 "Multifunction switch S2".<br>- ET124 "Multifunction switch S3".<br>- ET125 "Multifunction switch S4".<br>Check multifunction switch settings. |                                                                                                    |  |
|                                                                                                    |                                                                                                    |  |

AFTER REPAIR

Repeat the conformity check from the start.

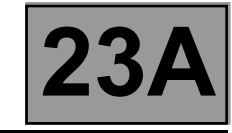

| ET020 | EXCHANGER FLOW CONTROL SOLENOID VALVE CONTROL* |
|-------|------------------------------------------------|
|       |                                                |

NOTES

There must be no present or stored faults.

The exchanger flow control solenoid valve command status displays "**ACTIVE**" in the following conditions: – gearbox oil temperature is over **100** °C,

- engine rotation speed is greater than **2000 rpm**.

With other conditions, the solenoid valve status displays "INACTIVE".

Disconnect the computer. Check the cleanliness and condition of the connections. Check the continuity between track 2 of the computer connector and track E2 of the "modular connector". Check the continuity between track 12 of the computer connector and track E1 of the "modular connector". Check between tracks 2 and 12 of the computer connector that the resistance of shift solenoid valve no. 2 is 40  $\Omega \pm 2$  at approximately 23 °C.

Repair if necessary.

If the **resistance** is greater than **50**  $\Omega$ , check the harness, computer connector and "modular connector".

If the status of the command fails to change, use the interpretation of fault **DF017 "Exchanger flow solenoid valve circuit"**.

\* EV: Solenoid valve.

AFTER REPAIR

Repeat the conformity check from the start.

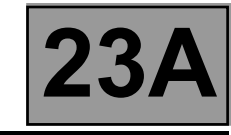

|       | SHIFT SOLENOID VALVE 1 CONTROL |
|-------|--------------------------------|
| ET021 |                                |
|       |                                |
|       |                                |

| NOTES | There must be no present or stored faults. |
|-------|--------------------------------------------|
|       |                                            |

This status displays "ACTIVE" when the gear engaged is "3" or "4" and "INACTIVE" when other gears are engaged.

Disconnect the computer. Check the cleanliness and condition of the connections. Check the continuity between track 10 of the computer connector and track B8 of the "modular connector". Check between tracks 1 and 10 of the computer connector that the resistance of shift solenoid valve no. 2 is **40**  $\Omega \pm 2$  at approximately **23** °C.

Repair if necessary.

If the **resistance** is greater than **50**  $\Omega$ , check the harness, computer connector and "modular connector".

If the correct status is not displayed, use the interpretation of fault DF085 "EVS1 Shift solenoid valve circuit".

AFTER REPAIR

Repeat the conformity check from the start.

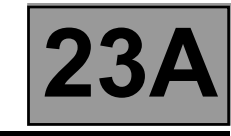

| ET022 | SHIFT SOLENOID VALVE 2 CONTROL |
|-------|--------------------------------|
|       |                                |

NOTES

There must be no present or stored faults.

This status displays "ACTIVE" when the gear engaged is "N" or "2" or "3" or "4" and "INACTIVE" when other gears are engaged.

Disconnect the computer. Check **the cleanliness and condition** of the connections. Check the **continuity** between **track 9** of the computer connector and **track B8** of the "modular connector". Check between **tracks 1 and 9** of the computer connector that the **resistance** of shift solenoid valve no. 2 is **40**  $\Omega \pm 2$  at approximately **23** °C.

If the **resistance** is greater than 50  $\Omega$ , check the harness, computer connector and "modular connector".

If the status does not function as specified, use the interpretation of fault **DF086 "EVS2 Shift solenoid valve 2** circuit".

AFTER REPAIR

Repeat the conformity check from the start.

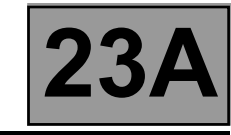

| ET023 | SHIFT SOLENOID VALVE 3 CONTROL |
|-------|--------------------------------|
|       |                                |

| NOTES | There must be no present or stored faults. |
|-------|--------------------------------------------|
|       |                                            |

This status displays "ACTIVE" when the gear engaged is "P" or "N" or "1" and "INACTIVE" when other gears are engaged.

Disconnect the computer. Check the cleanliness and condition of the connections.

Check the **continuity** between **track 7** of the computer connector and **track B10** of the "modular connector". Check between **tracks 1 and 7** of the computer connector that the **resistance** of shift solenoid valve no. 3 is **40**  $\Omega \pm 2$  at approximately 23 °C.

Repair if necessary.

If the resistance is greater than 50  $\Omega$ , check the harness, computer connector and "modular connector".

If the status does not function as specified, use the interpretation of fault **DF087 "EVS3 Sequence solenoid valve 3 circuit"**.

AFTER REPAIR

Repeat the conformity check from the start. Make sure that shifting up and down through each gear works properly.

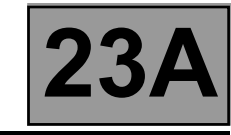

| ET024 | SHIFT SOLENOID VALVE 4 CONTROL |
|-------|--------------------------------|
|       |                                |

| NOTES | There must be no present or stored faults. |
|-------|--------------------------------------------|
|       |                                            |

This status displays "**ACTIVE**" when the gear engaged is "1" or "2" and "**INACTIVE**" when other gears are engaged.

Disconnect the computer. Check **the cleanliness and condition** of the connections. Check the **continuity** between **track 8** of the computer connector and **track B7** of the "modular connector". Check between **tracks 1 and 8** of the computer connector that the **resistance** of shift solenoid valve no. 4 is **40**  $\Omega \pm 2$  at approximately **23** °C. Repair if necessary.

If the **resistance** is greater than 50  $\Omega$ , check the harness, computer connector and "modular connector".

If the status does not function as specified, use the interpretation of fault **DF089 "EVS4 Sequence solenoid valve 4 circuit"**.

AFTER REPAIR

Repeat the conformity check from the start. Make sure that shifting up and down through each gear works properly.

DP0TA2000\_V14\_ET024

23A-97 www.cargeek.ir

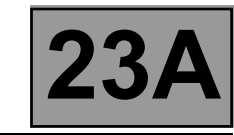

|       | SHIFT SOLENOID VALVE 5 CONTROL |
|-------|--------------------------------|
| ET025 |                                |
|       |                                |

NOTES

There must be no present or stored faults.

This status displays "ACTIVE" when the gear engaged is "1" and "INACTIVE" when other gears are engaged.

Disconnect the computer. Check the cleanliness and condition of the connections. Check the continuity between track 13 of the computer connector and track B5 of the "modular connector". Check between tracks 1 and 13 of the computer connector that the resistance of shift solenoid valve no. 5 is  $40 \Omega \pm 2$  at approximately 23 °C.

Repair if necessary.

If the resistance exceeds 50  $\Omega$ , check the harness, computer connector and "modular connector".

If the status is still not correct, use the interpretation of fault DF088 "EVS5 Shift solenoid valve circuit".

AFTER REPAIR

Repeat the conformity check from the start. Make sure that shifting up and down through each gear works properly.

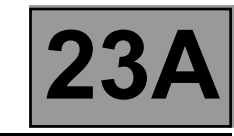

|       | SHIFT SOLENOID VALVE 6 CONTROL |
|-------|--------------------------------|
| ET026 |                                |
|       |                                |
|       |                                |

NOTES

There must be no present or stored faults.

This status displays "INACTIVE" with any gear engaged.

Disconnect the computer. Check the cleanliness and condition of the connections. Check the continuity between track 14 of the computer connector and track B2 of the "modular connector". Check between tracks 14 and 1 of the computer connector that the resistance of shift solenoid valve no. 6 is 40  $\Omega \pm 2$  at approximately 23 °C.

If the resistance exceeds 50  $\Omega$ , check the harness, computer connector and "modular connector".

If the status is still not correct, use the interpretation of fault DF112 "EVS6 Shift solenoid valve circuit".

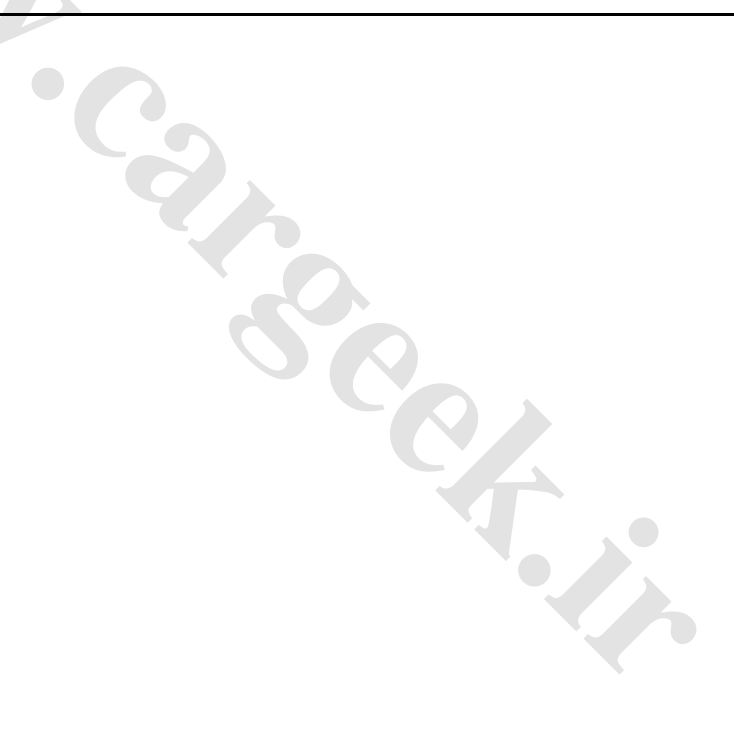

AFTER REPAIR

Repeat the conformity check from the start. Make sure that shifting up and down through each gear works properly.
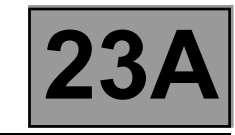

| ET097 | MANUAL MODE |
|-------|-------------|
|       |             |

| NOTES |
|-------|
|-------|

There must be no present or stored faults.

This status indicates the gear lever position. This status displays **"ACTIVE**" when the gear lever is in position **"M"**, **"M+"** or **"M-"**. This status displays **"INACTIVE**" when the gear lever is in positions **"P"**, **"R"**, **"N"** or **"D"**.

4

If the correct status is not displayed, use the interpretation of fault DF093 "One-touch switch circuits".

AFTER REPAIR

Repeat the conformity check from the start. Make sure that shifting up and down through each gear works properly.

23A

| ET123<br>ET124<br>ET125 | MULTIFUNCTION SWITCH S2<br>MULTIFUNCTION SWITCH S3 |
|-------------------------|----------------------------------------------------|
|                         | MULTIFUNCTION SWITCH S4                            |

| NOTES | There must be no present or stored faults.<br>Multifunction switch contact S1 is not connected on this vehicle. |
|-------|----------------------------------------------------------------------------------------------------|
|-------|----------------------------------------------------------------------------------------------------|

These statuses show the position of the multifunction switch for each gear lever position. The switch status can be "**OPEN**" or "**CLOSED**" (see chart below).

|    | S2     | S3     | S4     |
|----|--------|--------|--------|
| Р  | CLOSED | OPEN   | OPEN   |
| R  | CLOSED | CLOSED | CLOSED |
| N  | OPEN   | CLOSED | OPEN   |
| D  | OPEN   | OPEN   | CLOSED |
| М  | OPEN   | OPEN   | CLOSED |
| M+ | OPEN   | OPEN   | CLOSED |
| M- | OPEN   | OPEN   | CLOSED |

If a status fails to function as specified, use the interpretation of fault DF008 "Multifunction switch intermediate position".

AFTER REPAIR

Repeat the conformity check from the start. Make sure that shifting up and down through each gear works properly.

DP0TA2000\_V14\_ET123/DP0TA2000\_V14\_ET124/DP0TA2000\_V14\_ET125

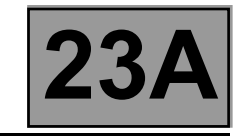

| ET127 | LOWER SEQUENTIAL LEVER CONTACT |
|-------|--------------------------------|
|       |                                |

| NOTES | There must be no present or stored faults. |
|-------|--------------------------------------------|
|       |                                            |

This indicates the status of the lower sequential lever switch. This status displays "ACTIVE" with the gear lever in position "M-". This status displays "INACTIVE" with the gear lever in a position other than "M-". Check the one-touch switch's power supply for + 12 V on track B1 and earth in track A2 of the one-touch switch. With the gear lever in position "M", measure the voltage between: One-touch switch track A3 → Earth One-touch switch track B3 → Earth If any of the measured values is + 12 V, replace the one-touch switch. If the values are 0 V, check that the gear lever positions match the instrument panel display. Repair if necessary. If the correct status is not displayed, use the interpretation of fault DF093 "One-touch switch circuits".

Repeat the conformity check from the start. Make sure that shifting up and down through each gear works properly.

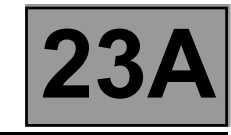

| ET128 | UPPER SEQUENTIAL LEVER CONTACT |
|-------|--------------------------------|
|       |                                |

| NOTES | There must be no present or stored faults. |
|-------|--------------------------------------------|
|       |                                            |

This indicates the status of the lower sequential lever contact. This status displays "ACTIVE" with the gear lever in position "M+". This status displays "INACTIVE" with the gear lever in a position other than "M+". Check the one-touch switch's power supply for + 12 V on track B1 and earth in track A2 of the one-touch switch. With the gear lever in position "M", measure the voltage between: One-touch switch track A3 → Earth One-touch switch track B3 → Earth If any of the measured values is + 12 V, replace the one-touch switch. If the values are 0 V, check that the gear lever positions match the instrument panel display. Repair if necessary. If the correct status is not displayed, use the interpretation of fault DF093 "One-touch switch circuits".

Repeat the conformity check from the start. Make sure that shifting up and down through each gear works properly.

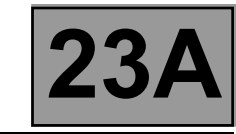

| ET157 | GEAR LEVER UNLOCKING |
|-------|----------------------|
|       |                      |

NOTES

There must be no present or stored faults.

This status displays "ACTIVE" when the gear lever is locked and "INACTIVE" when the gear lever is unlocked

Check the status with:

- Gear lever in position "P".

- Instrument panel displaying "P" for the gear lever position.

Press the brake pedal; the message on the instrument panel: "**Depress the brake pedal**" disappears. The status displays "**INACTIVE**" with the brake pedal depressed and gear lever unlocking permitted. The status displays "**ACTIVE**" with the brake pedal released and the gear lever locked in position "**P**".

This status can only be checked with the gear lever in position "P".

If the correct status is not displayed, use the interpretation of fault **DF095** "Selector lever locking electromagnet circuit".

AFTER REPAIR

Repeat the conformity check from the start. Make sure that shifting up and down through each gear works properly.

# Fault finding - Parameter summary table

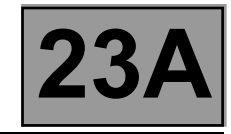

| Tool parameter | Diagnostic tool title                             |  |
|----------------|---------------------------------------------------|--|
| PR001          | Coolant temperature                               |  |
| PR003          | Oil pressure                                      |  |
| PR004          | Gearbox oil temperature                           |  |
| PR006          | Engine speed                                      |  |
| PR007          | Turbine speed                                     |  |
| PR008          | Computer supply voltage                           |  |
| PR019          | Engine torque                                     |  |
| PR105          | Vehicle speed                                     |  |
| PR118          | Gearbox oil pressure sensor voltage               |  |
| PR119          | Modulating solenoid valve control time            |  |
| PR123          | Calculated engine torque                          |  |
| PR124          | Accelerator pedal position for downshifting       |  |
| PR126          | Current turbine speed                             |  |
| PR128          | Engine/turbine speed difference                   |  |
| PR135          | Standard pedal position                           |  |
| PR136          | Raw pedal position                                |  |
| PR137          | Lock-up solenoid valve control time               |  |
| PR138          | Reference pressure                                |  |
| PR146          | Difference between specification and oil pressure |  |

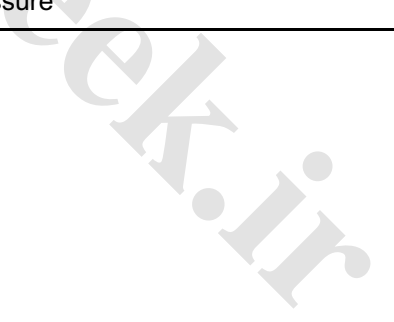

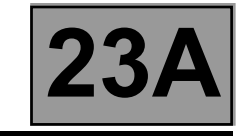

| <b>BB001</b> | COOLANT TEMPERATURE |
|--------------|---------------------|
| PRUU1        |                     |
|              |                     |

| NOTES | Special notes: Only apply the checks if the parameter is inconsistent. |
|-------|------------------------------------------------------------------------|
|       |                                                                        |

## Test the multiplex network (see 88B, Multiplexing).

If parameter PR001 "Coolant temperature" is absent, refer to the interpretation of the parameter (see MR 366 Megane, 17B, Petrol injection or 13B, Diesel injection).

AFTER REPAIR

Repeat the conformity check from the start.

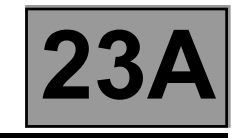

| PR003 | <u>OIL PRESSURE</u> |
|-------|---------------------|
|       |                     |

| NOTES | There must be no present or stored faults. |
|-------|--------------------------------------------|
|       |                                            |

Immobilise the vehicle: handbrake on and brake pedal depressed.

- Check the oil pressure values on the diagnostic tool:
- engine not running: pressure reading less than 0.2 bar,
- rp. and se. - engine at idle speed (~ 820 rpm) and selector lever at "D" or "R": pressure reading ~ 2.6 bar.
- engine speed ~ 1400 rpm and selector lever at "D" or "R": pressure reading ~ 8.7 bar.

AFTER REPAIR

Repeat the conformity check from the start.

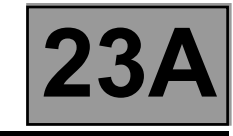

| PR004 | <u>GEARBOX OIL TEMPERATURE</u> |
|-------|--------------------------------|
|       |                                |

| NOTES | There must be no present or stored faults. |
|-------|--------------------------------------------|
|-------|--------------------------------------------|

Gearbox oil temperature values vary according to how the vehicle is used.

4

Check the oil temperature values on the diagnostic tool:

Minimum temperature: - 40 °C.

Maximum temperature: + 140 °C.

These values relate to normal operation of the vehicle.

AFTER REPAIR

Repeat the conformity check from the start.

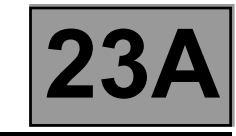

| PR006 | ENGINE SPEED |
|-------|--------------|
|       |              |

| TES |
|-----|
|     |
|     |

There must be no present or stored faults.

## Run a multiplex network test (see 88B, Multiplexing).

After these checks, if parameter PR006 "Engine speed" is absent, refer to the interpretation of the parameter (see 17B, Petrol injection or 13B, Diesel injection).

AFTER REPAIR

Repeat the conformity check from the start.

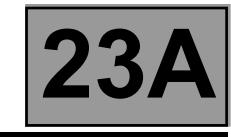

| PR007 | TURBINE SPEED                              |
|-------|--------------------------------------------|
|       |                                            |
| NOTES | There must be no present or stored faults. |

| Turbine speed varies according to oil temperature and pressure.<br>Turbine speed depends on engine speed. |                            |  |
|----------------------------------------------------------------------------------------------------|----------------------------|--|
| Check the turbine speed on the diagnostic tool:<br>Selector lever in position " <b>N</b> ".               |                            |  |
| Oil temperature <b>43</b> °C: engine speed<br>~ 762 rpm                                                   | → turbine speed ~ 681 rpm. |  |
| Oil temperature <b>45 °C</b> : engine speed<br>~ 743 rpm                                                  | → turbine speed ~ 654 rpm. |  |

<u>- 743 rp.</u>

AFTER REPAIR Repeat the conformity check from the start.

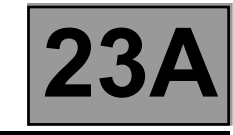

| PR008 | COMPUTER SUPPLY VOLTAGE |
|-------|-------------------------|
|       |                         |

| NOTES | There must be no present or stored faults.<br>All electrical consumers switched off. |
|-------|--------------------------------------------------------------------------------------|
|       |                                                                                      |

Carry out a complete battery and charging circuit check (see TN 6014A, "Charging circuit fault finding").

Disconnect the computer.

Check the condition and cleanliness of the connector.

Check the insulation, continuity and absence of interference resistance: earth on computer track 28 and the front left-hand side member of the vehicle.

Check the computer's 30A fuse.

Check the computer's  ${\bf 5A}$  after ignition feed fuse.

With the ignition on, measure the computer feed voltage Track 56: + 12 V Track 27: + 12 V

Then check the earths:

Track 28 and track 46 Check the Protection and Switching Unit if necessary.

AFTER REPAIR

Repeat the conformity check from the start.

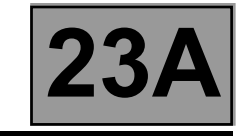

|       | ENGINE TORQUE |
|-------|---------------|
| PR019 |               |
|       |               |
|       |               |

There must be no present or stored faults.

## Run a multiplex network test (see 88B, Multiplexing).

If parameter PR019 "Engine torque" is absent, refer to the interpretation of the parameter (see MR 366 Megane, 17B, Petrol injection or 13B, Diesel injection).

AFTER REPAIR

Repeat the conformity check from the start.

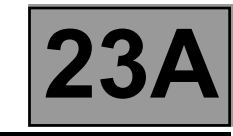

| PR105 | VEHICLE SPEED |
|-------|---------------|
|       |               |
|       |               |

| NOTES |  |
|-------|--|
|       |  |

There must be no present or stored faults.

#### Run a multiplex network test (see MR 366 Megane 8, 88B, Multiplexing).

If parameter PR105 "Vehicle speed" is absent, carry out fault finding on the system (see 38C, ABS system).

AFTER REPAIR

Repeat the conformity check from the start.

AUTOMATIC TRANSMISSION Fault finding - Interpretation of parameters

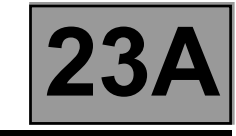

| PR118 | GEARBOX OIL PRESSURE SENSOR VOLTAGE |
|-------|-------------------------------------|
|       |                                     |

| NOTES | There must be no present or stored faults. |
|-------|--------------------------------------------|
|       |                                            |

#### ELECTRICAL CONFORMITY OF THE SENSOR:

Check **the continuity and absence of interference resistance** on the following connections:

If all these connections are correct, check for a gearbox oil pressure sensor power supply:

+ 5 V ----- Track C1 male modular connector

Repair if necessary.

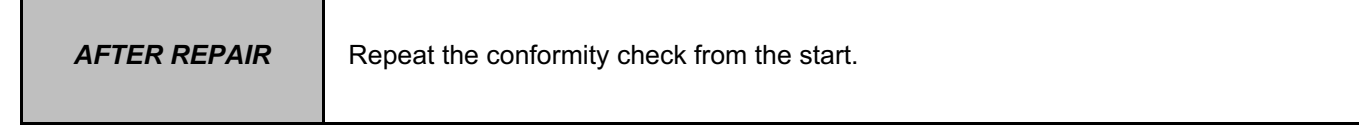

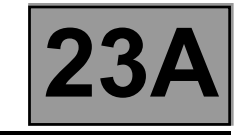

| PR123 |  |
|-------|--|
|       |  |

| NOTES | There must be no present or stored faults. |
|-------|--------------------------------------------|
|       |                                            |

## Run a multiplex network test (see 88B, Multiplexing).

If parameter PR123 "Calculated engine torque" is absent, refer to the interpretation of the parameter (see 17B, Petrol injection or 13B, Diesel injection).

AFTER REPAIR

Repeat the conformity check from the start.

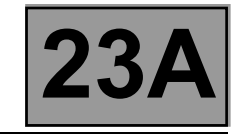

| PR124 | ACCELERATOR PEDAL POSITION FOR DOWNSHIFTING |
|-------|---------------------------------------------|
|       |                                             |

| NOTES |
|-------|
|-------|

There must be no present or stored faults.

## Run a multiplex network test (see 88B, Multiplexing).

If parameter PR124 "Accelerator pedal position for downshifting" is absent, refer to the interpretation of the parameter (see 17B, Petrol injection or 13B, Diesel injection).

AFTER REPAIR

Repeat the conformity check from the start.

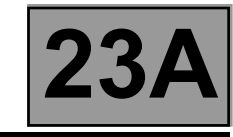

| PR126 | CURRENT TURBINE SPEED |
|-------|-----------------------|
|       |                       |

| NOTES                                                                                    | There must be no present or stored faults.                                                                                                    |
|------------------------------------------------------------------------------------------|----------------------------------------------------------------------------------------------------|
|                                                                                          |                                                                                                    |
| Check the cleanliness ar<br>Check <b>the insulation, c</b><br>following connections:     | nd condition of the turbine speed sensor and its connections.<br>Continuity and the absence of interference resistance to earth, to + 12 V and the |
|                                                                                          | Computer track 45                                                                                                    |
|                                                                                          | Computer track 46                                                                                                    |
| Repair if necessary.                                                                     |                                                                                                    |
| Check the turbine speed<br>Gear lever position at "N<br>Oil temperature <b>43 °C</b> : e | on the diagnostic tool:<br>" or "P"<br>ngine speed ~ 681 rpm                                                                                       |

Oil temperature 45 °C: engine speed ~ 654 rpm

AFTER REPAIR

Repeat the conformity check from the start.

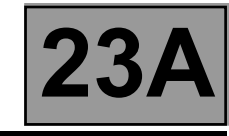

| PR128 | ENGINE/TURBINE SPEED DIFFERENCE |
|-------|---------------------------------|
|       |                                 |

NOTES

There must be no present or stored faults.

Check the **cleanliness and condition** of the engine speed sensor and its connections. Run a multiplex network test (see **88B**, **Multiplexing**).

After these checks, if parameter **PR006 "Engine speed"** is absent, refer to the interpretation of the parameter (see **17B**, **Petrol injection** or **13B**, **Diesel injection**).

Check the cleanliness and condition of the turbine speed sensor and its connections.

This parameter is the difference between parameter **PR006 "Engine speed"** and parameter **PR007 "Turbine speed"**.

Check the engine/turbine speed difference with the diagnostic tool: Engine idling:

Engine speed: ~ 743 rpm and turbine speed: ~ 654 rpm \_\_\_\_\_ difference = ~ 89 rpm.

Repair if necessary.

AFTER REPAIR Repeat the conformity check from the start.

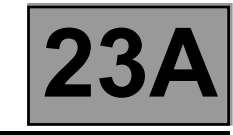

| PR135 | STANDARD PEDAL POSITION |
|-------|-------------------------|
|       |                         |
|       |                         |

NOTES

There must be no present or stored faults.

## Run a multiplex network test (see 88B, Multiplexing).

If parameter PR135 "Standard pedal position" is absent, refer to the interpretation of the parameter (see 17B, Petrol injection or 13B, Diesel injection).

AFTER REPAIR

Repeat the conformity check from the start.

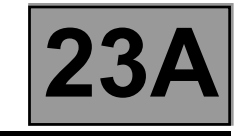

|       | RAW PEDAL POSITION |
|-------|--------------------|
| PR136 |                    |
|       |                    |
|       |                    |
|       |                    |

| NOTES | There must be no present or stored faults. |
|-------|--------------------------------------------|
|       |                                            |

## Run a multiplex network test (see 88B, Multiplexing).

If parameter PR136 "Raw pedal position" is absent, refer to the interpretation of the parameter (see 17B, Petrol injection or 13B, Diesel injection).

AFTER REPAIR

Repeat the conformity check from the start.

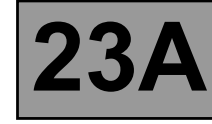

|       | PRESSURE SETTING |  |  |
|-------|------------------|--|--|
| PR138 |                  |  |  |

| NOTES | There must be no present or stored faults. |
|-------|--------------------------------------------|
|-------|--------------------------------------------|

The pressure setting is determined by the automatic transmission computer.

Check the reference pressure on the diagnostic tool:

- engine not running: pressure reading 21 bar,

- engine at idle speed (~700 rpm) and selector lever at "D" or "R": pressure reading ~2.7 bar,

- engine speed ~ 1400 rpm and selector lever at "D" or "R": pressure reading ~ 8.9 bar.

AFTER REPAIR

Repeat the conformity check from the start.

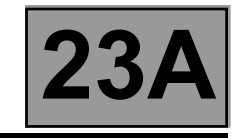

| PR146 | DIFFERENCE BETWEEN SETPOINT AND OIL PRESSURE |
|-------|----------------------------------------------|
|       |                                              |

| NOTES | There must be no present or stored faults. |
|-------|--------------------------------------------|
|       |                                            |

The pressure setting values are stored in the gearbox computer memory and depend on how the vehicle is used. The oil pressure is regulated according to the pressure setting. The oil pressure values must always be close to the pressure settings.

This parameter is the difference between parameter **PR138** "**Pressure setting**" and parameter **PR003** "**Oil pressure**".

- engine not running: reference pressure reading **21 bar**.

oil pressure reading = 0 bar.

- engine at idle speed (~700 rpm) and selector lever at "D" or "R": reference pressure reading ~2.7 bar.

oil pressure reading = ~ 2.6 bar.

engine speed ~ 1400 rpm and selector lever at "D" or "R": reference pressure reading ~ 8.9 bar.
 oil pressure reading = ~ 8.7 bar.

AFTER REPAIR

Repeat the conformity check from the start.

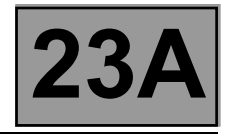

#### COMMANDS AND CLEARING:

Before using these clearing commands, engine and vehicle speeds must be zero and the selector lever must be in position "**P**" or "**N**".

#### AC024 "Actuator sequential control"

This command activates the shift solenoid valves EVS1 to EVS6 simultaneously to check that they operate correctly.

#### RZ004 "Fault memory"

This command clears present and stored faults from the automatic transmission computer.

#### RZ005 "Self-adapting programs"

This command deletes the self-adapting programs in the automatic transmission computer. After running this command, carry out a road test with the vehicle before returning it to the customer. This is because the automatic transmission may malfunction during the time taken for the self-adapting programs to re-install.

AFTER REPAIR

Repeat the conformity check from the start.

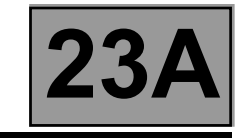

| AC024 | ACTUATOR SEQUENTIAL CONTROL                                                                                                    |
|-------|----------------------------------------------------------------------------------------------------|
| NOTES | Check fuse <b>30 A</b> for the permanent power supply of the computer in the Protection and Switching Unit.<br>Check fuse <b>5 A</b> for the after ignition power supply of the computer in the Protection and Switching Unit. |

Replace the fuses if necessary. Check the cleanliness and condition of the connections.

Engine speed zero and selector lever in position "P" or "N".

This command enables all the automatic transmission solenoid valve actuators to be operated.

| Check the insulation, continuity and absence of interference resistance on the following connections: |
|----------------------------------------------------------------------------------------------------|
| Computer Track 12                                                                                     |
| Computer Track 26                                                                                     |
| Computer Track 1 — Frack B3 modular connector.                                                        |
| To activate solenoid valve EVS1: Computer Track 10 Track B11 modular connector                        |
| To activate solenoid valve EVS2: Computer Track 9 Track B8 modular connector                          |
| To activate solenoid valve EVS3: Computer Track 7                                                     |
| To activate solenoid valve EVS4: Computer Track 8                                                     |
| To activate solenoid valve EVS5: Computer Track 13 Track B5 modular connector                         |
| To activate solenoid valve EVS6: Computer Track 14 Track B2 modular connector                         |
| Test the solenoid valves then check the presence of faults on the computer.                           |

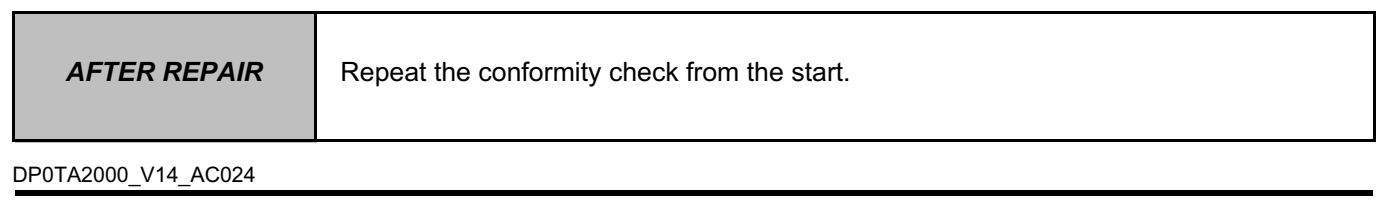

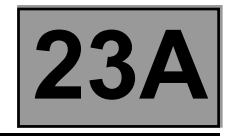

| <b>NOTES</b> Only refer to "Customer complaints" after carrying out a complete fault finding procedure with the diagnostic tool and the conformity check. |
|----------------------------------------------------------------------------------------------------|
|----------------------------------------------------------------------------------------------------|

| NO DIALOGUE WITH THE COMPUTER           | ALP1 |
|-----------------------------------------|------|
|                                         |      |
| ENGINE STARTING FAULTS                  | ALP2 |
|                                         |      |
| AUTOMATIC TRANSMISSION OPERATING FAULTS | ALP3 |
|                                         |      |
| AUTOMATIC TRANSMISSION MALFUNCTION WHEN | ALP4 |
|                                         |      |
| ERRATIC GEAR CHANGES                    | ΔΙΡ5 |
|                                         |      |
|                                         |      |
| REVERSING LIGHTS INOPERATIVE            | ALP6 |
|                                         |      |
| OIL PRESENT UNDER THE VEHICLE           | ALP7 |
|                                         |      |
|                                         |      |
|                                         |      |
|                                         |      |

SIEMENS TA2000 Vdiag no.: 14

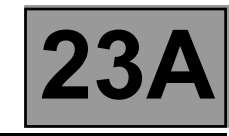

| ALP1                                                                                                    | Ν                                                         | lo dialogı               | e with the computer                             |
|----------------------------------------------------------------------------------------------------|-----------------------------------------------------------|--------------------------|-------------------------------------------------|
| NOTES                                                                                                    | None                                                      |                          |                                                 |
| Try the diagnostic tool of                                                                                                    | n another vehicle.                                        |                          |                                                 |
| Check:<br>- the connection between the diagnostic tool and socket (connection and cable in good condition),<br>- the power supply to the computer,<br>- the engine and passenger compartment fuses.                                                                                                    |                                                           |                          |                                                 |
| Check that the <b>CLIP</b> sensor is fed via <b>tracks 16 (+ 12 V), 4 and 5 (earth)</b> of the diagnostic socket, as indicated by the illumination of two red warning lights on the sensor.<br>Make sure that the <b>CLIP</b> sensor is connected to the computer's USB port.<br>Make sure that the <b>CLIP</b> sensor is communicating properly with the vehicle's computers; this can be seen by the two green diodes on the sensor lighting up. |                                                           |                          |                                                 |
| Use the diagnostic socke                                                                                                    | et to check the following tra                             | acks:                    |                                                 |
|                                                                                                    | track 1                                                   | $\rightarrow$            | + After ignition                                |
|                                                                                                    | track 16                                                  | $\rightarrow$            | + Battery feed                                  |
|                                                                                                    | tracks 4                                                  | $\rightarrow$            | Earth                                           |
| Repair if necessary.                                                                                                    |                                                           |                          |                                                 |
| Disconnect the automatic of interference resistar                                                                                                    | c transmission computer co<br>nce of the following connec | onnector to c<br>ctions: | heck the insulation, continuity and the absence |
|                                                                                                    | Computer track 27                                         | >                        | + After ignition feed                           |
|                                                                                                    | Computer track 56                                         | >                        | + Battery feed                                  |
|                                                                                                    | Computer track 28                                         | >                        | Earth                                           |
|                                                                                                    | Computer track 38                                         |                          | track 6 diagnostic socket (CAN H)               |
|                                                                                                    | Computer track 39                                         |                          | track 14 diagnostic socket (CAN L)              |
| Repair if necessary.                                                                                                    |                                                           |                          |                                                 |
| If the fault is still present                                                                                                    | , contact the Techline.                                   |                          |                                                 |

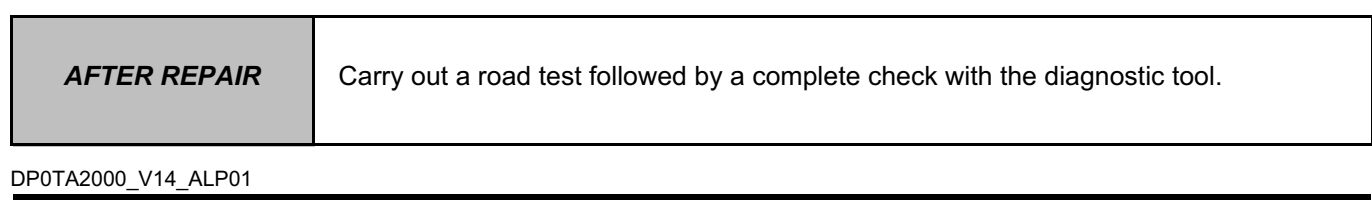

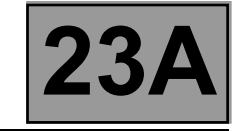

| ALP2                                                                           | Engine starting faults                                                                                                    |  |
|--------------------------------------------------------------------------------|----------------------------------------------------------------------------------------------------|--|
|                                                                                |                                                                                                    |  |
| NOTES                                                                          | Only refer to "Customer complaints" after carrying out a complete fault finding procedure with the diagnostic tool and the conformity check.                                   |  |
| Make sure that the diagr<br>engaged.<br>Adjust the gear lever cal              | nostic tool report, gear lever positions and instrument panel all indicate the same gear                                                                                       |  |
| The engine will only star                                                      | t when the selector lever is at " <b>P</b> " or " <b>N</b> ".                                                                                                    |  |
| Check the battery charge<br>Check the multifunction<br>Check the gear lever co | e and the condition of the terminals (oxidation).<br>switch mounting and that it is working.<br>ntrol cable, adjust it if necessary (see <b>23A, Automatic transmission</b> ). |  |
| Switch off the ignition an are in good condition an                            | d disconnect the automatic transmission computer connector. Make sure that the fuses d replace them if necessary.                                                              |  |
| Ensure that the ignition s                                                     | switch is working properly.                                                                                                    |  |
| Check the power circuit of the starter relay and the starter.                  |                                                                                                    |  |
| Carry out fault finding or                                                     | the injection system.                                                                                                    |  |
| If the engine still doesn't                                                    | start, contact the Techline.                                                                                                    |  |
|                                                                                |                                                                                                    |  |

AFTER REPAIR

Carry out a road test followed by a complete check with the diagnostic tool.

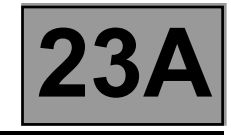

| ALP3 | Automatic transmission operating fault |
|------|----------------------------------------|
|      |                                        |
|      |                                        |

| NOTES | Only refer to "Customer complaints" after carrying out a complete fault finding procedure with the diagnostic tool and the conformity check. |
|-------|----------------------------------------------------------------------------------------------------|
|-------|----------------------------------------------------------------------------------------------------|

| Using the diagnostic tool, check the consistency between the display and the selector lever positions (ignition on and engine stopped).                                                                                                    |
|----------------------------------------------------------------------------------------------------|
| Check the level, smell and colour of the oil and for the presence of particles in the oil.                                                                                                    |
| <ul> <li>Check the mountings of the multifunction switch.</li> <li>Check the multifunction switch control wire (see 23A, Automatic transmission, Multifunction switch).</li> <li>Carry out fault finding with the diagnostic tool:</li> <li>Check the following points: <ul> <li>With the engine stopped, check the oil pressure value: 0 bar.</li> <li>With the engine running, oil temperature higher than 20 °C, vehicle stationary and selector lever at "D", the oil pressure increases with the engine/turbine speed.</li> <li>Example: engine speed ~ 750 rpm → pressure: ~ 3 bar.</li> <li>angine speed ~ 1400 rpm → pressure: ~ 9 bar.</li> </ul> </li> <li>If the pressure remains static, replace the oil pressure sensor.</li> <li>Check the line pressure using a pressure gauge (see 23A, Automatic transmission, Line pressure reading).</li> <li>If the oil pressure value is incorrect, there may be one or more causes: <ul> <li>Clogged strainer or faulty pump.</li> <li>An internal leak (slave cylinders, brakes, clutch), carry out a road test to check there is no slipping.</li> <li>A hydraulic control valve fault may cause jerking or malfunctions when driving.</li> </ul> </li> </ul> |
|                                                                                                    |

AFTER REPAIR

Carry out a road test followed by a complete check with the diagnostic tool.

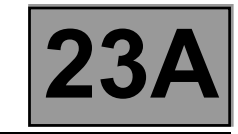

## ALP3

CONTINUED

Refer to the procedure and the safety instructions for carrying out a setting point check on the torque converter. Selector lever in position "**D**".

Theoretical engine speed at setting point:  $2300 \pm 150$  rpm.

Oil pressure at engine speed ~ 1400 rpm ------> 9 bar.

If the setting point value is incorrect, there may be one or more causes:

- the torque converter,

- the converter lock-up solenoid valve,

- internal oil leak.

Note:

A setting point which is too low may be due to a lack of engine power.

Carry out a road test, observing the engine speed on the instrument panel and the displays on the diagnostic tool.

If the fault is still present, contact the Techline.

| AFTER REPAIR | Carry out a road test followed by a complete check with the diagnostic tool. |
|--------------|------------------------------------------------------------------------------|
|              |                                                                              |

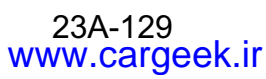

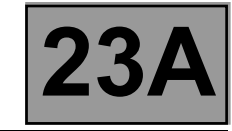

| ALP4  | Automatic transmission malfunction when changing gears                                                                                       |
|-------|----------------------------------------------------------------------------------------------------|
| NOTES | Only refer to "Customer complaints" after carrying out a complete fault finding procedure with the diagnostic tool and the conformity check. |

Automatic transmission faults may be noted during gear changing without any fault being stored in the computer. These malfunctions may be linked to: - Connection faults (**insulation**: generates a fault, **resistance**) in the shift solenoid valve control wiring (**EVS1 to** 

Connection faults (insulation: generates a fault, resistance) in the shift solenoid valve control wiring (EVS1 to EVS6).

Check the tightness and condition of the clips on all the solenoid valve control wiring connections from the computer to each solenoid valve.

- Use command AC024 "Actuator sequential control" to find any faults.
- Hydraulic distributor faults (hydraulic slide valve seizing, strainer/distributor seal) preventing the shift solenoid valves from working.

Check the oil's condition (colour, burnt or not) its level and pressure: increasing with engine/turbine speed. – Loss of pressure when changing gear (clutch brakes/receivers leak)

Read the values of the following parameters (selector lever in position "D" or "R": vehicle stationary and handbrake on) on the CLIP tool:

- PR003 "Oil pressure",
- PR006 "Engine speed",
- PR007 "Turbine speed",
- PR138 "Pressure setting",
- PR008 "Computer feed voltage".

These parameters are associated with automatic transmission operation.

If one of the values is incorrect, note the fault it causes.

Replace the faulty part if necessary and carry out a check.

If the fault is still present, contact the Techline.

AFTER REPAIR

Carry out a road test followed by a complete check with the diagnostic tool.

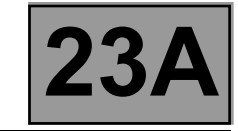

| ALP5                                                                                                    | Erratic gear changes                                                                                                    |  |
|----------------------------------------------------------------------------------------------------|----------------------------------------------------------------------------------------------------|--|
|                                                                                                    |                                                                                                    |  |
| NOTES                                                                                                    | Only refer to "Customer complaints" after carrying out a complete fault finding procedure with the diagnostic tool and the conformity check. |  |
| Run a multiplex network<br>Check the presence of th<br>– PR135 "Standard per<br>– PR136 "Raw pedal per         | test (see <b>MR 366 Megane 8, 88B, Multiplexing</b> ).<br>ne following parameters:<br><b>dal position",</b><br>osition".                     |  |
| Carry out a road test usir                                                                                     | ng the diagnostic tool, making sure that status ET013 "Gear engaged" functions normally.                                                     |  |
| If the customer complain<br>(Closed)" is "NO".<br>If not, adjust the brake lig                                 | it occurs with the brake pedal released, check that status <b>ET004 "Brake light switch</b> ght switch and the brake pedal.                  |  |
| Make sure that the instru                                                                                      | ument panel display of the gear engaged matches the gear lever position.                                                                     |  |
| Check the automatic transmission wiring harness (shift solenoid valve activation).<br>Replace it if necessary. |                                                                                                    |  |
| Check that the gear leve<br>Check that the multifunc                                                           | r cable is working properly and adjust it if necessary.<br>tion switch is working correctly.                                                 |  |
| If the fault is still present                                                                                  | , contact the Techline.                                                                                                    |  |
|                                                                                                    |                                                                                                    |  |

AFTER REPAIR

Carry out a road test followed by a complete check with the diagnostic tool.

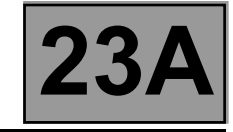

| ALP6                                                                                                    | Reversing lights inoperative                                                                                                    |  |
|----------------------------------------------------------------------------------------------------|----------------------------------------------------------------------------------------------------|--|
| NOTES                                                                                                    | Only refer to "Customer complaints" after carrying out a complete fault finding procedure with the diagnostic tool and the conformity check.                                                                                                    |  |
| Check:<br>- the condition of the fuses in the UPC.<br>- the condition of the bulbs.<br>- the condition of the bulb contacts. Repair if necessary.<br>- the rear lights earth. Rear right-hand light <b>track 3</b> and rear left-hand light <b>track 4</b> .                        |                                                                                                    |  |
| Switch off the ignition an Switch the ignition on ag connector.                                                                                                    | nd disconnect the modular connector.<br>Jain and check the presence of <b>+ 12 V after ignition feed</b> on <b>track A2</b> of the modular                                                                                                    |  |
| Switch off the ignition an<br>side) with the selector le<br>Check that the gear leve<br>If the continuity is poor, i<br>If the continuity is good,<br>Protection and Switching                                                                                                    | In the continuity between <b>tracks A1 and A2</b> of the modular connector <b>(gearbox</b> ever in position <b>"R"</b> .<br>For cable is correctly adjusted and check the instrument panel display.<br>The replace the multifunction switch.<br>Check the continuity between <b>track A1</b> of the modular connector and <b>track 2</b> of the gunit brown <b>12-track</b> connector. |  |
| Switch on the ignition.<br>With the selector lever in position "R", check the presence of + 12 V after ignition feed on:<br>track 2 of the Protection and Switching Unit brown 12-track connector,<br>track 2 of the rear right-hand light,<br>track 5 of the rear left-hand light. |                                                                                                    |  |
|                                                                                                    |                                                                                                    |  |

AFTER REPAIR

Carry out a road test followed by a complete check with the diagnostic tool.

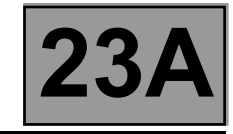

| ALP7 | Oil present under the vehicle |
|------|-------------------------------|
|      |                               |

| NOTES | Only refer to "Customer complaints" after carrying out a complete fault finding procedure with the diagnostic tool and the conformity check. |
|-------|----------------------------------------------------------------------------------------------------|
|-------|----------------------------------------------------------------------------------------------------|

Check the colour of the oil under the vehicle to determine the source of the leak (automatic transmission fluid is red).

Clean the engine and gearbox.

Check the oil levels in the engine and gearbox. Top up if necessary (see **23A**, **Automatic transmission**, **Fill-up**).

If there is no gearbox leak, look for a leak on the engine side.

If the leak is from the gearbox:

- Locate the source of the leak and carry out the necessary repairs.

- Replace any faulty parts.

Check the oil level.

AFTER REPAIR Carry out a

Carry out a road test followed by a complete check with the diagnostic tool.